### Water Loss, Use, and Conservation Workshop

Agenda:

- 1. Introductions
  - Conservation Manager John Sutton
- 2. New Login Application (okta)
  - Conservation Team Lead Daniel Rice
- 3. Water Use Survey and Viewer
  - Jane Bullan
  - Genera Navarra

- 4. Water Loss Audit Parts 1 & 2
  - Mark Mathis
- 5. Water Conservation
  - Conservation Staff
- 6. Financial Assistance
  - Scott Galaway

Specific questions?

Be sure to ask questions with the **'question feature'** on the side panel! For those seeking TCEQ 4 CEU Hours, they will be given upon full attendance of the entire workshop presentation.

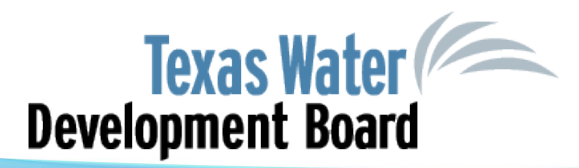

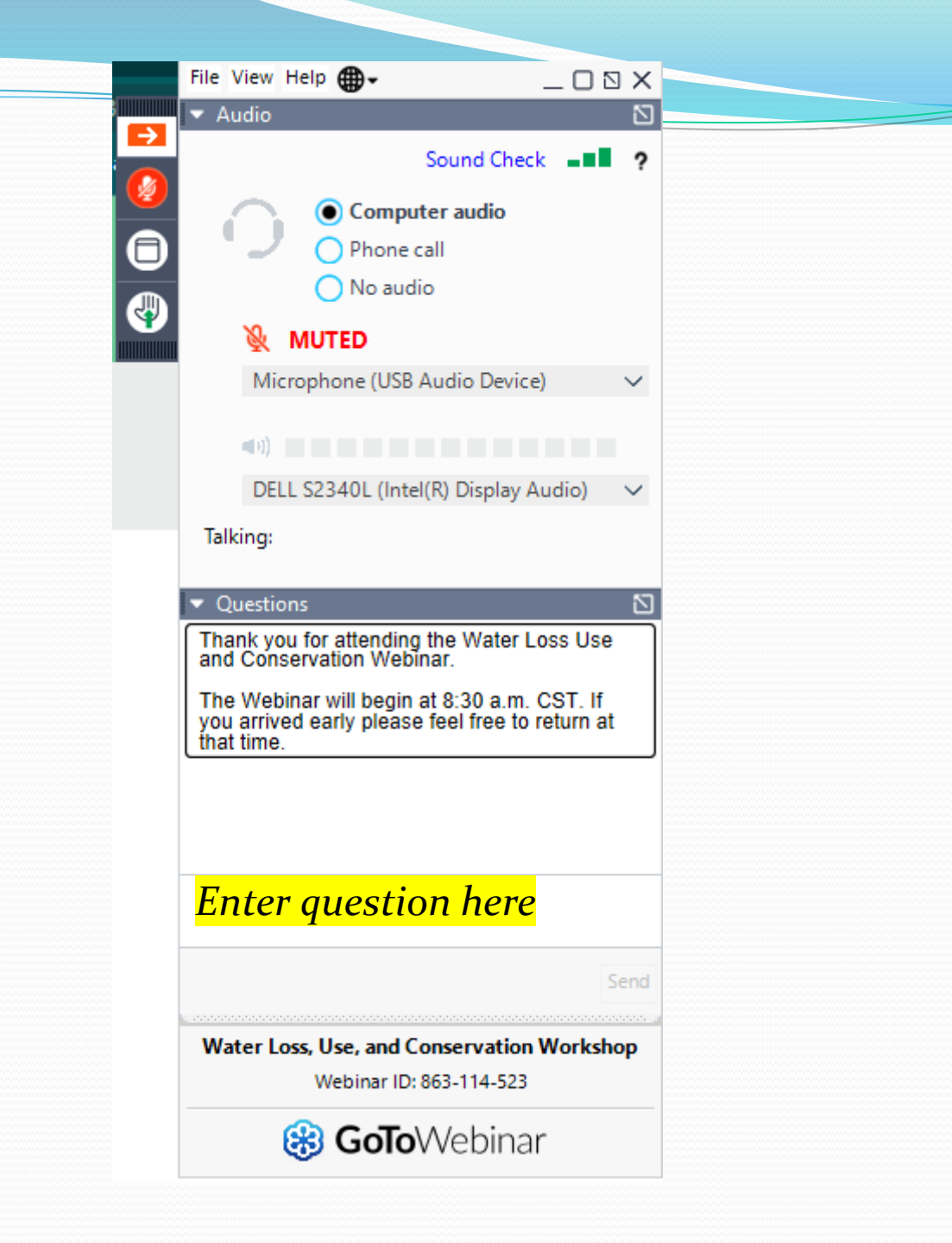

### Water Loss, Use, and Conservation Workshop PLEASE REMEMBER!

- Training certificates will be emailed and may take up to <u>two weeks to be</u> <u>sent out to the individual registrants</u>. (make sure we have your operator number)
- 2. Copies of the presentation will be available in PDF format.
- 3. Those seeking TCEQ credit hours must be <u>individually registered</u> and viewing today's presentation in full to receive credit or contact us immediately at <u>WLA-Group@twdb.Texas.gov</u> with proof.
- 4. You can always email the presenters directly with specific questions.

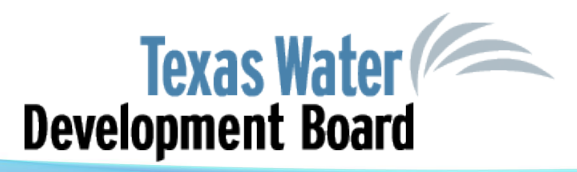

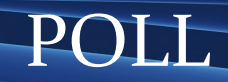

# New Login Application and requesting access to your reports

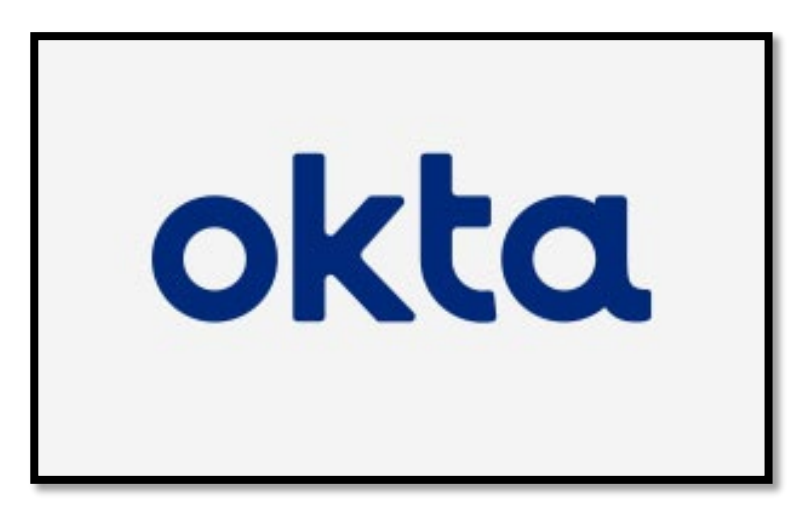

Daniel Rice Municipal Conservation Team Lead

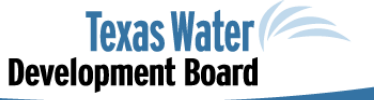

📢 www.facebook.com/twdboard 🔰 🕑 @twdb

4

# Wait, what's happening?

- Transition the login application for reporting your water use survey, water loss audit, and water conservation reports (LUC apps) from APM to okta
- If you have an existing account with a good/accessible email, then you still have access to your water systems in LUC
  - Your email is your username
  - You must "Sign-up" in okta (you can do it today!)
  - Any bookmarked links to APM will take you to okta
    - Replace with okta links

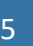

# Okta Walk-through

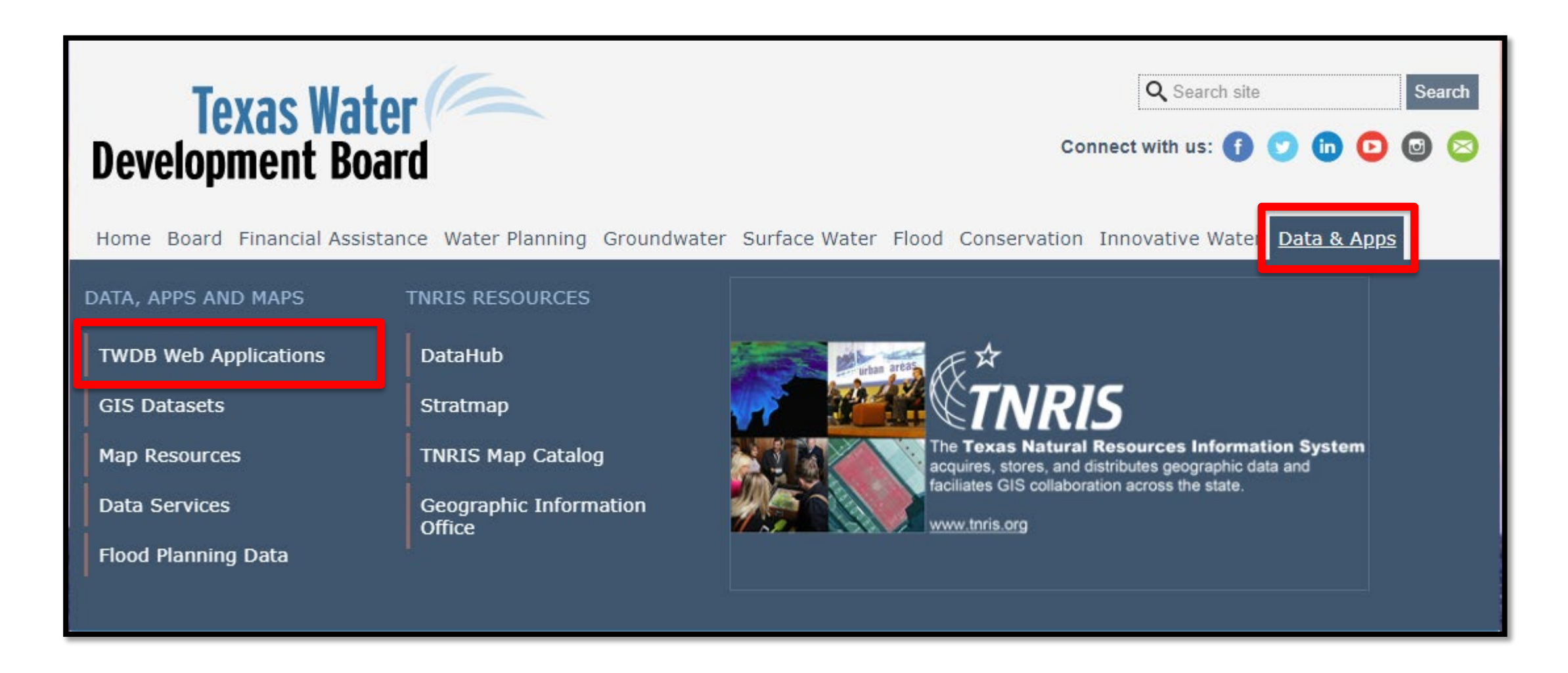

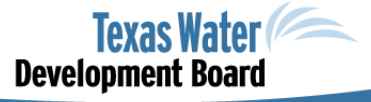

🈏 @twdb

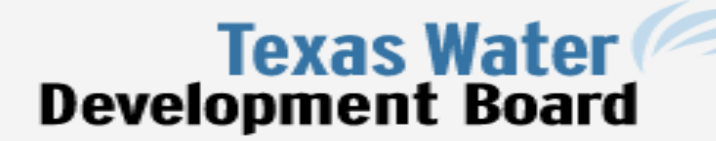

https://www.twdb.texas.gov/apps/overview.asp

Search

Home Board Financial Assistance Water Planning Groundwater Surface Water Flood Conservation Innovative Water Data & Apps

#### **TWDB Web Applications**

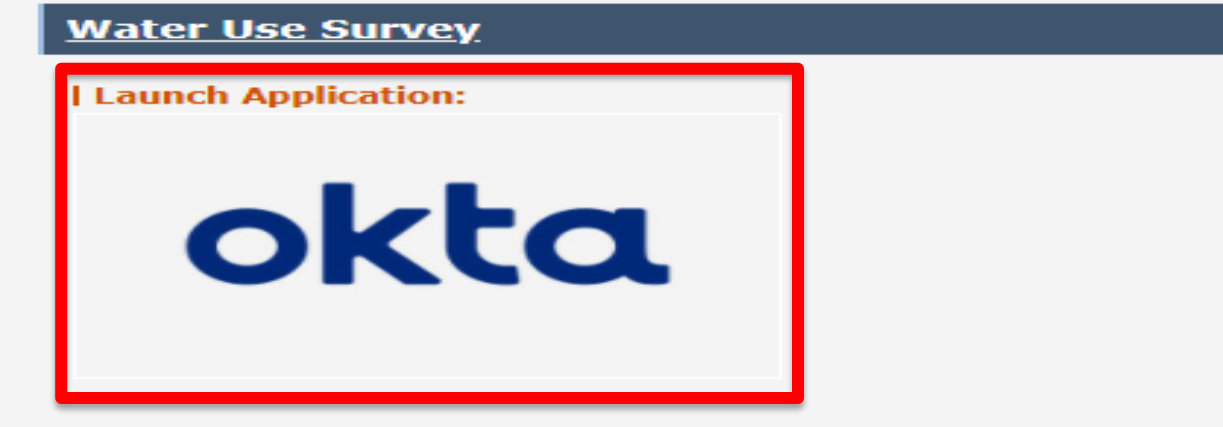

#### TWDB Web Applications (Overview)

nect with us: 🕜

Okta User Guide

APM User Guide

#### Sign-in Help: Okta User Guide

#### Summary:

The Water Use Survey application can be used by reporting entities to complete and submit their survey to TWDB. Texas State Law requires entities using selfsupplied or purchased groundwater, surface water or reuse for municipal, industrial, power generation or mining to submit a completed annual water use survey. For more information, please see:

- Water Use Survey webpage
- How to use Online Water Use Survey

#### Contact:

waterusesurvey@twdb.texas.gov

#### Water Loss Audit

Water Conservation

.

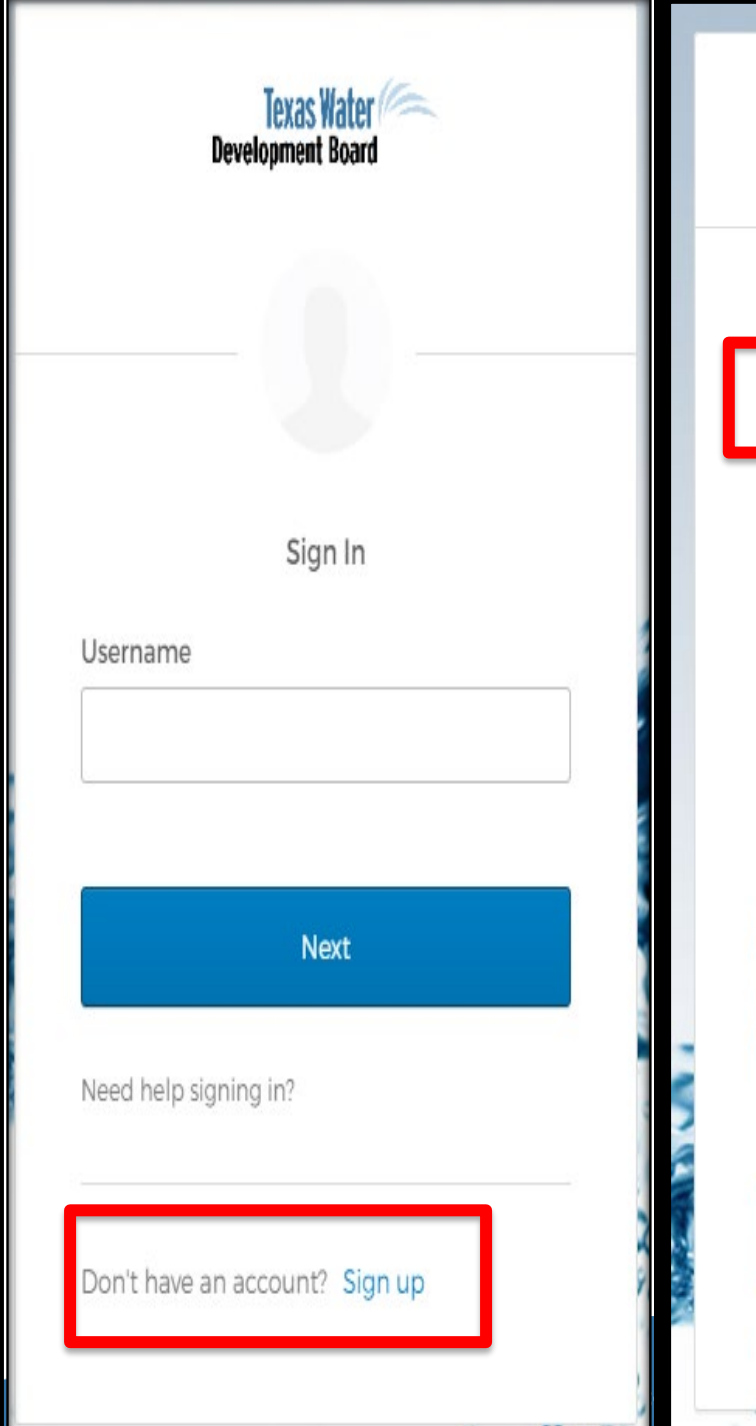

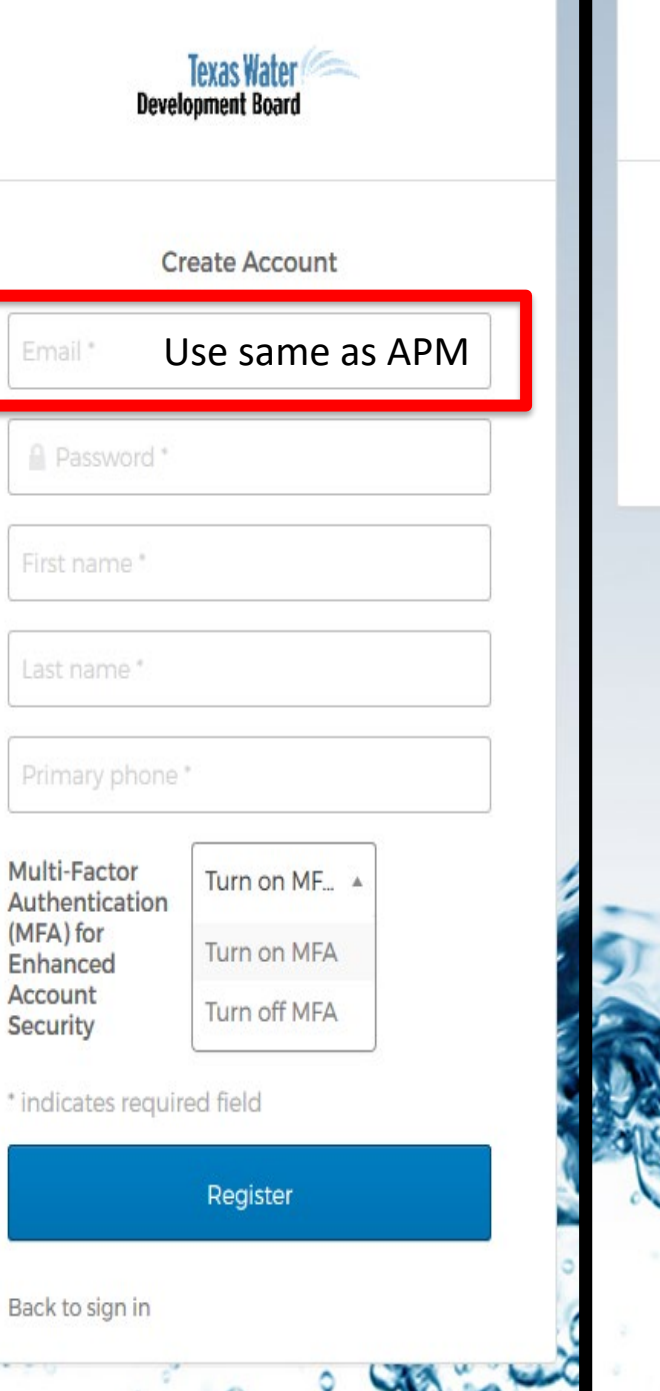

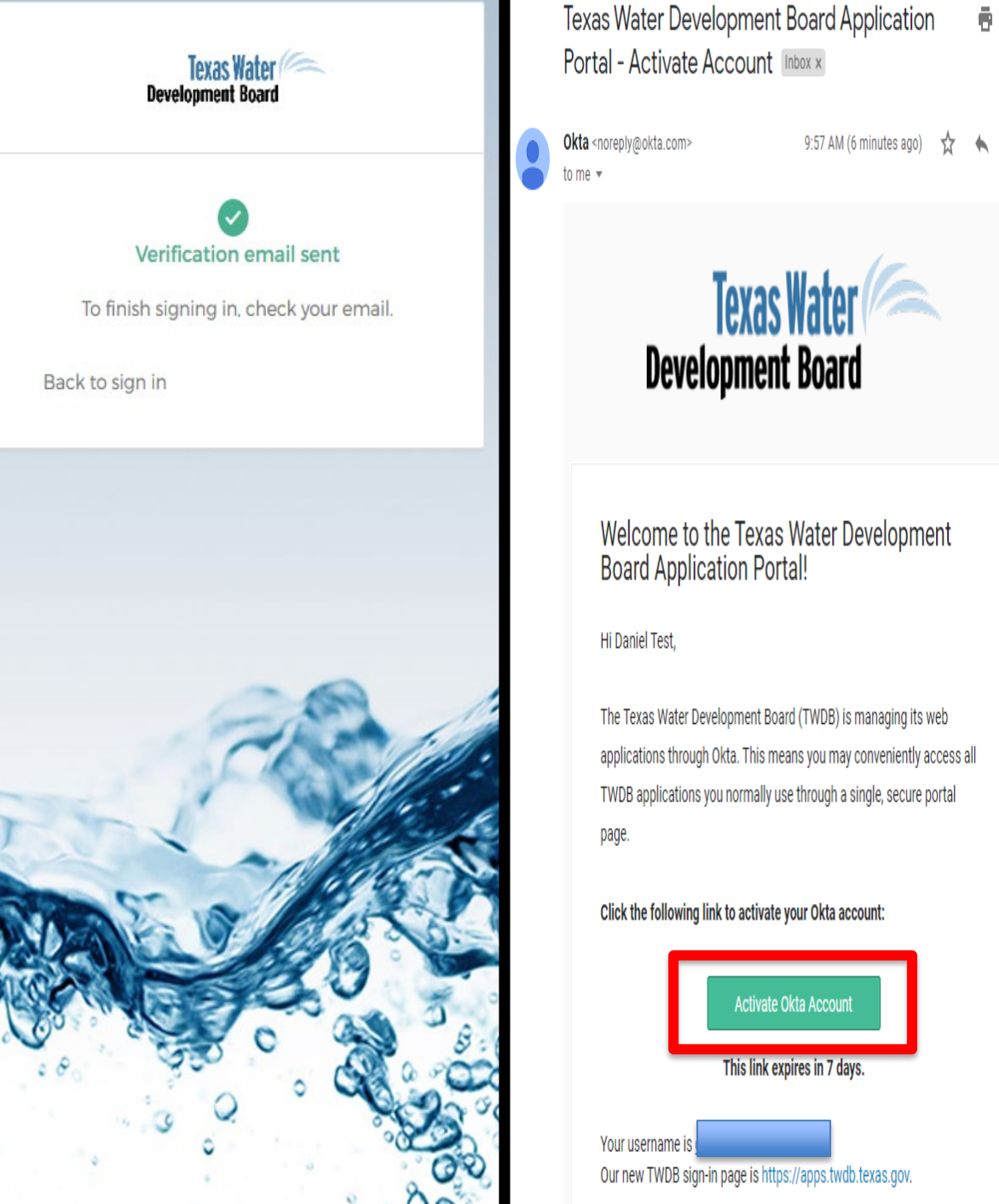

Texas Water **Development Board** Welcome to the Texas Water Development **Board Application Portal!** 

9:57 AM (6 minutes ago) 🛛 🛧 🔺

The Texas Water Development Board (TWDB) is managing its web applications through Okta. This means you may conveniently access all TWDB applications you normally use through a single, secure portal

#### Click the following link to activate your Okta account:

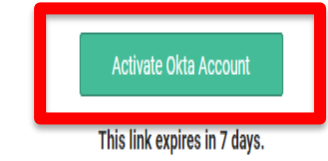

Our new TWDB sign-in page is https://apps.twdb.texas.gov.

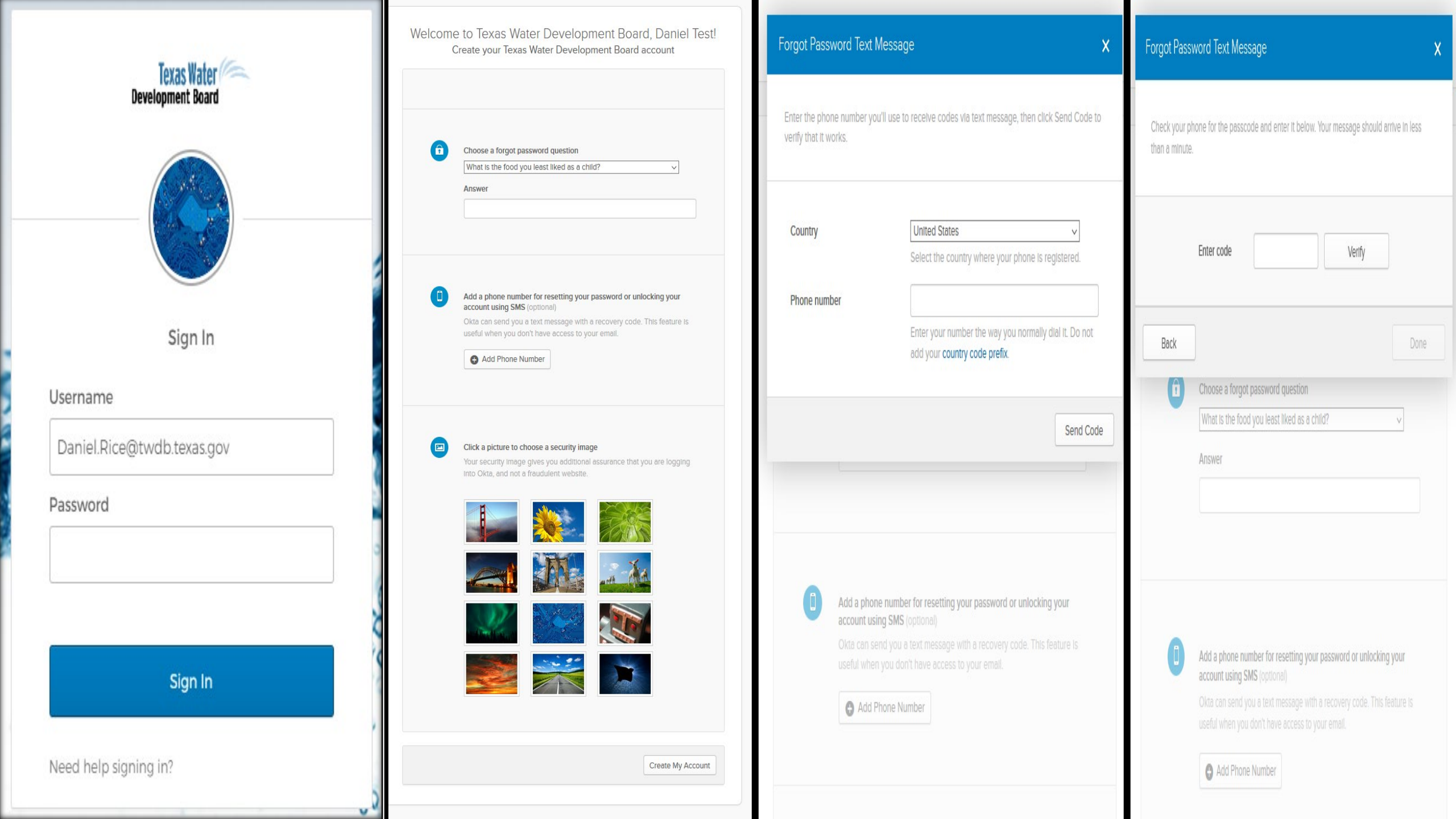

# LUC Apps from okta

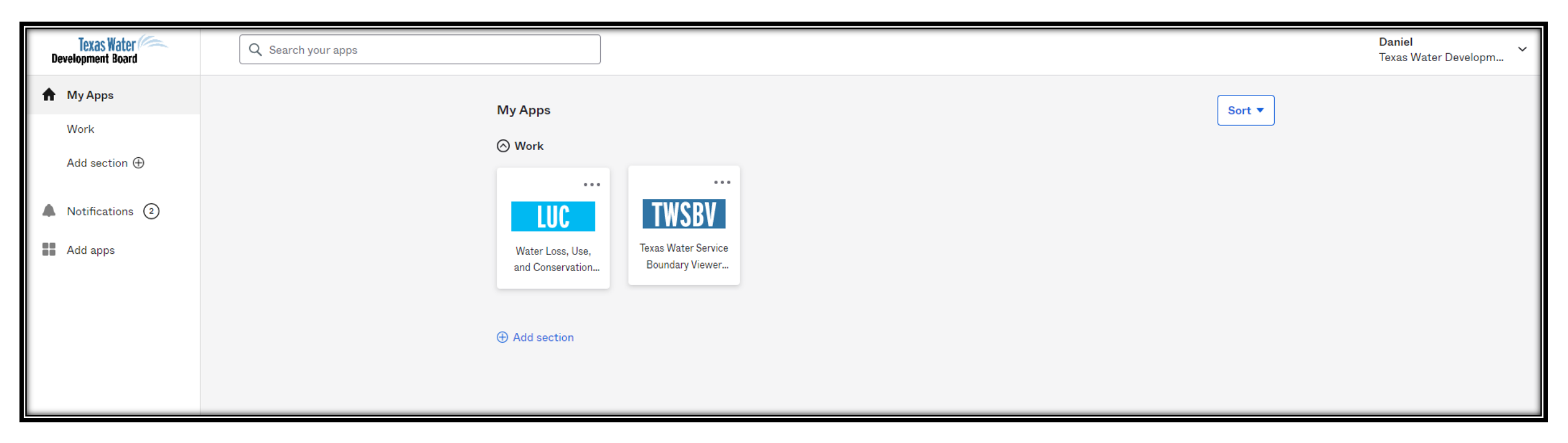

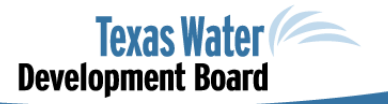

10

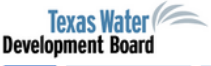

WLUC Water Use Survey Water Loss Audit Water Conservation

Water Loss, Use and Conservation

Welcome to the Water Loss, Use and Conservation Home Page

Based on previously submitted information, the following reports will need to be completed for your water system.

Water Use Survey Frequency: Annual Due Date: March 1<sup>st</sup> every calendar year

- Water Use Survey List

No record found

If a retail public water supplier has more than 3,300 retail connections or has an active financial obligation with TWDB, a water loss audit is required to be submitted annually. Otherwise, the next required water loss audit will be for the reporting year of 2020, due by May 1, 2021. If you are unsure about your requirements, please email us at <u>WLA-Group@twdb.texas.gov</u>.

Water Loss Audit Frequency: Varies (See Audit List Table below) Due Date: May 1<sup>st</sup> every calendar year when required

- Water Loss Audit List

No record found

Water Conservation Annual Report

WC Annual Report List
No record found

Water Conservation Utility Profile

- WC Utility Profile List
No record found

Water Conservation Plan

- WC Plan List
No record found

Please Note: Please Note: The Water Loss Audit cannot be completed in full until the Water Use Survey has been completed and submitted. The Water Conservation Annual Report cannot be completed in full until both the Water Use Survey and Water Loss Audit have been completed and submitted.

If you have any questions or feel that any of this information is incorrect, please contact:

Water Use Team: Team at 512-463-7952 or <u>waterusesurvey@twdb.texas.gov</u> Water Loss/Conservation Team: <u>WLA-Group@twdb.texas.gov</u> If you use your APM email, then your systems will show up here as they always have. You can begin filling them out (after the new year!).

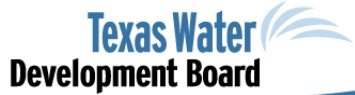

# Requesting Access to Reports – Water Use Survey

| Texas Water<br>Development Board                                                                                                    | Water Loss, Use and Conservation                          |
|----------------------------------------------------------------------------------------------------|-----------------------------------------------------------|
| WLUC Water Use Survey Water Loss Audit Water Conservation                                                                                                    |                                                           |
|                                                                                                    |                                                           |
|                                                                                                    | Welcome to the Water Loss, Use and Conservation Home Page |
| Based on previously submitted information, the following reports will need to be completed for your water system.                                                                                                    |                                                           |
| Water Use Survey<br>Frequency: Annual<br>Due Date: March 1* every calendar year                                                                                                    |                                                           |
| Water Use Survey List No record found                                                                                                    |                                                           |
| If a retail public water supplier has more than 3,300 retail connections or has an active financial obligation with TWDB, a water loss audit is required to be submitted annually. Otherwise, the next required water loss audit will be for the reporting year of 2020, due by May 1, 2021. If y are unsure about your requirements, please email us at <u>WLA-Group@twdb.texas.gov</u> . | ou                                                        |
| Water Loss Audit<br>Frequency: Varies (See Audit List Table below)<br>Due Date: May 1≝ every calendar year when required                                                                                                    |                                                           |
| Water Loss Audit List No record found                                                                                                    |                                                           |
| Water Conservation Annual Report           -         WC Annual Report List                                                                                                    |                                                           |
| No record found                                                                                                    |                                                           |

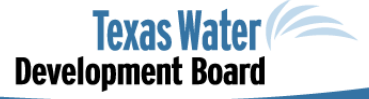

# **Request Access to Water Use Survey**

| Texas Water<br>Development Board                                                                                                    | Water Use Survey                                                                                                    | Hello, DanielTest Rice Sign out = Menu                                                                                                    |
|----------------------------------------------------------------------------------------------------|----------------------------------------------------------------------------------------------------|----------------------------------------------------------------------------------------------------|
| Home Survey List WLUC Home                                                                                                    |                                                                                                    |                                                                                                    |
| Request Access to Surveys                                                                                                    | Survey List 2022                                                                                                    |                                                                                                    |
| At the bottom of this page, below the search filter section, are the su<br>on this page is blank or you need access to additional surveys, pleas<br>Name and request access to a particular survey. (Please note that re<br>survey, simply refresh this screen or log back in and the survey will a<br>on how to request access to a survey that is not listed below.                                                                                                    | rveys which you currently have access to. Simply click on the name of your system/facility under the survey name column to lase click on the Request Access to Surveys link at the top left of this screen under the blue bar which will direct you to another equests are generally approved within an hour but may be as long as one business day during extremely busy periods. Once appear below the search filter on this page. You can then click on the name of your system/facility under the survey name column columns of your system/facility under the survey name column columns.                                                                                                    | begin entering the survey data. If the list below the search filter section<br>page where you can search for the survey by Survey Number or Survey<br>you receive an email that indicates that you are approved access to a<br>umn to begin entering the survey data.) Click here to watch a quick video                                                                                                    |
| NOTES:<br>The TWDB is legislatively directed to plan for, and to assist financially<br>process and to aid in groundwater availability modeling. Therefore, it<br>To streamline data entry and to improve data collection, for those cou-<br>into those applications when the water use survey data is submitted.<br>If you have logged-in using another person's username and password<br>as them, will immediately deny further access to the application. Please<br>If you need to change your current user profile information, please col-<br>If your system is an active community Public Water System and your<br>submit any changes to your past surveys, click on <u>Historical Water Us</u><br>correct number of preceding zeros "000" if needed to make 7 digits.<br>The status of all surveys for the past three years can be found at <u>Pri</u><br>Historical water use estimates by region, county, or basin can be found | <i>i</i> , the development and management of the water resources of Texas. This water use survey data is specifically used to estimate is critical that data is accurately submitted by qualified personnel familiar with your system/facility.<br>If the main address is linked to that user's first and last name and email address. Attempting to change another user's name ase logout now and register as a new user to create your own unique username and password using your own unique email a lick on APM Home at the top right and then Profile. Click here to watch a quick video on how to change your user profile informate a PWS Code with the Texas Commission on Environmental Quality associated with your system/survey, either before y service Boundary Viewer.<br>e Surveys and select today's date from the calendar icon and then the desired survey year from the dropdown menu. You mu After these three parameters are entered, click on 'View Report' on the top right of the screen to run the report. The survey cor Three-Year Survey Status. | nate water demand projections in the regional and state water planning<br>tility Profile, or Annual Report, certain common fields will auto-populate<br>e or email address or removing them as a contact, if you are logged in<br>address (NOT a shared email address).<br>rmation.<br>you start or after you submit your survey, please additionally review and<br>ust also enter your SurveyNo. This number must total 7 digits so add the<br>can then be printed or exported and saved as a PDF.<br><u>Website</u> . |
| For questions, please contact us at:<br>Water Use Survey: 512-463-7952 or <u>WaterUseSurvey@twdb.texa</u>                                                                                                    | <u>is.gov</u>                                                                                                    |                                                                                                    |
| Water Service Boundary Viewer: 512-463-6867 or WSBViewer@                                                                                                    | wdb.texas.gov                                                                                                    |                                                                                                    |
| Water Loss Audit: 512-463-0987 or <u>WLA-Group@twdb.texas.gov</u>                                                                                                    | L                                                                                                    |                                                                                                    |
| Water Conservation Plan, Utility Profile, Annual Report: 512-475                                                                                                    | ⊢1639 or <u>WCPteam@twdb.texas.gov</u>                                                                                                    |                                                                                                    |

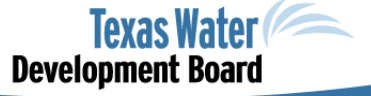

13

# **Request Access to Water Use Survey**

| Texas Water<br>Development Boar        |                                                                                      |                                                      | Water Use       | e Survey                                                                   | Hello, Daniel Test Rice Sign out = Menu              |
|----------------------------------------|--------------------------------------------------------------------------------------|------------------------------------------------------|-----------------|----------------------------------------------------------------------------|------------------------------------------------------|
| Next Cancel                            |                                                                                      |                                                      |                 |                                                                            |                                                      |
|                                        |                                                                                      |                                                      |                 |                                                                            | ^                                                    |
| To request access<br>individual of the | s to a particluar survey for data entry, please search for the s<br>system/facility. | urvey by the TWDB Survey Number or by                | the surveyed sy | stem/facility name (Survey Name). Please note that access to a survey is f | for <u>data entry purposes only</u> by an authorized |
| When the intende                       | d system/facility survey is found, please check the box to the                       | e left and select <b>Next</b> at the top or bottom o | f the page.     |                                                                            |                                                      |
|                                        |                                                                                      |                                                      |                 |                                                                            |                                                      |
|                                        |                                                                                      |                                                      |                 |                                                                            | [OAReqAccessSurvey]                                  |
|                                        |                                                                                      |                                                      |                 |                                                                            |                                                      |
| Search Filter                          |                                                                                      |                                                      |                 |                                                                            |                                                      |
| O Show All                             |                                                                                      |                                                      |                 |                                                                            |                                                      |
| O by Survey Number                     |                                                                                      |                                                      |                 |                                                                            |                                                      |
|                                        |                                                                                      |                                                      |                 |                                                                            |                                                      |
| by Survey Name                         |                                                                                      |                                                      |                 |                                                                            |                                                      |
|                                        | Search                                                                               |                                                      |                 |                                                                            |                                                      |
| Select Survey(s)                       |                                                                                      |                                                      |                 |                                                                            |                                                      |
| Survey Nu                              | Imber Survey Name                                                                    | System Name                                          | County Name     | Survey Type                                                                |                                                      |
|                                        | 10 CANADIAN RIVER MWA                                                                | CANADIAN RIVER MWA                                   | HUTCHINSON      | Municipal Short                                                            |                                                      |
|                                        | 20 GREENBELT MIWA                                                                    | GREENBELT MIWA                                       | DONLEY          | Municipal Short                                                            |                                                      |
|                                        | 25 ATHENS MUNICIPAL WATER AUTHORITY                                                  | ATHENS MUNICIPAL WATER AUTHORITY                     | HENDERSON       | Municipal Short                                                            |                                                      |
|                                        | 60 NORTHEAST TEXAS MWD                                                               | NORTHEAST TEXAS MWD                                  | MARION          | Municipal Short                                                            |                                                      |
|                                        | 140 LOWER MECHES VALLEY AUTHORITY                                                    | LOWER NECHES VALLEY AUTHORITY                        | JEFFERSON       | Municipal Short                                                            |                                                      |
|                                        | 160 NO KIH TEXAS MWD-WYLIE WTP LAKE LAVON                                            | WYLIE WTP LAKE LAVON                                 | COLLIN          | Municipal Short                                                            |                                                      |
|                                        | 220 HOUSTON COUNTY WCID 1                                                            | HOUSTON COUNTY WCID 1                                | HOUSTON         | Municipal Short                                                            |                                                      |
|                                        | 280 UPPER LEON RIVER MWD                                                             | UPPER LEON RIVER MWD                                 | COMANCHE        | Municipal Long                                                             |                                                      |
|                                        | 290 WHITE RIVER MWD                                                                  | WHITE RIVER MWD                                      | CROSBY          | Municipal Long                                                             |                                                      |
|                                        | 300 EASTLAND COUNTY WSD 1                                                            | EASTLAND COUNTY WSD 1                                | EASTLAND        | Municipal Short                                                            |                                                      |
|                                        | 420 WEST CENTRAL TEXAS MWD                                                           | WEST CENTRAL TEXAS MWD                               | STEPHENS        | Municipal Short                                                            |                                                      |
|                                        | 911 NORTH CAMERON REGIONAL WTF                                                       | NORTH CAMERON REGIONAL WTF                           | CAMERON         | Municipal Short                                                            |                                                      |

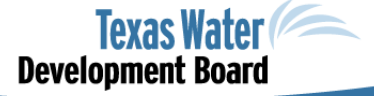

# **Request Access to Water Use Survey**

Texas Water Development Board

Water Loss, Use and Conservation

Hello, DanielTest Rice Sign out = Menu

WLUC Water Use Survey Water Loss Audit Water Conservation

Welcome to the Water Loss, Use and Conservation Home Page

Based on previously submitted information, the following reports will need to be completed for your water system.

Water Use Survey Frequency: Annual Due Date: March 1<sup>st</sup> every calendar year

- Water Use Survey List Survey Number Submitted Date Authorized Users PWS Code System Name Status 0187427 1290038 COUNTRY CLUB WATER SUPPLY Submitted 02/15/2021 Okta User Okta@okta.com 0000290 540015 WHITE RIVER MWD Not Started Okta User Okta@okta.com 0041010 2270001 CITY OF AUSTIN-GENERAL DISTRIBUTION SYSTEM SUBMITTED2 11/16/2021 Okta User Okta@okta.com 0008860 03/05/2021 1110007 ACTON MUD Submitted Okta User Okta@okta.com 0626055 1520067 114TH STREET MHP Submitted 03/01/2021 Okta User Okta@okta.com

If a retail public water supplier has more than 3,300 retail connections or has an active financial obligation with TWDB, a water loss audit is required to be submitted annually. Otherwise, the next required water loss audit will be for the reporting year of 2020, due by May 1, 2021. If you are unsure about your requirements, please email us at <u>WLA-Group@twdb.texas.gov</u>.

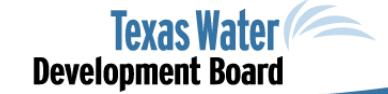

# Requesting Access to Reports – Water Loss Audit

| Texas Water<br>Development Board                                                                                                    | Water Loss, Use and Conservation                                                                                                    |
|----------------------------------------------------------------------------------------------------|----------------------------------------------------------------------------------------------------|
| WLUC Water Use Survey Water Loss Audit Water                                                                                                    | er Conservation                                                                                                    |
|                                                                                                    |                                                                                                    |
|                                                                                                    | Welcome to the Water Loss, Use and Conservation Home Page                                                                                                    |
| Based on previously submitted information, the foll                                                                                                    | owing reports will need to be completed for your water system.                                                                                                    |
| Water Use Survey<br>Frequency: Annual<br>Due Date: March 1* every calendar year                                                                            |                                                                                                    |
| - Water Use Survey List                                                                                                    |                                                                                                    |
| No record found                                                                                                    |                                                                                                    |
| If a retail public water supplier has more than 3,3<br>required to be submitted annually. Otherwise, the<br>are unsure about your requirements, please ema | 00 retail connections or has an active financial obligation with TWDB, a water loss audit is<br>next required water loss audit will be for the reporting year of 2020, due by May 1, 2021. If you<br>il us at <u>WLA-Group@twdb.texas.gov</u> . |
| Water Loss Audit<br>Frequency: Varies (See Audit List Table below)<br>Due Date: May 1* every calendar year when requi                                      | red                                                                                                    |
| - Water Loss Audit List                                                                                                    |                                                                                                    |
| No recora touna                                                                                                    |                                                                                                    |
| Water Conservation Annual Report                                                                                                    |                                                                                                    |
| WC Annual Report List No record found                                                                                                    |                                                                                                    |
|                                                                                                    |                                                                                                    |

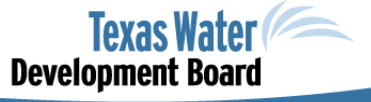

# **Requesting Access to Water Loss Audit**

| Develo<br>Home | exas Water<br>pment Board<br>Request Access | WLUC Home                             |                                 |               |                  | Water Loss Audit |
|----------------|---------------------------------------------|---------------------------------------|---------------------------------|---------------|------------------|------------------|
| Request        | Access To Water U                           | Itilities Apply Filters Reset Filter  | rs Submit                       |               |                  |                  |
| Select t       | he box in the Utility                       | List for each Utility that you want t | to access then click the Submit | button.       |                  |                  |
| Record         | s: 7688 🛛 👔                                 | 🛯 🖣 Page: 1 🔽 of 769 🕨 🎽              |                                 |               |                  |                  |
| Select         | TCEQ Number                                 | Utility Name                          | Contact Name                    | Contact Phone | City Name        |                  |
|                | TCEQ # Filter                               | Utility Name Filter                   | Contact Name Filter             |               | City Name Filter |                  |
|                | 2140030                                     | 1017 Cafe                             |                                 |               |                  |                  |
|                | 260049                                      | 130 Regional WSC                      |                                 |               |                  |                  |
|                | 1012765                                     | 1350 Hugh Road Water System           |                                 |               |                  |                  |
|                | 1012239                                     | 14200 Stuebner Airline Offi           |                                 |               |                  |                  |
|                | 1013173                                     | 147Th T A n G                         |                                 |               |                  |                  |
|                | 1700580                                     | 1485 Limited Crystal Spring           |                                 |               |                  |                  |
|                | 1700452                                     | 1964 Northpark Water Well             |                                 |               |                  |                  |
|                | 1013100                                     | 1977 KINDRED II                       |                                 |               |                  |                  |
|                | 200513                                      | 2 Js Cafe & Marina                    |                                 |               |                  |                  |
|                | 1700814                                     | 242 Express Mart                      |                                 |               |                  |                  |
|                |                                             |                                       |                                 |               |                  |                  |
|                |                                             |                                       |                                 |               |                  |                  |

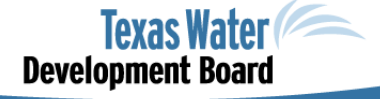

# **Requesting Access to Water Loss Audit**

| Texas Water<br>Development Board                                 |                                                                 |          | Water Loss, Us | e and Conservation | n         |                      | Hello, | DanielTest Rice Sign out = Menu |
|------------------------------------------------------------------|-----------------------------------------------------------------|----------|----------------|--------------------|-----------|----------------------|--------|---------------------------------|
| WLUC Water Use Sun                                               | wey Water Loss Audit Water Conservation                         |          |                |                    |           |                      |        |                                 |
|                                                                  |                                                                 |          |                |                    |           |                      |        |                                 |
| Water Loss Audit<br>Frequency: Varies (\$<br>Due Date: May 1≭ ev | See Audit List Table below)<br>very calendar year when required |          |                |                    |           |                      |        | Â                               |
| - Water Loss                                                     | Audit List                                                      |          |                |                    |           |                      |        |                                 |
| PWS Code                                                         | System Name                                                     | Year Due | Status         | Submitted Date     |           | Authorized Users     |        |                                 |
| 1110007                                                          | ACTON MUD                                                       | 2021     | Submitted      | 04/16/2021         | Okta User | Okta@okta.com        |        |                                 |
| <u>1290038</u>                                                   | COUNTRY CLUB WSC                                                | 2021     | Submitted      | 11/05/2021         | Okta User | Okta@okta.com        |        |                                 |
| <u>540015</u>                                                    | WHITE RIVER MWD                                                 | 2021     | Submitted      | 04/06/2021         | Okta User | Okta@okta.com        |        |                                 |
| <u>2270001</u>                                                   | CITY OF AUSTIN WATER & WASTEWATER                               | 2021     | Submitted      | 04/30/2021         | Okta User | <u>Okta@okta.com</u> |        |                                 |
| <u>200764</u>                                                    | BRAZORIA COUNTY MUD 53                                          | 2021     | Not Submitted  |                    |           |                      |        |                                 |
| <u>1520067</u>                                                   | 114TH STREET MOBILE HOME PARK                                   | 2021     | Not Submitted  |                    | Okta User | <u>Okta@okta.com</u> |        |                                 |

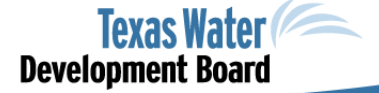

### **Requesting Access to Reports – Water Conservation**

| Texas Water<br>Development Board                                                                                                    | Water Loss, Use and Conservation                          |
|----------------------------------------------------------------------------------------------------|-----------------------------------------------------------|
| WLUC Water Use Survey Water Loss Audit Water Conservation                                                                                                    |                                                           |
| v                                                                                                    | Velcome to the Water Loss, Use and Conservation Home Page |
| Based on previously submitted information, the following reports will need to be completed for your water system.                                                                                                    |                                                           |
| Water Use Survey<br>Frequency: Annual<br>Due Date: March 1* every calendar year                                                                                                    |                                                           |
| - Water Use Survey List                                                                                                    |                                                           |
| If a retail public water supplier has more than 3,300 retail connections or has an active financial obligation with TWDB, a water loss audit is required to be submitted annually. Otherwise, the next required water loss audit will be for the reporting year of 2020, due by May 1, 2021. If you are unsure about your requirements, please email us at <u>WLA-Group@twdb.texas.qov</u> . |                                                           |
| Water Loss Audit<br>Frequency: Varies (See Audit List Table below)<br>Due Date: May 1* every calendar year when required                                                                                                    |                                                           |
| - Water Loss Audit List No record found                                                                                                    |                                                           |
| Water Conservation Annual Report       -     WC Annual Report List       No record found                                                                                                    |                                                           |
|                                                                                                    |                                                           |

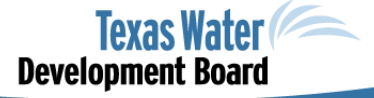

# **Request Access to Water Conservation Reports**

| Tevelor    | exas Water (            |                                        | Water Conservation               | Hello, DanielTest Rice Sign out   Menu    |
|------------|-------------------------|----------------------------------------|----------------------------------|-------------------------------------------|
| WC Ho      | me Request Acces        | s WLUC Home                            |                                  |                                           |
| Request    | Access To Water Ut      | ilities Apply Filter: Reset Filter:    | Submit                           |                                           |
| Select the | box in the Utility List | for each Utility that you want to acce | ss then click the Submit Button. |                                           |
| Records    | : 927 🛛 🙀 🍕             | Page: 1 🔽 of 93 🕨 🔰                    |                                  | Show records on page: 10 20 30 50 100 250 |
| Select     | TCEQ Number             | Utility Name                           | Comments                         |                                           |
|            | TCEQ # Filter           | Utility Name Filter                    |                                  |                                           |
|            | 0                       | Adams Gardens ID #19                   |                                  |                                           |
|            | 0                       | AEP PSO Oklaunion Power Station        |                                  |                                           |
|            | 0                       | AEP SWEPCO Knox Lee                    |                                  |                                           |
|            | 0                       | AEP SWEPCO Pirkey                      |                                  |                                           |
|            | 0                       | AEP SWEPCO Welsh                       |                                  |                                           |
|            | 0                       | AEP SWEPCO Wilkes                      |                                  |                                           |
|            | 0                       | AES Western Power                      |                                  |                                           |
|            | 1080022                 | Agua SUD                               |                                  |                                           |
|            | 0                       | Alcoa Inc - Point Comfort<br>15-4792B  |                                  |                                           |
|            | 0                       | Alcoa Inc - Point Comfort<br>15-4794   |                                  |                                           |
|            |                         |                                        |                                  |                                           |

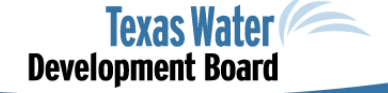

# **Request Access to Water Conservation Reports**

#### Texas Water

**Development Board** 

Water Loss, Use and Conservation

Hello, DanielTest Rice Sign out = Menu

#### WLUC Water Use Survey Water Loss Audit Water Conservation

#### Water Conservation Annual Report

Our records indicate that your Annual Report has not been completed for 2020. The Annual Report was due on 5/1/2021. Please complete and submit your Annual Report as soon as possible

| - WC Annual Report | t List                |                 |          |                  |                |           |                  |  |
|--------------------|-----------------------|-----------------|----------|------------------|----------------|-----------|------------------|--|
| PWS Code           | Utility Type          | System Name     | Year Due | Status           | Submitted Date |           | Authorized Users |  |
| 1110007            | Retail Water Supplier | Acton MUD       | 2021     | Review Completed | 04/23/2021     | Okta User | Okta@okta.com    |  |
| 1250001            | Retail Water Supplier | City of Alice   | 2021     | Review Completed | 04/29/2021     | Okta User | Okta@okta.com    |  |
| 430025             | Retail Water Supplier | City of Allen   | 2021     | Review Completed | 04/05/2021     | Okta User | Okta@okta.com    |  |
| 200001             | Retail Water Supplier | City of Alvin   | 2021     | Review Completed | 05/04/2021     | Okta User | Okta@okta.com    |  |
| 1390004            | Retail Water Supplier | City of Blossom | 2021     | Not Started      |                | Okta User | Okta@okta.com    |  |

#### Water Conservation Utility Profile

Our records indicate that your Utility Profile is five or more years old and a new Utility Profile was due on 5/1/2021. Please complete and submit your Utility Profile as soon as possible

| - WC Utility Profile List |
|---------------------------|
|---------------------------|

| ĺ | PWS Code | Utility Type          | System Name     | Year Due | Status      | Submitted Date |           | Authorized Users |  |
|---|----------|-----------------------|-----------------|----------|-------------|----------------|-----------|------------------|--|
|   | 1390004  | Retail Water Supplier | City of Blossom | 2021     | Not Started |                | Okta User | Okta@okta.com    |  |

#### Water Conservation Plan

Our records indicate that your Water Conservation Plan is five or more years old and a new Water Conservation Plan was due on 5/1/2021. Please complete and submit your Water Conservation Plan as soon as possible.

| <ul> <li>WC Plan List</li> </ul>                                                           |                                                                                               |                                                                                                    |          |             |                |           |                  |
|--------------------------------------------------------------------------------------------|-----------------------------------------------------------------------------------------------|----------------------------------------------------------------------------------------------------|----------|-------------|----------------|-----------|------------------|
| PWS Code                                                                                   | Utility Type                                                                                  | System Name                                                                                                    | Year Due | Status      | Submitted Date |           | Authorized Users |
| 1390004                                                                                    | Retail Water Supplier                                                                         | City of Blossom                                                                                                    | 2021     | Not Started |                | Okta User | Okta@okta.com    |
| Please Note: Please No<br>Water Conservation Ann<br>submitted.<br>f you have any questions | ote: The Water Loss Audit ca<br>uual Report cannot be compi<br>or feel that any of this infor | nnot be completed in full until the Water Use Survey has been completed and submitted. The<br>teted in full until both the Water Use Survey and Water Loss Audit have been completed and<br>mation is incorrect, please contact: |          |             |                |           |                  |
| Vater Use Team: Team at S                                                                  | 512-463-7952 or <u>wateruse</u><br>Team: WLA-Group@twdb.t                                     | survey@twdb.texas.gov<br>exas.gov                                                                                                    |          |             |                |           |                  |

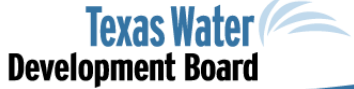

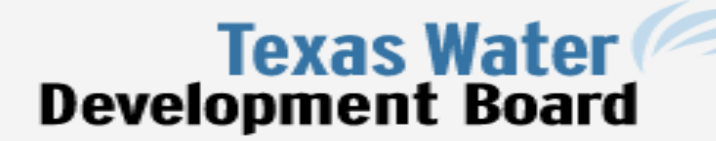

https://www.twdb.texas.gov/apps/overview.asp

Search

Home Board Financial Assistance Water Planning Groundwater Surface Water Flood Conservation Innovative Water Data & Apps

#### **TWDB Web Applications**

#### Water Use Survey

#### | Launch Application:

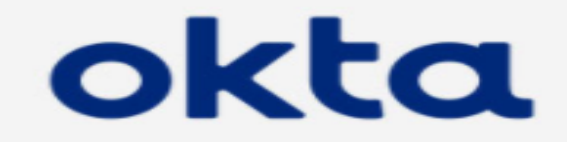

#### | Sign-in Help: Okta User Guide

#### Summary:

The Water Use Survey application can be used by reporting entities to complete and submit their survey to TWDB. Texas State Law requires entities using selfsupplied or purchased groundwater, surface water or reuse for municipal, industrial, power generation or mining to submit a completed annual water use survey. For more information, please see:

- <u>Water Use Survey webpage</u>
- How to use Online Water Use Survey

#### Contact:

waterusesurvey@twdb.texas.gov

#### Water Loss Audit

Water Conservation

#### TWDB Web Applications (Overview)

nect with us: 🚮

Okta User Guide

APM User Guide

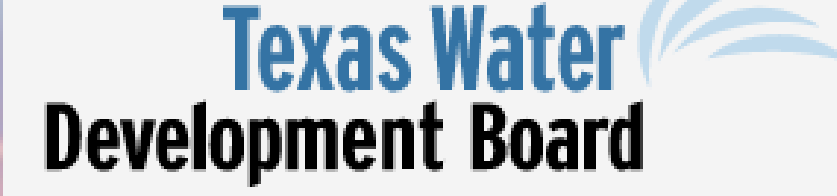

Home Board Financial Assistance Water Planning Groundwater Surface Water Flood Conservation Innovative Water Data & Apps

### Okta User Guide

The Texas Water Development Board has partnered with Okta, an industry leading, cloud-based identity and access management solution, to provide Single Sign-On (SSO) access to our business applications in one, easy-to-manage user portal.

### Benefits and Objectives

- SSO means easy access to applications without the need to remember dozens of usernames and passwords
- · A single dashboard to organize and access commonly used applications
- Streamlined user access and simplified, self-serve password reset processes
- Improved IT support
- Ability to implement Multi-Factor Authentication (MFA) functionality for accessing sensitive applications and data

### For Additional Support

Please 🗷 <u>request help</u> for assistance in using Okta.

TWDB Web Applications (Overview)

Okta User Guide

- Create your Okta account
- Sign in to Okta
- Update your Okta user profile
- Organize your Okta TWDB Application Portal
- Reset your Okta password
- Unlock your Okta account
- Request help with Okta
- Set up Multi-Factor Authentication (optional)

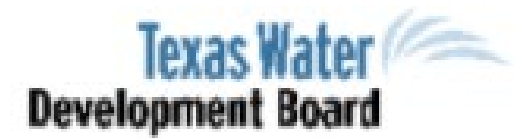

### Sign-In Help

Okta is an on-demand service that allows you to easily sign-in to all the applications your organization uses through a single login.

Once you sign in, your Okta home page displays all your applications in one location. Simply, click the application's corresponding icon and each application opens in a new browser window or tab and you are automatically logged-in.

### Table of Contents

#### Frequently Asked Questions

What should I do if I forget my username or password?

How Tos

- Sign-In to your Organization
- Report a Security Issue

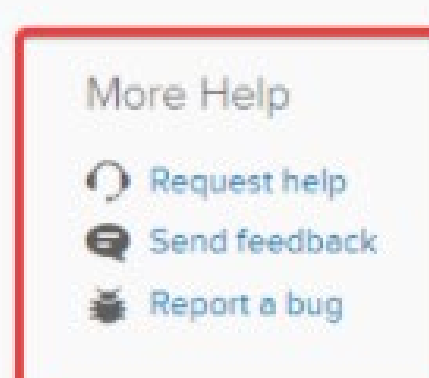

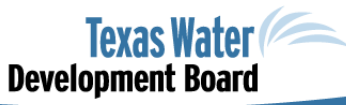

← Back to Sign-In Page

| ~   |      |   |    |            |              |          |  |
|-----|------|---|----|------------|--------------|----------|--|
| Ser |      | м | 20 | ca         | $\mathbf{a}$ | 0        |  |
| 201 | 10.1 |   | 60 | <b>3</b> a | ч            | <b>~</b> |  |
|     |      |   |    |            | -            |          |  |

Enter the email we should use to contact you:

twdb.okta@gmall.com

What do you need help with?

Cannot log In

Request help with using the system

#### Cannot log In

Report a potential security issue Request access to an application Send feedback about the system

Report a bug In the system

Send Message

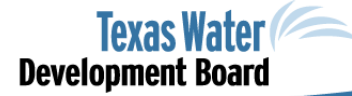

×

# SAVE YOUR WORK

| Texas Water<br>Development Board | Q Search your apps          |                                                       | Daniel Test<br>Texas Water Developm 🎽 |
|----------------------------------|-----------------------------|-------------------------------------------------------|---------------------------------------|
| 🏦 My Apps                        | MyApps                      | Sort -                                                |                                       |
| Work                             | Work                        |                                                       |                                       |
| Add section $\oplus$             |                             |                                                       |                                       |
| A Notifications                  | SARA                        |                                                       |                                       |
| Add apps                         | Secured Agency<br>Reporting | Water Loss, Use,<br>and Conservation                  |                                       |
|                                  |                             |                                                       |                                       |
|                                  | ⊕ Add section               |                                                       |                                       |
|                                  |                             | Your session has expired ×                            |                                       |
|                                  |                             | Please log in again to continue using your dashboard. |                                       |
|                                  |                             | Sign in                                               |                                       |
|                                  |                             |                                                       |                                       |
|                                  |                             |                                                       |                                       |
|                                  |                             |                                                       |                                       |

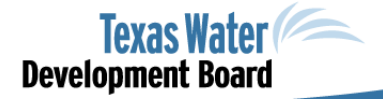

😏 @twdb

# **Questions and Links**

• Type your questions in the question box

- Links to sites:
  - TWDB Web Applications Overview and User Guide (okta)
    - https://www.twdb.texas.gov/apps/overview.asp
  - Okta Application (to login to complete your reports)
    - https://apps.twdb.texas.gov/

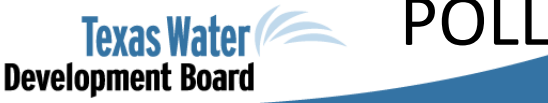

27

# Water Use Survey 2023

### Jane Bullan and Genera Navarra Water Use, Projections & Planning

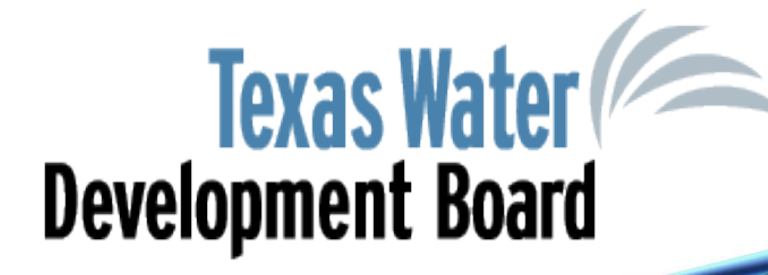

### What is the Water Use Survey?

- 7,000 annual surveys
  - 4,500 public water systems
  - 2,500 industrial facilities
- Began in 1955
- Became mandatory in 1999
- Online application launched in 2011

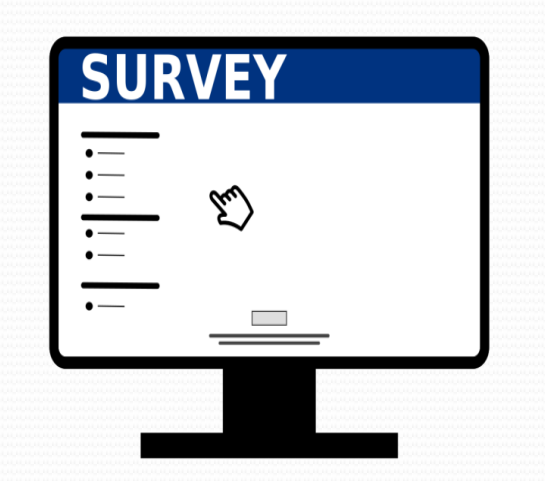

### Why Should You Care About Water Use Survey?

- Future municipal water demands in the State Water Plan are based on projections developed using historical water use survey data
- Used to calculate Gallons per Capita Daily (GPCD)
- Supports State Water Implementation Funds for Texas (SWIFT) Prioritization
- Provides Support in other Areas:
  - Groundwater Availability Models (GAMSs)
  - Groundwater Conservation Districts (GCDs)
  - United States Geological Survey (USGS)
     Texas Water Science Center

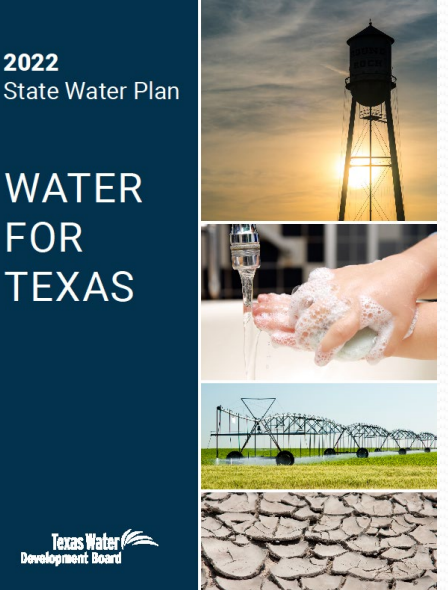

# Water Loss, Use & Conservation (WLUC) Water Data Consolidation

- Online Applications
  - Water Use Survey
  - Water Loss Audit
  - Water Conservation Plan Annual Report
- Certain data pushed from one application to the others

### Okta

### Important reminders

- New users must create an account!
- Returning users use same account credentials as last year
- Your username must be your email (email must be accessible)
- You should provide a phone number, security question, and security image for account recovery

Help with Okta: https://www.twdb.texas.gov/apps/okta-how-to/index.asp

# **Required Survey Information**

### Intake volumes from sources

- Self-supplied groundwater, surface water, or reuse water
- Purchased water

### Water sales

- Wholesale to other PWS
- Industrial facilities buying 10 million+ gallons
- Number of retail connections
- Volume of retail water sold broken down by customer type
  - Metered Residential Single-family, Residential -Multi-family, Institutional, Commercial, Industrial, Agricultural, Reuse; Unmetered

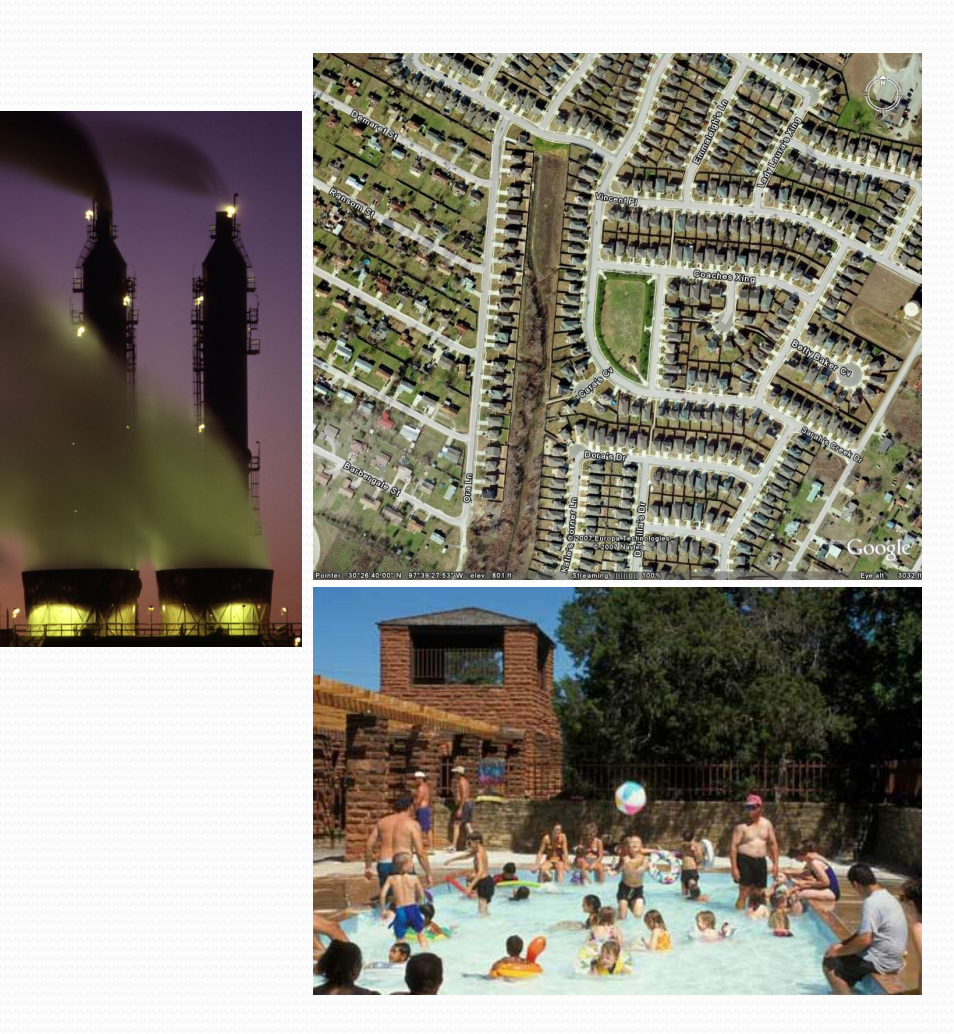

### Water Loss, Use and Conservation Home Page

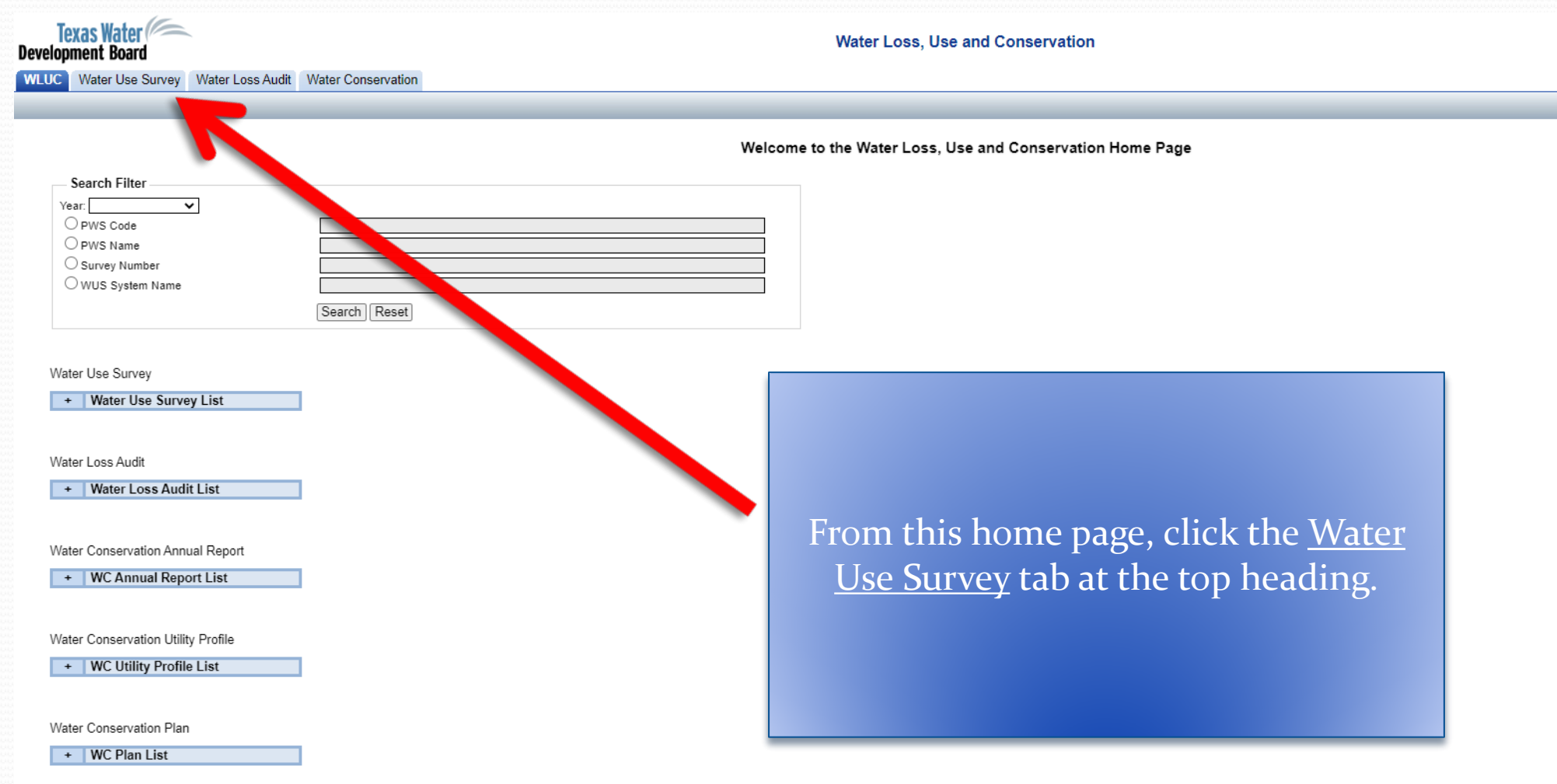

### **Requesting Access to Surveys**

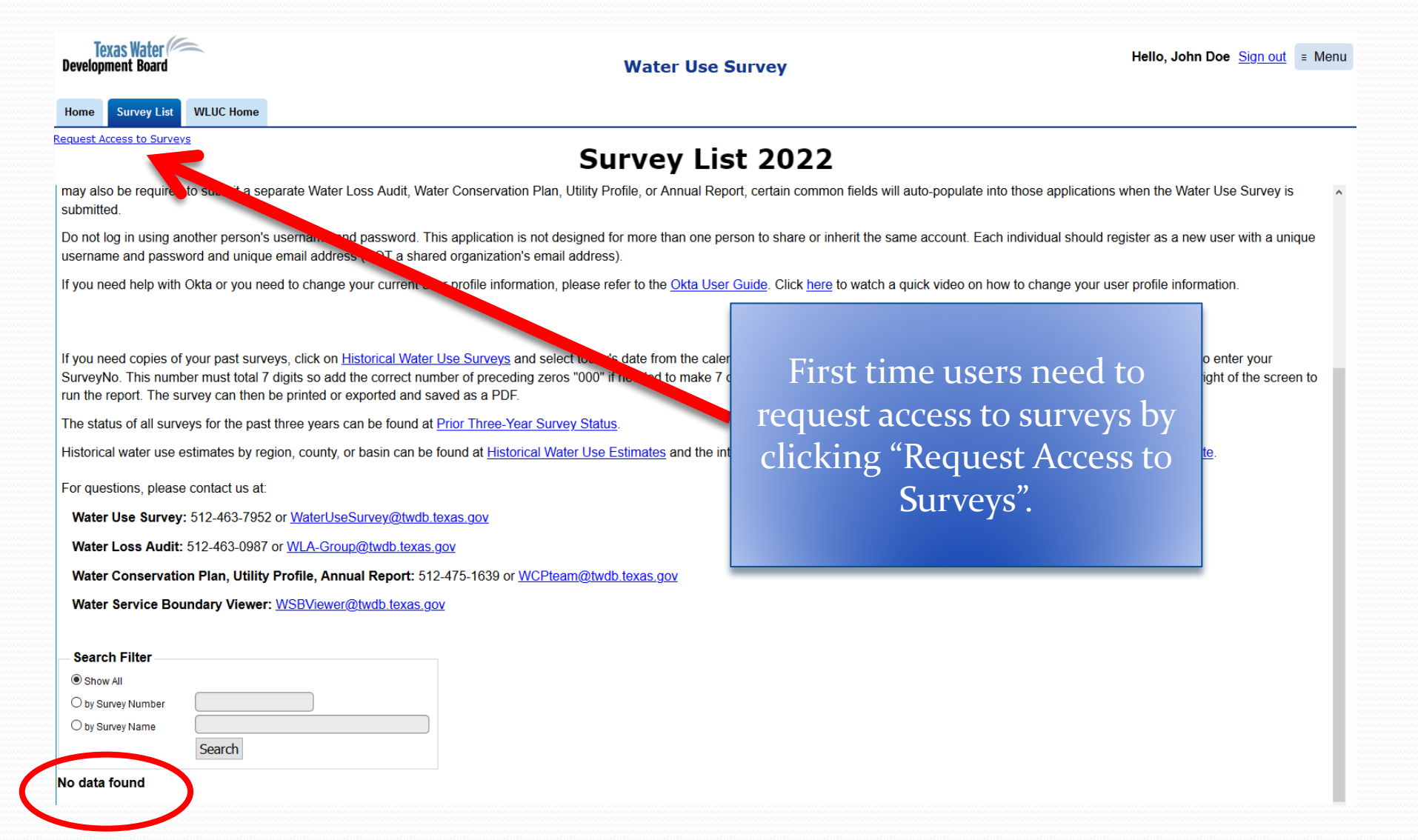

### **Accessing Your Survey**

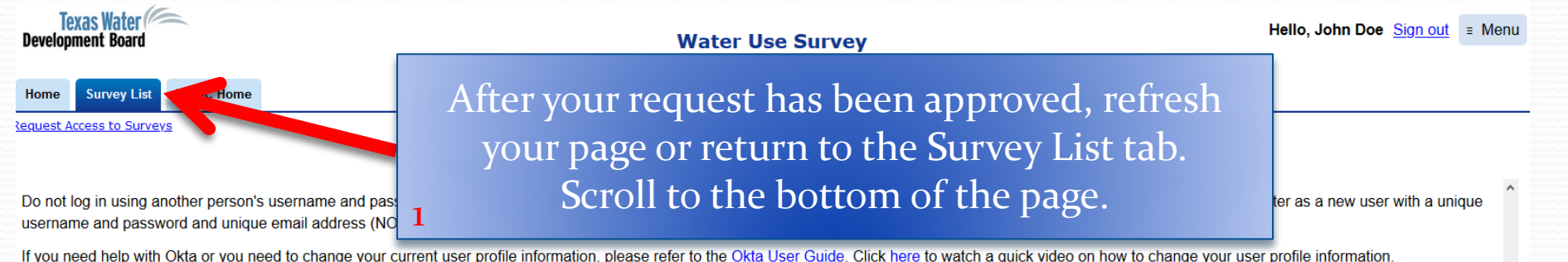

If you need copies of your past surveys, click on <u>Historical Water Use Surveys</u> and select today's date from the calendar icon and then the desired survey year from the dropdown menu. You must also enter your SurveyNo. This number must total 7 digits so add the correct number of preceding zeros "000" if needed to make 7 digits. After these three parameters are entered, click on 'View Report' on the top right of the screen to run the report. The survey can then be printed or exported and saved as a PDF.

The status of all surveys for the past three years can be found at Prior Three-Year Survey Status.

Historical water use estimates by region, county, or basin can be found at Historical Water Use Estimates and the interactive state water plan can be found at Interactive 2022 State Water Plan Website.

For questions, please contact us at:

Water Use Survey: 512-463-7952 or WaterUseSurvey@twdb.texas.gov

Water Loss Audit: 512-463-0987 or WLA-Group@twdb.texas.gov

Water Conservation Plan, Utility Profile, Annual Report: 512-475-1639 or WCPteam@twdb.texas.gov

Water Service Boundary Viewer: <u>WSBViewer@twdb.texas.gov</u>

|                                                      |                                |                | 10 start th              | c bui vey, e                | nen un            |              |             |
|------------------------------------------------------|--------------------------------|----------------|--------------------------|-----------------------------|-------------------|--------------|-------------|
| Search Filter                                        |                                |                | Surv                     | vev's name                  | 2                 |              |             |
| Show All                                             |                                |                | Jui                      | cy o manne                  | -•                |              |             |
| O by Survey Number                                   |                                | 2              |                          |                             |                   |              |             |
| O by Survey Name                                     |                                |                |                          |                             |                   |              |             |
| Search                                               |                                |                |                          |                             |                   |              |             |
| Select Survey                                        |                                |                |                          |                             |                   |              |             |
| Status Survey Number @ Survey Name                   | System/Facility Name           | Survey Type    | Primary Used County Name | File Date Mailing Address 1 | Mailing Address 2 | Mailing City | Mailing Zip |
| Not Started CITY OF AUSTIN-GENERAL DISTRIBUTION SYST | EM GENERAL DISTRIBUTION SYSTEM | Municipal Long | TRAVIS                   | PO BOX 1088                 |                   | AUSTIN       | 78767       |

To start the survey click the
## **Survey Navigation Overview**

Tab 1: Instructions
Tab 2: Address & Contacts
My Contact Info, Survey Contacts, Survey Address
Tab 3: Survey Data
Intakes, Sales, Connection Location, Water System Information
Tab 4: Submit Survey

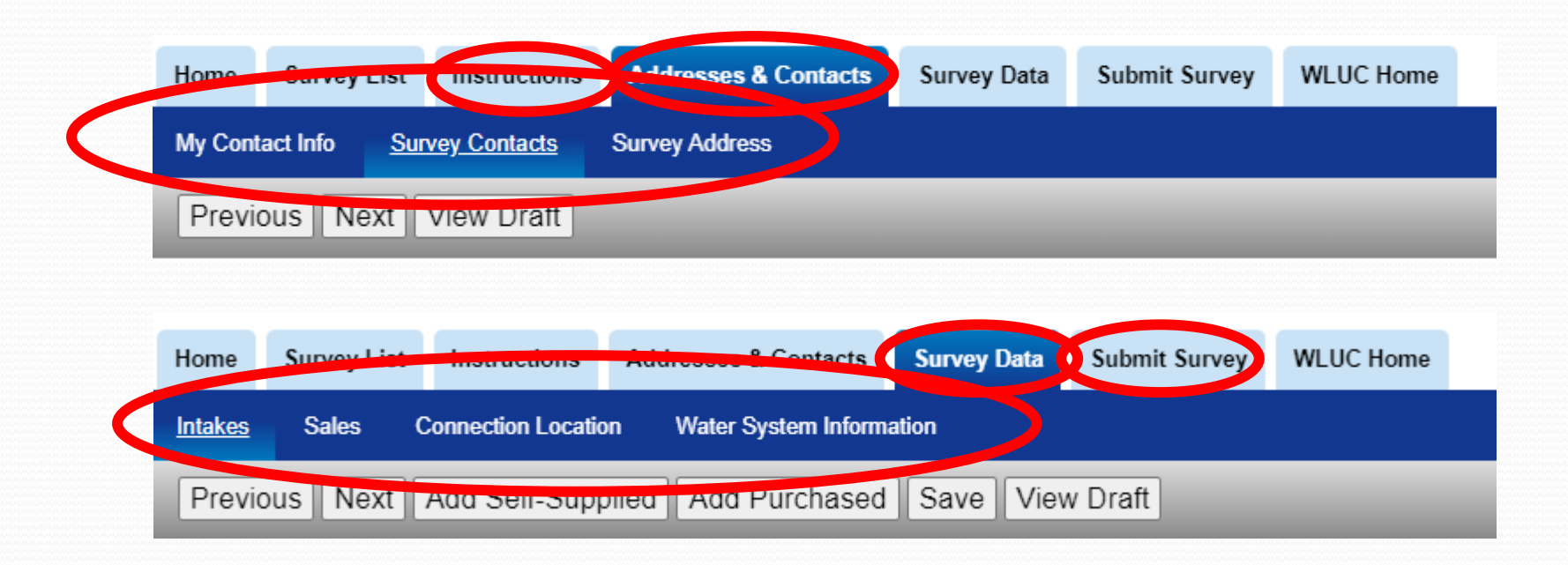

## **Instructions** Page

### The 1<sup>st</sup> tab for all surveys is "Instructions" Includes agency contact information

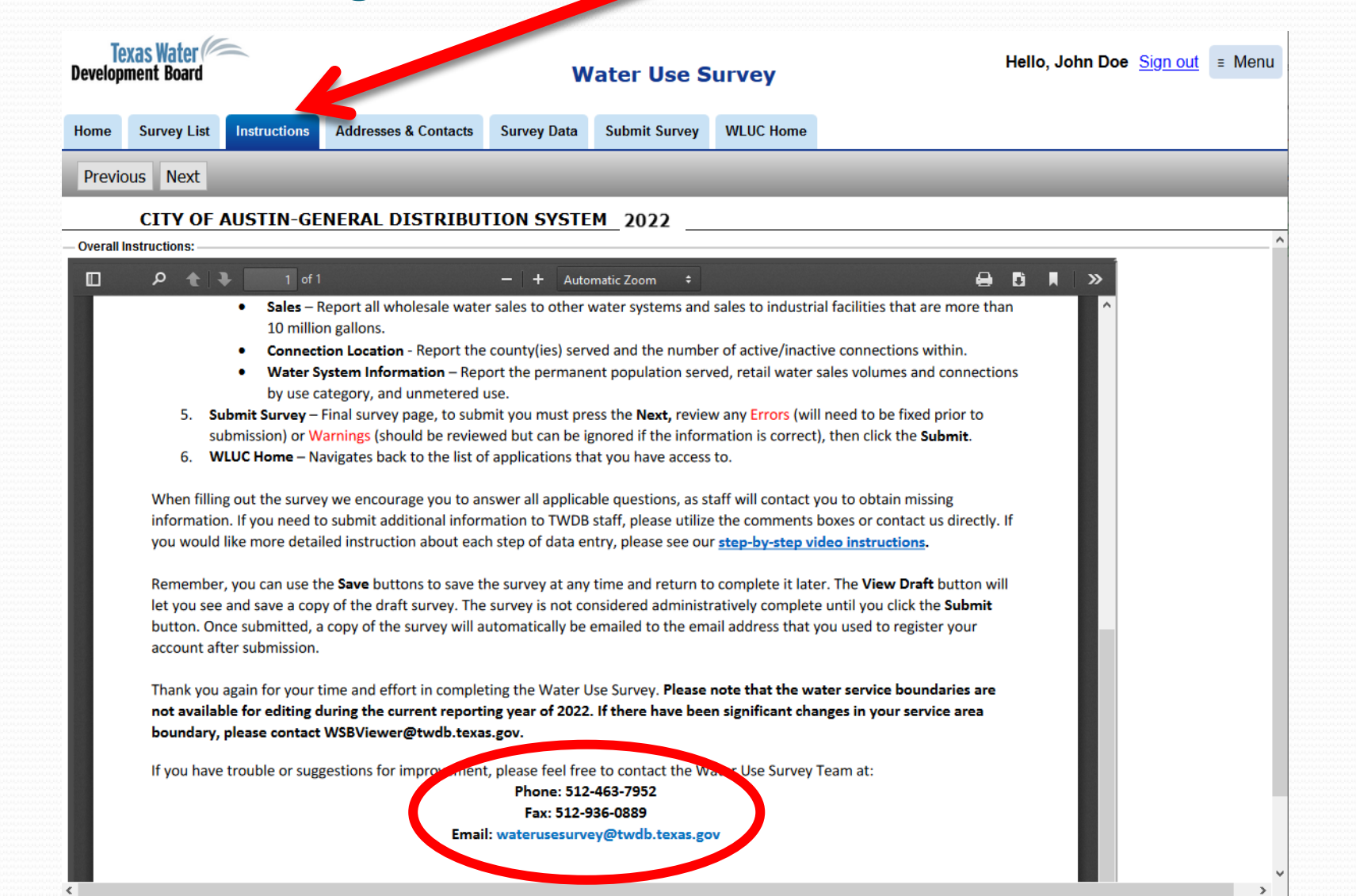

## Addresses & Contacts - Survey Contacts

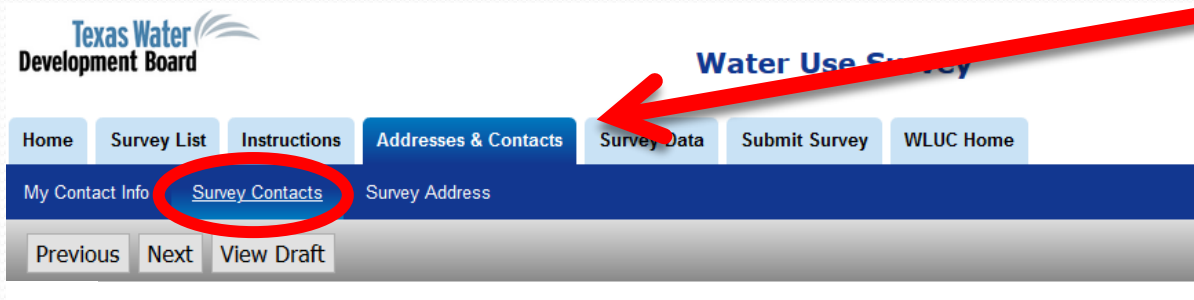

#### CITY OF AUSTIN-GENERAL DISTRIBUTION SYSTEM 2022

Below are the current contacts authorized to complete this survey. Only a listed contact can access the online

It is no longer possible to add new contacts from this page. In order to add a contact to this survey, the own TWDB account <u>here</u>. Once a contact has logged in successfully, they will need to click on the LUC homepa Survey tab, and request access to this survey using the blue link at the top left of the Survey List page.

If an individual below is no longer associated wit survey. After confirming that the contacts are co

This application is not designed for more th another person's username and password, (NOT a shared organization's email address

[CONTACTSMAIN]

Current Contacts For This Survey
 Last Name Middle Name First Name

Remove Access Remove Access Remove Access YOU CANNOT ADD CONTACTS TO A SURVEY. The new contact should create their own TWDB account and request access to the survey to be added to this page. The 2<sup>nd</sup> tab is "Address & Contacts" It has 3 lower subtabs

The 1<sup>st</sup> subtab is "My Contact Info" It has a link to where you can change your account information.

The 2<sup>nd</sup> subtab is "Survey Contacts" Contacts are people that can complete the survey and answer staff questions.

hey will no longer be able to access this poent of the survey.

count. If if you have logged-in using using your <u>own unique email address</u> intinue.

## Addresses & Contacts - Survey Address

The 3<sup>rd</sup> subtab is "Survey Address" It contains system information and mailing address.

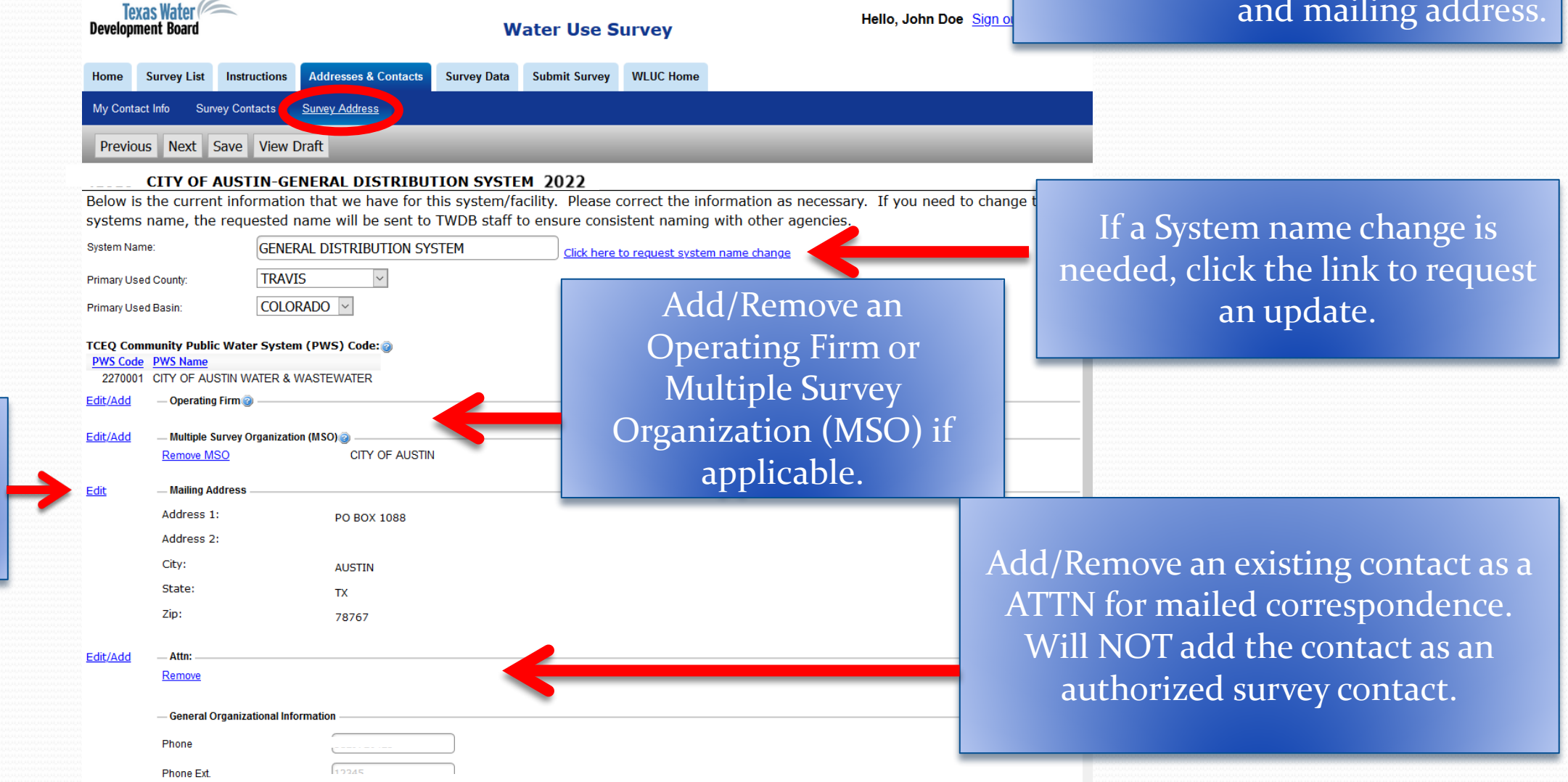

Edit your mailing address here.

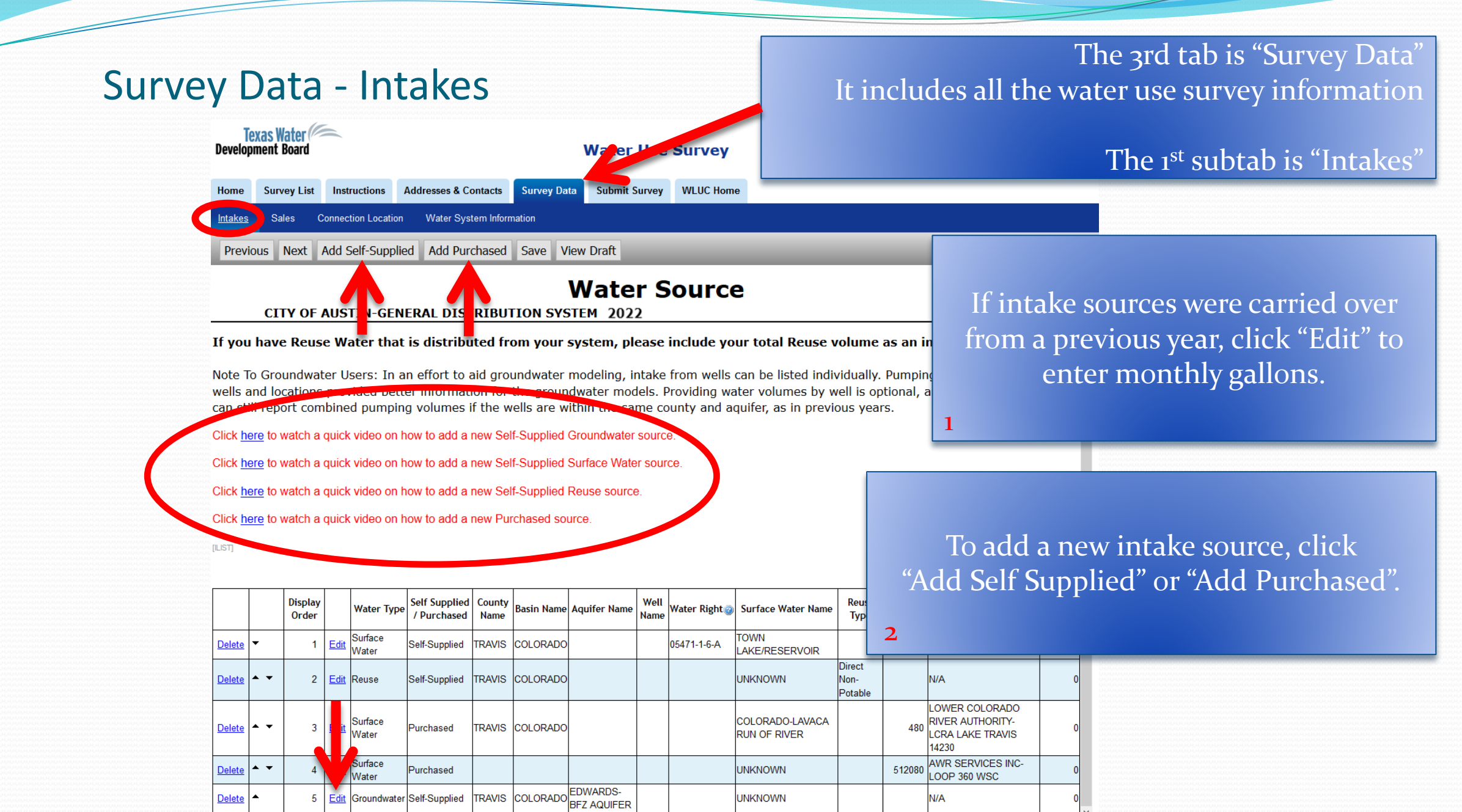

# Adding a New Self-Supplied or Purchased Water Source

# Self-Supplied

- Groundwater
  - By Aquifer
  - By Individual Well

### • Reuse

- Direct Non-Potable
- Indirect Non-Potable
- Direct Potable Reuse (DPR)
- Indirect Potable Reuse (IPR)
- Texas Land Application Permit (TLAP)

### • Surface Water

- By Major River Basin and Surface Water Name
- By TCEQ Water Right

## Purchased

### Groundwater

- By Seller only
- By Seller and Aquifer

### • Reuse

- Direct Reuse By Seller and River Basin
- Indirect Reuse By Seller and TCEQ Water Right

## Surface Water

- By Seller only
- By Seller and Surface Water Name
- By the Seller's TCEQ Water Right
- Unknown Water Type
  - By Seller

## Edit Intake Source to Include Water Volumes

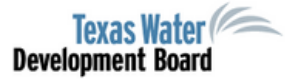

Water Use Survey

Previous Next Delete Reset Save View Draft Return To Intake List

### Water Source Edit Volume

CITY OF AUSTIN-GENERAL DISTRIBUTION SYSTEM 2022

#### Self Supplied Groundwater By Aquifer

Please enter the monthly volumes of Groundwater pumped by Major Aquifer and answer the questions at the bottom of the page regarding if the water is metered, treated, or brackish and the number of active wells.

#### Notes:

These volumes by aquifer may be for a single well or a summation of more than one well.

You may enter the volumes in various units: gallons, thousand gallons, acre-feet, etc. Please confirm that the volumetric units are set to the correct type.

If raw water prior to extraction, this would be 0% treated

#### [SSGWBYAQEDITVOL...]

Source Base Information
Sort Order: 5
Aquifer: EDWARDS-BFZ AQUIFER
County: TRAVIS
Basin: COLORADO

selection of Aquifer/County/Basin, etc. This selection is NOT editable. If incorrect, you'll have to delete the source and re-add a new source.

Source Base Information shows your earlier

Hello, John Doe Sign out = Menu

– Volume Information -

## Edit Intake, continued

Previous Next Delete Reset Save View Draft Return To Intake List

CTRIBUTION OVOTEM 2022

|                   | OF AUSTIN-GENERAL         | DISTRIBUTIO   | N SYSTEM | 2022 |
|-------------------|---------------------------|---------------|----------|------|
|                   |                           |               | h        |      |
| Volume Inform     | ation                     |               |          |      |
| Enter Volumes By: | Gallons 🗸                 |               |          |      |
|                   | In Gallons In             | Whole Gallons |          |      |
| January:          |                           | 0             |          |      |
| February:         | 0                         | 0             |          |      |
| March:            | 0                         | 0             |          |      |
| April:            | 0                         | 0             |          |      |
| May:              | 0                         | 0             |          |      |
| June:             | 0                         | 0             |          |      |
| July:             | 0                         | 0             |          |      |
| August:           | 0                         | 0             |          |      |
| September:        | 0                         | 0             |          |      |
| October:          | 0                         | 0             |          |      |
| November:         | 0                         | 0             |          |      |
| December:         | 0                         | 0             |          |      |
| Annual Total:     | 0                         | 0             |          |      |
| Calculated Total: | 0 Insert Calculated Total |               |          |      |
|                   |                           |               |          |      |

Water Source Edit Volume Make sure that you are using the desired unit!

Drop down options: Gallons, Thousand Gallons, Million Gallons, Acre Feet, Barrels, Cubic Feet

Enter each monthly volume of water used.

Click "Insert Calculated Total" to sum up the Annual Total.

TWDB Estimate: N

Questions

# Edit Intake, continued

Previous Next Delete Reset Save View Draft Return To Intake List

| CITY                   | OF AUSTIN-GENERA                  | L DISTRIBUTION SYST | EM 2022 |
|------------------------|-----------------------------------|---------------------|---------|
|                        |                                   | III WHOle Galions   |         |
| January:               | 0                                 | 0                   |         |
| February:              | 0                                 | 0                   |         |
| March:                 | 0                                 | 0                   |         |
| April:                 | 0                                 | 0                   |         |
| May:                   | 0                                 | 0                   |         |
| June:                  | 0                                 | 0                   |         |
| July:                  | 0                                 | 0                   |         |
| August:                | 0                                 | 0                   |         |
| September:             | 0                                 | 0                   |         |
| October:               | 0                                 | 0                   |         |
| November:              | 0                                 | 0                   |         |
| December:              | 0                                 | 0                   |         |
| Annual Total:          | 0                                 | 0                   |         |
| Calculated Total:      | 0 Insert Calculated Total         |                     |         |
|                        |                                   |                     |         |
|                        |                                   |                     |         |
| TWDB Estimate: N       |                                   |                     |         |
| Questions              |                                   |                     |         |
| Was the volume meter   | ad as actimated 0 Estimated ++    |                     |         |
| What percent of the vo | lume was treated prior to intake? | 0.00 % @            |         |
| Was the water saline/b | rackish prior to treatment? No    |                     |         |
| Number of active wells | ? 0                               |                     |         |
|                        |                                   |                     |         |
| External Rema          | rks                               |                     |         |
|                        |                                   |                     | ٦       |
|                        |                                   |                     |         |

### Water Source Edit Volume

### Under <u>Questions</u>,

2

- Select from the drop-down if water was metered or estimated,
- Water is usually untreated prior to intake if selfsupplied and treated if purchased,
- Select Yes or No from the drop-down to report if water was brackish/saline,
- Self-supplied groundwater sources only: Enter the number of wells that were combined in the total monthly volumes for this aquifer source, and
  Enter External Remarks (if any).

## Back to the Intakes Page

Previous Next Add Self-Supplied Add Purchased Save View Draft

### Water Source

**CITY OF AUSTIN-GENERAL DISTRIBUTION SYSTEM 2022** 

If you have Reuse Water that is distributed from your system, please include your total Reuse volume as an intake.

Note To Groundwater Users: In an effort to aid groundwater modeling, intake from wells can be listed individually. Pumping volumes for specific wells and locations provided better information for the groundwater models. Providing water volumes by well is optional, and groundwater users can still report combined pumping volumes if the wells are within the same county and aquifer, as in previous years.

Click here to watch a quick video on how to add a new Self-Supplied Groundwater source.

Click here to watch a quick video on how to add a new Self-Supplied Surface Water source.

Click here to watch a quick video on how to add a new Self-Supplied Reuse source.

Click here to watch a quick video on how to add a new Purchased source.

| (ILIST)       |            |                  |            |                  |                              |                |            |                         | , | Nowly optored data above |                                 |         |           |                                     |                                           |           |
|---------------|------------|------------------|------------|------------------|------------------------------|----------------|------------|-------------------------|---|--------------------------|---------------------------------|---------|-----------|-------------------------------------|-------------------------------------------|-----------|
|               |            | Display<br>Order | I          | Water Type       | Self Supplied<br>/ Purchased | County<br>Name | Basin Name | Aquifer Name            | 1 | Total Annual Volume.     |                                 |         | ller Name | Total<br>Volume<br>Gallons          |                                           |           |
| <u>Delete</u> | •          | 1                | Ę.,        | Surface<br>Water | Self-Supplied                | TRAVIS         | COLORADO   |                         |   |                          |                                 |         |           |                                     |                                           | 0         |
| Delete        | <b>.</b> . | 2                | Edi        | t Reuse          | Self-Supplied                | TRAVIS         | COLORADO   |                         |   |                          |                                 |         |           |                                     |                                           | 0         |
| 3             |            |                  |            |                  |                              |                |            |                         |   |                          |                                 | Potable |           |                                     |                                           |           |
| <u>Delete</u> | • •        | 3                | <u>Edi</u> | t<br>Water       | Purchased                    | TRAVIS         | COLORADO   |                         |   |                          | COLORADO-LAVACA<br>RUN OF RIVER |         | 480       | LOWER<br>RIVER A<br>LCRA L<br>14230 | R C. LORADO<br>AUTH, RITY-<br>AKE TR, VIS | 0         |
| Delete        | • •        | 4                | <u>Edi</u> | t<br>Water       | Purchased                    |                |            |                         |   |                          | UNKNOWN                         |         | 512080    | AWR SE<br>LOOP 3                    | ERVICES INC                               | 0         |
| <u>Delete</u> | •          | 5                | <u>Edi</u> | t Groundwater    | Self-Supplied                | TRAVIS         | COLORADO   | edwards-<br>BFZ aquifer |   |                          | UNKNOWN                         |         |           | N/A                                 |                                           | 1,460,000 |

## Edit Intake to Include Reuse Water Volume

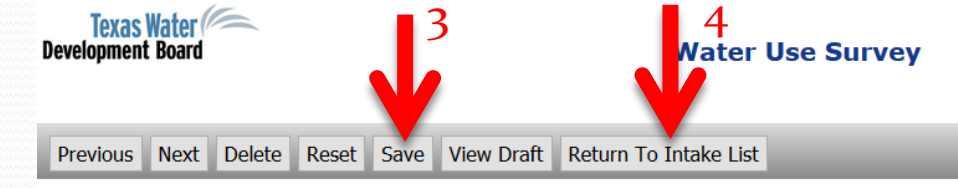

#### Water Source Edit Volume

#### CITY OF AUSTIN-GENERAL DISTRIBUTION SYSTEM 2022

Please enter the annual volume of Reuse Water used and answer the questions regarding water metering and the percentage of the total water used for the listed categories.

Direct reuse water is water that is treated and then conveyed via "purple pipe" to the end source for use. Such reuse water is also described as recycled water and is often used for irrigation or industrial purposes.

#### Notes:

You may enter the volumes in various units: gallons, thousand gallons, acre-feet, etc. Please confirm that the volumetric units are set to the correct type.

SSRUBYDBASEDITVO...

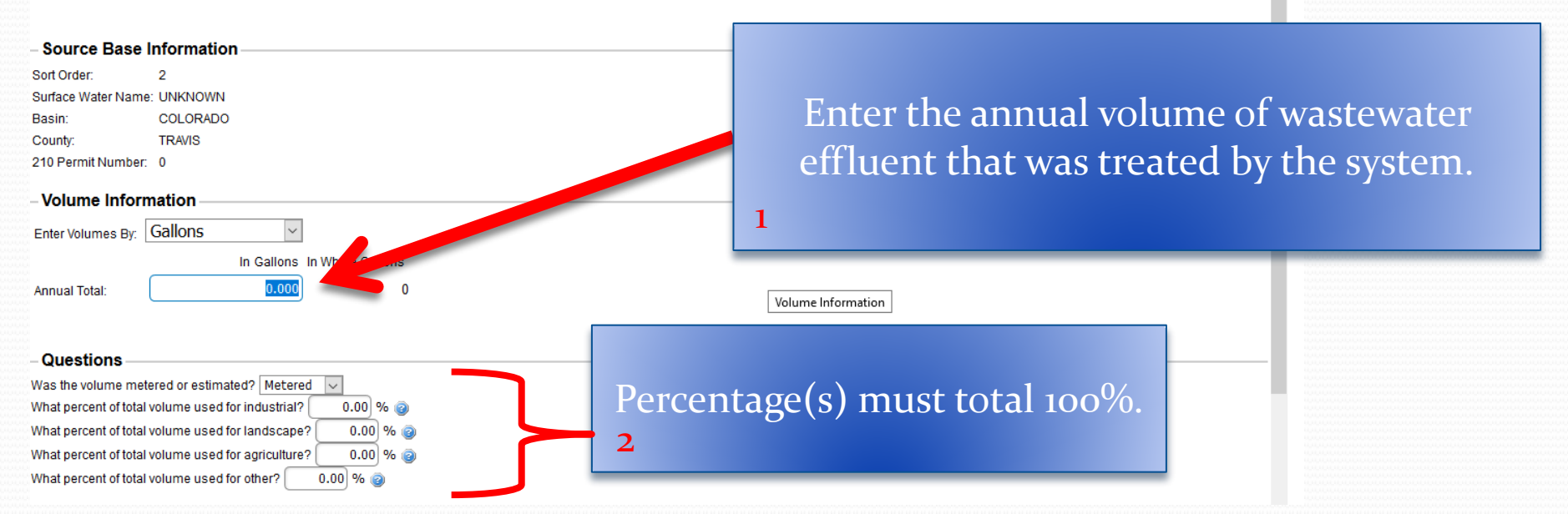

Hello, John Doe Sign out = Menu

## **Removing Intake Sources**

Previous Next Add Self-Supplied Add Purchased Save View Draft

### Water Source

#### CITY OF AUSTIN-GENERAL DISTRIBUTION SYSTEM 2022

#### If you have Reuse Water that is distributed from your system, please include your total Reuse volume as an intake.

Note To Groundwater Users: In an effort to aid groundwater modeling, intake from wells can be listed individually. Pumping volumes for specific wells and locations provided better information for the groundwater models. Providing water volumes by well is optional, and groundwater users can still report combined pumping volumes if the wells are within the same county and aquifer, as in previous years.

Click here to watch a quick video on how to ad

| If Intake sourc<br>no longer activ<br>is incorrect, cl | e is<br>e oi<br>ick | ľ   | o watch<br>o watch<br>o watch | nac<br>nac | quick<br>quick<br>quick | video on h<br>video on h<br>video on h | ow to add<br>ow to add<br>ow to add<br>2 | Are you        | J SURE YOU | Want to rem             | ove th       | iis water soo | urce?                           |                           |                        |                                                                 |                            |
|--------------------------------------------------------|---------------------|-----|-------------------------------|------------|-------------------------|----------------------------------------|------------------------------------------|----------------|------------|-------------------------|--------------|---------------|---------------------------------|---------------------------|------------------------|-----------------------------------------------------------------|----------------------------|
| Delete" to rem                                         | ove                 |     | Disp<br>Ord                   | ay<br>er   |                         | Water Type                             | Self Supplied<br>/ Purchased             | County<br>Name | Basin Name | Aquifer Name            | Well<br>Name | Water Right@  | Surface Water Name              | Reuse<br>Type             | Seller<br>Survey<br>No | Seller Name                                                     | Total<br>Volume<br>Gallons |
|                                                        |                     |     |                               | 1          | <u>Edit</u>             | Surface<br>Water                       | Self-Supplied                            | TRAVIS         | COLORADO   |                         |              | 05471-1-6-A   | TOWN<br>LAKE/RESERVOIR          |                           |                        | N/A                                                             | 0                          |
|                                                        | <u>Delete</u>       | • • | -                             | 2          | <u>Edit</u>             | Reuse                                  | Self-Supplied                            | TRAVIS         | COLORADO   |                         |              |               | UNKNOWN                         | Direct<br>Non-<br>Potable |                        | N/A                                                             | 0                          |
| 1                                                      | <u>D ete</u>        | • • | -                             | 3          | <u>Edit</u>             | Surface<br>Water                       | Purchased                                | TRAVIS         | COLORADO   |                         |              |               | COLORADO-LAVACA<br>RUN OF RIVER |                           | 480                    | LOWER COLORADO<br>RIVER AUTHORITY-<br>LCRA LAKE TRAVIS<br>14230 | 0                          |
|                                                        |                     | • • | •                             | 4          | <u>Edit</u>             | Surface<br>Water                       | Purchased                                |                |            |                         |              |               | UNKNOWN                         |                           | 512080                 | AWR SERVICES INC-<br>LOOP 360 WSC                               | 0                          |
|                                                        | <u>Delete</u>       | •   |                               | 5          | <u>Edit</u>             | Groundwater                            | Self-Supplied                            | TRAVIS         | COLORADO   | EDWARDS-<br>BFZ AQUIFER |              |               | UNKNOWN                         |                           |                        | N/A                                                             | 1,460,000                  |

## Survey Data - Sales

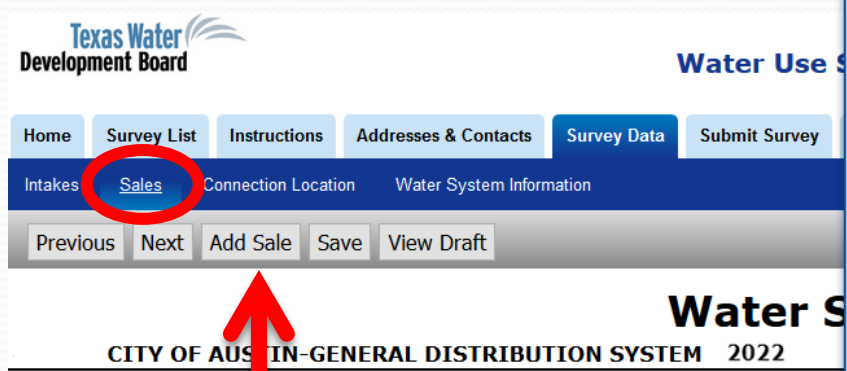

Listed below are the historically-reported water sales to Public Water Systems a are not listed below, please select **Add Sale** and carefully search to make sure creating a new facility name. Please contact us at 512-463-7952 or <u>WaterUseSu</u>

#### Industrial Sales

Include both wholesale and retail water sales (also include any Reuse sales) to industrial production facilities (manufacturers, mining facilities, and power plants). <u>Please individually list industrial buyers ONLY when the volumes are greater than 10 million gallons</u>. Industrial use is the use of water in promaterials of a lower order of value into forms having greater usability and commercial value.

#### Municipal Sales

<u>Please list ALL wholesale water sales (also include any Reuse sales) to other Public Water Systems.</u> Please do not include retail sales to hc facilities, retail stores, or similar sales <u>unless</u> your system is a city water utility and the facilities are outside of the city limits.

# Itemize sales to manufacturers, mining operations, or power plants (10 MILLION GALLONS +)

If your System did not wholesale any water, skip this tab.

Include <u>ALL</u> wholesales to other Public Water Systems.

The 2nd subtab of "Survey Data" is "Sales"

If sales were carried over from a previous year, click "Edit" to enter the sale amount.

#### Click here to watch a click video on how to add a new Sale.

|      |           |     |                 |             |            |                                              |                         | -             |             |            |              |                    |         |   |
|------|-----------|-----|-----------------|-------------|------------|----------------------------------------------|-------------------------|---------------|-------------|------------|--------------|--------------------|---------|---|
|      |           |     | Displa<br>Order | U           | Sale Type  | Buyer Name                                   | Total Volume<br>Gallons | Water Type 🥑  | County Name | Basin Name | Aquifer Name | Surface Water Name | Reuse 7 |   |
| Dele | <u>te</u> | •   | 1               | Edit        | Industrial | NXP USA, IncED<br>BLUESTEIN BLVD<br>FACILITY | 0                       | Surface Water |             |            |              | UNKNOWN            |         |   |
| Dele | <u>te</u> | ▲ ▼ | 2               | <u>Edit</u> | Industrial | SAMSUNG AUSTIN<br>SEMICONDUCTOR LLC          | 0                       | Surface Water |             |            |              | UNKNOWN            |         | L |
| Dele | te        | • • | 3               | <u>Edit</u> | Industrial | SPANSION LLC                                 | 0                       | Surface Water |             |            |              | UNKNOWN            |         |   |

### Click "Add Sale" to add a new sale.

764155 9826

## Adding a New Sale

### Groundwater

- By Buyer only
- By Buyer and Aquifer

### • Reuse

- Direct Reuse By Buyer and River Basin
- Indirect Reuse By Buyer and TCEQ Water Right

### Surface Water

- By Buyer only
- By Buyer and Surface Water Name

### Unknown Water Type

• By Buyer

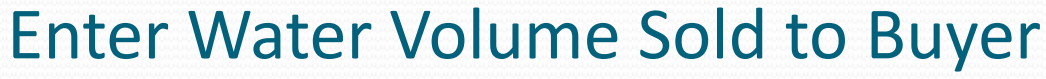

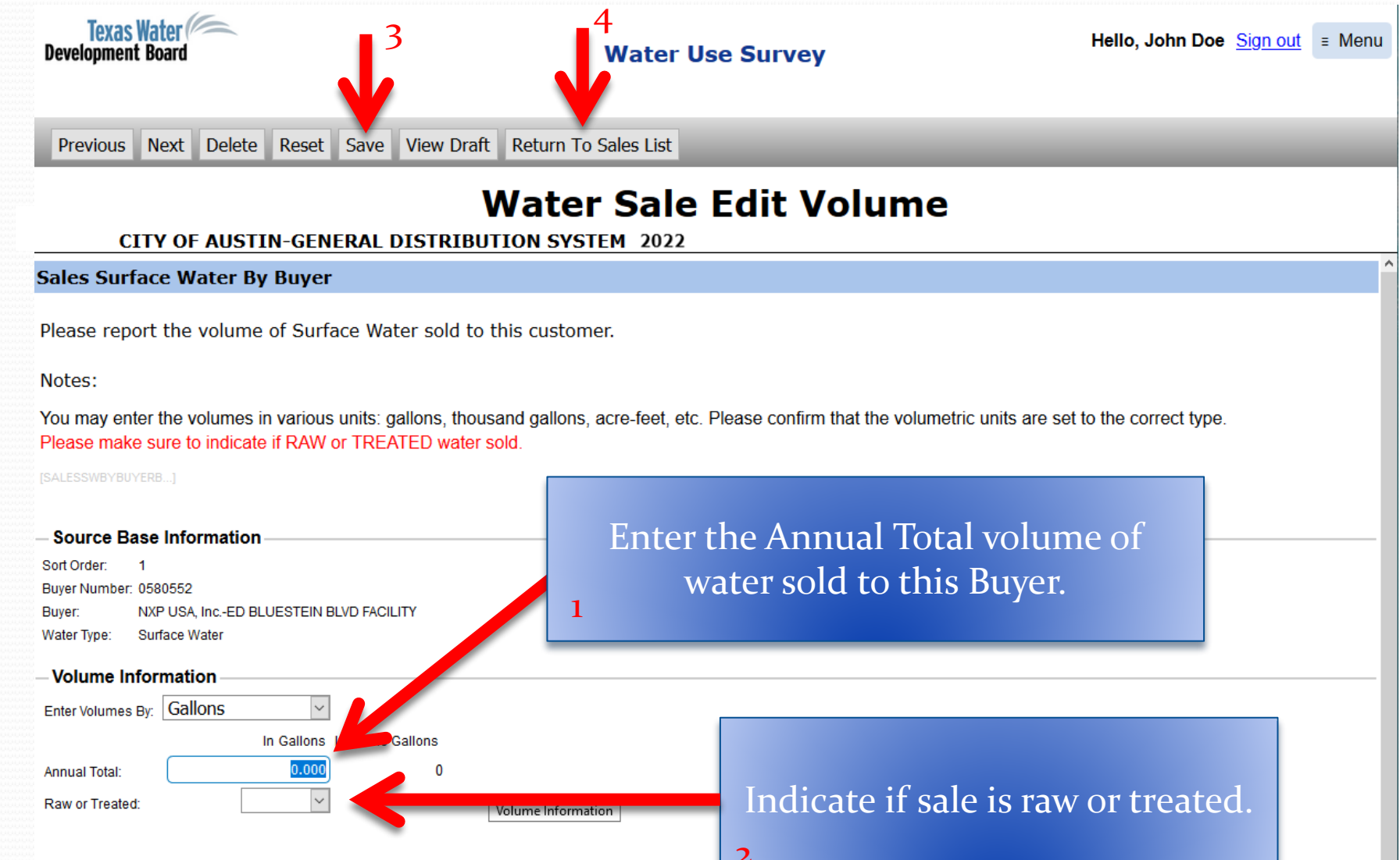

External Remarks

2

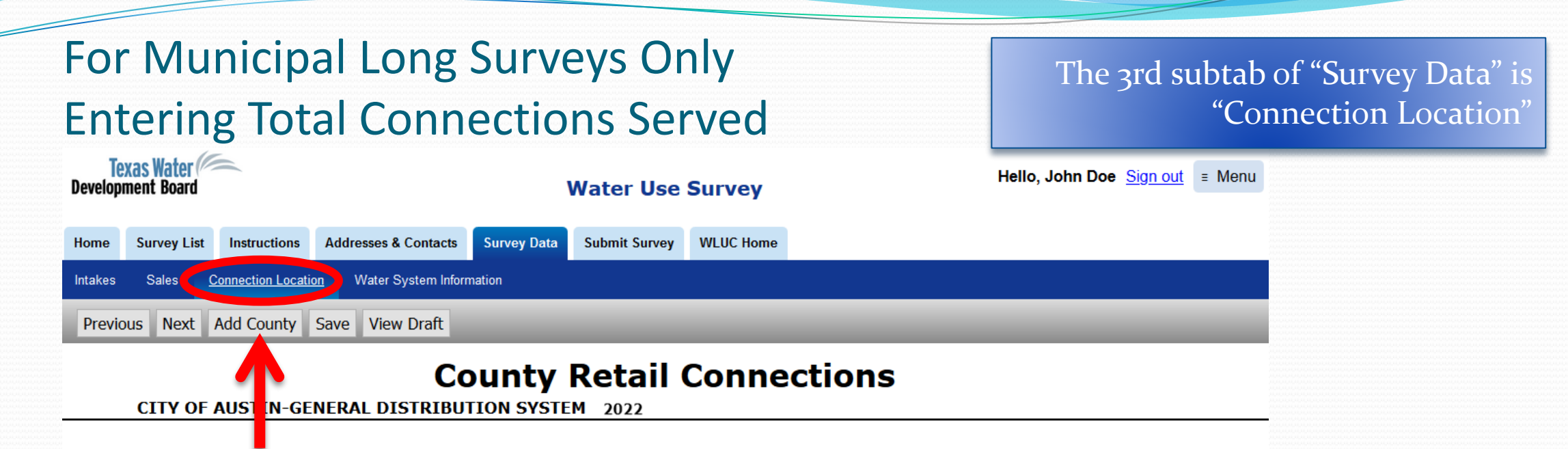

In order to estimate water use by county, surveyed water systems are asked the number of retail connections that they directly serve. All water systems with retail connections should have at least ONE county and accompanying number of connections. The percentage of the connections in each county from the total number of connections is used to create an estimate of the water use within each county. If a then please select **Add County** tab above.

Note: If the volume of water provided in a county is significantly different than the number of connections might indicate, information in the comments field. For instance, if 10 percent of a system's connections are within a county, but those con percent of the system's water, please make note of this.

If counties were carried over from a previous survey, click "Edit" to enter the number of connections.

Click here to watch a quick video on how to add a new county and total number of connections.

 Display Order
 County Name
 Total Connections

 Delete
 ✓
 1
 Edit
 TRAVIS
 0

 Delete
 ▲
 ✓
 2
 Edit
 WILLIAMSON
 0

 Delete
 ▲
 3
 Edit
 HAYS
 0

Click "Add County" button if a county your system serves is not included.

### For Municipal Long Surveys Only **Entering Total Connections Served, continued** Texas Water Hello, John Doe Sign out = Menu **Development Board** Water Use Survey Previous Next Delete Reset Save View Draft Return To County List **Edit County Retail Connections** CITY OF AUSTIN-GENERAL DISTRIBUTION SYSTEM 2022 **Retail Connection By County** Please enter the number of DIRECT RETAIL active and inactive connections that this system serves inside of the specified county. If the system has direct retail customers in more than one county, the total active and inactive connection counts should be reported for each county. Source Base Information Sort Order: 1 Enter the total number of <u>active</u> County Number: 227 and inactive connections served County Name: TRAVIS within this county's boundary. Connection Information Number of Connections:

External Remarks

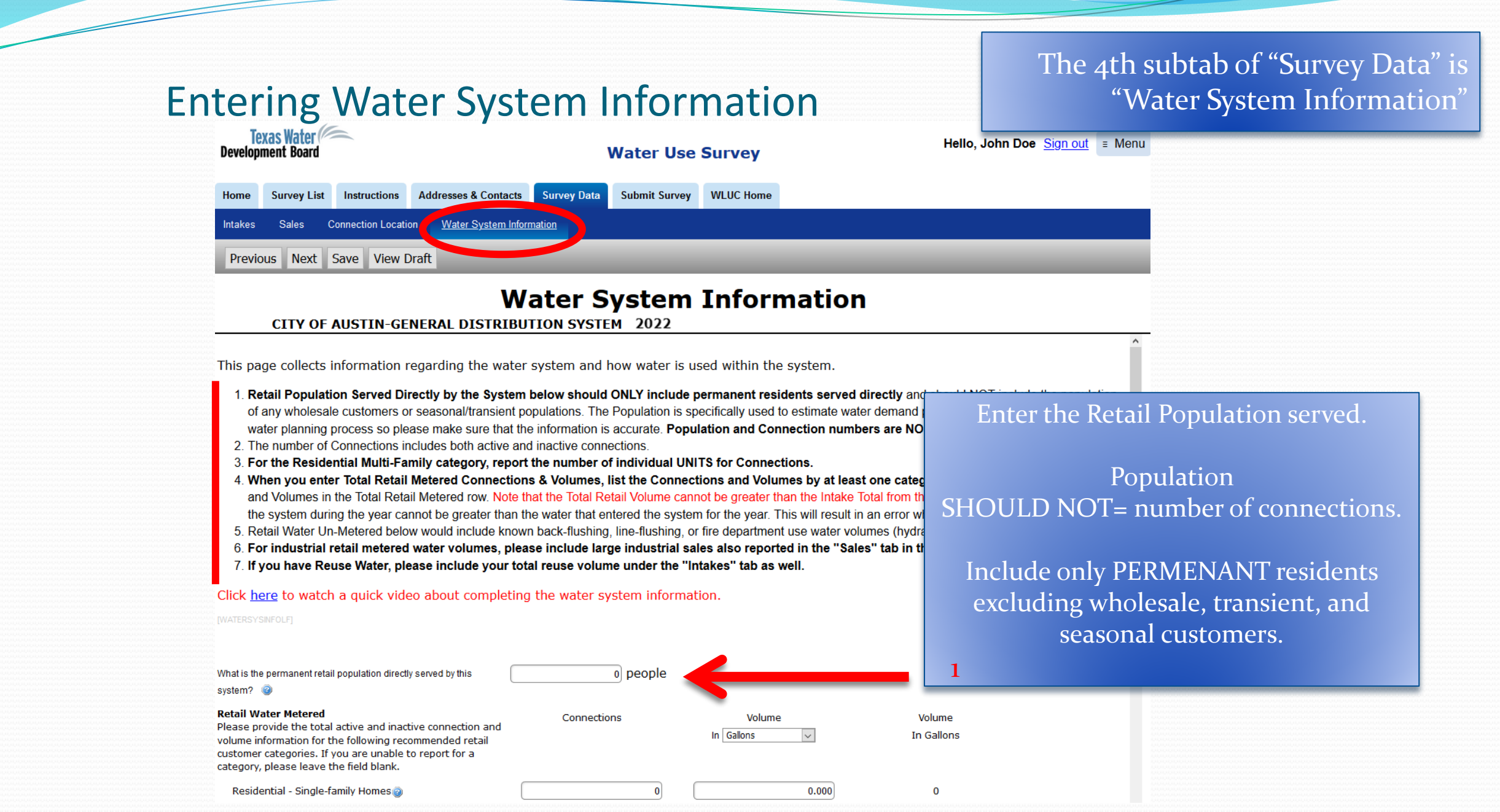

# For Municipal Long Surveys Only **Entering Water System Information, continued**

The sa

|                      | Home Survey List Instructions Addresses & Conta                                                                                                    | acts Survey Data Submit Survey                                                                                                    | WLUC Home                                                                                                    |                                 |        |                             |
|----------------------|----------------------------------------------------------------------------------------------------|----------------------------------------------------------------------------------------------------|----------------------------------------------------------------------------------------------------|---------------------------------|--------|-----------------------------|
|                      | Intakes Sales Connection Location Water System I                                                                                                    | nformation                                                                                                    |                                                                                                    |                                 |        |                             |
|                      | Previous Next Save View Draft                                                                                                    | _                                                                                                    | _                                                                                                    | _                               | _      |                             |
| Report<br>unmetered  | 4<br>CITY OF A STIN-GENERAL DISTRI                                                                                                    | BUTION SYSTEM 2022                                                                                                    | Water S                                                                                                    | System Infor                    | mation |                             |
| water<br>connections | Retail Water Metered<br>Please provide the total active and inactive connection and<br>volume information for the following recommended retail<br>customer categories. If you are unable to report for a<br>category, please leave the field blank. | Connections                                                                                                    | Volume<br>In Gallons 🗸                                                                                                    | Volume<br>In Gallons            |        |                             |
| and volumes          | Residential - Single-family Homes@                                                                                                    | 0                                                                                                    | 0                                                                                                    | 0                               | Bre    | eak down connections and    |
| here.                | Residential - Multi-family Units@<br>Institutional@                                                                                                    | 0                                                                                                    | 0                                                                                                    | 0                               | ret    | tail water volumes into the |
| The same unit        | Commercial                                                                                                    | 0                                                                                                    | 0                                                                                                    | 0                               |        | separate customer           |
| as selected          | Agriculture                                                                                                    |                                                                                                    | 0                                                                                                    | 0                               |        | categories.                 |
| apply.               | Reuse@<br>Total Retail Metered@                                                                                                    | 0                                                                                                    | 0                                                                                                    | 0<br>0                          | Th     | e sums will auto-calculate  |
|                      | Retail Water Un-Metered                                                                                                    | Un-Metered Connections                                                                                                    | Un-Metered Volume<br>In Gallons                                                                                                   | Un-Metered Volume<br>In Gallons | 2      | to the Total fields.        |
|                      | What is the total number of Un-Metered Connections and the estimate of Un-Metered Water Use?                                                                                                    | 0                                                                                                    | 0                                                                                                    | 0                               | _      |                             |
|                      | TWDB Estimate:                                                                                                    | Ν                                                                                                    |                                                                                                    |                                 |        |                             |
|                      | Please provide any additional comments or remarks                                                                                                    | Cnxs for AW use are in Institution<br>unmetered since unbilled. Reuse of<br>temp. potable while reuse unavail<br>Commercial. Sandhill zeroed to sy<br>253 (Max: 255 characters) | onal.; use for those cnxs in<br>cnxs don't include those that g<br>lable; potable use at those cnx:<br>ync with Industrial sales. | ot<br>s is                      |        |                             |

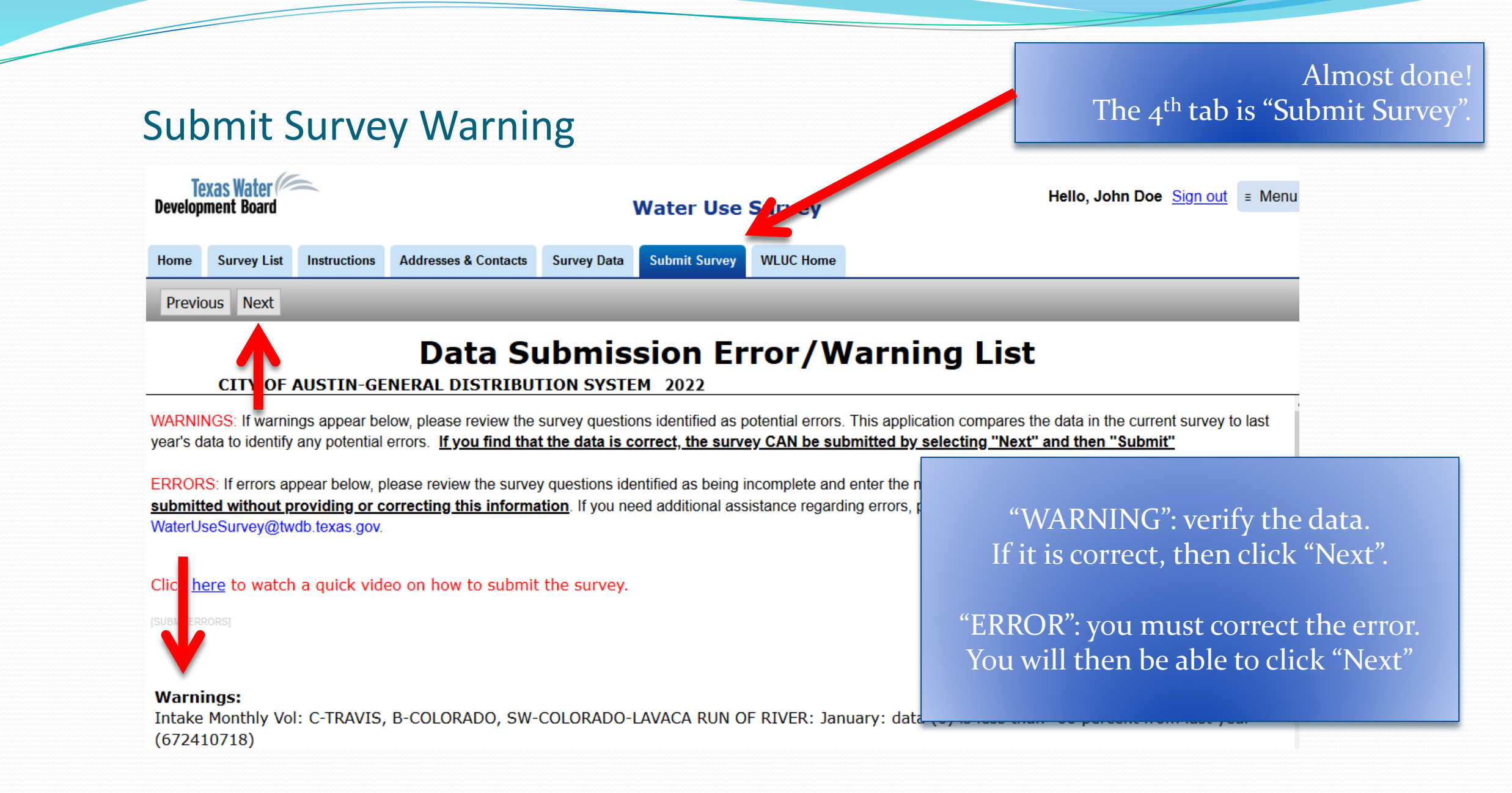

## Submit Survey: Final

| Texas Water<br>Development Board |                 | ,            | Water Use Survey     |             |               | Hello, John Doe | <u>Sign out</u> | ≡ Menu |  |  |
|----------------------------------|-----------------|--------------|----------------------|-------------|---------------|-----------------|-----------------|--------|--|--|
| Home                             | Survey List     | Instructions | Addresses & Contacts | Survey Data | Submit Survey | WLUC Home       |                 |        |  |  |
| Previo                           | Previous Submit |              |                      |             |               |                 |                 |        |  |  |
|                                  | Final           |              |                      |             |               |                 |                 |        |  |  |

#### CITY OF AUSTIN-GENERAL DISTRIBUTION SYSTEM 2022

The final remaining step is to submit the water use survey. Before you submit, please make note of the following:

If you wish to review all of the information that you have entered before submitting the water use survey, please click on the Survey Data tab above, and then on the gray **View Draft** button. This will produce a PDF report to be viewed, saved, and/or printed. If any of the information is incorrect, you can edit the information before submitting the survey.

Click the **Submit** button again to complete the submission. Once submitted, "You have successfully submitted this survey" should appear below. If it does not appear, please click the **Submit** button again. Once submitted, the application will indicate below that you have successfully submitted the survey.

Once the survey shows as submitted, you DO NOT need to additionally fax or email the survey to us. You will receive a copy of the completed survey in an email after submission.

[SUBMITINFO]

Click the "Submit" button to complete your survey. There will be a link on this page for the **Service Boundary Viewer**. Please click the link to complete this submission

Click 'Submit' button to complete the comission.

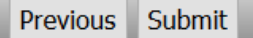

## **Final Copy of Survey**

#### TEXAS WATER DEVELOPMENT BOARD WATER USE SURVEY

#### WATER USE IN CALENDAR YEAR: 2012

SURVEY NUMBER:

MAIN EMAIL:

PRIMARY USED COUNTY:

PRIMARY USED RIVER BASIN:

ORGANIZATION MAIN PHONE:

SYSTEM NAME: **OPERATOR NAME:** MULTIPLE SURVEY ORG: MAILING ADDRESS 1: MAILING ADDRESS 2: CITY / STATE / ZIP:

PWS NAME:

#### INTAKE:

| Wate             | г Туре       | County    | Basin     | s |
|------------------|--------------|-----------|-----------|---|
| GROUND WAT       | ER PURCHASED | CHEROKEE  | NECHES    |   |
|                  |              |           |           |   |
| JANUARY FEBRUARY |              | MARCH     | APRIL     |   |
| 3,623,100        | 2,449,300    | 3,062,800 | 3,122,800 |   |

Congratulations, you have successfully submitted your survey!

| ted Prior<br>ntake | Total Volum | ne (gallons) |
|--------------------|-------------|--------------|
| 0.00               |             | 46,620,900   |
| OBER               | NOVEMBER    | DECEMBER     |
| 3,508,600          | 2,695,200   | 3,647,100    |

PLEASE NOTE: You will receive a copy of the survey in a confirmation email.

1,422

| CONNECTIONS &<br>USAGE:     | CONNECTIONS |
|-----------------------------|-------------|
| TOTAL METERED RETAIL:       |             |
| Residential - Single Family |             |
| Residential - Multi Family  |             |
| Institutional               |             |
| Commercial                  |             |
| Industrial                  |             |
| Agriculture                 |             |
| Reuse                       |             |
| TOTAL UNMETERED:            |             |
| WATER SYSTEM INFORM         | ATION:      |

Estimated full-time residential population served directly by this system

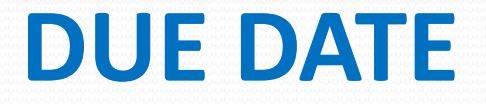

# Water use surveys are due <u>March 1<sup>st</sup></u> ANNUALLY

# **Past Copies of Water Use Surveys**

| ← → ♂ ŵ                          | ♥ ▲ https://www3.twdb.texas.gov/apps/WU/surveylist.aspx | ▽ ☆            | III\ 🗊            | ۲    | Ξ |
|----------------------------------|---------------------------------------------------------|----------------|-------------------|------|---|
| Texas Water<br>Development Board | Water Use Survey                                        | Hello, John Do | e <u>Sign out</u> | ≡ Me | n |
| Home Survey List WL              | JC Home                                                 |                |                   |      |   |
| lequest Access to Surveys        | Survey List 2022                                        |                |                   |      |   |

At the bottom of this page, below the search filter section, are the surveys which you currently have access to. Click on the name of your system/facility under the survey name column to begin entering the survey data.

If the list below the search filter section on this page is blank or you need access to additional surveys, please click on the Request Access to Surveys link at the top left of this screen under the blue bar which will direct you to another page where you can search for the survey by Survey Number or Survey Name and request access to a particular survey. Requests are generally approved within an hour but maybe as long as one business day during extremely busy periods. Once you receive an email that indicates that you are approved access to a survey, refresh this screen or log back in and the survey will appear below the search filter on this page. You can then click on the name of your system/facility under the survey name column to begin entering the survey data. Click <u>here</u> to watch a quick video on how to request access to a survey that is not listed below.

#### NOTES:

Water use survey data is used to estimate water demand projections in the regional and state water planning process and aid in groundwater availability modeling. Therefore, it is critical that data is accurately submitted by qualified personnel familiar with your system/facility.

To streamline data entry, all non-numerical information (such as water source and water sale information) submitted this year will be saved and displayed in the survey next year. For community public water systems that may also be required to submit a separate Water Loss Audit, Water Conservation Plan, Utility Profile, or Annual Report, certain common fields will auto-populate into those applications when the Water Use Survey is submitted.

Do not log in using another person's username and password. This application is not designed for more than one person to share or inherit the same account. Each individual should register as a new user with a unique username and password and unique email address (NOT a shared organization's email address).

If you need help with Okta or you need to change your current user profile information, please refer to the Okta User Guide. Click here to watch a quick video on how to change your user profile information.

If you need copies of your past surveys, click in <u>Historical Water Use Surveys</u> and select today's date from the calendar icon and then the desired survey year from the dropdown menu. You must also enter your Survey No. This number must total redigits so add the correct number of preceding zeros "000" if needed to make 7 digits. After these three parameters are entered, click on 'View Report' on the top right of the screen to run the report. The survey can then be printed or exported and saved as a PDF.

The status of all surveys for the past three years can be found at Prior Three-Year Survey Status

Historical water use estimates by region, county, or basin can be found at <u>Historical Water Use Estimates</u> and the interactive state water plan can be found at <u>Interactive</u> 2022 State Water Plan Website.

# **TWDB Website**

### https://www.twdb.texas.gov/

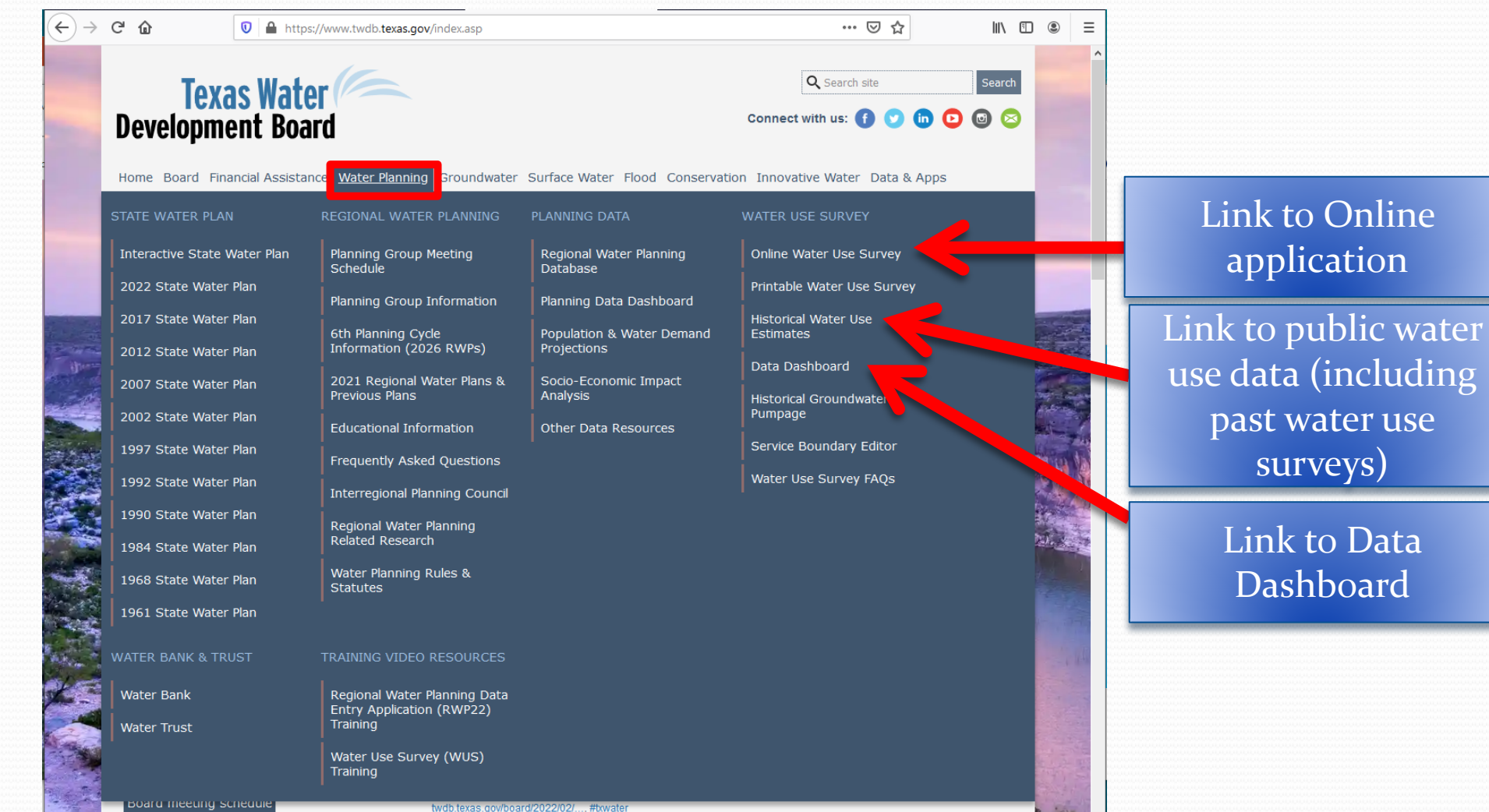

# **Online Historical Water Use Estimates**

https://www.twdb.texas.gov/waterplanning/waterusesurvey/estimates/index.asp

#### Manufacturing Municipal Mining Year Region Population Power Irrigation Livestock (Mfg) 390.129 86.991 10,512 2,041,932 2020 A 29,253 1,018 49,068 194,174 22,472 1,619 6 2,191 84,264 9,190 2020 B 4,361 2020 7,709,194 1,260,778 41.278 13.280 29.316 16,268 2020 D 26,230 4,554 22,028 795.645 109,568 31.636 33.056 2020 138,317 6,529 3,870 8,153 327,381 2,362 F 889,480 2020 7,071 7,813 12,007 694,245 129,165 150,279 437,400 9,776 2020 2,330,872 377,133 16,388 129,262 310,817 44,064 G 2020 7,307,988 1,001,617 583,568 6,221 56,843 250,599 11,343 н 2020 1.084.479 174,292 219,615 10.951 29.457 75.830 18,156 23,151 2020 128.344 18 214 0 11.654 1.808 23,959 266,422 4.817 44,423 357,119 2020 1.755.004 11,749 2020 3,006,892 492,051 70,529 87,370 23,881 45,799 311,248 2020 M 2,770 275,972 10,074 1,125,666 1,721,610 2,967 3,960 2020 N 78,212 52,064 5,043 2.865 4,832 575.933 14,501 2020 0 509,782 86,234 5,585 2,089 13,134 2,558,858 52,193 5,913 2020 963 D D 1,374 0 131,039 2,796 51.734 2020 STATE TOTAL 29,145,505 4,528,288 1,081,238 259,540 447,013 8,100,680 285,705

## Available by Region, County, & Basin

| Municipal<br>Ground<br>Water | Municipal<br>Surface<br>Water | Municipal<br>Reuse |
|------------------------------|-------------------------------|--------------------|
| 64,533                       | 12,032                        | 10,426             |
| 5,221                        | 17,131                        | 120                |
| 63,804                       | 1,154,576                     | 42,398             |
| 32,984                       | 76,163                        | 421                |
| 94,443                       | 40,358                        | 3,516              |
| 43,009                       | 69,300                        | 16,856             |
| 116,767                      | 252,798                       | 7,568              |
| 403,126                      | 591,516                       | 6,975              |
| 83,660                       | 89,924                        | 708                |
| 18,750                       | 3,572                         | 829                |
| 53,267                       | 203,446                       | 9,709              |
| 375,207                      | 64,937                        | 51,907             |
| 25,288                       | 230,425                       | 20,259             |
| 14,022                       | 63,197                        | 993                |
| 54,726                       | 21,323                        | 10,185             |
| 5,913                        | 0                             | 0                  |
| 1,454,720                    | 2,890,698                     | 182,870            |

# **Data Dashboard**

https://www.twdb.texas.gov/waterplanning/waterusesurvey/dashboard/index.asp

Email WaterUseSurvey@twdb.texas.gov to submit any changes to your information by 3/31/2023

## Intakes, Sales and Net Use

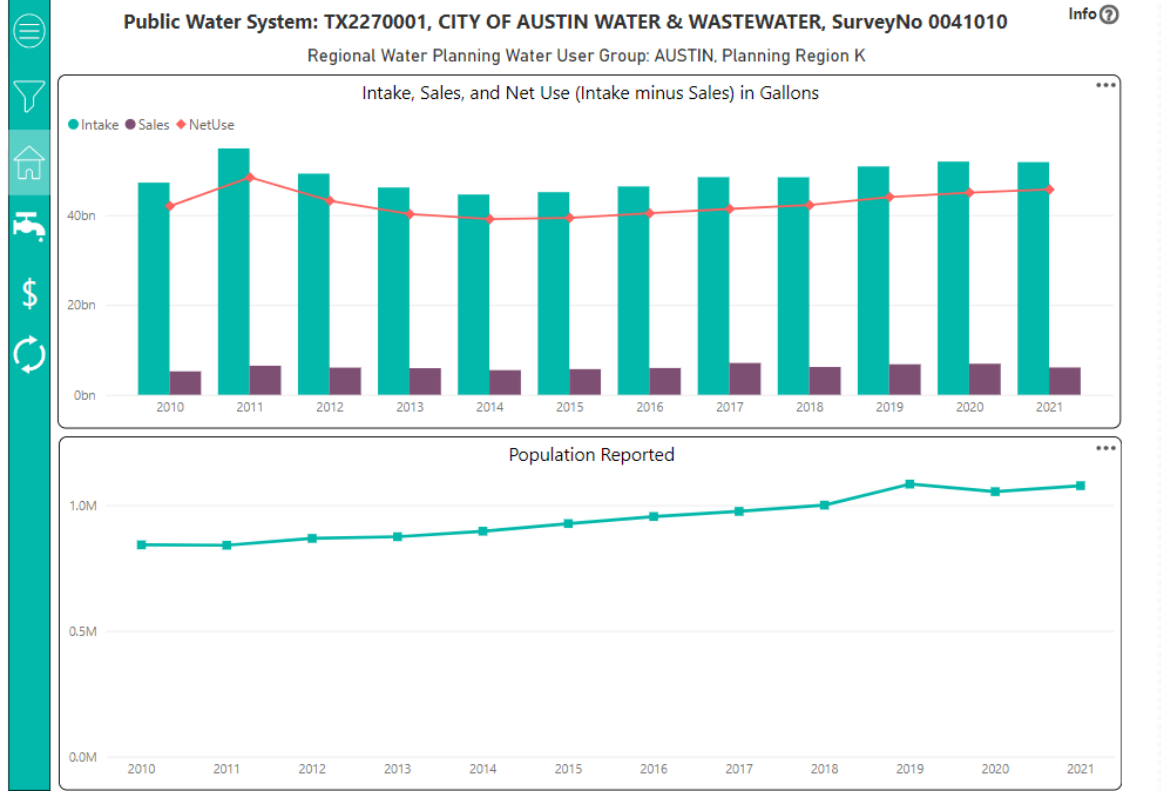

## **Retail Connections Reported**

Public Water System: TX2270001, CITY OF AUSTIN WATER & WASTEWATER, SurveyNo 0041010

Regional Water Planning Water User Group: AUSTIN, Planning Region K

|  | $\overline{\mathbf{\nabla}}$ | Retail Connections Reported |               |              |               |            |            |             |       |               |                  |       |  |  |
|--|------------------------------|-----------------------------|---------------|--------------|---------------|------------|------------|-------------|-------|---------------|------------------|-------|--|--|
|  |                              | Year                        | Single Family | Multi Family | Institutional | Commercial | Industrial | Agriculture | Reuse | Total Metered | Total Un-Metered | Other |  |  |
|  | $\bigtriangleup$             | 2010                        | 188,738       | 5,867        | 0             | 15,943     | 0          | 0           | 0     | 210,548       | 0                | 0     |  |  |
|  | لما                          | 2011                        | 190,796       | 5,880        | 0             | 16,004     | 0          | 0           | 0     | 212,680       | 0                | 0     |  |  |
|  |                              | 2012                        | 192,104       | 5,655        | 19            | 16,767     | 9          | 0           | 0     | 214,554       | 0                | 0     |  |  |
|  |                              | 2013                        | 193,727       | 5,667        | 18            | 17,006     | 9          | 0           | 2     | 216,429       | 0                | 0     |  |  |
|  | •                            | 2014                        | 195,365       | 5,642        | 19            | 17,164     | 8          | 0           | 0     | 218,198       | 0                | 0     |  |  |
|  |                              | 2015                        | 197,401       | 5,833        | 194           | 17,604     | 8          | 0           | 0     | 221,040       | 0                | 0     |  |  |
|  | S                            | 2016                        | 201,395       | 6,241        | 670           | 16,756     | 8          | 0           | 106   | 225,176       | 0                | 0     |  |  |
|  | <b>T</b>                     | 2017                        | 205,117       | 6,386        | 712           | 16,847     | 9          | 0           | 106   | 229,177       | 0                | 0     |  |  |
|  | A.                           | 2018                        | 211,190       | 6,389        | 440           | 17,354     | 9          | 0           | 133   | 235,515       | 0                | 0     |  |  |
|  | $\mathcal{O}$                | 2019                        | 214,959       | 6,480        | 535           | 18,012     | 10         | 0           | 145   | 240,141       | 0                | 0     |  |  |
|  |                              | 2020                        | 219,095       | 6,597        | 538           | 18,226     | 10         | 0           | 159   | 244,625       | 0                | 0     |  |  |
|  |                              | 2021                        | 222,456       | 6,678        | 551           | 18,466     | 10         | 0           | 180   | 248,341       | 0                | 0     |  |  |
|  |                              |                             |               |              |               |            |            |             |       |               |                  |       |  |  |

#### Retail Water Use by Connection Type (Gallons)

Single Family 
 Multi Family
 Institutional
 Commercial
 Industrial
 Agriculture
 Reuse
 Total
 Un-Metered
 Other

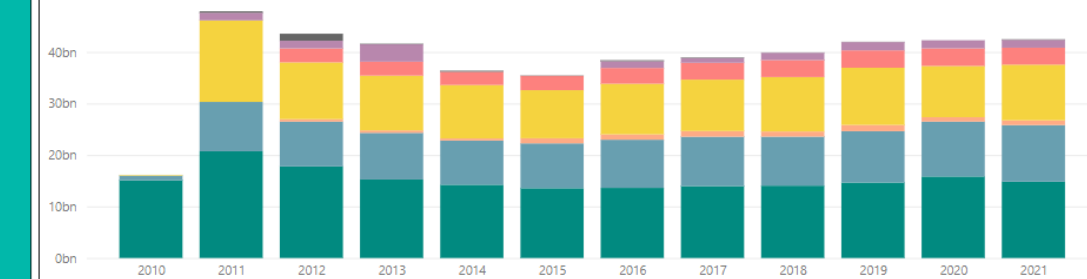

# **Texas Water Service Boundary Viewer**

Genera Navarra Water Use, Projections & Planning

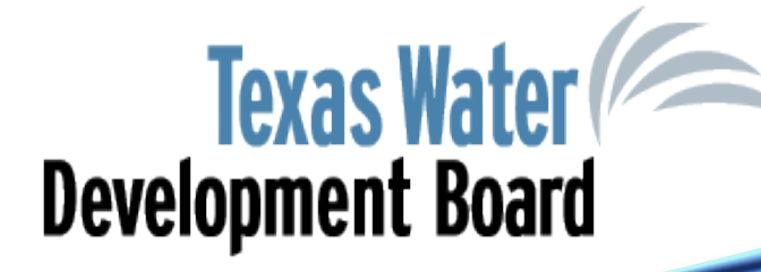

# Texas Water Service Boundary Viewer (TWSBV)

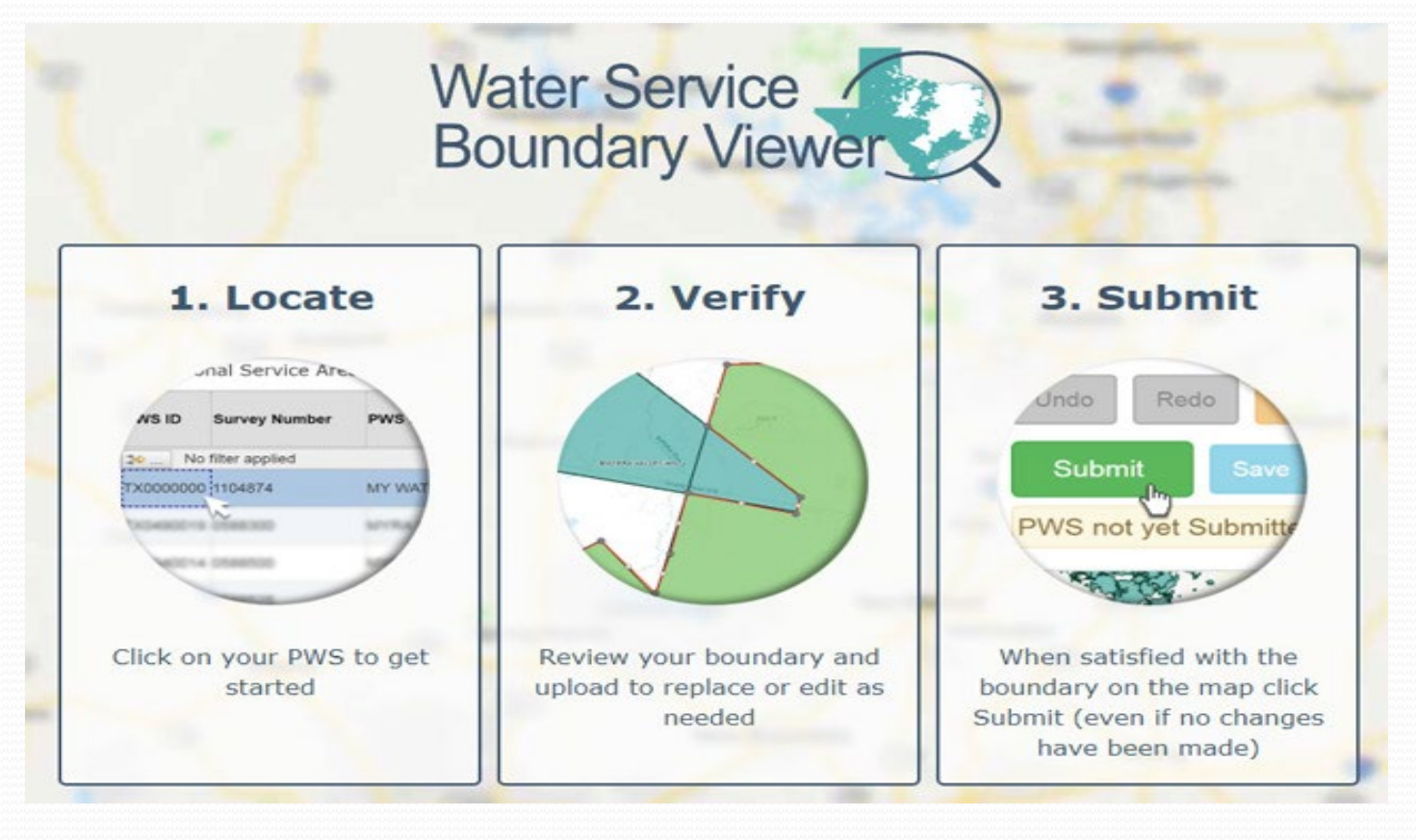

Please note the Water Service Boundary Editor will reopen on January 2, 2023

# **TWSBV - Benefits and Purpose**

- Creates & maintains a clearinghouse of all drinking water service area boundaries
- Geographically displays state-collected water data & system information to the public:
  - -PWS ID, PWS Name, PWS Revew date, Area, County
  - -historical WUS data
  - -TCEQ DWW data
  - -more to come!
- Data collected assists with estimating State Water Plan population and demand projections.

# **TWSBV - Background**

- Original map produced in 2009 through a TWDB research grant
- Grant from USGS Water Use Data & Research Program:
  - Identify, update, & maintain the retail water service area boundaries of all active community public water systems (4,500+) in Texas
  - December 2016 Contract between USGS & TWDB
  - January 2019 Application Deployed

# TWSBV - User Types

# Editors

- Editors include Water Use Survey application users & authorized representatives
- Can edit, add, clip, delete, or verify water system boundary annually

# Public

- Can view, create a map, or download a shapefile of the water system boundaries
- Use reporting links to Water Use Survey, Water Loss Audit, Water Quality Data, and demographic information

# **TWSBV-Ways to Access**

 Directly through the website: <u>https://www3.twdb.texas.gov/a</u> <u>pps/WaterServiceBoundaries</u>

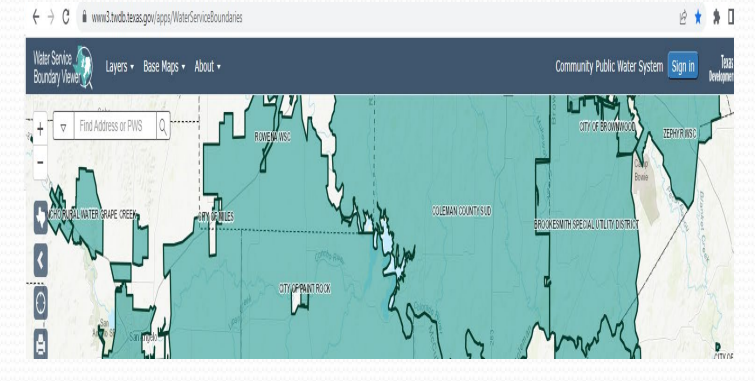

Addresses & Contacts

Survey Data

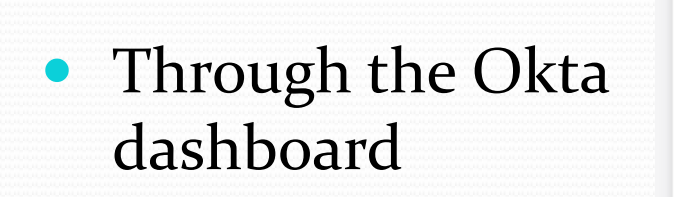

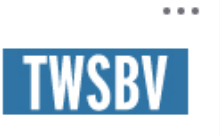

Texas Water Service Boundary Viewer... Previous Submit
Final
International Step is to submit the water use survey. Before you submit, please make note of the following:
If you wish to review all of the information that you have entered before submitting the water use survey, please click on the Survey Data tab above, and then on the gray View Draft button. This will produce a pdf report to be viewed, saved and/or printed. If any of the information is incorrect, you can edit the information before submitting the survey.
Once submitted, the application will indicate below that you have successfully submitted the survey.
Click the 'Submit' button again to complete the submission. Once submitted, "You have successfully submitted this survey" should appear below. If it does not appear, please click the 'Submit' button again.
Once the survey shows as submitted, you do NOT need to additionally fax or email the survey to us.
NEW: If your system is a Public Water System and you have a TCECO PW/S Code associated with your system/survey, after your survey shows to have been successfully submitted below. If you system is a Public Water System and you have a TCECO PW/S Code associated with your system/survey, after your survey shows to have been successfully submitted below. If you have not appear on a please additionally review and submit any changes to your service area boundary a Texas

WLUC Home

APM Home

Submit Survey

• Using the link at the end of the Water Use Survey

Click 'Submit' button to complete the submission

Water Service Boundary Viewer.

Previous Submit

Survey List

Instructions

# TWSBV – Editor Application

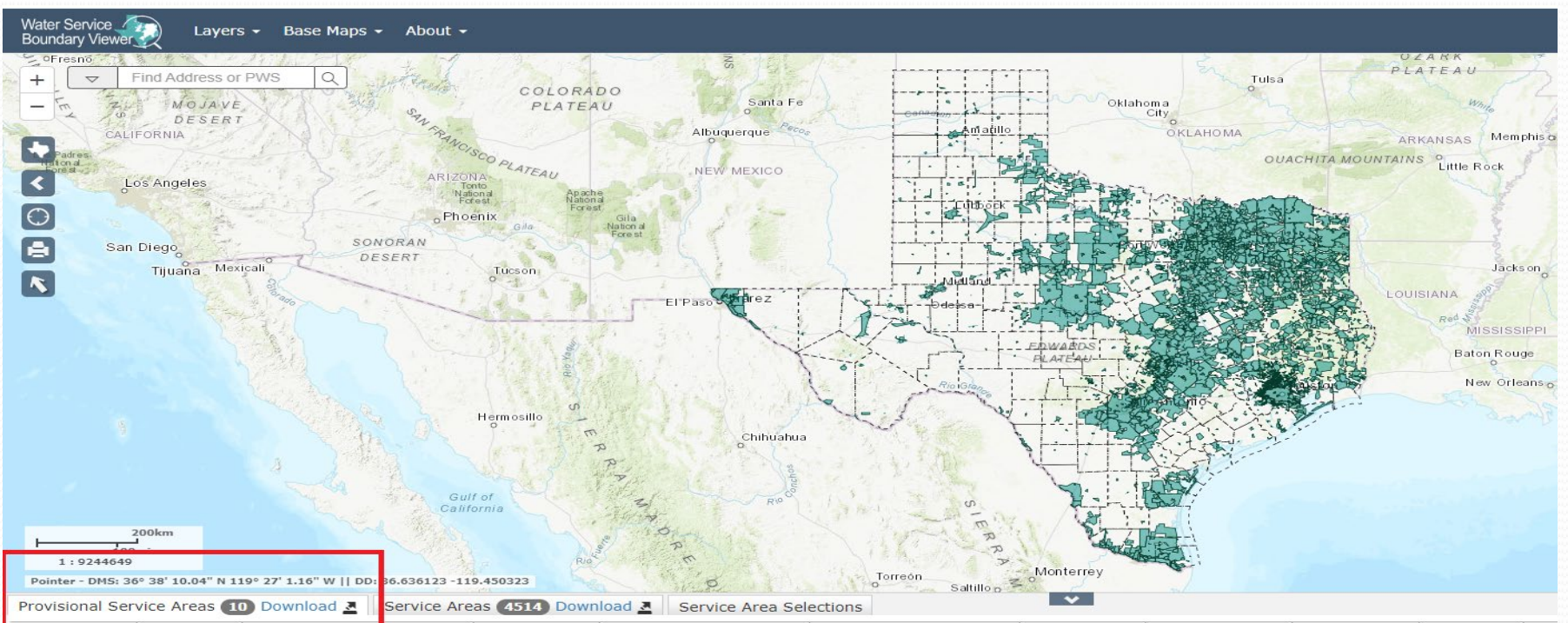

| PWSID       | Survey Numbe | PWS Name            | ▲ Status    | Submit Comments         | TWDB Comments                                     | Last Submitted<br>Date | Submitted By   | Last Update Date | Last Update<br>Time | Last   |
|-------------|--------------|---------------------|-------------|-------------------------|---------------------------------------------------|------------------------|----------------|------------------|---------------------|--------|
| 🗢 No filter | r applied    |                     |             |                         |                                                   |                        |                |                  |                     |        |
| TX1300001   | 0084000      | CITY OF BOERNE      | In Progress | Testing the Submit date | 5/7/20-approved, no major<br>changes or overlaps. | 11/30/2022             | Twis Biv       | 12/1/2022        | 10:38:09 AM         | Twis I |
| TX1010009   | 0315800      | CITY OF GALENA PARK | In Progress |                         | 5/18/21approved, no changes per<br>PWS email.     | 1/16/2020              | David Kent     | 12/1/2022        | 10:39:02 AM         | Twis I |
| TX0880001   | 0331400      | CITY OF GOLIAD      | Not Started | CCN no.10540            | Approved by TWDB staff after a<br>review          | 5/4/2020               | earl henning   | 5/4/2020         | 10:46:54 AM         | earl h |
| TX0890001   | 0331950      | CITY OF GONZALES    | Not Started |                         | 5/17/21approved, no changes per<br>PWS email.     | 2/26/2020              | Ryan Wilkerson | 2/26/2020        | 2:39:42 PM          | Ryan   |
|             |              |                     |             |                         |                                                   |                        |                |                  |                     |        |

# **TWSBV – Application Editing Tools**

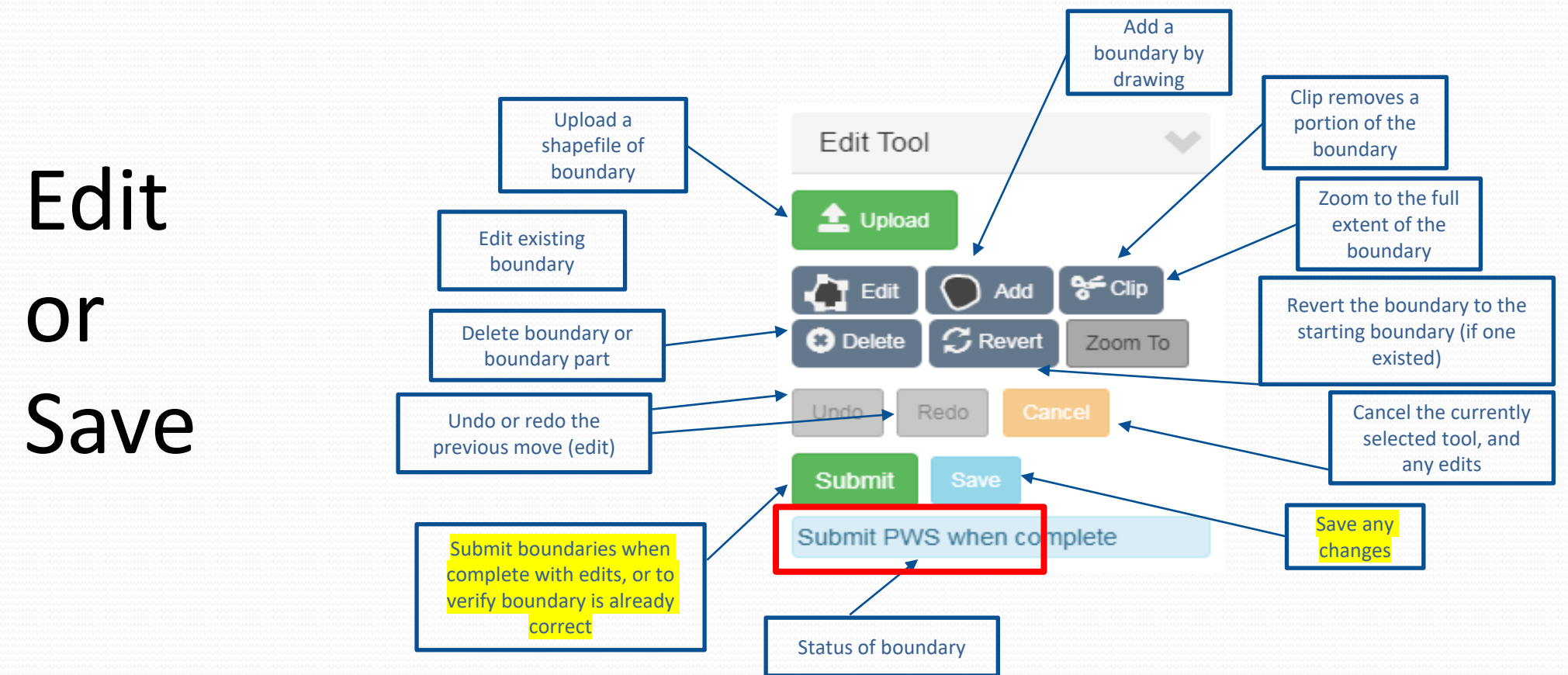

# **Quick Links**

- Editor User Guide: <u>https://www.twdb.texas.gov/waterplanning/waterusesurvey/doc/TWSBV</u> <u>UserGuide\_Editor.pdf</u>
- Service Boundary Editor: <u>https://www.twdb.texas.gov/waterplanning/waterusesurvey/serviceboun</u> <u>daryeditor.asp</u>
#### Water Service Boundary Editor

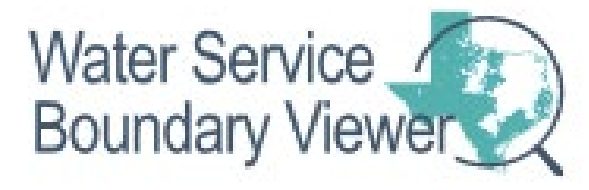

# If you require assistance, please contact us at WSBViewer@twdb.Texas.gov.

#### **Questions?**

#### Water Use Survey Hotline

8am-5pm Monday – Friday (512) 463-7952

#### Water Use Survey Email

WaterUseSurvey@twdb.texas.gov

# Water Loss, Use, and Conservation (WLUC) Workshop

### First Break - 5 mins

- 1. Grab some coffee
- 2. Stretch the Legs
- 3. Check your emails

🔰 @twdb

Training Certificates will be presented at a later time!

PDF copies of these slides will be available!

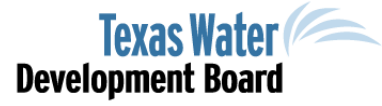

75

www.twdb.texas.gov

www.facebook.com/twdboard

Water Loss, Use, and Conservation (LUC) Workshop Water Loss Audit – Part 1 – Data

76

- Municipal Water Conservation
- Texas Water Development Board (TWDB)
- Unless specifically noted, this presentation does not
  necessarily reflect official Board positions or decisions.

#### Why Complete a WLA?

- System efficiency
- Extend supply
- Required
- Loan/Grant
- Regional Water
  Planning

🔰 @twdb

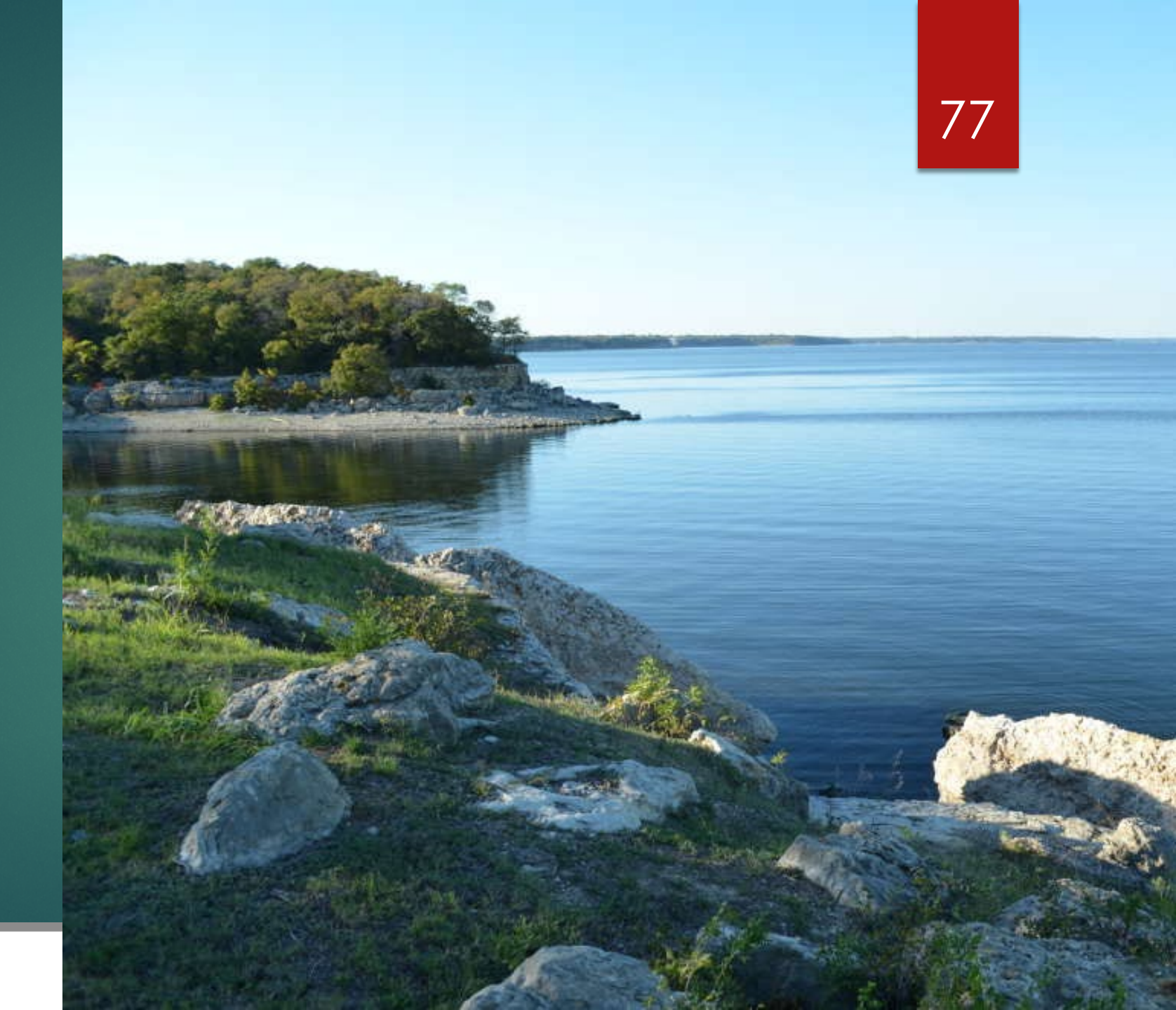

# What is a Water Audit?

A water audit identifies how much water is lost, where, and how much that loss cost the utility.

Records and system control measures such as meters are checked for accuracy to ensure a valid result.

The goal is to help the utility select and implement programs to reduce and sustain water losses to better manage the utility as an efficient business

Once started it never stops.

# Who Completes the WLA?

- 3,300 or > connections?
- Active financial obligation?
- Utilities < 3,300 connections are required to submit every 5 years unless it has a loan with TWDB.
- All audits are to be submitted on May 1<sup>st</sup>.

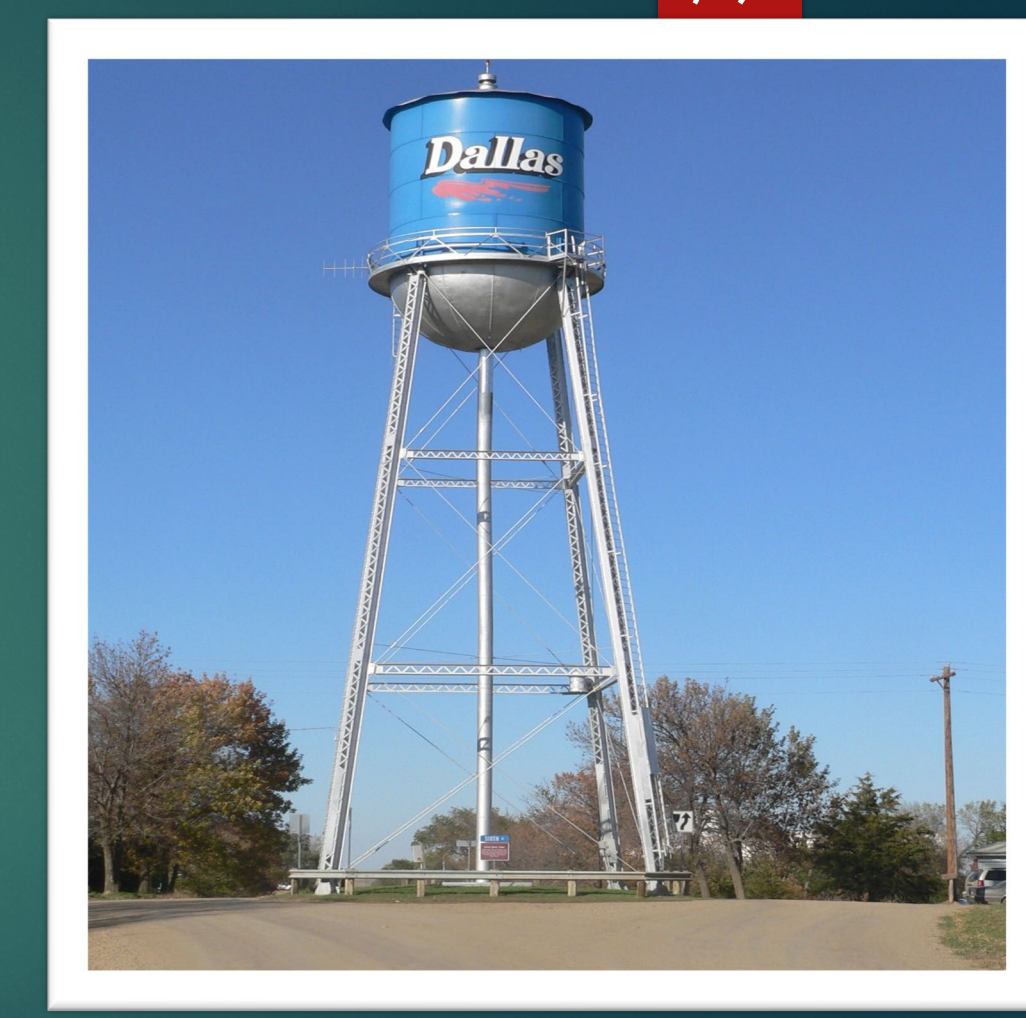

79

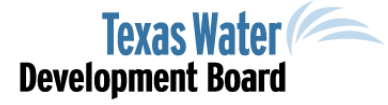

www.twdb.texas.gov

G www.facebook.com/twdboard

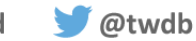

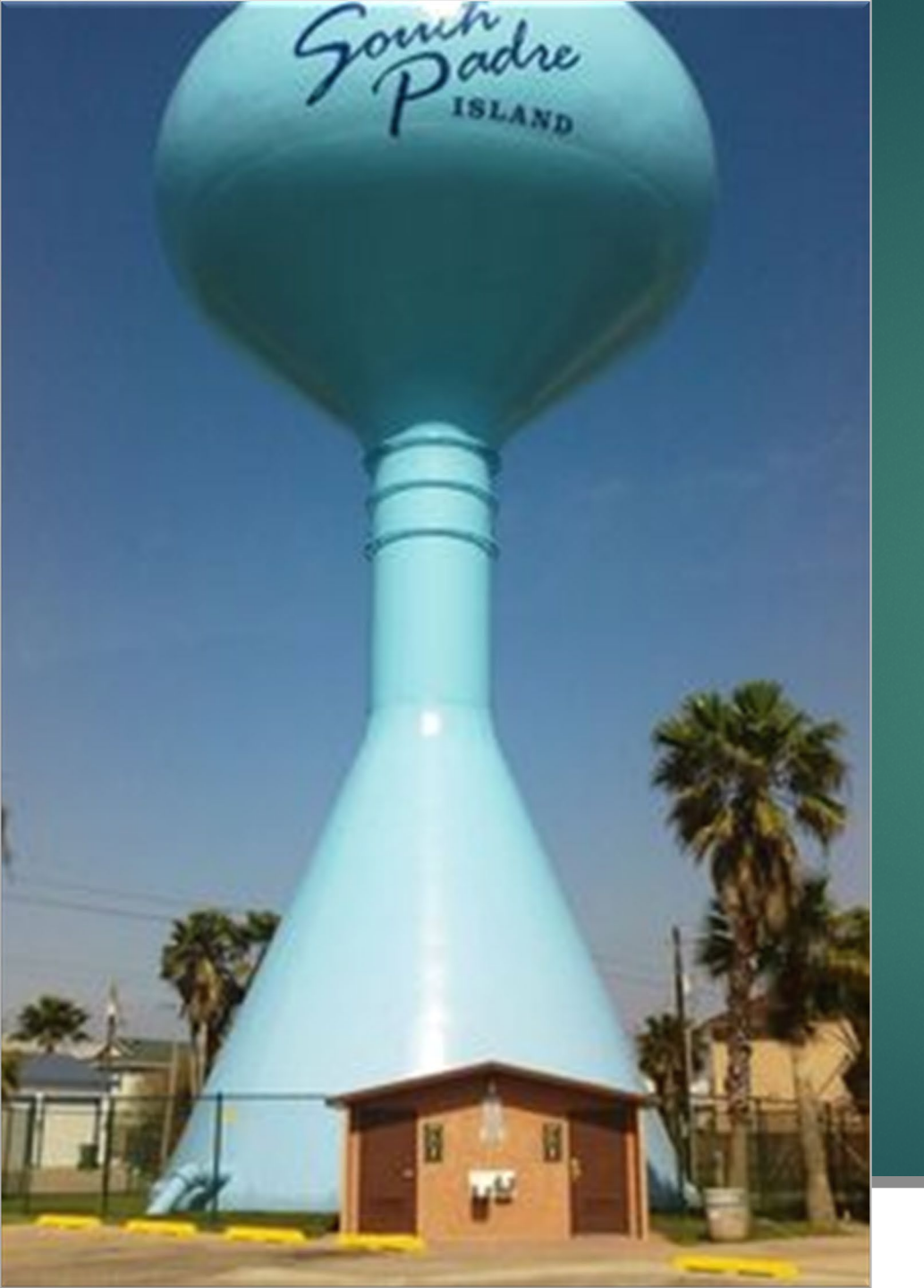

# WLA Training Requirement

31 TEXAS ADMINISTRATIVE CODE (TAC) § 358.6(b)(4)

- Effective January 1, 2019, the water loss audit must be performed by a person who has completed water loss audit training.....agency website, can be the one-hour training or this 4hour webinar.
- The person who completes the water loss audit is required to upload the training acknowledgement with their name on it.

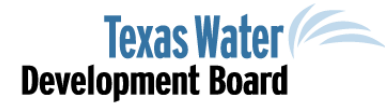

80

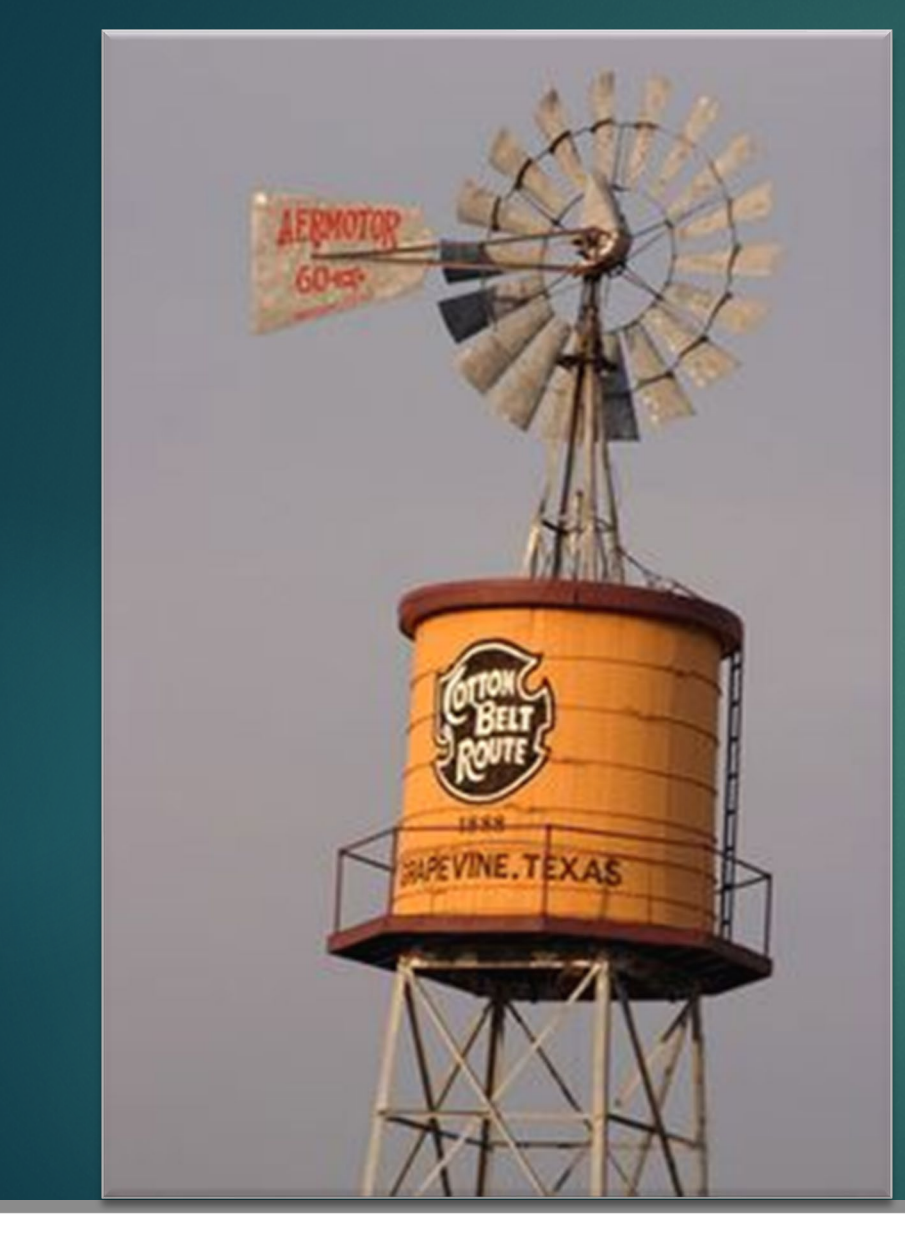

🔰 @twdb

### TWDB Website

#### <u>www.twdb.texas.gov/conservation/mu</u> <u>nicipal/waterloss/index.asp</u>

- Accessing the Water Loss Audit application
- Registered user instructions
- Email address and contact information
- Training webinar

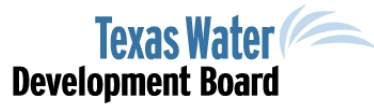

81

### Balance Sheet

|        |                                                   | Billed                                | Billed Metered Consumption            | Revenue        |
|--------|---------------------------------------------------|---------------------------------------|---------------------------------------|----------------|
|        | Authorized<br>Consumption                         | Consumption                           | Billed Unmetered Consumption          | Water          |
|        |                                                   | Unbilled<br>Authorized<br>Consumption | Unbilled Unbilled Metered Consumption |                |
| System |                                                   |                                       | Unbilled Unmetered Consumption        |                |
| Input  | Apparent<br>Loss<br>Water<br>Loss<br>Real<br>Loss | Apparent                              | Unauthorized Consumption              |                |
| Volume |                                                   | Loss                                  | Customer Meter Under-Registering      | Non<br>Revenue |
|        |                                                   |                                       | Billing Adjustment/Waivers            | Water          |
|        |                                                   |                                       | Reported Loss                         |                |
|        |                                                   | Unreported Loss                       |                                       |                |

12/8/2022

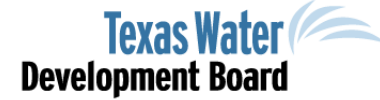

www.twdb.texas.gov

👎 www.facebook.com/twdboard

🔰 @twdb

#### Welcome to the Water Loss, Use and Conservation Home Page

Based on previously submitted information, the following reports will need to be completed for your water system.

Water Use Survey Frequency: Annual Due Date: March 1≋ every calendar year

|                 | ,        |                                            |             |                |
|-----------------|----------|--------------------------------------------|-------------|----------------|
| - Water Use Sur | vey List |                                            |             |                |
| Survey Number   | PWS Code | System Name                                | Status      | Submitted Date |
| 0187427         | 1290038  | COUNTRY CLUB WATER SUPPLY                  | Submitted   | 02/15/2021     |
| 0000290         | 540015   | WHITE RIVER MWD                            | Not Started |                |
| 0041010         | 2270001  | CITY OF AUSTIN-GENERAL DISTRIBUTION SYSTEM | SUBMITTED2  | 11/16/2021     |
| 0626055         | 1520067  | 114TH STREET MHP                           | Submitted   | 03/01/2021     |

If a retail public water supplier has more than 3,300 retail connections or has an active financial obligation with TWDB, a water loss audit is required to be submitted annually. Otherwise, the next required water loss audit will be for the reporting year of 2020, due by May 1, 2021. If you are unsure about your requirements, please email us at <u>WLA-Group/twdb.texas.gov</u>.

Water Loss Audit Frequency: Varies (See Audit List Table below) Due Date: May 1≋ every calendar year when required

- Water Loss Audit List

| PWS Code       | System Name                       | Year Due | Status        | Submitted Date | Authorized Users |  |
|----------------|-----------------------------------|----------|---------------|----------------|------------------|--|
| <u>1290038</u> | COUNTRY CLUB WSC                  | 2021     | Submitted     | 11/05/2021     |                  |  |
| <u>540015</u>  | WHITE RIVER MWD                   | 2021     | Submitted     | 04/06/2021     |                  |  |
| <u>2270001</u> | CITY OF AUSTIN WATER & WASTEWATER | 2021     | Submitted     | 04/30/2021     |                  |  |
| 200764         | BRAZORIA COUNTY MUD 53            | 2021     | Not Submitted |                |                  |  |
| <u>1520067</u> | 114TH STREET MOBILE HOME PARK     | 2021     | Not Submitted |                |                  |  |

#### Water Conservation Annual Report

#### WC Annual Report List PWS Code Utility Type System Name Year Due Status Submitted Date Authorized Users 1110007 Retail Water Supplier Acton MUD 2021 **Review Completed** 04/23/2021

#### Water Conservation Utility Profile

- WC Utility Profile List No record found

#### Water Conservation Plan

- WC Plan List No record found

<u>Please Note:</u> Please Note: The Water Loss Audit cannot be completed in full until the Water Use Survey has been completed and submitted. The Water Conservation Annual Report cannot be completed in full until both the Water Use Survey and Water Loss Audit have been completed and submitted.

If you have any questions or feel that any of this information is incorrect, please contact:

| New Tab 🗙 🔇 Water                                | .oss Audit × +                                   |                                              |                | -                             |       |
|--------------------------------------------------|--------------------------------------------------|----------------------------------------------|----------------|-------------------------------|-------|
| ← → C ☆ 🔒 www3.twdb.texas.gov/a                  | pps/wla/Audit.aspx?ay=2019&un=1010027            |                                              |                | ର୍ 🕁 🚨                        | *     |
| Apps 🥢 TWDB HOME 🕥 TWDB INTRANET                 | 📀 TWDB LUC 🛭 😳 TCEQ DWW 🚹 Workshop Partici       | pa 🔇 New Tab 🔇 WLA: Reque                    | ests Pen       |                               |       |
| Texas Water<br>Development Board                 | W                                                | ater Loss Audit                              |                | Home Logout Agency Policies ( | Conta |
| Home Worksheet Audit Report Request Access WL    | UC Home                                          |                                              |                |                               |       |
| Water Audit Report for Year 2019 Save Un         | -Submit Worksheet Help for Form Completion Asses | sment Scale Change Year Cano                 | el             |                               |       |
| Open Instructions                                |                                                  |                                              |                |                               |       |
| * FIELDS MARKED WITH A RED STAR MUST BE FILLED O | JT BEFORE THIS FORM CAN BE SUBMITTED.            |                                              |                |                               |       |
| A. Water Utility General Information             |                                                  |                                              |                |                               |       |
| 1. Water Utility Name:                           |                                                  |                                              |                |                               |       |
| 1a. Regional Water Planning Area: 🥝              | н 🚽                                              |                                              |                |                               |       |
| 1b. Address:                                     |                                                  |                                              |                |                               |       |
|                                                  | HOUSTON, TX 77005-2802                           |                                              |                |                               |       |
| 2. Contact Information:<br>* 2a. Name:           |                                                  | * Have you completed Water Loss Audit<br>Yes | or Training? 🍘 |                               |       |
| * 2b. Telephone Number:                          |                                                  |                                              |                | -                             |       |
| * 2c. Email Address:                             |                                                  | View Training Completion Document            | Delete         |                               |       |
| 3. Reporting Period: 🥥                           |                                                  |                                              |                |                               |       |
| * 3a. Start Date: (                              | 1/1/2019 (m/d/yyyy)                              |                                              |                |                               |       |
| * 3b. End Date:                                  | 12/31/2019 (m/d/yyyy)                            |                                              |                |                               |       |
| 4. Source Water Utilization: 🥥                   |                                                  |                                              |                |                               |       |
| 4a. Surface Water:                               | 35.00)%                                          |                                              |                |                               |       |
| 4b. Ground Water:                                | 65.00) %                                         |                                              |                |                               |       |

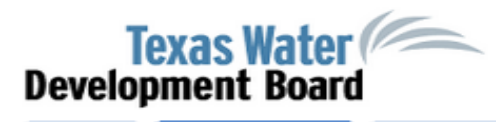

#### Water Loss Audit

| Home Worksheet Audit Report Request Access V                                                                                        | WLUC Home                                                                     |                     |             |               |        |
|----------------------------------------------------------------------------------------------------|-------------------------------------------------------------------------------|---------------------|-------------|---------------|--------|
| Water Audit Report for Year 2019 Save                                                                                               | Jn-Submit Worksheet Help for Form                                             | Completion Assess   | sment Scale | Change Year   | Cancel |
| Close Instructions                                                                                                    |                                                                               |                     |             |               |        |
| The <b>Save</b> button will save any data you enter for retrieval o Use the <b>Submit Worksheet</b> button to save your data and in | on future visits to this site.<br>ndicate that your form is completed and rea | dy for TWDB review. |             |               |        |
| IMPORTANT - Read this - How to use the Save, Submit V                                                                               | Vorksheet and Un-Submit Worksheet but                                         | tons> 🥝             |             |               |        |
| If further assistance is needed contact WLA-Group@twdb.t                                                                            | exas.gov or 512.463.0987.                                                     |                     |             |               |        |
|                                                                                                    |                                                                               |                     |             |               |        |
| * FIELDS MARKED WITH A RED STAR MUST BE FILLED                                                                                      | OUT BEFORE THIS FORM CAN BE SUBI                                              | MITTED.             |             |               |        |
| Reset Source Water Percentages to Zero                                                                                              |                                                                               |                     |             |               |        |
| 5. Population Served: 🥥                                                                                                    |                                                                               |                     |             |               |        |
| 5a. Retail Population Served:                                                                                                    | 15,016                                                                        |                     |             |               |        |
| 5b. Wholesale Population Served:                                                                                                    | 0                                                                             |                     |             |               |        |
| * 6. Utility's Length of Main Lines:                                                                                                | 53.00 miles 😨                                                                 | Assessment Scale:   | 4 🖂 🥝       |               |        |
| * 7. Total Retail Metered Connections - Active and<br>Inactive:                                                                     | 6,179 🥥                                                                       |                     |             |               |        |
| * 7b. Service Connections:                                                                                                    | 6,179 @                                                                       | Assessment Scale:   | 3 🗸 🎯       |               |        |
| 8. Number of Wholesale Connections Served:                                                                                          | 0                                                                             |                     |             |               |        |
| 9. Service Connection Density:                                                                                                    | 116.58 connections                                                            | s per mile 🥝        |             |               |        |
| * 10. Average Yearly System Operating Pressure:                                                                                     | 58.00 psi 🥥                                                                   | Assessment Scale:   | 2 🗸 🥝       |               |        |
| 11. Volume Units of Measure:                                                                                                    | gallons 🥑                                                                     |                     |             |               |        |
| www.twdb.texas.gov                                                                                                    |                                                                               |                     |             | Texas W       | ater   |
| 😯 www.facebook.com/twdboard 🛛 🈏 @twdb                                                                                               |                                                                               |                     |             | Development I | Soard  |

- 😯 www.facebook.com/twdboard 🛛 😏 @twdb

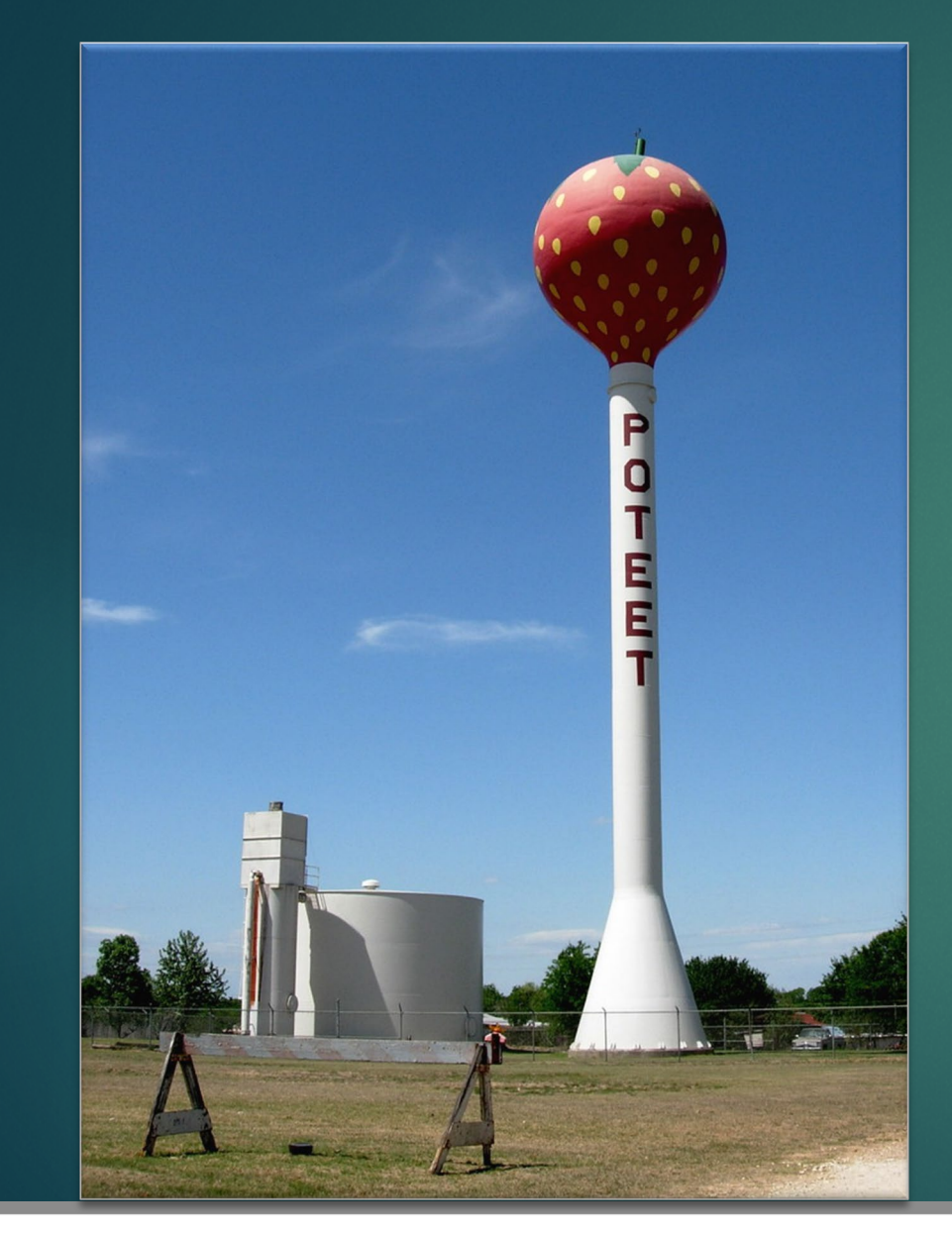

## System Input Volume

Total amount of water supplied to the distribution system and should be validated and include an adjustment for master meter inaccuracy.

Total amount of water supplied to the distribution system.

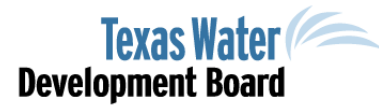

86

| New Tab X S Water Loss A                                | udit × +                                                                        | -                                  |
|---------------------------------------------------------|---------------------------------------------------------------------------------|------------------------------------|
| ← → C ☆ 🏻 www3.twdb.texas.gov/apps/                     | vla/Audit.aspx?ay=2019&un=1010027                                               | 🖈 📑 🗯                              |
| Apps 🥢 TWDB HOME 🕥 TWDB INTRANET 🕥                      | IWDB LUC 🚳 TCEQ DWW 🚹 Workshop Participa 📀 New Tab 📀 WLA: Requests Pen          |                                    |
| Texas Water<br>Development Board                        | Water Loss Audit                                                                | Home Logout Agency Policies Contac |
| Home Worksheet Audit Report Request Access W            | LUC Home                                                                        | A                                  |
| Water Audit Report for Year 2019                        | n-Submit Worksheet Help for Form Completion Assessment Scale Change Year Cancel |                                    |
| Open Instructions                                       |                                                                                 |                                    |
| * FIELDS MARKED WITH A RED STAR MUST BE FILLED (        | OUT BEFORE THIS FORM CAN BE SUBMITTED.                                          |                                    |
| B. System Input Volume                                  |                                                                                 |                                    |
| 12. Volume of Water Intake:                             | 300,469,000 gallons @ 🖌                                                         |                                    |
| * 13. Produced Water:                                   | 300,469,000 @ <u>Assessment Scal</u> e: 4 v @                                   |                                    |
| 13a. Production Meter Accuracy:                         | 96.0 % @ Assessment Scale: 1 V @                                                |                                    |
| 13b. Corrected Input Volume:                            | 312,988,542 gallons @                                                           |                                    |
| 14. Total Treated Purchased Water:                      | 492,123,000 gallons @ Assessment Scale: 1 🗸 @                                   |                                    |
| 14a. Treated Purchased Water Meter Accuracy:            | 96.0 % @ < Assessment Scale: 3 v @                                              |                                    |
| 14b. Corrected Treated Purchased Water Volume:          | 512,628,125 gallons @                                                           |                                    |
| 15. Total Treated Wholesale Water Sales:                | 0 gallons @ Assessment Scale: N/A 🗸 @                                           |                                    |
| 15a. Treated Wholesale Water Meter Accuracy:            | 0.0 % @ Assessment Scale: N/A V @                                               |                                    |
| 15b. Corrected Treated Wholesale Water Sales<br>Volume: | 0 gallons 🥝                                                                     |                                    |
| 16. Total System Input Volume:                          | 825,616,667 gallons 😨 🔸                                                         |                                    |

C. Authorized Consumption

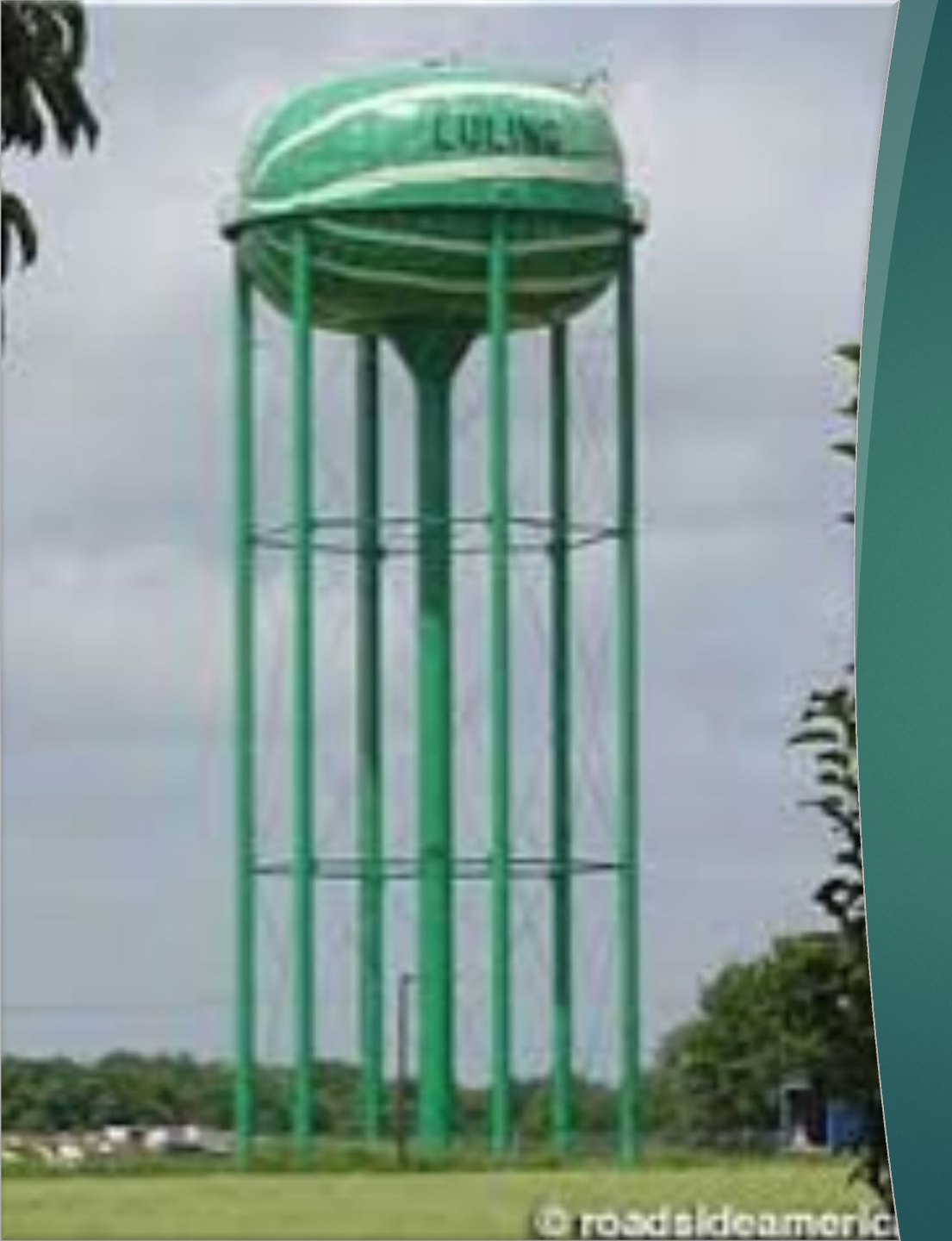

### Authorized Consumption

88

Water that is used by customers that are known to the water system.

#### Billed Metered

+ Billed Unmetered

+

+

- Unbilled Metered
- Unbilled Unmetered
- = Authorized Consumption

| New Tab 🗙 🕥 Wat                                                         | er Loss Audit 🛛 🗙 🕒            | +                                         |                            | —                                  |
|-------------------------------------------------------------------------|--------------------------------|-------------------------------------------|----------------------------|------------------------------------|
| ← → C ☆ 🔒 www3.twdb.texas.gov                                           | //apps/wla/Audit.aspx?ay=20198 | lun=1010027                               |                            | 🖈 昌 🛊                              |
| Apps 🥢 TWDB HOME 🕥 TWDB INTRANET                                        | T 📀 TWDB LUC 💿 TCEQ DWW        | / 🚹 Workshop Participa 🕥 N                | ew Tab 🔇 WLA: Requests Pen |                                    |
| Texas Water<br>Development Board                                        |                                | Water Loss A                              | ludit                      | Home Logout Agency Policies Contac |
| Home Worksheet Audit Report Request Acc                                 | ess WLUC Home                  |                                           |                            | -                                  |
| Water Audit Report for <b>2019</b> Year <b>2019</b>                     | ave Un-Submit Worksheet        | Help for Form Completion Assess           | ment Scale Change Year     | Cancel                             |
| Open Instructions                                                       |                                |                                           |                            |                                    |
| * FIELDS MARKED WITH A RED STAR MUST BE F                               | ILLED OUT BEFORE THIS FORM     | CAN BE SUBMITTED.                         |                            |                                    |
| 16. Total System Input Volume:                                          | 825,616,6                      | 67 gallons 🥝                              |                            |                                    |
| C. Authorized Consumption                                               |                                |                                           |                            |                                    |
| * 17. Billed Metered:                                                   | 792,592,0                      | 00 gallons @ Assessment Scale:            | 4.5 🗸 🝘                    |                                    |
| 18. Billed Unmetered:                                                   |                                | 0 gallons @ <del>Assessment Scale:</del>  | 5 🗸 🕑                      |                                    |
| 19. Unbilled Metered:                                                   |                                | 0 gallons @ As <del>sessment Scale:</del> | 5 🗸 💿                      |                                    |
| 20. Unbilled Unmetered:                                                 | 10,320,20                      | 08 gallons @ Assessment Scale:            | 3 🗸                        |                                    |
| ✓ Use 1.25% of System Input Volume<br>21. Total Authorized Consumption: | 802,912,2                      | 08 gallons 💿 🗲                            | —                          |                                    |
| D. Water Losses                                                         |                                |                                           |                            |                                    |
| 22. Water Losses:                                                       | 22,704,4                       | 58 gallons 🥝                              |                            |                                    |
| E. Apparent Losses                                                      |                                |                                           |                            |                                    |
| * 23. Average Customer Meter Accuracy:                                  | 98                             | 3.0 % @ Assessment Scale:                 | 4.5 🗸 🎯                    |                                    |
| 24. Customer Meter Accuracy Loss:                                       | 16,175,3                       | 47 gallons 🥑                              |                            |                                    |

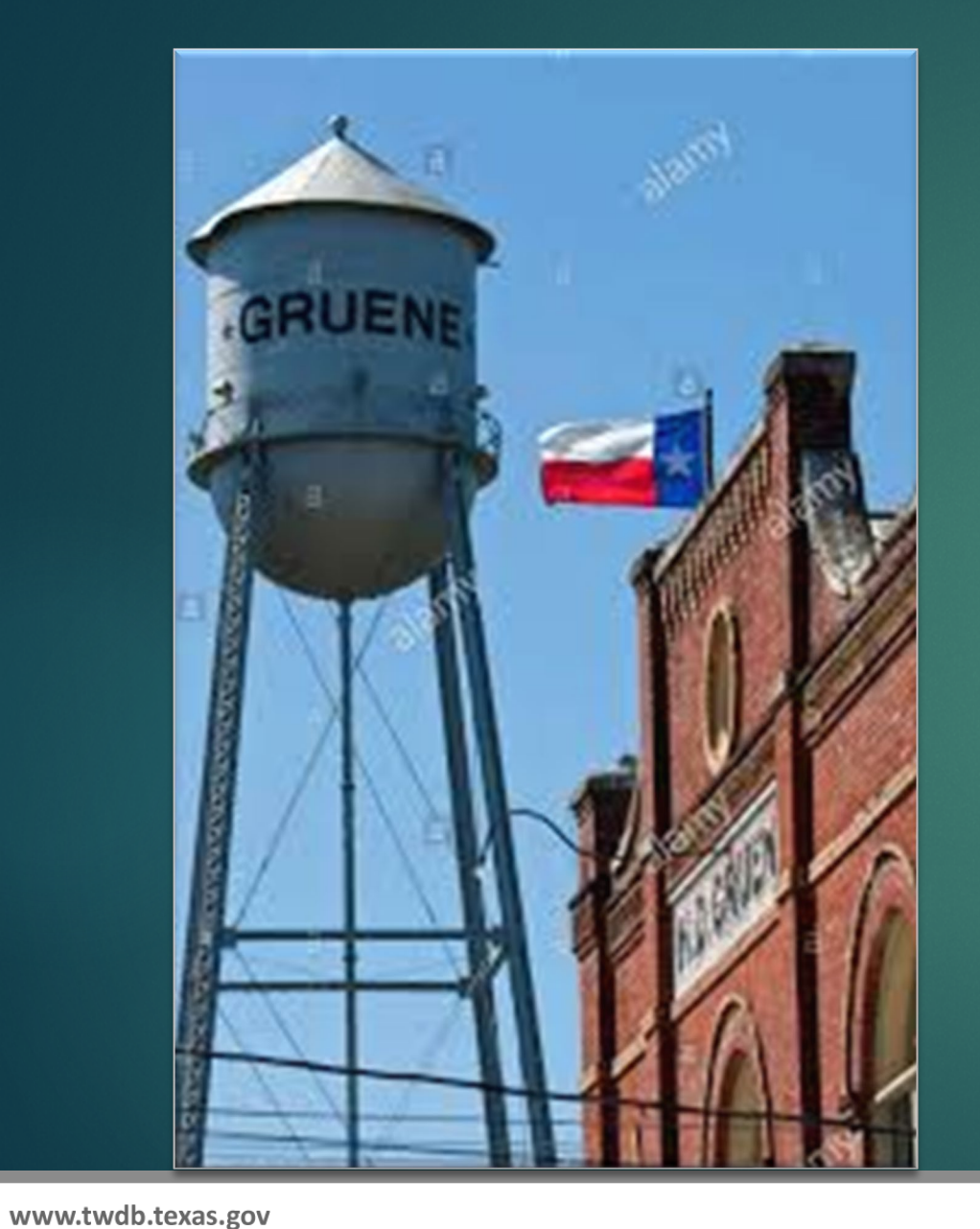

🔰 @twdb

### Water Losses

Water losses in the distribution system are categorized as either apparent or real loss.

- System Input Volume
- Authorized Consumption
- = Water Loss

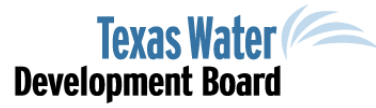

90

### Apparent Loss

Financial Losses - water that is lost that could have been sold. Non-Revenue Water, Water Theft, Slow Meters and Billing Issues

Unauthorized Consumption

- + Customer Meter Inaccuracies
- + Systematic Data handling Errors
- = Apparent Loss

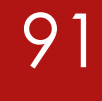

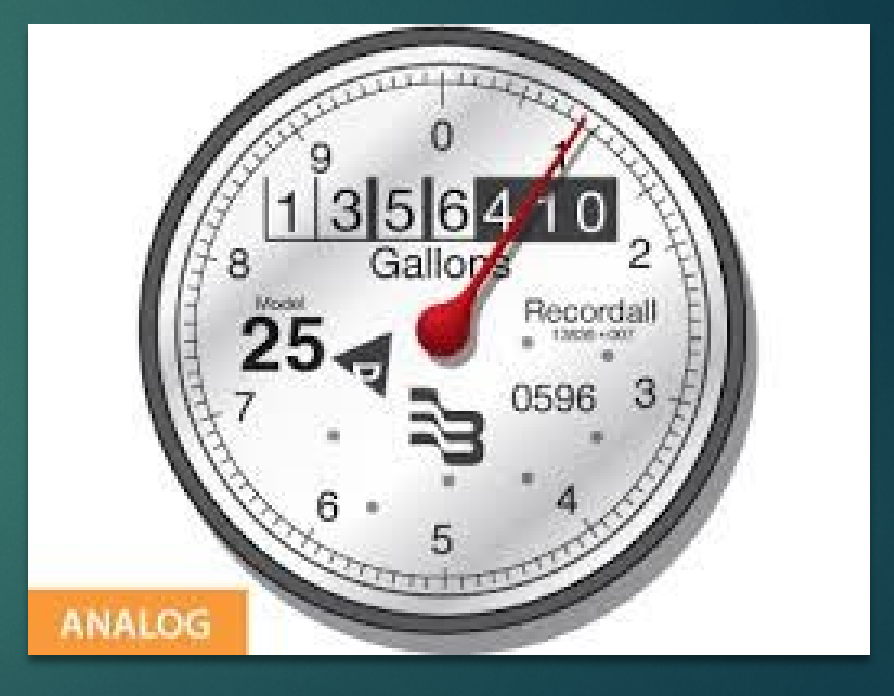

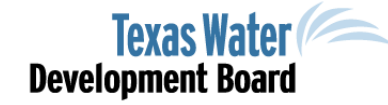

www.twdb.texas.gov

www.facebook.com/twdboard

🔰 @twdb

### Real Loss

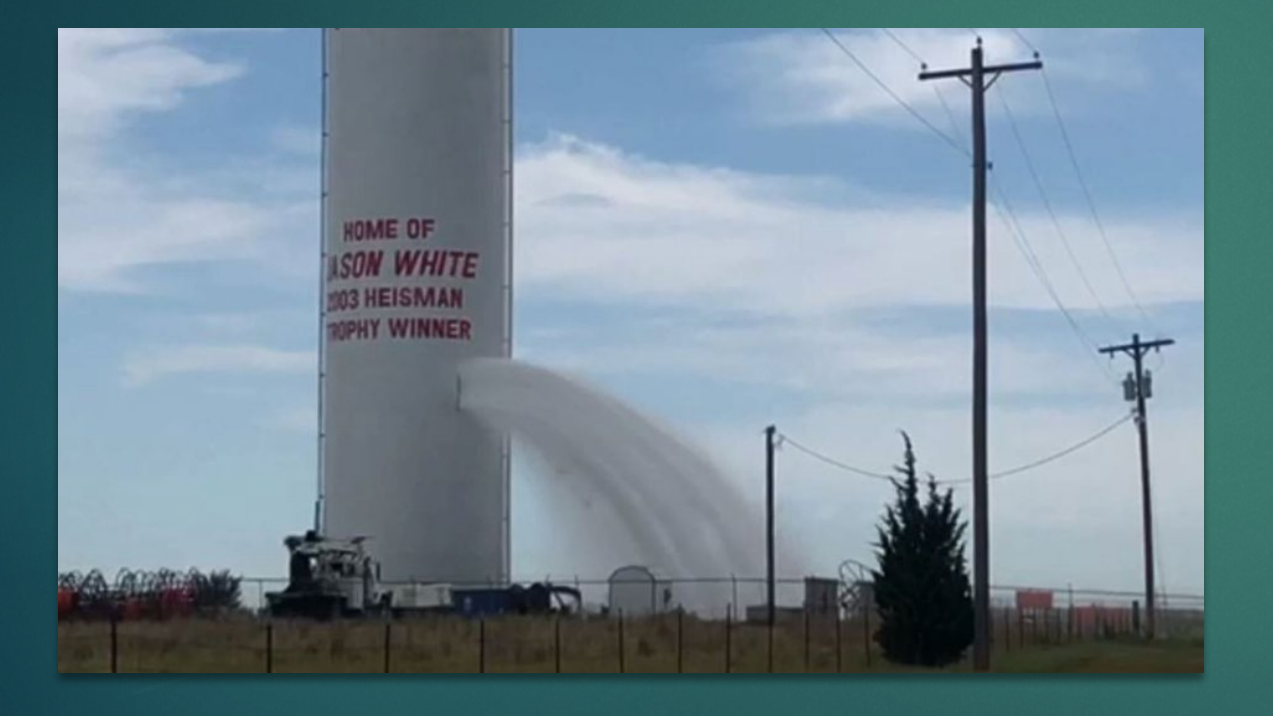

Physical Losses – water that enters the distribution system but never reaches a user. Leakage on transmission and distribution mains, storage tank overflows, and service line leaks.

► Non-revenue water

Water Loss

- Apparent Loss
- = Real Loss

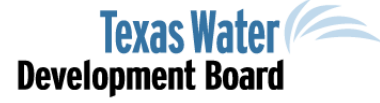

#### www.twdb.texas.gov

d 🔰 🔰 @twdb

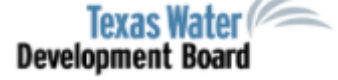

| Home Worksheet Audit Report Request Access W                                                                               | /LUC Home                                                                     |                     |         |                    |                   |
|----------------------------------------------------------------------------------------------------|-------------------------------------------------------------------------------|---------------------|---------|--------------------|-------------------|
| Water Audit Report for /ear 2021 Save Un-Submi                                                                             | it Worksheet Help for Form Comple                                             | etion Assessment Sc | ale     | Change Year Cancel |                   |
| Close Instructions                                                                                                    |                                                                               |                     |         |                    |                   |
| The Save button will save any data you enter for retrieval on<br>Use the Submit Worksheet button to save your data and inc | ) future visits to this site.<br>Idicate that your form is completed and read | ly for TWDB review. |         |                    |                   |
| IMPORTANT - Read this - How to use the Save, Submit We                                                                     | orksheet and Un-Submit Worksheet butt                                         | ons> 🎯              |         |                    |                   |
| If further assistance is needed contact WLA-Group@twdb.te                                                                  | xas.gov or 512.463.0987.                                                      |                     |         |                    |                   |
|                                                                                                    |                                                                               |                     |         |                    |                   |
| * FIELDS MARKED WITH A RED STAR MUST BE FILLED C                                                                           | OUT BEFORE THIS FORM CAN BE SUBM                                              | IITTED.             |         |                    |                   |
| E. Apparent Losses                                                                                                    |                                                                               |                     |         |                    |                   |
| * 23. Average Customer Meter Accuracy:                                                                                     | 100.00 % 🥝                                                                    | Assessment Scale:   | 4.5 🗸   | 2                  |                   |
| 24. Customer Meter Accuracy Loss:                                                                                          | 0 gallons @                                                                   |                     |         |                    |                   |
| * 25. Systematic Data Handling Discrepancy:                                                                                | 0 gallons @                                                                   | Assessment Scale:   | 3 🗸     | 9                  |                   |
| Use 0.25% of Billed Authorized Volume                                                                                      |                                                                               |                     |         |                    |                   |
| * 26. Unauthorized Consumption:                                                                                            | 1,498,362 gallons 🥥                                                           | Assessment Scale:   | 2.5 🗸 🕻 | 2                  |                   |
| Use 0.25% of Billed Authorized Volume                                                                                      |                                                                               |                     |         |                    |                   |
| 27. Total Apparent Losses:                                                                                                 | 1,498,362 gallons 🎯                                                           |                     |         |                    |                   |
| F. Real Losses                                                                                                    |                                                                               |                     |         |                    |                   |
| 28. Reported Breaks and Leaks:                                                                                             | 1 000 000 gallons 👰                                                           | Assessment Scale:   | 25 ¥    | a                  |                   |
| 29 Unreported Loss:                                                                                                    | 272.817 gallons 2                                                             | Assessment Scale:   | 2.5 •   | 2                  |                   |
| 30. Total Real Losses                                                                                                    | 1 272,817 gallons                                                             |                     | 2       |                    |                   |
|                                                                                                    | 1,212,017 guions 😽                                                            |                     |         |                    |                   |
| 31. Total Water Losses:                                                                                                    | 2,771,179 gallons 🥝                                                           |                     |         |                    |                   |
| 32. Non-Revenue Water:                                                                                                    | 3,521,179 gallons 🥥                                                           |                     |         |                    |                   |
|                                                                                                    |                                                                               |                     |         |                    |                   |
| www.twdb.texas.gov                                                                                                    |                                                                               |                     |         |                    | Texas Water       |
| 😝 www.facebook.com/twdboard 🛛 😏 @twd                                                                                       | dk                                                                            |                     |         |                    | Development Board |

### Indicators

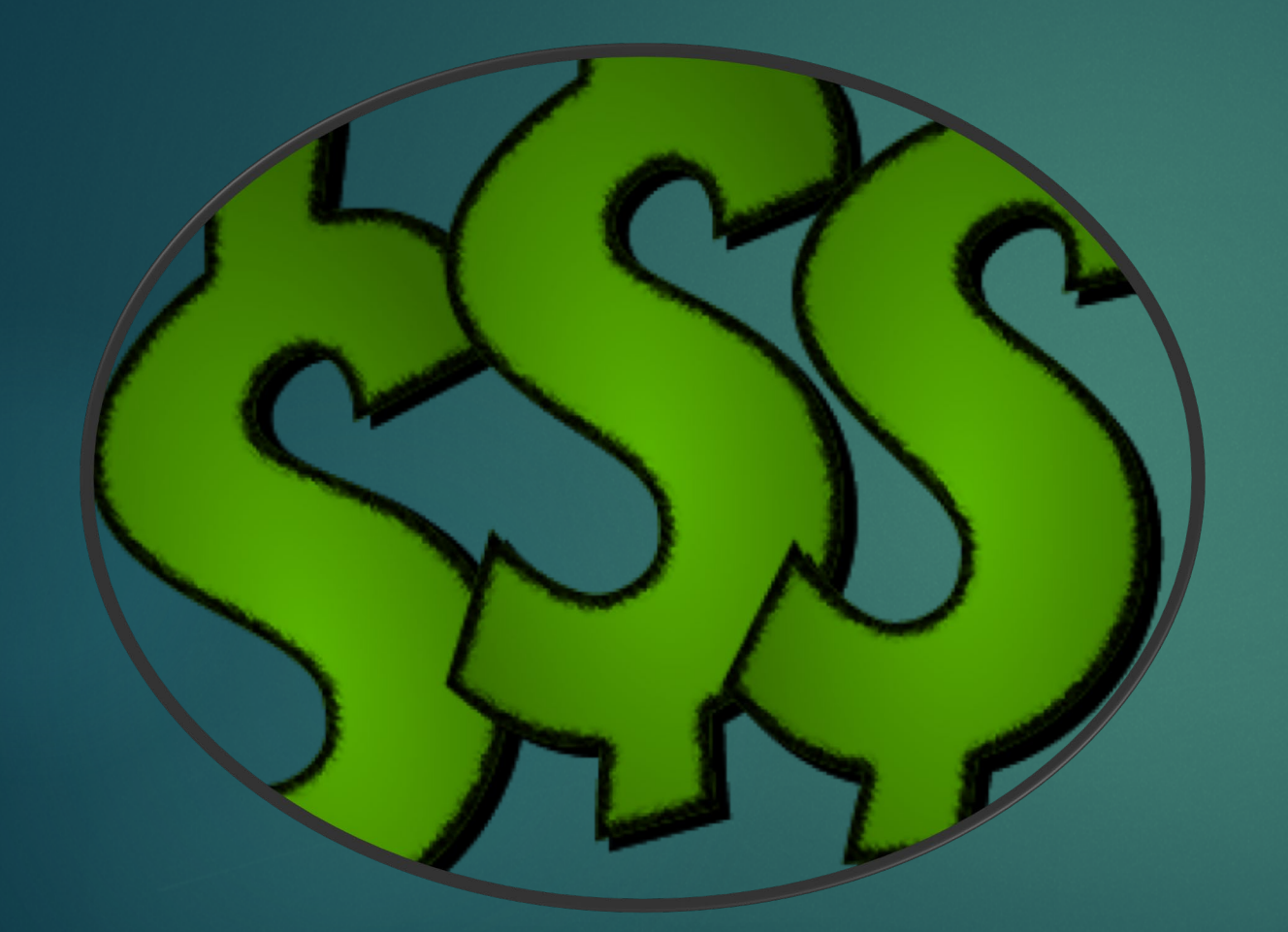

- Technical & Financial
  Performance Indicators
  - Quantitative measures of key aspects within your water system.
  - Use these indicators to develop history and track your performance from year to year.

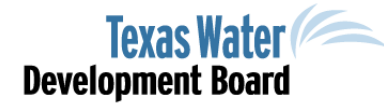

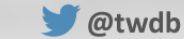

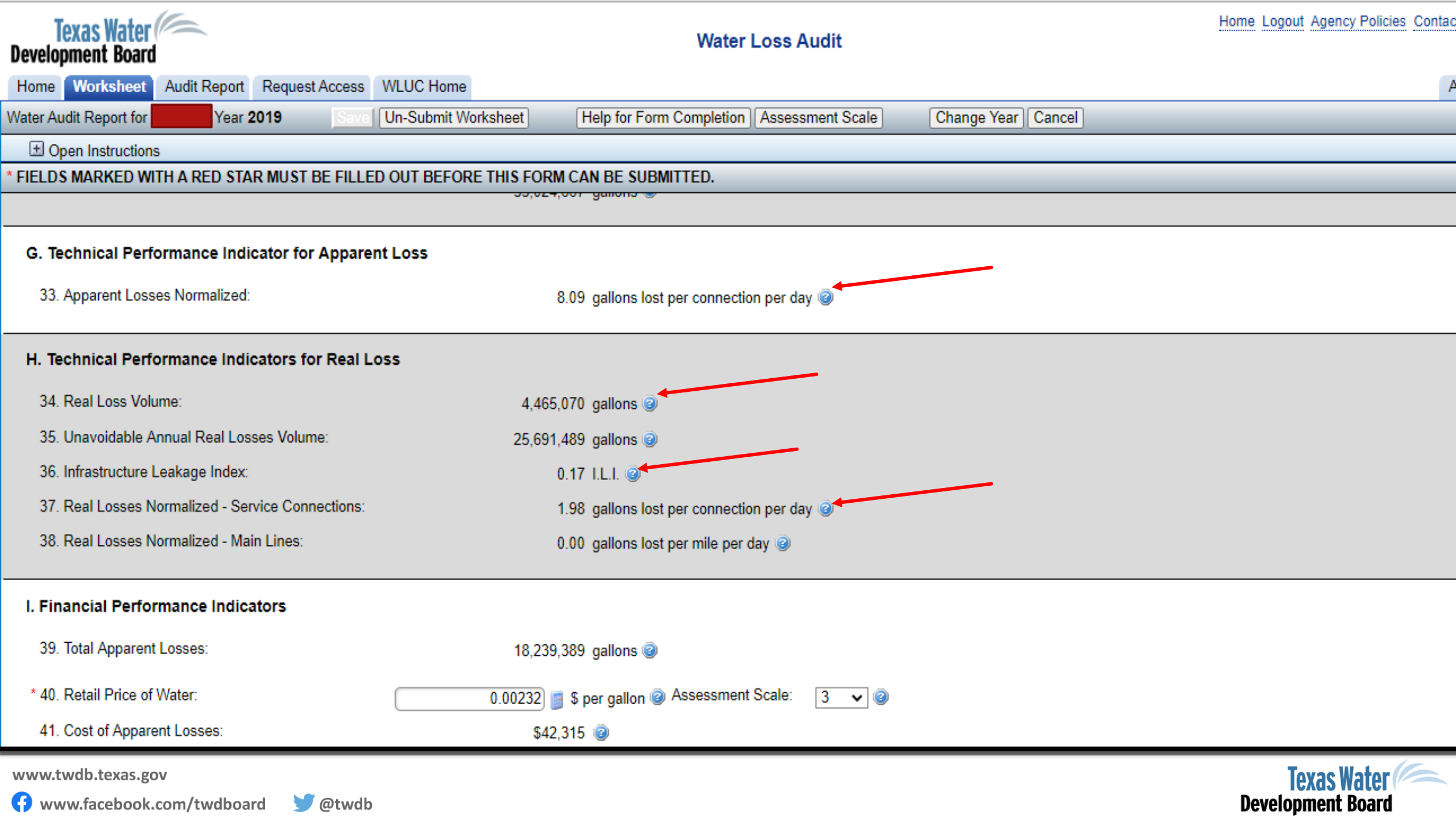

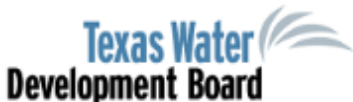

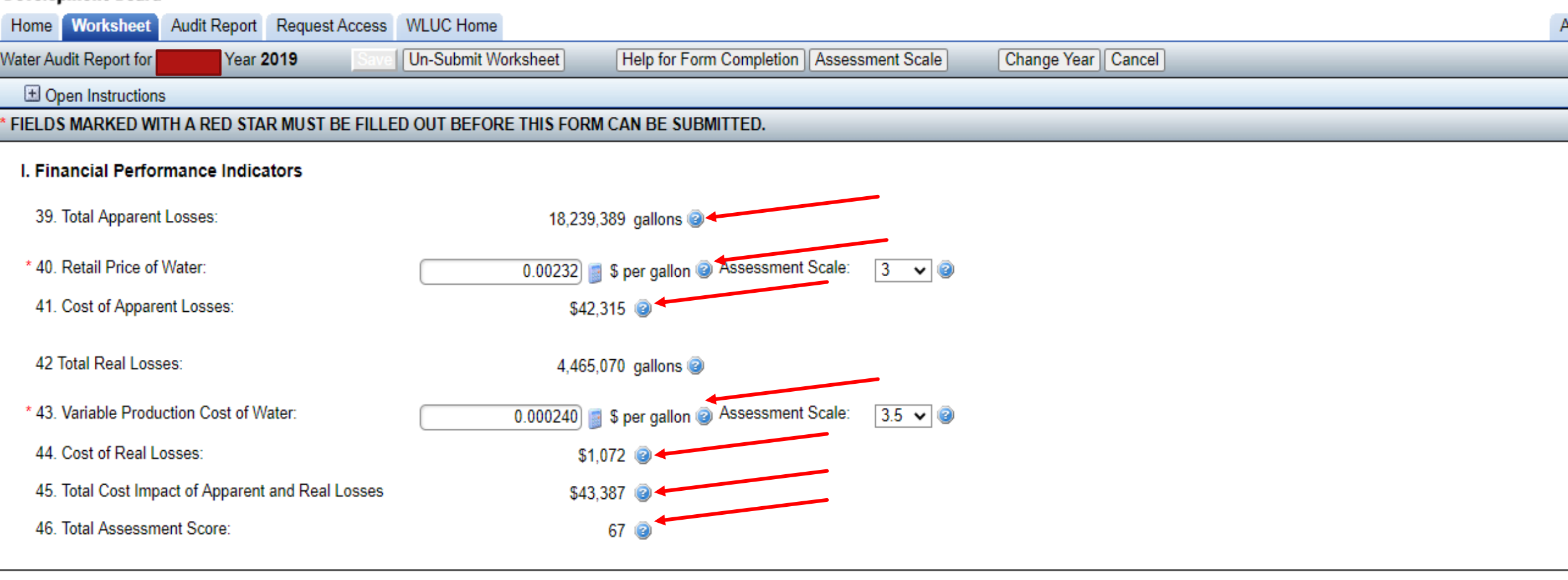

J. System Losses and Gallons Per Capita per Day (GPCD)

www.twdb.texas.gov

www.facebook.com/twdboard

🔰 @twdb

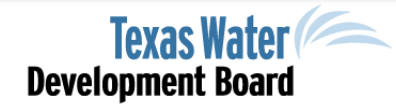

### Water Loss Indicators

Line 36 - Infrastructure Leakage Index: performance indicator used by large system > 3,000 connections.

> Lines 41 and Line 44 - Costs of Apparent (revenue) and Real Losses - \$\$ + \$\$

> > Line 45 – Cost of Total Water Loss -\$\$\$\$

> > > Line 48 & 49 - GPCD (gallons per capita per day) becomes important if you are completing a Water Conservation Plan

If further assistance is needed contact WLA-Group@twdb.texas.gov or 512.463.0987.

#### \* FIELDS MARKED WITH A RED STAR MUST BE FILLED OUT BEFORE THIS FORM CAN BE SUBMITTED.

#### J. System Losses and Gallons Per Capita per Day (GPCD)

47. Total Water Loss per Connection per Day:

48. GPCD Input:

49. GPCD Loss:

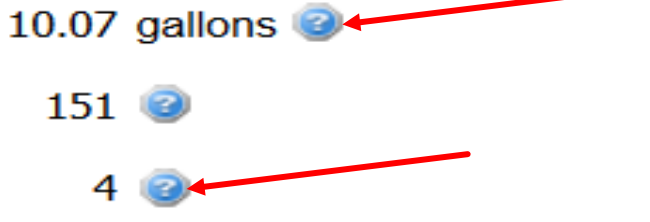

#### K. Wholesale Factor Adjustments 🕝 🖛

| 50. Percent of Treated Wholesale Water Traveling<br>through General Distribution System: | 0.00 % (2)   |
|------------------------------------------------------------------------------------------|--------------|
| 51. Volume of Treated Wholesale Water Traveling<br>through General Distribution System:  | 0            |
| 52. Wholesale Factor:                                                                    | 0.00 @       |
| 53. Adjusted Real Loss Volume:                                                           | 4,465,070 🕝  |
| 54. Adjusted Cost of Real Losses:                                                        | \$1,072 🕝    |
| 55. Adjusted Total Water Loss Volume:                                                    | 22,704,458 🕝 |
| www.twdb.texas.gov                                                                       | Toyas Wat    |

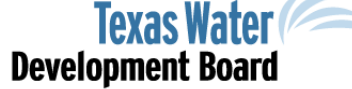

👎 www.facebook.com/twdboard 🛛 🔰 @twdb

| Texas Water<br>Development Board                    |                          | Water Loss Audit                         |                    | Home Logout Agency Policies Conta |
|-----------------------------------------------------|--------------------------|------------------------------------------|--------------------|-----------------------------------|
| Home Worksheet Audit Report Request Access          | WLUC Home                |                                          |                    | 1                                 |
| Water Audit Report for Year 2019 Save               | Un-Submit Worksheet H    | elp for Form Completion Assessment Scale | Change Year Cancel |                                   |
|                                                     |                          |                                          |                    |                                   |
| FIELDS MARKED WITH A RED STAR MUST BE FILLED        | OUT BEFORE THIS FORM CAN | N BE SUBMITTED.                          |                    |                                   |
| 55. Adjusted Total Water Loss Volume:               | 22,704,458               | 0                                        |                    |                                   |
| 56. Adjusted Total Cost Impact of Apparent and Real | \$43,387                 | 0                                        |                    |                                   |
| 57. Adjusted Real Loss Per Connection:              | 1.98                     | 0                                        |                    |                                   |
| 58. Adjusted Real Loss Per Mile:                    | 0.00                     | 0                                        |                    |                                   |
| 59. Adjusted Infrastructure Leakage Index:          | 0.17                     | 0                                        |                    |                                   |
| 60. Adjusted Total Water Loss - Percentage:         | 2.75                     | % 🕝                                      |                    |                                   |
| 61. Adjusted GPCD Loss:                             | 4                        | 0                                        |                    |                                   |
|                                                     |                          |                                          |                    |                                   |

#### Comments

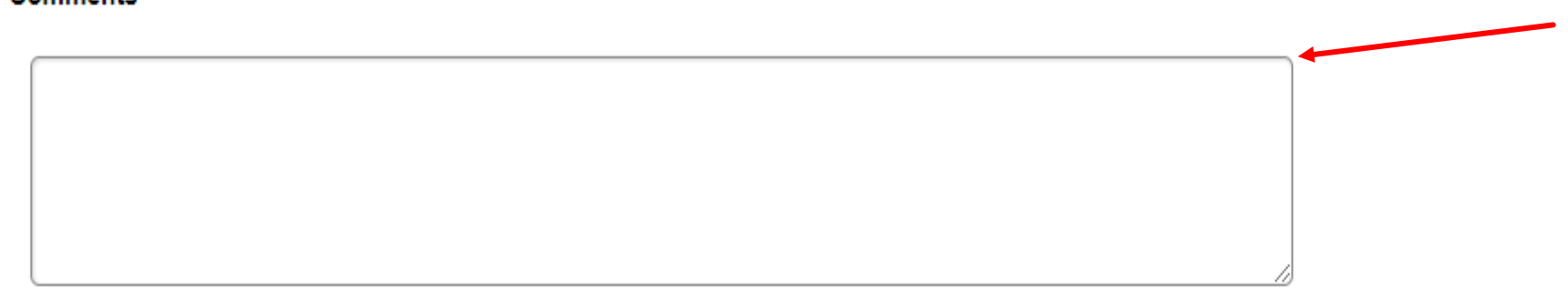

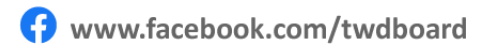

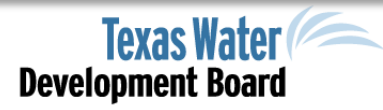

# Water Loss Audit – Why is Unreported loss a negative volume?

Negative or Zero Values

- Sales and input volumes are the same
- Purchased water or produced water meter accuracy is left blank
- Sold and lost more than System input volume.

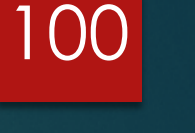

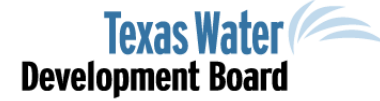

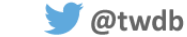

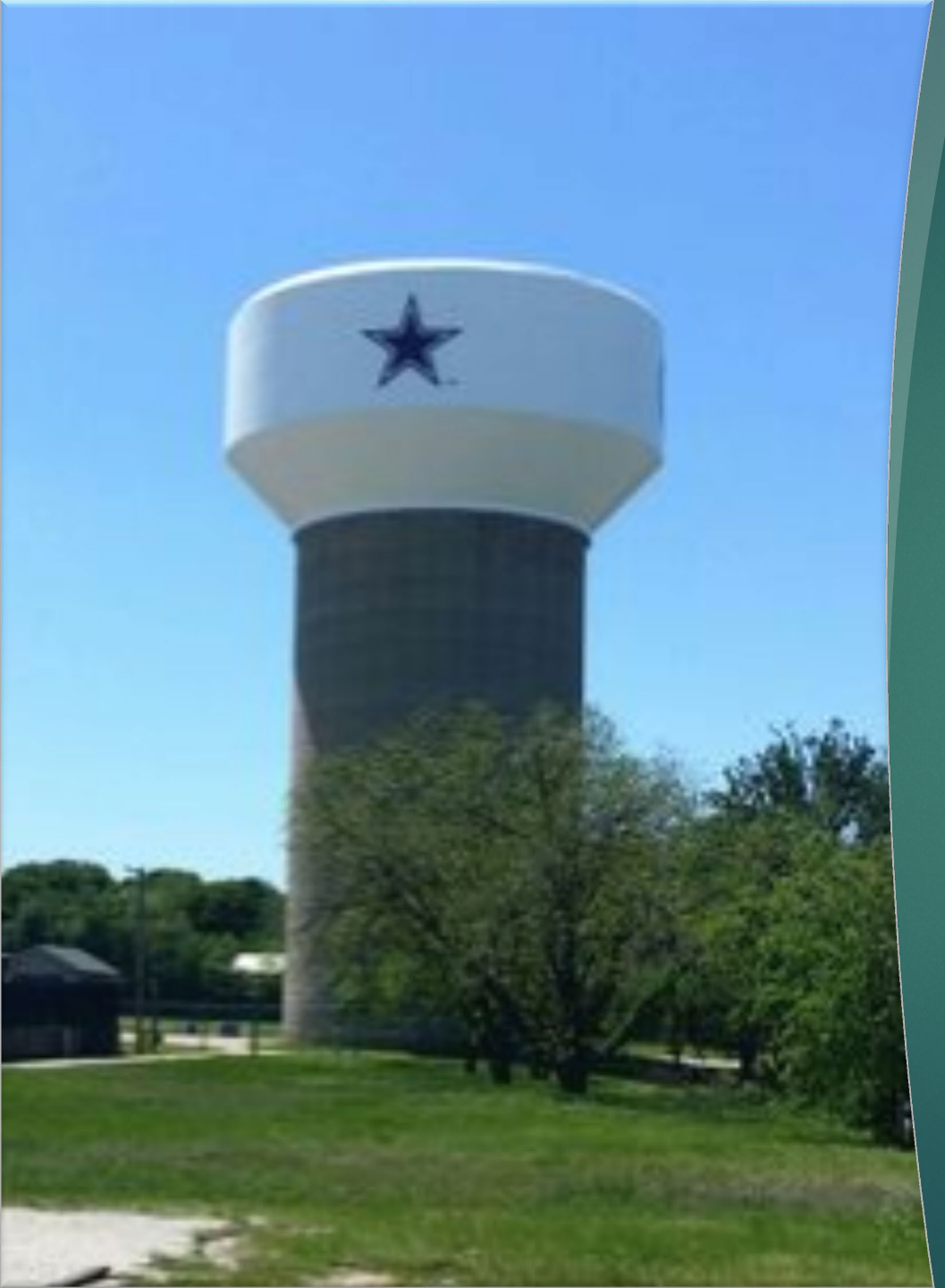

### Accuracy of Data

- It is very imperative that the WL data be as accurate as possible as all the performance indicators are based on the data.
  - System input volume
  - Miles of main
  - Retail population
  - System pressure
  - Number of connections
  - Apparent loss/connection/day
  - Real loss/connection/day
  - ► UARL

#### 101

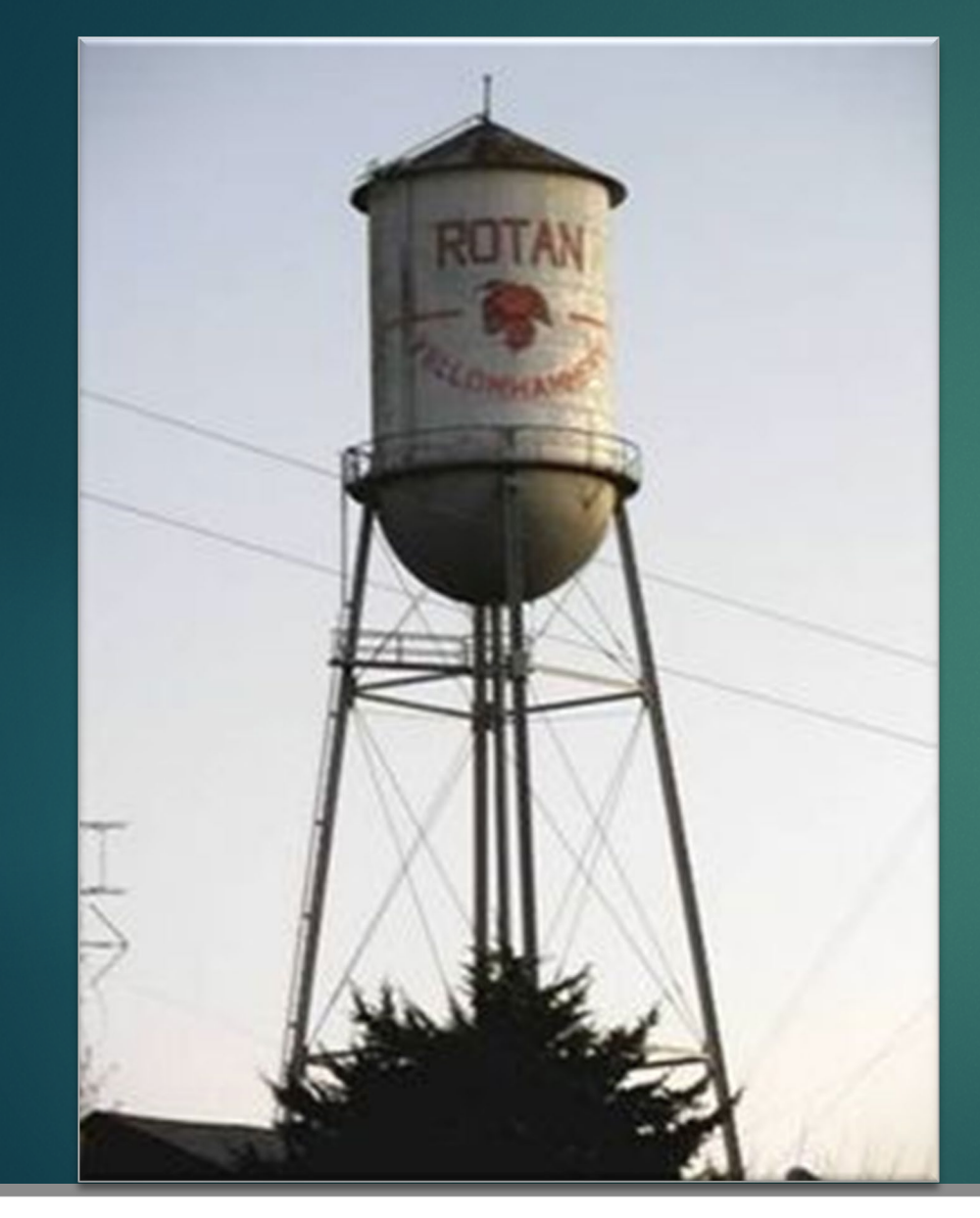

🔰 @twdb

### Water Loss Resources

Troubleshooting, guidance, assessment scales, leak detection loan form, WUS and WLA checklist, monthly water loss report, and more:

http://www.twdb.texas.gov/conser vation/resources/waterlossresources.asp

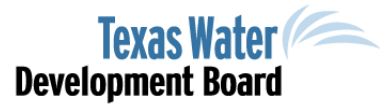

102

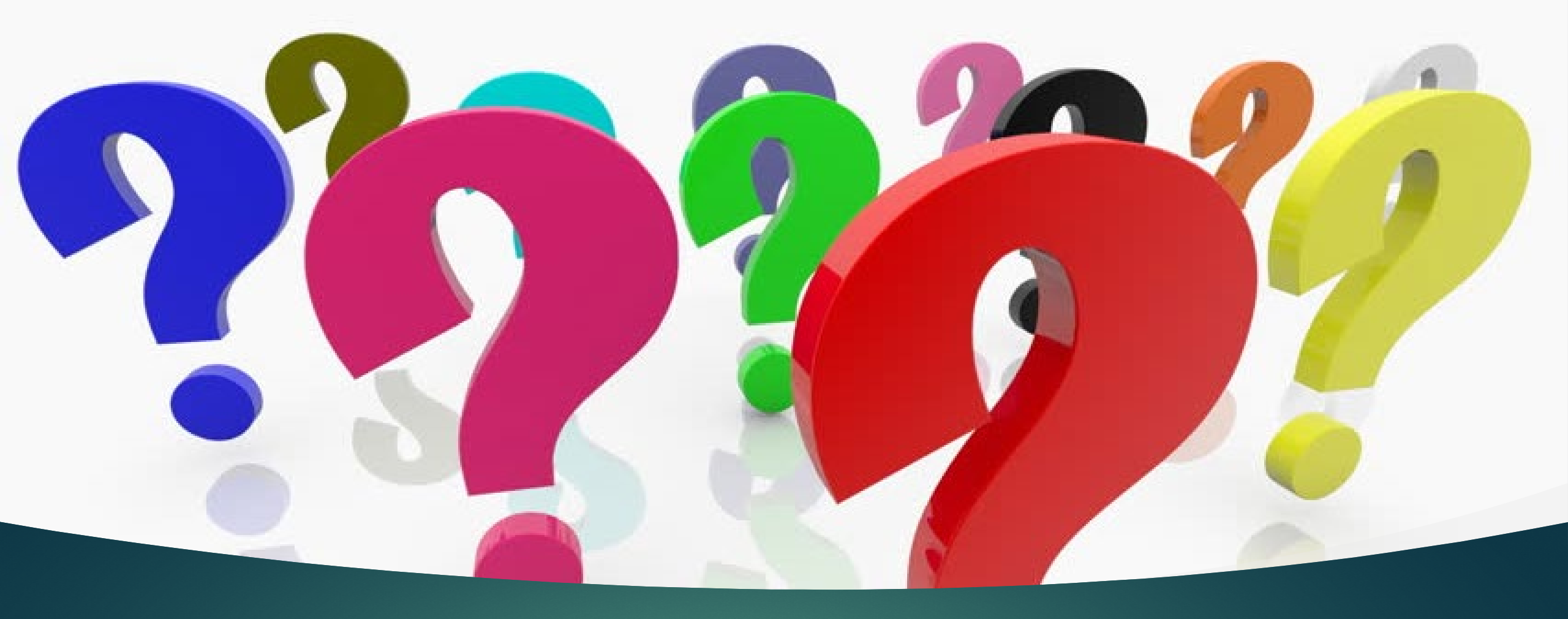

# Questions

103

### Contact

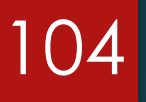

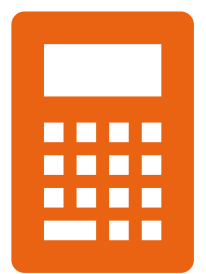

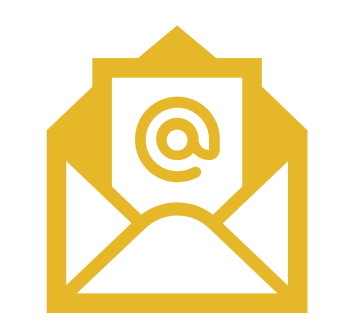

#### Water Loss Audit

mark.mathis@twdb.texas.gov

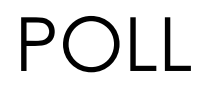

# Water Loss, Use, and Conservation (WLUC) Workshop

#### Second Break - 10 mins

1. Grab some more coffee

🔰 @twdb

- 2. Stretch the Legs
- 3. Check your emails

Training Certificates will be presented at a later time!

PDF copies of these slides will be available!

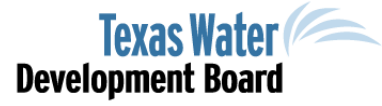

105

www.twdb.texas.gov

www.facebook.com/twdboard

Water Loss, Use, and Conservation (WLUC) Workshop

106

Water Loss Audit – Part 2 - Assessments

- Municipal Water Conservation
- Texas Water Development Board (TWDB)

Unless specifically noted, this presentation does not
 necessarily reflect official Board positions or decisions.

#### Assessment Scale Benefits

Self-reported Assessments complete the WLA to determine how accurate your data is

107

Consider your options and take action

Also known as Water Loss Audit validation

Bridge from WLA to Action to Water loss mitigation

### Assessment Scales Tips

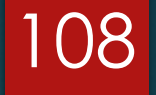

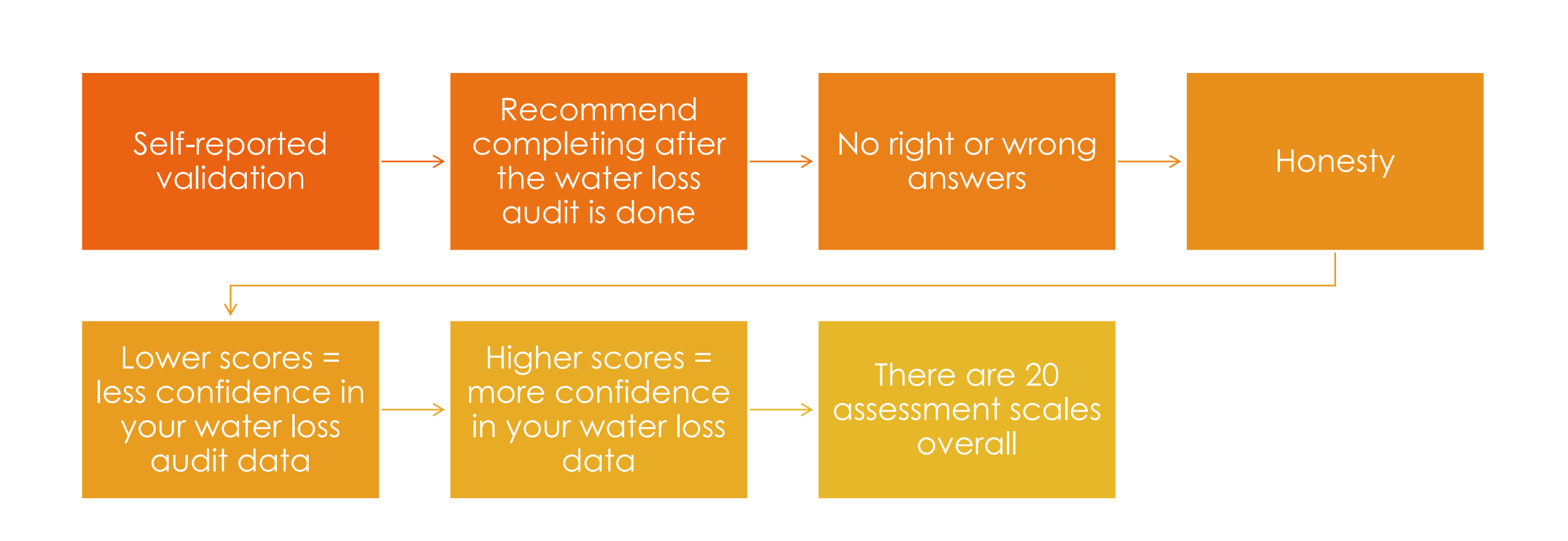
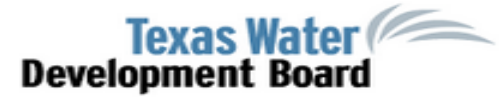

#### Water Loss Audit

| Home Worksheet                                  | Audit Report                       | Request Acc                     | ess WLUC Home                                       |                                   |               |               |              |      |                       |        |
|-------------------------------------------------|------------------------------------|---------------------------------|-----------------------------------------------------|-----------------------------------|---------------|---------------|--------------|------|-----------------------|--------|
| Water Audit Report for                          | Year 2                             | 2019                            | ave Un-Submit Wo                                    | rksheet                           | Help for Form | n Completion  | Assessment S | cale | Change Year           | Cancel |
| Close Instructions                              | ;                                  |                                 |                                                     |                                   |               |               |              |      |                       |        |
| The Save button will sa<br>Use the Submit Works | ave any data yo<br>sheet button to | ou enter for re<br>save your da | trieval on future visits<br>ta and indicate that yo | to this site.<br>our form is comp | leted and rea | ady for TWDB  | review.      |      |                       |        |
| IMPORTANT - Read th                             | nis - How to use                   | e the Save, Su                  | ıbmit Worksheet an                                  | d Un-Submit W                     | orksheet bu   | uttons> 🍘     |              |      |                       |        |
| If further assistance is I                      | needed contac                      | t <u>WLA-Group@</u>             | <u>twdb.texas.gov</u> or 51                         | 2.463.0987.                       |               |               |              |      |                       |        |
|                                                 |                                    |                                 |                                                     |                                   |               |               |              |      |                       |        |
| * FIELDS MARKED WIT                             | H A RED STAR                       | MUST BE FIL                     | LED OUT BEFORE 1                                    | THIS FORM CA                      | I BE SUBMI    | TTED.         |              |      |                       |        |
| 5. Population Serve                             | ed: 💿                              |                                 |                                                     |                                   |               |               |              |      |                       |        |
| 5a. Retail Pop                                  | ulation Served:                    |                                 |                                                     | 15,01                             | 6             |               |              |      |                       |        |
| 5b. Wholesale                                   | Population Se                      | rved:                           |                                                     |                                   | 0             |               |              |      |                       |        |
| * 6. Utility's Length o                         | f Main Lines:                      |                                 |                                                     | 53.0                              | 0 miles 🥝     | Assessmen     | t Scale: 4   | ~ 3  |                       |        |
| * 7. Total Retail Mete<br>Inactive:             | ered Connection                    | ns - Active and                 |                                                     | 6,17                              | 9 🥝           |               |              |      |                       |        |
| * 7b. Service Connec                            | ctions:                            |                                 |                                                     | 6,17                              | 9 🕝           | Assessmen     | t Scale: 3   | × 3  |                       |        |
| 8. Number of Wholes                             | sale Connection                    | ns Served:                      |                                                     |                                   | 0 🕝           |               |              |      |                       |        |
| 9. Service Connection                           | on Density:                        |                                 |                                                     | 116.5                             | 8 connection  | is per mile 🍘 |              |      |                       |        |
|                                                 |                                    |                                 |                                                     |                                   |               |               |              |      |                       |        |
| * 10. Average Yearly                            | System Opera                       | ting Pressure:                  |                                                     | 58.0                              | 0 psi 🎯       | Assessmen     | t Scale: 2   | × 1  |                       |        |
| 11. Volume Units of M                           | Measure:                           |                                 |                                                     | gallor                            | IS 🎯          |               |              |      |                       |        |
| B. System Input V                               | olume                              |                                 |                                                     |                                   |               |               |              |      |                       |        |
| 12. Volume of Water                             | Intake:                            |                                 |                                                     | 300,469,00                        | 0 gallons 🥝   |               |              |      |                       |        |
| www.twdb.texas.gov                              |                                    |                                 |                                                     |                                   |               |               |              |      | Texas Wat             | ter    |
| 👎 www.facebook.com/two                          | dboard 🛛 🔰 @tv                     | wdb                             |                                                     |                                   |               |               |              |      | <b>Development Bo</b> | ard    |

| Component                                             | Length of Main Lines Assessment Scale Table<br>Adapted from American Water Works Association Free Water Audit Software©                                                                                                    |                                                                                                    |                                                                                                    |                                                                                                    |                                                                                                    |                                                                                                    |                                                                                                    |                                                                                                    |                                                                                                    |                                                                                                    |              |
|-------------------------------------------------------|----------------------------------------------------------------------------------------------------|----------------------------------------------------------------------------------------------------|----------------------------------------------------------------------------------------------------|----------------------------------------------------------------------------------------------------|----------------------------------------------------------------------------------------------------|----------------------------------------------------------------------------------------------------|----------------------------------------------------------------------------------------------------|----------------------------------------------------------------------------------------------------|----------------------------------------------------------------------------------------------------|----------------------------------------------------------------------------------------------------|--------------|
| SYSTEM DATA                                           | 0.5                                                                                                    | 1                                                                                                    | 1.5                                                                                                    | 2                                                                                                    | 2.5                                                                                                    | 3                                                                                                    | 3.5                                                                                                    | 4                                                                                                    | 4.5                                                                                                  | 5                                                                                                    | N/A          |
| Line 6<br>Length of main<br>lines, miles              | Current condition:<br>Poorly assembled and<br>maintained paper as-<br>built ecords of<br>existing water main<br>installations makes<br>accurate<br>determination of<br>system pipe length<br>impossible. Length of<br>mains is estimated.                                                                                                    | Current condition:<br>Paper records in poor<br>or uncertain condition<br>(no annual tracking of<br>installations &<br>abandonments). Poor<br>procedures to ensure<br>that new water mains<br>installed by<br>developers are<br>accurately<br>documented. | Conditions<br>between 1 and 2                                                                                         | Current condition:<br>Sound written policy<br>and procedures exist<br>for documenting new<br>water main<br>installations, but gaps<br>in management result<br>in a uncertain degree<br>of error in tabulation<br>of mains length. | Conditions<br>between 2 and 3                                                                                             | Current condition:<br>Sound written policy<br>and procedures exist<br>for permitting and<br>commissioning new<br>water mains. Highly<br>accurate paper<br>records with regular<br>field validation; or<br>electronic records and<br>asset management<br>system in good<br>condition. Includes<br>system backup. | Conditions<br>between 3 and 4                                                                                             | Current condition:<br>Sound written policy<br>and procedures exist<br>for permitting and<br>commissioning new<br>water mains.<br>Electronic<br>recordkeeping such as<br>a Geographical<br>Information System<br>(GIS) and asset<br>management system<br>are used to store and<br>manage data. | Conditions<br>between 4 and 5                                                                        | Current condition:<br>Sound written policy<br>exists for managing<br>water mains<br>extensions and<br>replacements.<br>Geographic<br>Information System<br>(GIS) data and asset<br>management<br>database agree and<br>random field<br>validation proves<br>truth of databases.<br>Records of annual<br>field validation should<br>be available for<br>review. | Not a choice |
| Improvements in<br>quantifying the<br>length of mains | To improve to 1:<br>Assign personnel to<br>inventory current as-<br>built records and<br>compare with<br>customer billing<br>system records and<br>highway plans in<br>order to verify poorly<br>documented<br>pipelines. Assemble<br>policy documents<br>regarding permitting<br>and documentation of<br>water main<br>installations by the<br>utility and building<br>developers; identify<br>gaps in procedures<br>that result in poor | To improv<br>Complete inventory o<br>water main installation<br>prior to audit year. R<br>procedures for com<br>documenting new<br>installat                                                                                                    | e to 2:<br>f paper records of<br>ns for several years<br>Review policy and<br>missioning and<br>w water main<br>tion. | To improve<br>Finalize updates/im<br>written policy and p<br>permitting/commissi<br>installations. Confir<br>records for five years p<br>correct any errors                                                                       | e to 3:<br>oprovements to<br>procedures for<br>ioning new main<br>m inventory of<br>orior to audit year;<br>or omissions. | To improve<br>Launch random field<br>number of location<br>electronic database su<br>Information System (G<br>justified. Develop w<br>procedu                                                                                                    | e to 4:<br>checks of limited<br>ns. Convert to<br>ch as a Geographic<br>ilS) with backup as<br>ritten policy and<br>ires. | To improv<br>Link Geographic Inform<br>and asset managen<br>conduct field verificati<br>field verification info<br>annual                                                                                                    | e to 5:<br>nation System (GIS)<br>nent databases,<br>on of data. Record<br>ormation at least<br>lly. | To maintain a 5:<br>Continue with<br>standardization and<br>random field<br>validation to improve<br>the completeness and<br>accuracy of the<br>system.                                                                                                    | Not a choice |

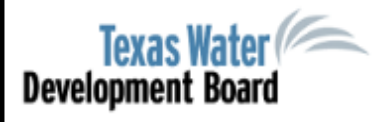

Texas Water Development Board

| Home Worksheet Audit Report Request Acce             | ess WLUC Home                         |                               |                      |  |
|------------------------------------------------------|---------------------------------------|-------------------------------|----------------------|--|
| Water Audit Report for Year 2019                     | ave Un-Submit Worksheet Help for For  | m Completion Assessment Scale | e Change Year Cancel |  |
| Open Instructions                                    |                                       |                               |                      |  |
| * FIELDS MARKED WITH A RED STAR MUST BE FI           | ILLED OUT BEFORE THIS FORM CAN BE SUB | MITTED.                       |                      |  |
|                                                      |                                       |                               |                      |  |
| B. System Input Volume                               |                                       |                               |                      |  |
| 12. Volume of Water Intake:                          | 300,469,000 gallons 🥝                 | )                             |                      |  |
| * 13. Produced Water:                                | 300,469,000                           | Assessment Scale: 4 🗸         |                      |  |
| 13a. Production Meter Accuracy:                      | 96.0 % 2                              | Assessment Scale: 1 🗸         | 0                    |  |
| 13b. Corrected Input Volume:                         | 312,988,542 gallons 🥝                 | )                             |                      |  |
| 14. Total Treated Purchased Water:                   | 492,123,000 gallons 🥝                 | Assessment Scale: 1 🗸         | Q                    |  |
| 14a. Treated Purchased Water Meter Accuracy:         | 96.0 % 3                              | Assessment Scale: 3 🗸         | @◀                   |  |
| 14b. Corrected Treated Purchased Water Vo            | olume: 512,628,125 gallons @          | )                             |                      |  |
| 15. Total Treated Wholesale Water Sales:             | 0 gallons 🥝                           | Assessment Scale: N/A 🗸       | @◀                   |  |
| 15a. Treated Wholesale Water Meter Accuracy:         | 0.0 % 3                               | Assessment Scale: N/A 🗸       | @◀                   |  |
| 15b. Corrected Treated Wholesale Water Sa<br>Volume: | ales 0 gallons 🥝                      | )                             |                      |  |
| 16. Total System Input Volume:                       | 825,616,667 gallons 🥝                 | )                             |                      |  |

#### C. Authorized Consumption

www.twdb.texas.gov

😯 www.facebook.com/twdboard 🛛 🈏 @twdb

| Component                                                                                                    |                                                                                                    | /                                                                                                    |                                                                                                    | Adapted fr                                                                                                    | Produced<br>om American Wate                                                                                                    | Water Assessment Scale<br>r Works Association Fre                                                                                                    | e Table<br>ee Water Audit Soft                                                                                                    | ware©                                                                                                    |                                                                                                    |                                                                                                    |                                      |
|----------------------------------------------------------------------------------------------------|----------------------------------------------------------------------------------------------------|----------------------------------------------------------------------------------------------------|----------------------------------------------------------------------------------------------------|----------------------------------------------------------------------------------------------------|----------------------------------------------------------------------------------------------------|----------------------------------------------------------------------------------------------------|----------------------------------------------------------------------------------------------------|----------------------------------------------------------------------------------------------------|----------------------------------------------------------------------------------------------------|----------------------------------------------------------------------------------------------------|--------------------------------------|
| WATER SUPPLIED                                                                                                    | 0.5                                                                                                    | 1                                                                                                    | 1.5                                                                                                    | 2                                                                                                    | 2.5                                                                                                    | 3                                                                                                    | 3.5                                                                                                    | 4                                                                                                    | 4.5                                                                                                    | 5                                                                                                    |                                      |
| Line 13<br>Produced water<br>(volume of<br>treated water<br>entering<br>distribution<br>system from own<br>sources) | Current condition:<br>Less than 25% of<br>water production<br>sources are metered,<br>remaining sources are<br>estimated. No regular<br>meter accuracy testing<br>or electronic<br>calibration conducted. | Current condition:<br>25% - 50% of treated<br>water production<br>sources are metered;<br>other sources<br>estimated. No regular<br>meter accuracy testing<br>or electronic<br>calibration conducted. | Conditions<br>between 1 and 2                                                                                                | Current condition:<br>50% - 75% of treated<br>water production<br>sources are metered,<br>other sources<br>estimated. Occasional<br>meter accuracy testing<br>or electronic<br>calibration conducted. | Conditions<br>between 2 and 3                                                                                                    | Current condition:<br>At least 75% of treated<br>water production<br>sources are metered,<br>or at least 90% of the<br>source flow is derived<br>from metered sources.<br>Meter accuracy testing<br>and/or electronic<br>calibration of related<br>instrumentation is<br>conducted annually.<br>Less than 25% of<br>tested meters are<br>found outside of +/-<br>6% accuracy. | Conditions<br>between 3 and 4                                                                                                    | Current condition:<br>100% of treated water<br>production sources<br>are metered, meter<br>accuracy testing and<br>electronic calibration<br>of related<br>instrumentation is<br>conducted annually,<br>less than 10% of<br>meters are found<br>outside of +/- 6%<br>accuracy. | Conditions<br>between 4 and 5                                                                                                    | Current condition:<br>100% of treated water<br>production sources<br>are metered, meter<br>accuracy testing and<br>electronic calibration<br>of related<br>instrumentation is<br>conducted semi-<br>annually, with less<br>than 10% found<br>outside of +/- 3%<br>accuracy. Procedures<br>are reviewed by a<br>third party<br>knowledgeable in the<br>M36 methodology. | Sele<br>the<br>imp<br>wat<br>(<br>so |
| Improvements in<br>quantifying<br>produced water<br>volume                                                          | To improve to 1:<br>Organize and launch<br>efforts to collect data<br>for determining<br>volume from own<br>sources                                                                                       | To improve<br>Locate all water produ<br>maps and in the field<br>accuracy testing for exis<br>to install meters on u<br>production sources<br>obsolete/defect                                         | e to 2:<br>uction sources on<br>d, launch meter<br>sting meters, begin<br>inmetered water<br>and replace any<br>tive meters. | To improve<br>Formalize annual mete<br>for all source mete<br>frequency of testi<br>installation of meter<br>water production sour<br>replacement of all ob<br>meter                                  | e to 3:<br>er accuracy testing<br>ers; specify the<br>ng. Complete<br>is on unmetered<br>rces and complete<br>osolete/defective<br>is. | To improve<br>Conduct annual meter<br>and calibration of relate<br>on all meter installati<br>basis. Complete project<br>replace defective existi<br>entire production me<br>metered. Repair or<br>outside of +/- 69                                                                                                    | e to 4:<br>r accuracy testing<br>ed instrumentation<br>ions on a regular<br>t to install new, or<br>ing, meters so that<br>ter population is<br>replace meters<br>% accuracy. | To improve<br>Maintain annual meter<br>and calibration of relate<br>for all meter installa<br>replace meters our<br>accuracy. Investig<br>technology; pilot<br>replacements with inr<br>attempt to further<br>accura                                                           | e to 5:<br>er accuracy testing<br>ed instrumentation<br>tions. Repair or<br>tside of +/- 3%<br>ate new meter<br>one or more<br>novative meters in<br>improve meter<br>cy. | To maintain a 5:<br>Standardize meter<br>accuracy test<br>frequency to semi-<br>annual, or more<br>frequent, for all<br>meters. Repair or<br>replace meters<br>outside of +/- 3%<br>accuracy. Continually<br>investigate/pilot<br>improving metering<br>technology.                                                                                                    |                                      |

| Texas Water<br>Development Board               |                                 |                     | Home Logout Agency Policies Conta |                    |                          |
|------------------------------------------------|---------------------------------|---------------------|-----------------------------------|--------------------|--------------------------|
| Home Worksheet Audit Report Request Access V   | VLUC Home                       |                     |                                   |                    |                          |
| Water Audit Report for Year 2019               | Jn-Submit Worksheet Help for Fo | rm Completion Asses | sment Scale                       | Change Year Cancel |                          |
| Open Instructions                              |                                 |                     |                                   |                    |                          |
| * FIELDS MARKED WITH A RED STAR MUST BE FILLED | OUT BEFORE THIS FORM CAN BE SU  | BMITTED.            |                                   |                    |                          |
| 16. Total System Input Volume:                 | 825,616,667 gallons 🥃           | )                   |                                   |                    |                          |
| C. Authorized Consumption                      |                                 |                     |                                   |                    |                          |
| * 17. Billed Metered:                          | 792,592,000 gallons 🍕           | Assessment Scale:   | 4.5 🗸 🕝 🗲                         |                    |                          |
| 18. Billed Unmetered:                          | 0 gallons                       | Assessment Scale:   | 5 🗸 🗐 🔶                           |                    |                          |
| 19. Unbilled Metered:                          | 0 gallons 🥡                     | Assessment Scale:   | 5 🗸 🕝 🗲                           |                    |                          |
| 20. Unbilled Unmetered:                        | 10,320,208 gallons 🌾            | Assessment Scale:   | 3 🗸 😨 🗲                           |                    |                          |
| Use 1.25% of System Input Volume               |                                 |                     |                                   |                    |                          |
| 21. Total Authorized Consumption:              | 802,912,208 gallons 🌾           |                     |                                   |                    |                          |
| D. Water Losses                                |                                 |                     |                                   |                    |                          |
| 22. Water Losses:                              | 22,704,458 gallons 🤅            | )                   |                                   |                    |                          |
| E. Apparent Losses                             |                                 |                     |                                   |                    |                          |
| * 23. Average Customer Meter Accuracy:         | 98.0 % @                        | Assessment Scale:   | 4.5 🗸 🕝                           |                    |                          |
| 24. Customer Meter Accuracy Loss:              | 16,175,347 gallons 🤅            |                     |                                   |                    |                          |
| www.twdb.texas.gov                             |                                 |                     |                                   |                    | Texas Water              |
| 😚 www.facebook.com/twdboard 🛛 🈏 @twdb          |                                 |                     |                                   |                    | <b>Development Board</b> |

Component

#### Billed Metered Assessment Scale Table Adapted from American Water Works Association Free Water Audit Software©

| AUTHORIZED<br>CONSUMPTION                                                                       | 0.5                                                                                                    | 1                                                                                                    | 1.5                                                                                                    | 2                                                                                                    | 2.5                                                                                                    | 3                                                                                                    | 3.5                                                                                                    | 4                                                                                                    | 4.5                                                                                                    | 5                                                                                                    | N/A          |
|-------------------------------------------------------------------------------------------------|----------------------------------------------------------------------------------------------------|----------------------------------------------------------------------------------------------------|----------------------------------------------------------------------------------------------------|----------------------------------------------------------------------------------------------------|----------------------------------------------------------------------------------------------------|----------------------------------------------------------------------------------------------------|----------------------------------------------------------------------------------------------------|----------------------------------------------------------------------------------------------------|----------------------------------------------------------------------------------------------------|----------------------------------------------------------------------------------------------------|--------------|
| Line 17<br>Billed metered<br>Volume for Line<br>17 is populated<br>from the Water<br>Use Survey | Current condition:<br>Less than 50% of<br>customers with<br>volume-based<br>billings from meter<br>readings; flat or<br>fixed rate billing<br>exist for the majority<br>of the customer<br>population.        | Current condition:<br>At least 50% of<br>customers with<br>volume-based billing<br>from meter reads;<br>flat rate billing for<br>others. Manual<br>meter reading is<br>conducted, with less<br>than 50% meter read<br>success rate,<br>remaining accounts'<br>consumption is<br>estimated. Limited<br>meter records, no<br>regular meter testing<br>or replacement.<br>Billing data<br>maintained on paper<br>records, with no<br>auditing. | Conditions<br>between 1 and<br>2                                                                                                    | Current condition:<br>At least 75% of<br>customers with volume-<br>based, billing from<br>meter reads; flat or<br>fixed rate billing for<br>remaining accounts.<br>Manual meter reading<br>is conducted with at<br>least 50% meter read<br>success rate;<br>consumption for<br>accounts with failed<br>reads is estimated.<br>Purchase records verify<br>age of customer<br>meters; only very<br>limited meter accuracy<br>testing is conducted.<br>Customer meters are<br>replaced only upon<br>complete failure.<br>Computerized billing<br>records exist, but only<br>sporadic internal<br>auditing conducted. | Conditions<br>between 2 and<br>3                                                                                                    | Current condition:<br>At least 90% of<br>customers with volume-<br>based billing from<br>meter reads;<br>consumption for<br>remaining accounts is<br>estimated. Manual<br>customer meter<br>reading gives at least<br>80% customer meter<br>reading success rate;<br>consumption for<br>accounts with failed<br>reads is estimated.<br>Good customer meter<br>records exist, but only<br>limited meter accuracy<br>testing is conducted.<br>Regular replacement is<br>conducted for the<br>oldest meters.<br>Computerized billing<br>records exist with<br>annual auditing of<br>summary statistics<br>conducting by utility<br>personnel. | Conditions<br>between 3 and<br>4                                                                                                    | Current condition:<br>At least 97% of customers<br>exist with volume-based<br>billing from meter reads.<br>At least 90% customer<br>meter reading success<br>rate; or at least 80% read<br>success rate with planning<br>and budgeting for trials of<br>Automatic Meter Reading<br>(AMR) or Advanced<br>Metering Infrastructure<br>(AMI) in one or more pilot<br>areas. Good customer<br>meter records. Regular<br>meter accuracy testing<br>guides replacement of<br>statistically significant<br>number of meters each<br>year. Routine auditing of<br>computerized billing<br>records for global and<br>detailed statistics occurs<br>annually by utility<br>personnel, and is verified<br>by third party at least<br>once every five years. | Conditions<br>between 4 and<br>5                                                                                                    | Current condition:<br>At least 99% of customers<br>exist with volume-based<br>billing from meter reads.<br>At least 95% customer<br>meter reading success<br>rate; or minimum 80%<br>meter reading success<br>rate, with Automatic<br>Meter Reading (AMR) or<br>Advanced Metering<br>Infrastructure (AMI) trials<br>underway. Statistically<br>significant customer meter<br>testing and replacement<br>program in place on a<br>continuous basis.<br>Computerized billing with<br>routine, detailed auditing,<br>including field<br>investigation of<br>representative sample of<br>accounts undertaken<br>annually by utility<br>personnel. Audit is<br>conducted by third party<br>auditors at least once<br>every three years. | Not a choice |
| Improvements in<br>quantifying                                                                  | Conduct<br>investigations or<br>trials of customer<br>meters to select<br>appropriate meter<br>models. Budget<br>funding for meter<br>installations.<br>Investigate volume<br>based water rate<br>structures. | Purchase and insta<br>unmetered account<br>policies to improve<br>success. Catalog me<br>during meter read v<br>age/model of existing<br>minimal number of<br>accuracy. Install com<br>system                                                                                                    | all meters on<br>s. Implement<br>meter reading<br>ter information<br>isits to identify<br>meters. Test a<br>of meters for<br>puterized billing<br>h. | Purchase and instal<br>unmetered accounts. E<br>billing and establish app<br>rate structure based u<br>consumption. Contin<br>verifiable success in rer<br>meter reading barriers.<br>accuracy testing. Launc<br>replacement program<br>program of annual auc<br>billing statistics by util                                                                                                    | I meters on<br>liminate flat fee<br>propriate water<br>pon measured<br>ue to achieve<br>moving manual<br>Expand meter<br>h regular meter<br>m. Launch a<br>diting of global<br>lity personnel. | Purchase and instal<br>unmetered accounts. If<br>reading success rate is<br>assess cost-effectivene:<br>Meter Reading (AMR)<br>Metering Infrastructure<br>portion or entire system<br>achieve ongoing impi<br>manual meter reading<br>97% or higher. Refine in<br>testing program. Set me<br>goals based upon accur                                                                                                    | I meters on<br>customer meter<br>less than 97%,<br>ss of Automatic<br>or Advanced<br>(AMI) system for<br>n; or otherwise<br>rovements in<br>success rate to<br>meter accuracy<br>ter replacement<br>acy test results. | Purchase and install meter<br>accounts. Launch Auto<br>Reading (AMR) or Advan<br>Infrastructure (AMI) system<br>meter reading success rate<br>is not achieved within a fiv<br>Continue meter accuracy t<br>Conduct planning and bud<br>scale meter replacement ba<br>life cycle analysis using cu<br>target. Continue annual<br>data auditing by utility p                                                                                                    | s on unmetered<br>matic Meter<br>uced Metering<br>n trials if manual<br>of at least 99%<br>e-year program.<br>geting for large<br>ased upon meter<br>umulative flow<br>detailed billing<br>personnel and | Continue annual internal<br>billing data auditing, and<br>third party auditing at least<br>every three years.<br>Continue customer meter<br>accuracy testing to ensure<br>that accurate customer<br>meter readings are<br>obtained and entered as<br>the basis for volume based<br>billing. Stay abreast of<br>improvements in                                                                                                    | Not a choice |

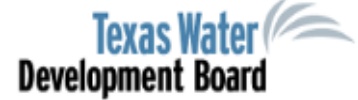

| Home Worksheet Audit Report Request Access                                                                                                    | WLUC Home                                                                                                    | APM Ho            |
|----------------------------------------------------------------------------------------------------|----------------------------------------------------------------------------------------------------|-------------------|
| Water Audit Report for Year 2019 Save                                                                                                    | Un-Submit Worksheet Help for Form Completion Assessment Scale Change Year Cancel                                                                                                    |                   |
| Open Instructions                                                                                                    |                                                                                                    |                   |
| * FIELDS MARKED WITH A RED STAR MUST BE FILLED                                                                                                    | OUT BEFORE THIS FORM CAN BE SUBMITTED.                                                                                                    |                   |
| E. Apparent Losses                                                                                                    |                                                                                                    |                   |
| * 23. Average Customer Meter Accuracy:                                                                                                    | 98.0 % <a> </a> 98.0 %         Assessment Scale:         4.5          Image: Comparison of the second second se |                   |
| 24. Customer Meter Accuracy Loss:                                                                                                    | 16,175,347 gallons @                                                                                                    |                   |
| 25. Systematic Data Handling Discrepancy:                                                                                                    | 0 gallons @ Assessment Scale: 4 🗸 @                                                                                                    |                   |
| 26. Unauthorized Consumption:                                                                                                    | 2,064,042 gallons 🕢 Assessment Scale: 2 🗸 🙆 4                                                                                                    |                   |
| Use 0.25% of System Input Volume<br>27. Total Apparent Losses:                                                                                                    | 18,239,389 gallons @                                                                                                    |                   |
|                                                                                                    | · · ,                                                                                                    |                   |
| F. Real Losses                                                                                                    |                                                                                                    |                   |
| 28. Reported Breaks and Leaks:                                                                                                    | 1,000,000 gallons @ Assessment Scale: 3.5 V @                                                                                                    |                   |
| 29. Unreported Loss:                                                                                                    | 3,465,070 gallons @ Assessment Scale: 1 🗸 @                                                                                                    |                   |
| 30. Total Real Losses:                                                                                                    | 4,465,070 gallons @                                                                                                    |                   |
| 31. Total Water Losses:                                                                                                    | 22.704.458 gallons @                                                                                                    |                   |
|                                                                                                    |                                                                                                    |                   |
| 32. Non-Revenue Water:                                                                                                    | 33,024,667 gallons 🥝                                                                                                    |                   |
| www.twdb.tovac.gov                                                                                                    |                                                                                                    | Tourse Water      |
|                                                                                                    |                                                                                                    | Iexas water       |
| Version of the second second secon |                                                                                                    | nevelobment Roald |

component

#### Adapted from American Water Works Association Free Water Audit Software ©

| APPARENT LOSSES                                       | 0.5                                                                                                    | 1                                                                                                    | 1.5                                                                                                    | 2                                                                                                    | 2.5                                                                                                    | 3                                                                                                    | 3.5                                                                                                    | 4                                                                                                    | 4.5                                                                                                    | 5                                                                                                    | N/A          |
|-------------------------------------------------------|----------------------------------------------------------------------------------------------------|----------------------------------------------------------------------------------------------------|----------------------------------------------------------------------------------------------------|----------------------------------------------------------------------------------------------------|----------------------------------------------------------------------------------------------------|----------------------------------------------------------------------------------------------------|----------------------------------------------------------------------------------------------------|----------------------------------------------------------------------------------------------------|----------------------------------------------------------------------------------------------------|----------------------------------------------------------------------------------------------------|--------------|
| Line 23<br>Average customer<br>meter accuracy         | Current condition:<br>Customer meters exist,<br>but with unorganized<br>paper records on<br>meters; no meter<br>accuracy testing or<br>meter replacement<br>program for any size of<br>retail meter. Metering<br>workflow is driven<br>chaotically with no<br>proactive<br>management. Loss<br>volume due to<br>aggregate meter<br>inaccuracy is<br>estimated. | Current condition:<br>Poor recordkeeping<br>and meter oversight is<br>recognized by water<br>utility management<br>who has allotted staff<br>and funding resources<br>to organize improved<br>recordkeeping and<br>start meter accuracy<br>testing. Existing paper<br>records gathered and<br>organized to provide<br>cursory disposition of<br>meter population.<br>Customer meters are<br>tested for accuracy<br>only upon customer<br>request. | Conditions<br>between 1 and 2                                                                                                    | Current condition:<br>Reliable recordkeeping<br>exists; meter<br>information is<br>improving as meters<br>are replaced. Meter<br>accuracy testing is<br>conducted annually for<br>a small number of<br>meters (more than just<br>customer requests, but<br>less than 1% of<br>inventory). A limited<br>number of the oldest<br>meters are replaced<br>each year. Inaccuracy<br>volume is largely an<br>estimate, but refined<br>based upon limited<br>testing data. | Conditions<br>between 2 and 3                                                                              | Current condition:<br>A reliable electronic<br>recordkeeping system<br>for meters exists. The<br>meter population<br>includes a mix of new<br>high performing<br>meters and dated<br>meters with suspect<br>accuracy. Routine, but<br>limited, meter<br>accuracy testing and<br>meter replacement<br>occur. Inaccuracy<br>volume is quantified<br>using a mix of reliable<br>and less certain data. | Conditions<br>between 3 and 4                                                                                                    | Current condition:<br>Ongoing meter<br>replacement and<br>accuracy testing result<br>in highly accurate<br>customer meter<br>population. Testing is<br>conducted on samples<br>of meters of varying<br>age and accumulated<br>volume of throughput<br>to determine optimum<br>replacement time for<br>various types of<br>meters. | Current condition:<br>Ongoing meter<br>replacement and<br>accuracy testing<br>result in highly<br>accurate customer<br>meter population.<br>Statistically<br>significant number<br>of meters are<br>tested in audit<br>year. This testing<br>is conducted on<br>samples of meters<br>of varying age and<br>accumulated<br>volume of<br>throughput to<br>determine<br>optimum<br>replacement time<br>for these meters. | Current condition:<br>Good records of all<br>active customer<br>meters exist and<br>include as a minimum:<br>meter number,<br>arcount<br>number/location, type,<br>size and manufacturer.<br>Ongoing meter<br>replacement occurs<br>according to a targeted<br>and justified basis.<br>Regular meter<br>accuracy testing gives<br>a reliable measure of<br>composite inaccuracy<br>volume for the<br>customer meter<br>population. New<br>metering technology is<br>embraced to keep<br>overall accuracy<br>improving. Procedures<br>are reviewed by a third<br>party knowledgeable<br>in the M36<br>methodology. | Not a choice |
| Improvements to<br>average customer<br>meter accuracy | To improve to 1:<br>Gather available meter<br>purchase records.<br>Conduct testing on a<br>small number of<br>meters believed to be<br>the most inaccurate.<br>Review staffing needs<br>of the metering group<br>and budget for<br>necessary resources to<br>better organize meter                                                                             | To improve<br>Implement a reliable<br>system for customer<br>preferably using elec<br>typically linked to, or pa<br>Billing System or Cust<br>System. Expand meter<br>a larger group                                                                                                    | e to 2:<br>e record keeping<br>meter histories,<br>ctronic methods<br>art of, the Customer<br>omer Information<br>accuracy testing to<br>of meters. | To improve<br>Standardize the proc<br>recordkeeping with<br>information system.<br>accuracy testing and m<br>guided by testi                                                                                                    | e to 3:<br>edures for meter<br>in an electronic<br>Accelerate meter<br>ineter replacements<br>ing results. | To improve<br>Expand annual meter a<br>evaluate a statistically<br>of meter makes/mode<br>replacement prog<br>statistically significan<br>performing mete                                                                                                    | e to 4:<br>accuracy testing to<br>significant number<br>els. Expand meter<br>ram to replace<br>t number of poor<br>rs each year. | To improve to 4.5:<br>Continue efforts to<br>manage meter<br>population with<br>reliable recordkeeping.<br>Test a statistically<br>significant number of<br>meters each year and<br>analyze test results in<br>an ongoing manner to<br>serve as a basis for a<br>target meter                                                     | To improve to 5:<br>Continue efforts<br>to manage meter<br>population with<br>reliable<br>recordkeeping,<br>meter testing and<br>replacement.<br>Evaluate new<br>meter types and<br>install one or more<br>types in 5-10                                                                                                    | To maintain a 5:<br>Increase the number<br>of meters tested and<br>replaced as justified by<br>meter accuracy test<br>data. Continually<br>monitor development<br>of new metering<br>technology and<br>Advanced Metering<br>Infrastructure (AMI) to<br>grasp opportunities for                                                                                                    | Not a choice |

| Component                                                      |                                                                                                    | Reported Breaks and Leaks Assessment Scale Table<br>Adapted from American Water Works Association Free Water Audit Software©                                                       |                                                                                                    |                                                                                                    |                                                            |                                                                                                    |                                                                                                    |                                                                                                    |                                                                                                    |                                                                                                    |              |
|----------------------------------------------------------------|----------------------------------------------------------------------------------------------------|----------------------------------------------------------------------------------------------------|----------------------------------------------------------------------------------------------------|----------------------------------------------------------------------------------------------------|------------------------------------------------------------|----------------------------------------------------------------------------------------------------|----------------------------------------------------------------------------------------------------|----------------------------------------------------------------------------------------------------|----------------------------------------------------------------------------------------------------|----------------------------------------------------------------------------------------------------|--------------|
| REAL LOSSES                                                    | 0.5                                                                                                    | 1                                                                                                    | 1.5                                                                                                | 2                                                                                                    | 2.5                                                        | 3                                                                                                    | 3.5 🗡                                                                                               | 4                                                                                                    | 4.5                                                                                                    | 5                                                                                                    | N/A          |
| Line 28<br>Reported breaks<br>and leaks                        | Current condition:<br>Arbitrary estimates of<br>reported breaks and<br>leaks repaired. Repairs<br>of reported breaks and<br>leaks not documented.         | Current condition:<br>Reported breaks and<br>leaks estimated by<br>repair crew is suspect.<br>No written procedures<br>exist for estimating or<br>documenting breaks<br>and leaks. | Conditions<br>between 1 and 2                                                                      | Current condition:<br>Reported breaks and<br>leaks are estimated by<br>repair crew. Written<br>procedures exist for<br>estimating or<br>documenting breaks<br>and leaks. | Conditions<br>between 2 and 3                              | Current condition:<br>Breaks and leaks<br>reported by customers<br>and city staff fixed<br><75% of time. Call-to-<br>repair times known,<br>but are greater than<br>one week average.<br>Good records of<br>breaks and leaks exist. | Conditions<br>between 3 and 4                                                                       | Current condition:<br>Breaks and leaks<br>reported by customers<br>and city staff fixed<br>>75% of time. Call-to-<br>repair times average<br>less than one week.<br>Computerized<br>maintenance<br>management system is<br>used to document leak<br>repair trends. | Conditions<br>between 4 and 5                                                                                | Current condition:<br>Breaks and leaks<br>reported by customers<br>and city staff fixed<br>>90% of time. Call-to-<br>repair times average<br>less than three days.<br>Outstanding computer<br>maintenance records<br>track system<br>deficiencies and repair<br>crew performance. | Not a choice |
| Improvements in<br>quantifying<br>reported breaks<br>and leaks | To improve to 1:<br>Document reported<br>breaks and leaks. Use<br>leak rates calculation<br>to estimate volume<br>lost from reported<br>breaks and leaks. | To improve<br>Develop standards to<br>document leaks and b<br>use of leak rates calcu<br>volume lost from rep<br>leaks                                                             | e to 2:<br>find, repair, and<br>reaks. Continue to<br>lation to estimate<br>orted breaks and<br>s. | To improve<br>Standardize record<br>incidents, location, re<br>other repai                                                                                               | e to 3:<br>keeping of leak<br>sponse time, and<br>ir data. | To improv<br>Continue to standard<br>process. Begin plannir<br>maintenance managem<br>average leak run time<br>week                                                                                                    | e to 4:<br>ize recordkeeping<br>ng a computerized<br>ent system. Reduce<br>e to less than one<br>c. | To improve<br>Implement computer<br>management system to<br>Reduce average leak ru<br>two days. Begin planni<br>detection p                                                                                                    | e to 5:<br>ized maintenance<br>o document repairs.<br>In time to less than<br>ng a proactive leak<br>rogram. | To maintain a 5:<br>Use capabilities of<br>computerized<br>maintenance<br>management system<br>to track failure trends<br>in distribution system<br>and repair crew<br>activity costs. Conduct<br>a proactive leak<br>detection program.                                          | Not a choice |

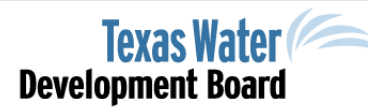

www.twdb.texas.gov

😚 www.facebook.com/twdboard 🛛 🈏 @twdb

►www.twdb.texas.gov/conse rvation/resources/waterlossresources.asp

https://moruralwater.org/w ater-tools/

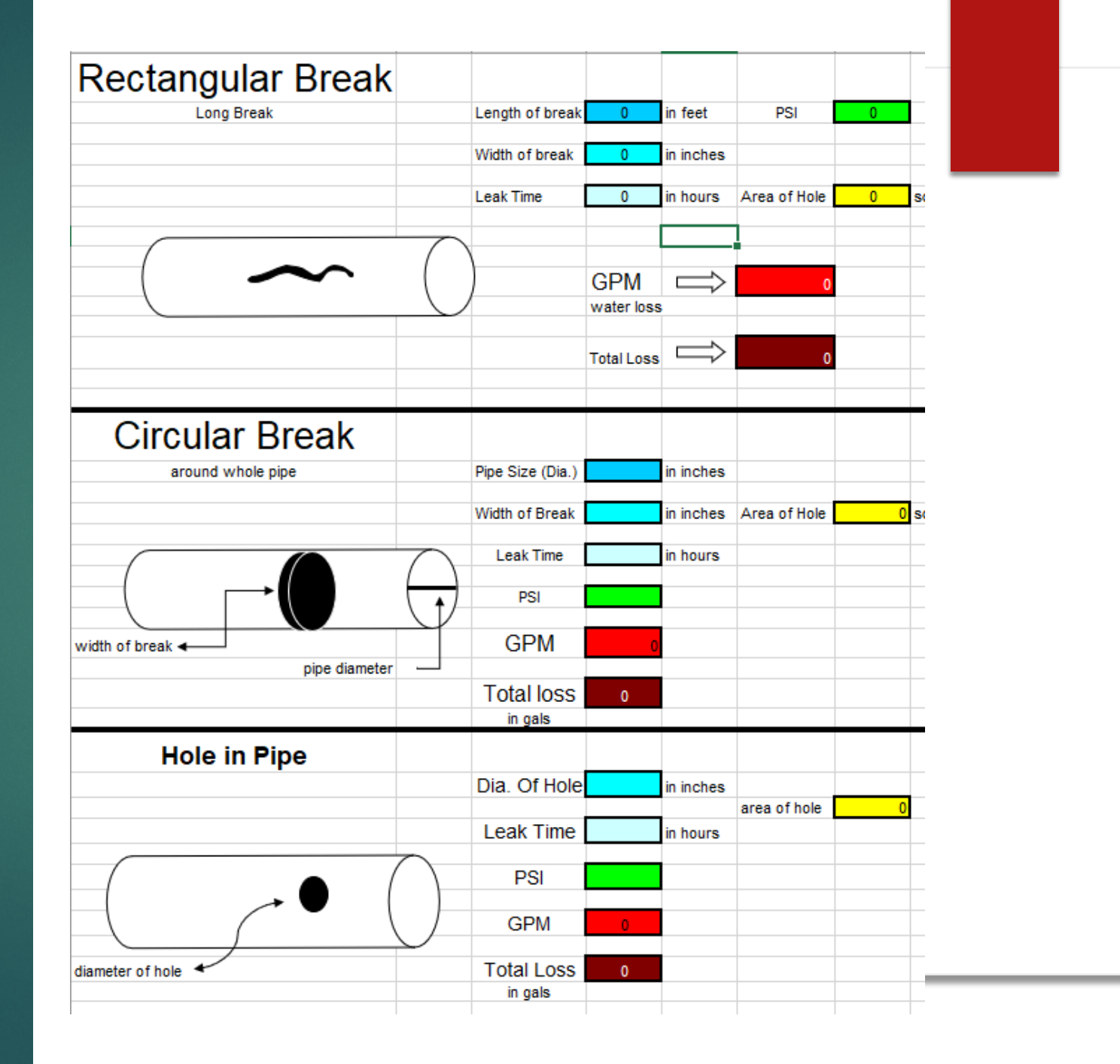

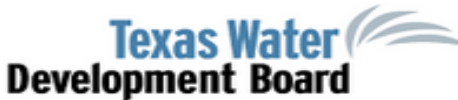

#### Water Loss Audit

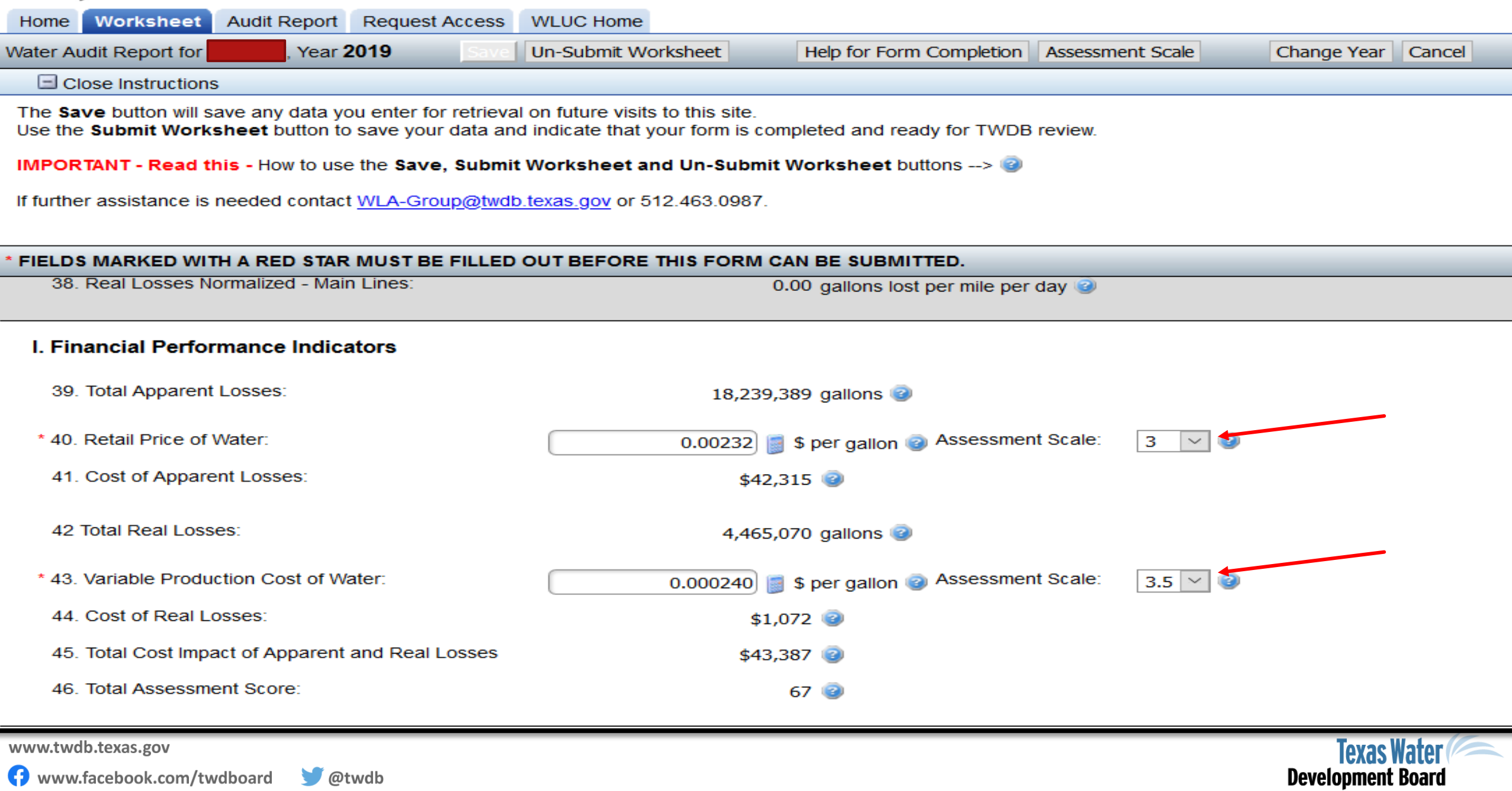

Component

#### Customer Retail Price of Water Assessment Scale Table Adapted from American Water Works Association Free Water Audit Software®

| COST DATA                                                                      | 0.5                                                                                                    | 1                                                                                                    | 1.5                                                                                                | 2                                                                                                    | 2.5                                                         | 3                                                                                                    | 3.5                                                                 | 4                                                                                                    | 4.5                                                                         | 5                                                                                                    | N/A          |
|--------------------------------------------------------------------------------|----------------------------------------------------------------------------------------------------|----------------------------------------------------------------------------------------------------|----------------------------------------------------------------------------------------------------|----------------------------------------------------------------------------------------------------|-------------------------------------------------------------|----------------------------------------------------------------------------------------------------|---------------------------------------------------------------------|----------------------------------------------------------------------------------------------------|-----------------------------------------------------------------------------|----------------------------------------------------------------------------------------------------|--------------|
| Line 0<br>Customer retail<br>price of water<br>(applied to<br>apparent losses) | Current condition:<br>Antiquated,<br>cumbersome water<br>rate structure is used,<br>with periodic historic<br>amendments that<br>were poorly<br>documented and<br>implemented;<br>resulting in classes of<br>customers being billed<br>inconsistent charges.<br>The actual composite<br>billing rate likely<br>differs significantly<br>from the published<br>water rate structure,<br>but a lack of auditing<br>leaves the degree of<br>error indeterminate. | Current condition:<br>Dated, cumbersome<br>water rate structure,<br>not always employed<br>consistently in actual<br>billing operations. The<br>actual composite<br>billing rate is known to<br>differ from the<br>published water rate<br>structure, and a<br>reasonably accurate<br>estimate of the degree<br>of error is determined,<br>allowing a composite<br>billing rate to be<br>quantified. | Conditions<br>between 1 and 2                                                                      | Current condition:<br>Straight-forward water<br>rate structure in use,<br>but not updated in<br>several years. Billing<br>operations reliably<br>employ the rate<br>structure. The<br>composite billing rate<br>is derived from a single<br>customer class such as<br>residential customer<br>accounts, neglecting<br>the effect of different<br>rates from varying<br>customer classes. | Conditions<br>between 2 and 3                               | Current condition:<br>Clearly written, up-to-<br>date water rate<br>structure is in force<br>and is applied reliably<br>in billing operations.<br>Composite customer<br>rate is determined<br>using a weighted<br>average residential<br>rate using volumes of<br>water in each rate<br>block. | Conditions<br>between 3 and 4                                       | Current condition:<br>Effective water rate<br>structure is in force<br>and is applied reliably<br>in billing operations.<br>Composite customer<br>rate is determined<br>using a weighted<br>average composite<br>consumption rate,<br>which includes<br>residential,<br>commercial, industrial,<br>institutional (CII), and<br>any other distinct<br>customer classes<br>within the water rate<br>structure. | Conditions<br>between 4 and 5                                               | Current condition:<br>Current, effective<br>water rate structure is<br>in force and applied<br>reliably in billing<br>operations. The rate<br>structure and<br>calculations of<br>composite rate - which<br>includes residential,<br>commercial, industrial,<br>institutional (CII), and<br>other distinct<br>customer classes - are<br>reviewed by a third<br>party knowledgeable<br>in the M36<br>methodology at least<br>once every five years. | Not a choice |
| Improvements in<br>quantifying the<br>retail price of<br>water                 | Formalize the process<br>to implement water<br>rates, including a<br>secure documentation<br>procedure. Create a<br>current, formal water<br>rate document and<br>gain approval from all<br>stakeholders.                                                                                                    | Review the water ra<br>update/formalize as ne<br>operations to ensure<br>operations incorpora<br>water rate s                                                                                                    | te structure and<br>eded. Assess billing<br>that actual billing<br>te the established<br>tructure. | Evaluate volume of w<br>usage block by residen<br>volumes by full ra                                                                                                    | ater used in each<br>tial users. Multiply<br>ate structure. | Evaluate volume of w<br>usage block by all class<br>Multiply volumes by f                                                                                                    | vater used in each<br>sifications of users.<br>full rate structure. | Conduct a periodic th<br>water used in each u<br>classifications of users.<br>by full rate s                                                                                                    | ird-party audit of<br>Isage block by all<br>. Multiply volumes<br>tructure. | Keep water rate<br>structure current in<br>addressing the water<br>utility's revenue needs.<br>Update the calculation<br>of the customer unit<br>rate as new rate<br>components, customer<br>classes, or other<br>components are<br>modified.                                                                                                    | Not a choice |

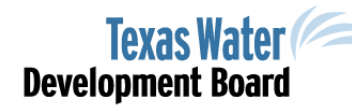

www.twdb.texas.gov

### Total Assessment Score

As you enter your confidence values, the program will give you a Total Assessment Score out of 100.

Measures the policies and processes used currently when you gather data for the audit.

▶ The assessment is a number that should be increasing every year.

Improve the accuracy of the data in order to identify opportunities for water loss reduction.

> Texas Water Development Board

121

www.twdb.texas.gov

🚯 www.facebook.com/twdboard 🛛 🔰 @twdb

#### Water Loss Control Planning Guide

| Functional Focus<br>Area   | Level I<br>(0-25)                                                                                                 | Level II<br>(26-50)                                                                                                    | Level III<br>(51-70)                                                                                                    | Level IV<br>(71-90)                                                                                                    | Level IV<br>(91-100)                                                                                                    |  |
|----------------------------|----------------------------------------------------------------------------------------------------|----------------------------------------------------------------------------------------------------|----------------------------------------------------------------------------------------------------|----------------------------------------------------------------------------------------------------|----------------------------------------------------------------------------------------------------|--|
| Audit Data<br>Collection   | Launch auditing and loss control<br>team; address production meter<br>deficiencies.                               | Analyze business process for<br>customer metering/billing<br>functions and water supply<br>operation.                                                                                    | Establish/revise policies and<br>procedures for data collection.                                                                                      | Refine data collection<br>practices and establish as<br>routine business process.                                                               | Annual water audit is reliable<br>gauge of year-to-year water<br>efficiency standing.                                             |  |
| Short-term loss<br>control | Research information on leak<br>detection programs. Begin<br>flowcharting analysis of customer<br>billing system. | Conduct loss assessment<br>investigations on a sample portion<br>of system: customer meter testing,<br>leak survey, theft.                                                               | Establish ongoing mechanisms for<br>customer meter accuracy testing,<br>active leakage control, and<br>infrastructure monitoring.                     | Refine, enhance, or expand<br>ongoing programs based on<br>economic justification.                                                              | Stay abreast of improvements in<br>metering, meter reading, billing,<br>leakage management, and<br>infrastructure rehabilitation. |  |
| Long-term loss<br>control  | N/A                                                                                                    | Begin to assess long-term needs<br>requiring large expenditure:<br>customer meter replacement,<br>water main replacement, new<br>customer billing system, or<br>Automatic Meter Reading. | Begin to assemble economic<br>business case for long-term needs<br>based upon improved data<br>becoming available through the<br>water audit process. | Conduct detailed planning,<br>budgeting, and launch of<br>comprehensive improvements<br>for metering, billing, or<br>infrastructure management. | Continue incremental<br>improvements in short-term and<br>long-term loss control<br>interventions.                                |  |
| Target-setting             | N/A                                                                                                    | N/A                                                                                                    | Establish long-term apparent and<br>real loss reduction goals (+10 year<br>horizon).                                                                  | Establish mid-range (5 year<br>horizon) apparent and real<br>loss reduction goals.                                                              | Evaluate and refine loss control goals on a yearly basis.                                                                         |  |
| Benchmarking               | N/A                                                                                                    | N/A                                                                                                    | Preliminary Comparisons – can<br>begin to rely upon Infrastructure<br>Leakage Index (ILI) for performance<br>comparison for real losses.              | Performance Benchmarking –<br>ILI is meaningful in comparing<br>real loss standing.                                                             | Identify Best Practices – the ILI is<br>very reliable as a real loss<br>performance indicator for best in<br>class service.       |  |

\* Adapted from American Water Works Association®

# From Audit to Action

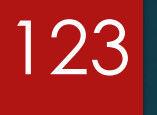

Compare audits year to year

Understand water losses through improved data collection.

Understanding of data collection for each division of the water utility

Strive to become more knowledgeable in data collection process

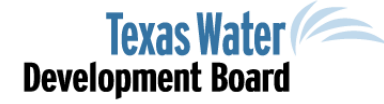

www.twdb.texas.gov

🔰 @twdb

# Validation of WL Data

Develop and conduct round table discussion of interested parties

- Invite staff from relevant departments
  - Unmetered connections
  - Contractor meters
  - Monthly main line breaks
    - How is volume lost at each break calculated?
  - Disconnects any issues
  - How many meters were replaced during the month

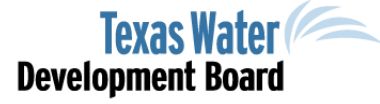

124

#### www.twdb.texas.gov

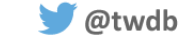

# Validation – Grading data

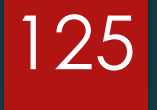

Essentially grading/scoring own data

Have a staff member audit your scores

Validate the auditor's scores

Texas Water Development Board

www.twdb.texas.gov

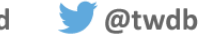

### Validation – Next level

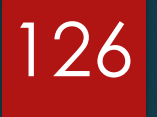

Examples of Validation measures

- Measure supply meter accuracy
  - Volumetric testing using insertion meter
  - Testing in situ (in place)
- ► Field verify system wide pressure
  - Install temporary loggers to monitor pressure dynamics
- Improve understanding of Apparent loss by conducting random tests
  - Test wide range of consumption volume meters

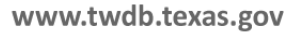

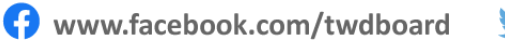

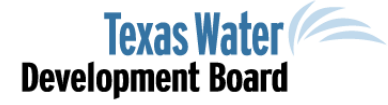

# Taking Action

🔰 @twdb

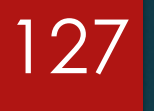

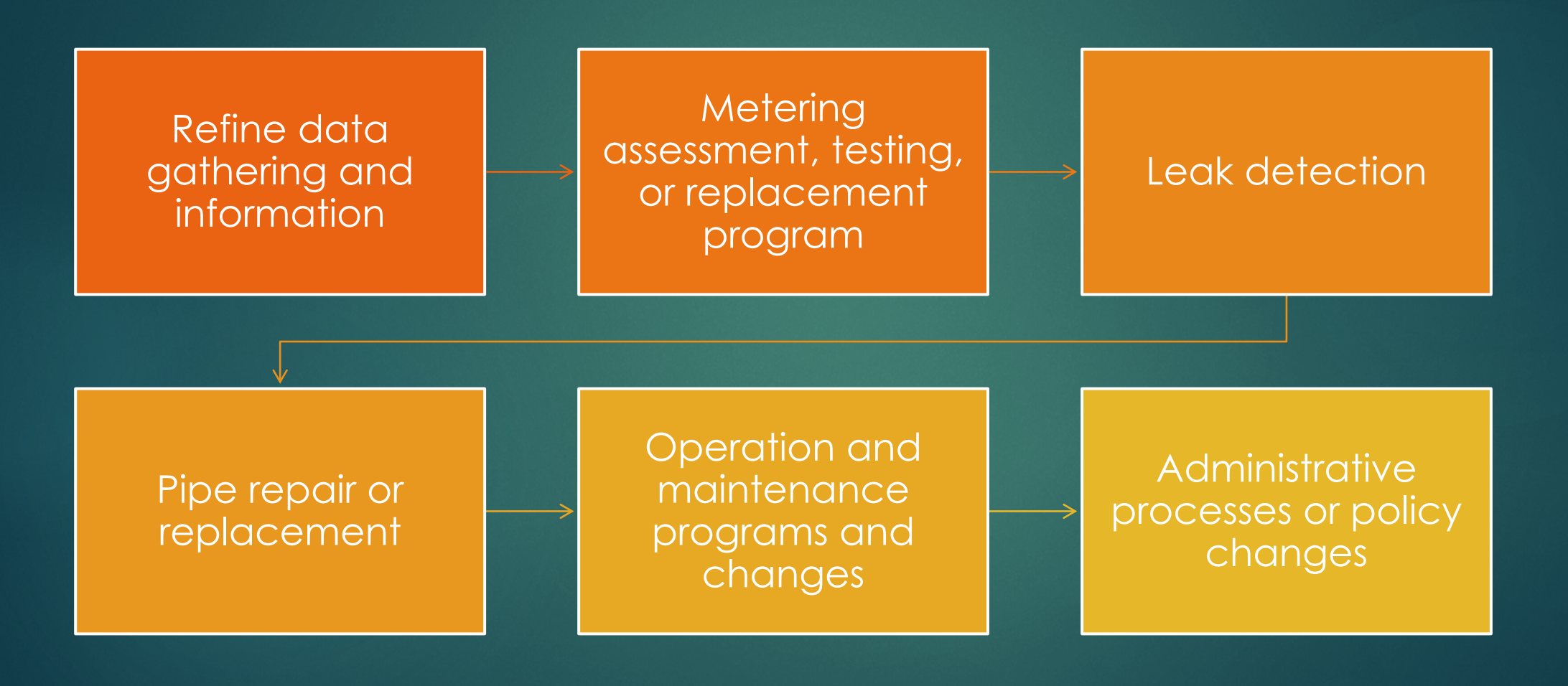

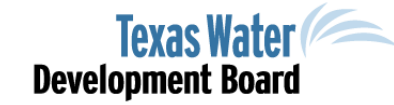

www.twdb.texas.gov

#### Data Validation

Apparent Loss Management Tools

128

Billing Data Analysis

Accurate Metering Process

Accounting for Meter Loss

Leak Detection Methods

Real Loss Management Tools

Leak Detection Methods

Pressure Management

### Questions for Review

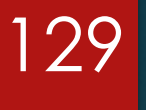

- Were your goals met? If not, why not?
- Where do you need more accurate information?
- Are you asking the right questions?

🔰 @twdb

- ▶ Is there another performance indicator that should be considered?
- Look at trends by reviewing historic data has water loss improved?
- How can the system improve water loss performance?
- Mark Mathis is always available; remember he is with the gov't and is here to help.

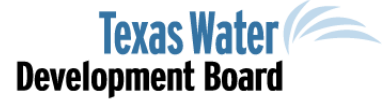

www.twdb.texas.gov

### Water Loss Resources

- Troubleshooting, guidance, assessment scales, leak detection loan form, WUS and WLA checklist, monthly water loss report, and more.
- <u>http://www.twdb.texas.gov/conservation/res</u> <u>ources/waterloss-resources.asp</u>
- <u>http://www.twdb.texas.gov/conservation/mu</u> <u>nicipal/waterloss/historical-annual-report.asp</u>

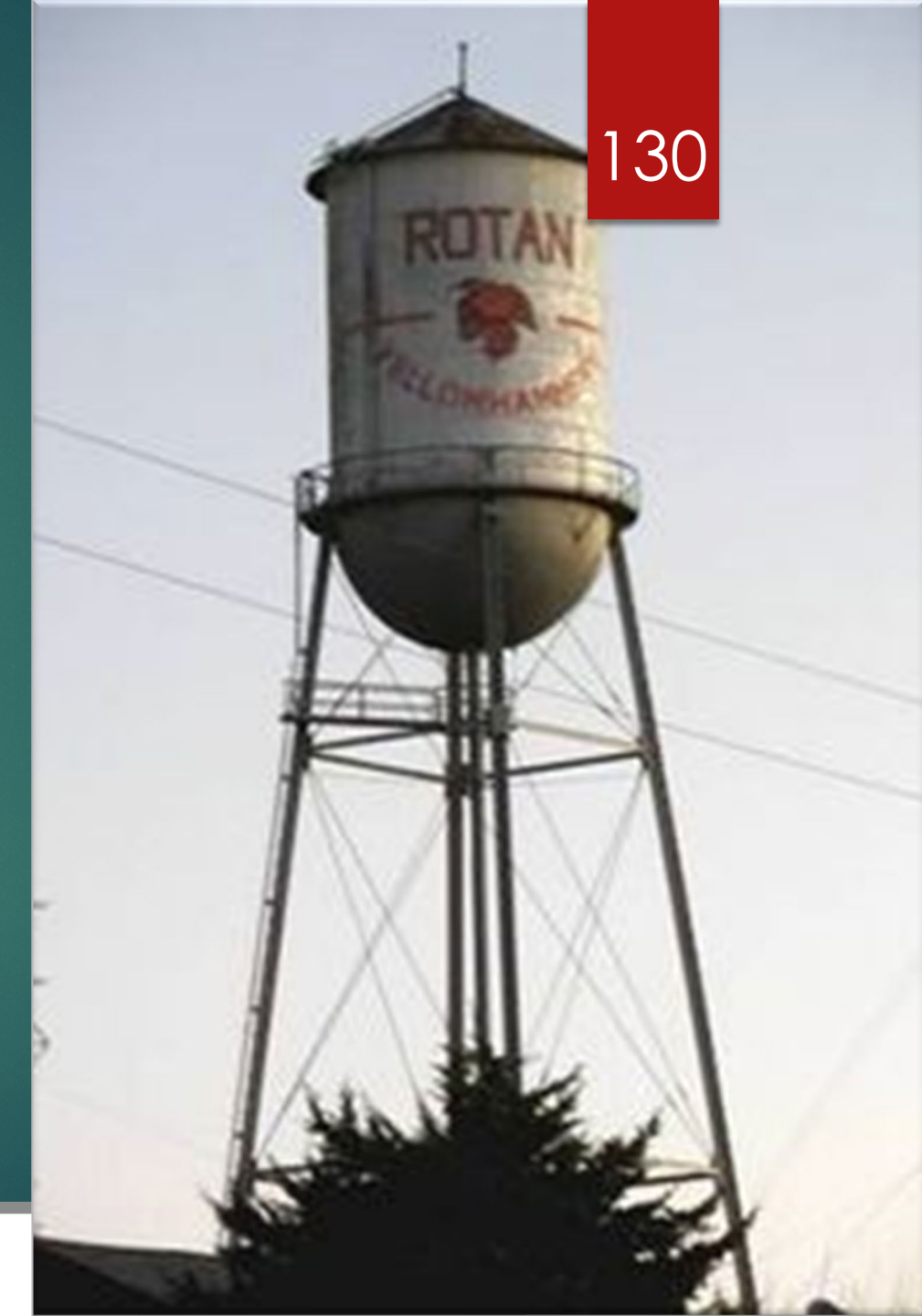

www.twdb.texas.gov

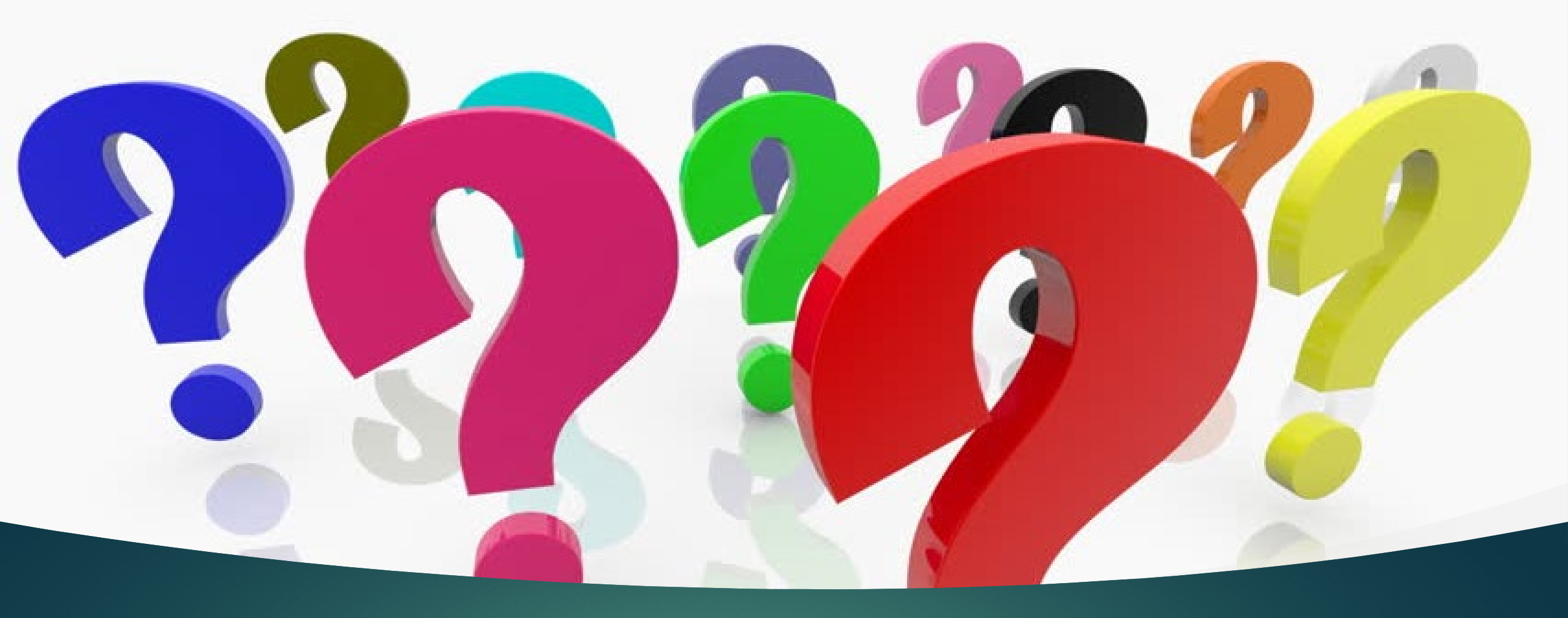

# Questions

131

# Contact

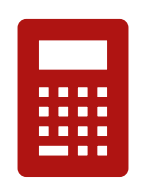

Water Loss Audit

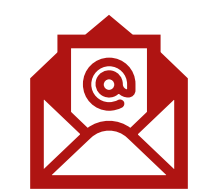

mark.mathis@twdb.texas.gov

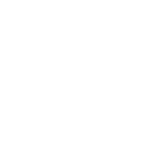

132

#### POLL

# Water Loss, Use, and Conservation (WLUC) Workshop

### Last Break - 5 mins

- 1. Grab some water
- 2. Stretch the Legs
- 3. Check your emails

🔰 @twdb

Training Certificates will be presented at a later time!

PDF copies of these slides will be available!

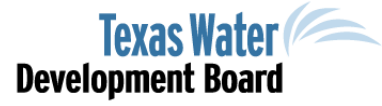

133

www.twdb.texas.gov

#### Water Loss, Use, and Conservation Workshop <u>Water Conservation</u>

Municipal Water Conservation Water Science & Conservation Texas Water Development Board (TWDB)

Unless specifically noted, this presentation does not necessarily reflect official Board positions or decisions.

Texas Water Development Board

www.twdb.texas.gov

www.facebook.com/twdboard

🔰 @twdb

### Content and Topics

- Water Conservation
- Statutes and Requirements
- Reports, Forms, and Plans
  - Annual report
  - Utility Profile
  - Water Conservation Plan
- Municipal Water Conservation Planning Tool
- Flow of data
- Resources and Information Available
- Questions or Concerns...

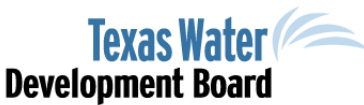

135

www.twdb.texas.gov

## Statutes and Requirements

136

| Report Name                                            | Who is Required to Report                                                                                                    | When is Report Due                                                                                                    |
|--------------------------------------------------------|----------------------------------------------------------------------------------------------------|----------------------------------------------------------------------------------------------------|
| Water Conservation Plan                                | Entities with loans greater than \$500,000 (TWDB),<br>3,300 connections or greater (TWDB), a non-<br>irrigation surface water right greater than 1,000 ac-<br>ft/yr. (TCEQ), or an irrigation surface water right<br>greater than 10,000 ac-ft/yr. (TCEQ).                 | Plans are revised every 5 years. The<br>next revision for many entities is due<br>to <u>TWDB, May 1, 2024</u> . TWDB shall be<br>provided a copy of Plans submitted to<br>TCEQ. |
| <u>Water Conservation Plan</u><br><u>Annual Report</u> | All entities with a Water Conservation Plan.                                                                                                    | Reports are due to TWDB every year by May 1st.                                                                                                    |
| <u>Water Loss Audit</u>                                | Retail public water suppliers with either an active<br>financial obligation with the TWDB or having more<br>than 3,300 connections should submit an annual<br>water loss audit. All retail public water suppliers<br>must submit a water loss audit once every five years. | Annual water loss audits are due by<br>May 1 of each year for the previous<br>year. The next audit for the five-year<br>cycle is due by May 1, 2026, for the<br>year 2025.      |
| <u>Water Use Survey</u>                                | Entities that have received a letter, generally municipalities with a population of 25 or greater, or high-volume industrial water use.                                                                                                    | Surveys are due every year, 60 days after receiving a letter.                                                                                                    |

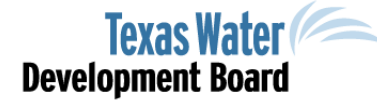

www.twdb.texas.gov

🔰 @twdb

### Statutes and Requirements

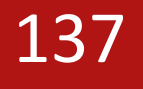

1. Entities with loans greater than \$500,000 (TWDB)

2. 3,300 connections or greater (TWDB),

3. A non-irrigation surface water right greater than 1,000 ac-ft/yr. (TCEQ), or an irrigation surface water right greater than 10,000 ac-ft/yr. (TCEQ).

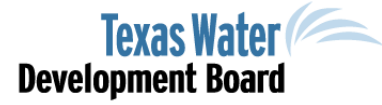

www.twdb.texas.gov

www.facebook.com/twdboard

🔰 @twdb

#### However...

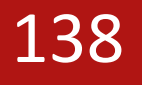

The purpose of a <u>Water Conservation</u> is to ensure water use efficiency within your operation and/or system. The Water Conservation Plan is a strategy or combination of strategies for...

- 1. <u>reducing</u> the overall consumption of water,
- 2. <u>efficiency</u> in the use of water,
- 3. <u>reducing</u> the loss or waste of water,
- 4. or increasing <u>recycling</u> and <u>reuse</u> of water.

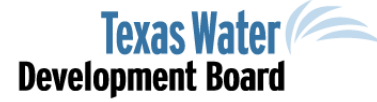

www.twdb.texas.gov

Even if you are not required, having a water conservation plan can only serve to benefit your system...

Conservation strategies
Best Management strategies
Cost saving measures
Accountability

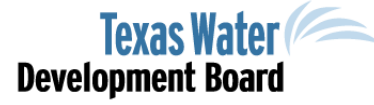

www.twdb.texas.gov

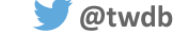

### The why...

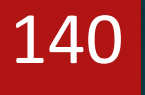

#### FLOW OF DATA

<u>Water Use Survey</u>: current ground and surface water use.

Water Loss Audit: where and how much water is lost.

<u>Annual Report</u>: evaluate the progress and effectiveness of program implementation

<u>Utility Profile</u>: data and water usage history of the system (a "snapshot")

<u>Water Conservation Plan</u>: ties it all together...

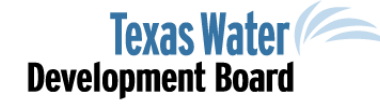

www.twdb.texas.gov

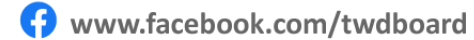

🔰 @twdb

## Quiz

#### Which of these is not a report?

- 1. Water Use Survey
- 2. Water Loss Audit
- 3. Annual Report
- 4. Utility Profile
- 5. Water Conservation Plan

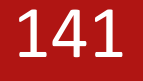

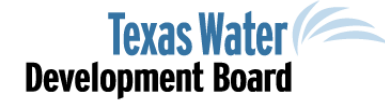

www.twdb.texas.gov

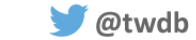

### Quiz

#### Which of these is not a report?

- 1. Water Use Survey
- 2. Water Loss Audit
- 3. Annual Report
- 4. Utility Profile
- 5. Water Conservation Plan

#### Does that make it better though?

Texas Water Development Board

142

www.twdb.texas.gov

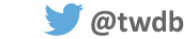

#### Welcome to the Water Loss, Use and Conservation Home Page

| Texas Water<br>Development Board                          | Water Loss, Use and Conservation                          | Home Logout Agency Policies Contact V |
|-----------------------------------------------------------|-----------------------------------------------------------|---------------------------------------|
| WLUC Water Use Survey Water Loss Audit Water Conservation |                                                           | API                                   |
|                                                           | Welcome to the Water Loss, Use and Conservation Home Page |                                       |
| Name: Daniel Rice                                         |                                                           |                                       |
| Search Filter                                             |                                                           |                                       |
| Year:                                                     |                                                           |                                       |
| O PWS Code                                                |                                                           |                                       |
| PWS Name                                                  |                                                           |                                       |
| Survey Number     Will S Sustam Name                      |                                                           |                                       |
|                                                           |                                                           |                                       |
| Search                                                    |                                                           |                                       |
| Water Use Survey                                          |                                                           |                                       |
| + Water Use Survey List                                   |                                                           |                                       |
|                                                           |                                                           |                                       |
| Water Loss Audit                                          |                                                           |                                       |
| + Water Loss Audit List                                   |                                                           |                                       |
| Water Conservation Annual Report                          |                                                           |                                       |
| WC Annual Depart List                                     |                                                           |                                       |
| WC Alliluar Report List                                   |                                                           |                                       |
| Water Conservation Utility Profile                        |                                                           |                                       |
| WC Utility Profile List                                   |                                                           |                                       |
| Webs Conservation Disa                                    |                                                           |                                       |
| water Conservation Plan                                   |                                                           |                                       |
| + WC Plan List                                            |                                                           |                                       |
|                                                           |                                                           |                                       |
|                                                           |                                                           |                                       |
|                                                           |                                                           |                                       |
|                                                           |                                                           | -                                     |
| b.texas.gov                                               |                                                           | lexas                                 |
| facebook.com/twdboard 🛛 🔰 @twdb                           |                                                           | Developmen                            |

143

#### WLUC

WLUC Water Use Survey Water Loss Au tit Water Conservation

|      |        | 144             | 1     |               |
|------|--------|-----------------|-------|---------------|
| Home | Logout | Agency Policies | Conta | act Webmaster |
|      |        |                 |       |               |

APM Home

#### Welcome to the Water Loss, Use and Conservation Home Page

Water Loss, Use and Conservation

#### Name: Daniel Rice

Texas Water Development Board

| Search Filter                        |              |  |
|--------------------------------------|--------------|--|
| Year:                                |              |  |
| PWS Code                             |              |  |
| PWS Name                             |              |  |
| Survey Number                        |              |  |
| WILLS System Name                    |              |  |
| <ul> <li>woo system wante</li> </ul> |              |  |
|                                      | Search Reset |  |

#### Water Use Survey

| + | Water | Use | Survey | List |
|---|-------|-----|--------|------|
|   |       |     |        |      |

Water Loss Audit

+ Water Loss Audit List

Water Conservation Annual Report

+ WC Annual Report List

Water Conservation Utility Profile

+ WC Utility Profile List

Water Conservation Plan

+ WC Plan List

www.twdb.texas.gov

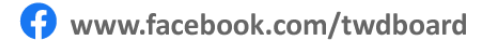

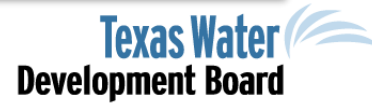
## Water Conservation Home Page

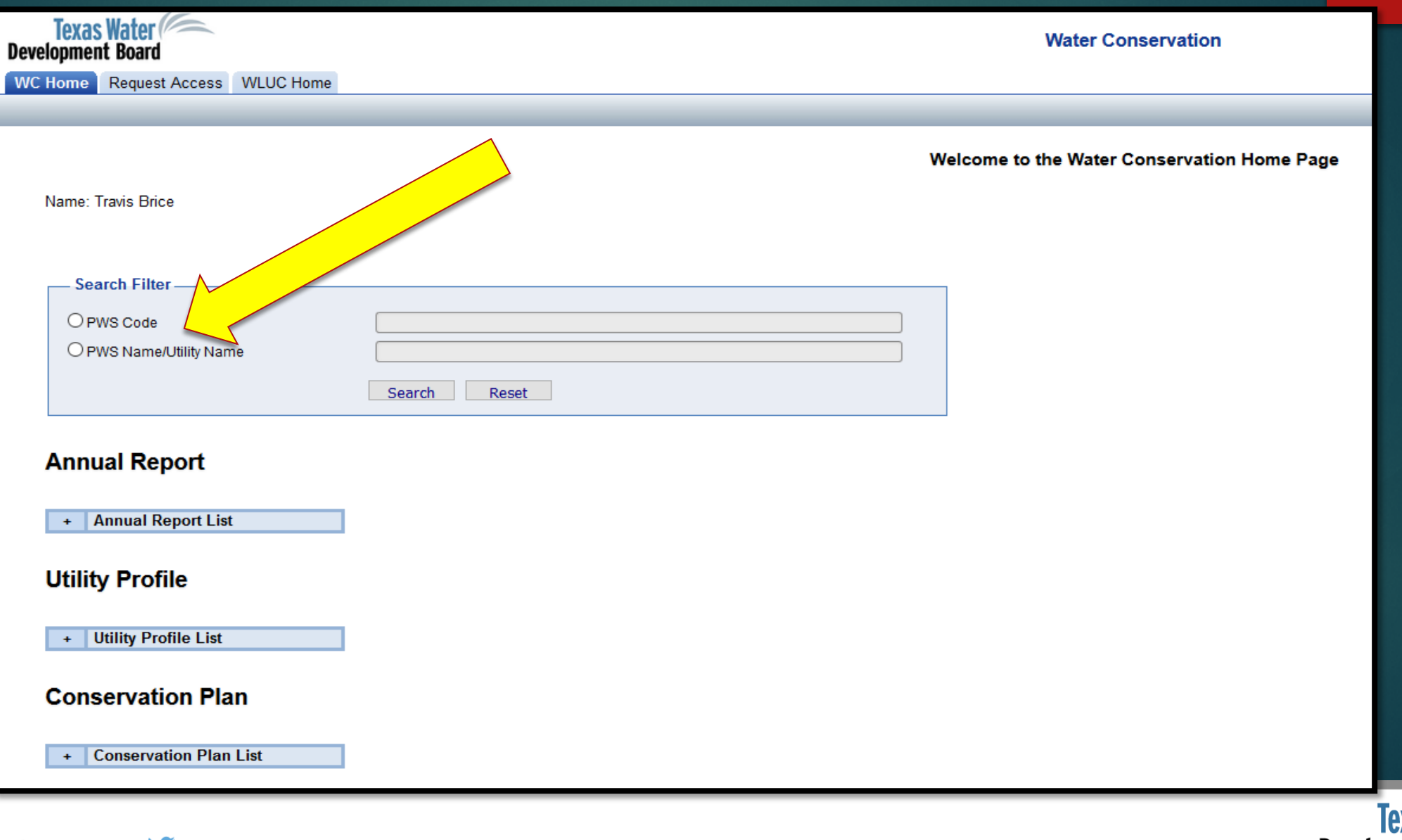

👎 www.facebook.com/twdboard 🛛 🔰 @twdb

www.twdb.texas.gov

Texas Water Development Board

145

# Water Conservation Home Page

| Tex<br>Developm | kas Water<br>nent Board                                                            | Water Conservation              |
|-----------------|------------------------------------------------------------------------------------|---------------------------------|
| WC Hom          | Request Access WLUC Home                                                           |                                 |
| Request A       | ccess To water Utilities Apply Filters Reset Filters                               | Submit                          |
| Select the b    | pox in the Utility List for each Utility that you want to                          | cess then clief and mit button. |
| Records: 9      | 928 🛛 🙀 🖣 Page: 1 🔽 of 93 🕨 🔰                                                      |                                 |
| Select          | TCEQ Number         Utility Name           TCEQ # Filter         Utility Name Filt | Comments                        |

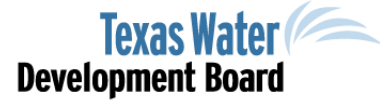

146

www.twdb.texas.gov

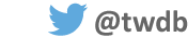

#### 147

Remove

Remove Remove

nual Danast List Submitted Date atus 04/29/19 Completed www.twdb.texas.gov www.facebook.com/twdboard 🔰 @twdb

#### Based on previously submitted information, the following reports will need to be completed for your water system.

#### Annual Report

Name: Travis Brice

| - Annual Repo | ort List         |       |                                   |          |        |
|---------------|------------------|-------|-----------------------------------|----------|--------|
| PWS Code      | Utility Type     |       | System Name                       | Year Due | St     |
| 2270001       | Retail Water Sup | plier | City of Austin Water & Wastewater | 2019     | Review |

#### **Utility Profile**

| - Utility Profile | e List                |                                   |          |        |                |                            |
|-------------------|-----------------------|-----------------------------------|----------|--------|----------------|----------------------------|
| PWS Code          | Utility Type          | System Name                       | Year Due | Status | Submitted Date |                            |
| 2270001           | Retail Water Supplier | City of Austin Water & Wastewater | 2024     | N/A    |                | Remove<br>Remove<br>Remove |

#### **Conservation Plan**

| - Conservation | Plan List             |                                   |          |        |                |                                              |
|----------------|-----------------------|-----------------------------------|----------|--------|----------------|----------------------------------------------|
| PWS Code       | Utility Type          | System Name                       | Year Due | Status | Submitted Date |                                              |
| 2270001        | Retail Water Supplier | City of Austin Water & Wastewater | 2024     | N/A    |                | <u>Remov</u><br><u>Remov</u><br><u>Remov</u> |

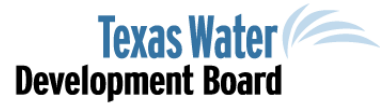

# Annual Reporting

Utility Name: City of Austin Water & Wastewater PWS Code: 2270001

| - Annual Report List | t           |                  |                |  |
|----------------------|-------------|------------------|----------------|--|
| Edit                 | View        | Status           | Reporting Year |  |
| Fill Out             | View        | Not on File      | 2010           |  |
| Fill Out             | View        | Review Completed | 2011           |  |
| Fill Out             | <u>View</u> | Review Completed | 2012           |  |
| Fill Out             | View        | Review Completed | 2013           |  |
| Fill Out             | <u>View</u> | Review Completed | 2014           |  |
| Fill Out             | View        | Review Completed | 2015           |  |
| Fill Out             | View        | Review Completed | 2016           |  |
| Fill Out             | View        | Review Completed | 2017           |  |
| Fill Out             | View        | Review Completed | 2018           |  |

"Rolling" history of submitted annual reports creating a water usage and conservation history for your system.

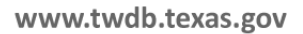

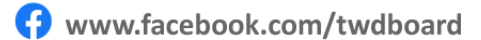

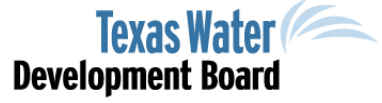

148

# Annual Reporting

| PWS Code: N/A        |             |                     |                |  |  |  |
|----------------------|-------------|---------------------|----------------|--|--|--|
| - Annual Report List |             |                     |                |  |  |  |
| Edit                 | View        | Status              | Reporting Year |  |  |  |
|                      | <u>View</u> | Not on File         | 2010           |  |  |  |
|                      | <u>View</u> | Not on File         | 2011           |  |  |  |
|                      | <u>View</u> | Review<br>Completed | 2012           |  |  |  |
|                      | <u>View</u> | Review<br>Completed | 2013           |  |  |  |
|                      | <u>View</u> | Review<br>Completed | 2014           |  |  |  |
|                      | <u>View</u> | Review<br>Completed | 2015           |  |  |  |
|                      | <u>View</u> | Review<br>Completed | 2016           |  |  |  |
|                      | <u>View</u> | Review<br>Completed | 2017           |  |  |  |
|                      | <u>View</u> | Saved               | 2018           |  |  |  |
|                      | <u>View</u> | Not Started         | 2019           |  |  |  |
| <u>Fill Out</u>      | View        | Review<br>Completed | 2020           |  |  |  |

🔰 @twdb

- "Rolling" history of submitted annual reports.
- If some previous reporting years have been missed or left unsubmitted, that's ok.
- Reach out to us and TWDB staff can help back fill those reports.

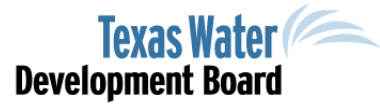

149

www.twdb.texas.gov

### Annual Report (Page 3)

|                                                                                                    | Total Gallons During the Reporting Period |
|----------------------------------------------------------------------------------------------------|-------------------------------------------|
| <ol> <li>Corrected Input Volume:<br/>The volume of treated water input to the distribution system from own production facilities.<br/>Same as line 13b of the Water Loss Audit for reporting periods &gt;= 2015.<br/>Same as line 14 of the Water Loss Audit for reporting periods &lt;= 2014.</li> </ol>                                                                                                    | 47,999,230,963                            |
| <ol> <li>Corrected Treated Purchased Water Volume:<br/>The amount of treated purchased wholesale water transferred into the utility's distribution<br/>system from other water suppliers system.<br/>Same as line 14b of the Water Loss Audit for reporting periods &gt;= 2015.<br/>Same as line 15 of the Water Loss Audit for reporting periods &lt;= 2014.</li> </ol>                                                                                | 940,000                                   |
| 3. Corrected Treated Wholesale Water Sales Volume:<br>The amount of treated wholesale water transferred out of the utility's distribution system,<br>although it may be in the system for a brief time for conveyance reasons.<br>Same as line 15b of the Water Loss Audit for reporting periods >= 2015.<br>Same as line 16 of the Water Loss Audit for reporting periods <= 2014.                                                                     | 2,385,015,400                             |
| 4. Total System Input Volume:<br>This is the sum of the corrected input volume plus corrected treated purchased water volume<br>minus corrected treated wholesale water sales volume.<br>Same as line 10 of the Water Loss Audit for reporting periods >= 2015.<br>Same as line 17 of the Water Loss Audit for reporting periods <= 2014.<br>Produced + Imported - Exported = Total System Input Volume                                                 | 45,815,155,583                            |
| <ol> <li>5. Billed Metered:</li> <li>All retail water sold and metered.</li> <li>Same as line 17 of the Water Loss Audit for reporting periods &gt;= 2015.</li> <li>Same as line 18 of the Water Loss Audit for reporting periods &lt;= 2014.</li> </ol>                                                                                                    | 38,442,953,800                            |
| 6. Other Authorized Consumption:<br>Water that is authorized for other uses such as back flushing, line flushing, storage tank<br>cleaning, fire department use, municipal government offices or<br>municipal golf courses/parks. This water may be metered or unmetered.<br>Same as lines 18, 19, and 20 of the Water Loss Audit for reporting periods >= 2015.<br>Same as lines 19, 20, and 21 of the Water Loss Audit for reporting periods <= 2014. | 107,439,938                               |
| 7. Total Authorized Consumption:<br>All water that has been authorized for use.<br>Same as Line 21 of the Water Loss Audit for reporting periods >= 2015.<br>Same as line 22 of the Water Loss Audit for reporting periods <= 2014.<br>Total Billed and Metered Retail Water + Other Authorized Consumption<br>= Total Authorized Consumption                                                                                                    | 38,550,393,738                            |
| 8. Total Apparent Losses:<br>Water that has been consumed but not properly measured or billed<br>(losses due to customer meter inaccuracy, systematic data handling discrepancy and/or<br>unauthorized consumption such as theft).<br>Same as line 27 of the Water Loss Audit for reporting periods >= 2015.<br>Same as line 28 of the Water Loss Audit for reporting periods <= 2014.                                                                  | 938,656,919                               |
| 9. Total Real Loss:<br>Physical losses from the distribution system prior to reaching the customer destination<br>(losses due to reported breaks and leaks, physical losses from the system or mains and/or storage overflow).<br>Same as line 30 of the Water Loss Audit for reporting periods >= 2015.<br>Same as line 31 of the Water Loss Audit for reporting periods <= 2014.                                                                      | 6,126,104,906                             |
| 10. Total Water Loss:<br>Apparent + Real = Total Water Loss                                                                                                    | 7,064,761,825                             |

### 150

www.twdb.texas.gov

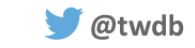

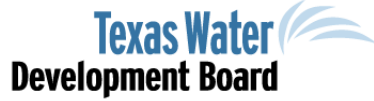

# Annual Report – Retail Conservation Programs and Activities (Page 4)

| . What year did your entity adopt or revise their most recent Water Conservation Plan? | 2014  |
|----------------------------------------------------------------------------------------|-------|
| . Does The Plan incorporate Best Management Practices?                                 | ● Yes |

\* 3. Using the table below select the types of Best Management Practices or water conservation and reuse strategies actively administered during this reporting period and estimate the savings incurred in implementing water conservation and reuse activities and programs. Leave fields blank if unknown. Please separate reuse volumes from gallons saved.

Methods and techniques for determining gallons saved are unique to each utility as they conduct internal cost analyses and long-term financial planning. Texas Best Management Practices can be found at TWDB's Water Conservation Best Management Practices webpage. The Alliance for Water Efficiency's Water Conservation <u>Tracking Tool</u> may offer guidance on determining and calculating savings for individual BMPs.

| Best Management Practice                                       | Check if<br>implemented | Estimated Gallons<br>Saved | Estimated Gallons<br>Reused |
|----------------------------------------------------------------|-------------------------|----------------------------|-----------------------------|
| Conservation Analysis and Planning                             |                         |                            |                             |
| Conservation Coordinator                                       |                         | 0                          |                             |
| Cost Effective Analysis                                        | $\checkmark$            | 0                          |                             |
| Water Survey for Single Family and Multi-family Customers      |                         |                            |                             |
| Financial                                                      |                         |                            |                             |
| Wholesale Agency Assistance Programs                           |                         | 0                          |                             |
| Water Conservation Pricing                                     | $\checkmark$            | 0                          |                             |
| System Operations                                              |                         |                            |                             |
| Metering New Connections and Retrofitting Existing Connections | $\checkmark$            | 0                          |                             |
| System Water Audit and Loss Control                            |                         | 0                          |                             |

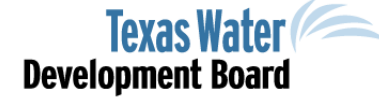

151

www.twdb.texas.gov

🔰 @twdb

### Annual Report – Retail Conservation Programs and Activities (Page 4)

Conservation Technology & Resuse New Construction Graywater

Reuse for Industry

Reuse for Agriculture

Regulatory and Enforcement

Prohibition on Wasting Water

| 3                                                   |              |            |   |
|-----------------------------------------------------|--------------|------------|---|
| Residential Clothes Washer Incentive Program        |              |            |   |
| Water Wise Landscape Design and Conversion Programs | $\checkmark$ | 172,572    |   |
| Showerhead, Aerator, and Toilet Flapper Retrofit    |              | 11,194,638 |   |
| Residential Toilet Replacement Programs             |              |            |   |
| ICI Incentive Programs                              | $\checkmark$ | 8,444,835  |   |
| nservation Technology & Resuse                      |              |            |   |
| New Construction Graywater                          |              |            |   |
| Rainwater Harvesting and Condensate Reuse           | $\checkmark$ | 4,120,452  |   |
| Reuse for On-site Irrigation                        |              |            | 0 |
| Reuse for Plant Washdown                            |              |            | 0 |
| Reuse for Chlorination/Dechlorination               |              |            | 0 |

5,347,478,100

188,340

5.379.519.437

753,826,217

1,873,907,300

3.303.906.117

 $\checkmark$ 

 $\checkmark$ 

 $\checkmark$ 

152

Describe Other Best Management Practices from Section Above.

Included in "Other:

Retail

Totals

Other

Estimated Gallons Saved: Pressure Regulating Valve Rebate

Estimated Gallons Reused: Toilet flushing, Plant Washdown, Chlorination/Dechlorination, and Onsite Irrigation.

**Texas Water Development Board** 

www.twdb.texas.gov

### Annual Report - Retail Conservation Programs and Activities

153

4. For this reporting period, estimate the savings from water conservation activities and programs.

| Gallons         | Gallons         | Total Volume                | Dollar Value                |
|-----------------|-----------------|-----------------------------|-----------------------------|
| Saved/Conserved | Recycled/Reused | of Water Saved <sup>1</sup> | of Water Saved <sup>2</sup> |
| 5,379,519,437   | 3,303,906,117   | 8,683,425,554               | 3,351,802                   |

<sup>1</sup>Estimated Gallons Saved + Estimated Gallons Recycled/Reused = Total Volume Saved

<sup>2</sup>Estimated this value by taking into account water savings, the cost of treatment or purchase of water, and deferred capital cost due to conservation.

5. Comments or Explanations Regarding Data Entered in Sections Above.

Files to support or explain this may be attached below.

🔰 @twdb

# Saving water can and will save you money, ...but it can be hard to quantify.

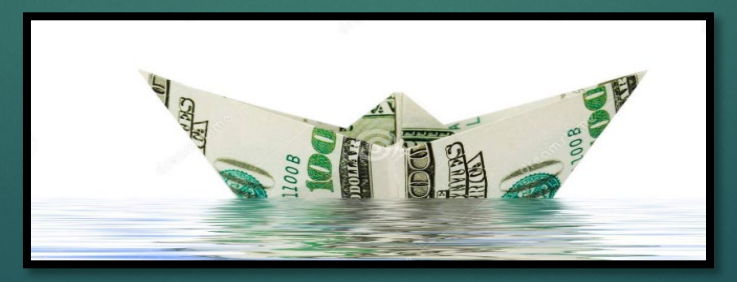

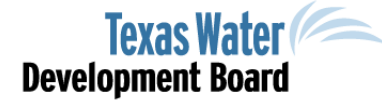

www.twdb.texas.gov

NEVER FEAR!

The Municipal Water Conservation Planning Tool is here!

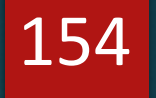

A method for calculating water savings via annual reporting was created.

It provides an accounting framework for projecting future conservation program costs and water savings as well as estimating the water savings from previous implementation of conservation measures.

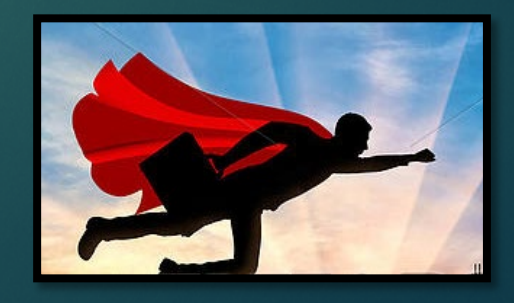

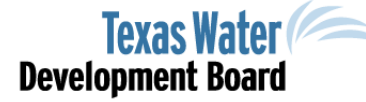

www.twdb.texas.gov

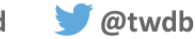

# Municipal Water Conservation Planning Tool

#### Water Conservation Plans

Water Conservation Plan (New Users)

#### Water Conservation Plan (Registered Users)

The purpose of a Water Conservation Plan is to ensure water use efficiency within your operation. The Water Conservation Plan is a strategy or combination of strategies for reducing the consumption of water, reducing the loss or waste of water, improving or maintaining the efficiency in the use of water, or increasing recycling and reuse of water. It contains best management practice measures to try to meet the tarrets and goals identified within the plan. The effectiveness of your water conservation program annually will help to evaluate program successes and needs. The atter conservation plan, Plan, Plan, must be revised even plans.

Municipal Water Conservation Planning Tool
 MWCPT contains pre-loaded
 data to assist in the development of conservation plans. A <a>P</a> guide to using the
 tool is available. In addition, a training workshop for the tool is also available.

| Water for Texas Conference 2019                               |
|---------------------------------------------------------------|
|                                                               |
| Best Management Practices                                     |
| Agriculture                                                   |
| Literature                                                    |
| Resources                                                     |
| Education                                                     |
| Outreach                                                      |
| Mue                                                           |
| Water Conservation Plans                                      |
| <ul> <li>Water Conservation Plan ~ Utility Profile</li> </ul> |

You can access the tool on the TWDB's website and the associated guide to have a VERY DETAILED explanation on its use.

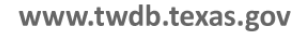

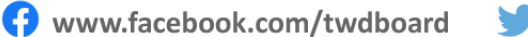

🔰 @twdb

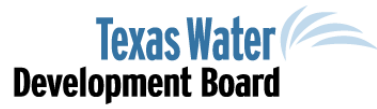

155

### Municipal Water Conservation Planning Tool

Completely downloadable and editable.

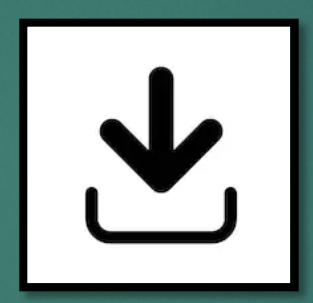

Please save a copy to your desktop and <u>manipulate the scenarios</u> as you see fit!

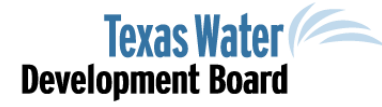

www.twdb.texas.gov

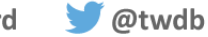

# Here's the Breakdown...

- 1. Outdoor Conservation
- 2. Education
- 3. Washing machines
- 4. Landscape Design
- 5. Showers and Bathtubs
- 6. Residential Restrooms
- 7. Rainwater Reuse
- 8. Business (ICI)
- 9. All the above...

🔰 @twdb

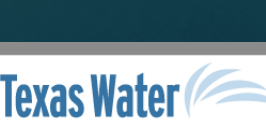

**Development Board** 

157

www.twdb.texas.gov

Municipal Water Conservation Planning Tool

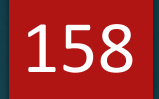

BMP: Residential Toilet Replacement Program(s)

| Predefined Measures*: | Saved GPD |
|-----------------------|-----------|
| SF: HE Toilet Rebate  | 25.385    |
| SF: Bathroom Retrofit | 28.888    |
| MF: HE Toilet Rebate  | 32.691    |
| MF: Bathroom Retrofit | 42.600    |

\*This data is only applicable to Region A (16 Regions total)

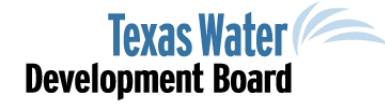

www.twdb.texas.gov

www.facebook.com/twdboard

🔰 @twdb

#### Municipal Water Conservation Planning Tool

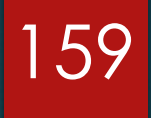

#### **REGION A:**

ICI Rebate, Retrofit, and Incentive Programs High-Efficiency Sprinkler Nozzle Rebate

**REGION I:** 

🔰 @twdb

ICI Rebate, Retrofit, and Incentive Programs High-Efficiency Sprinkler Nozzle Rebate

....88.235 GPD

....46.272 GPD

The region matters, because water use varies across the State.

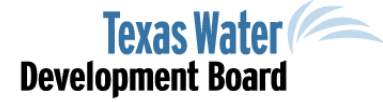

www.twdb.texas.gov

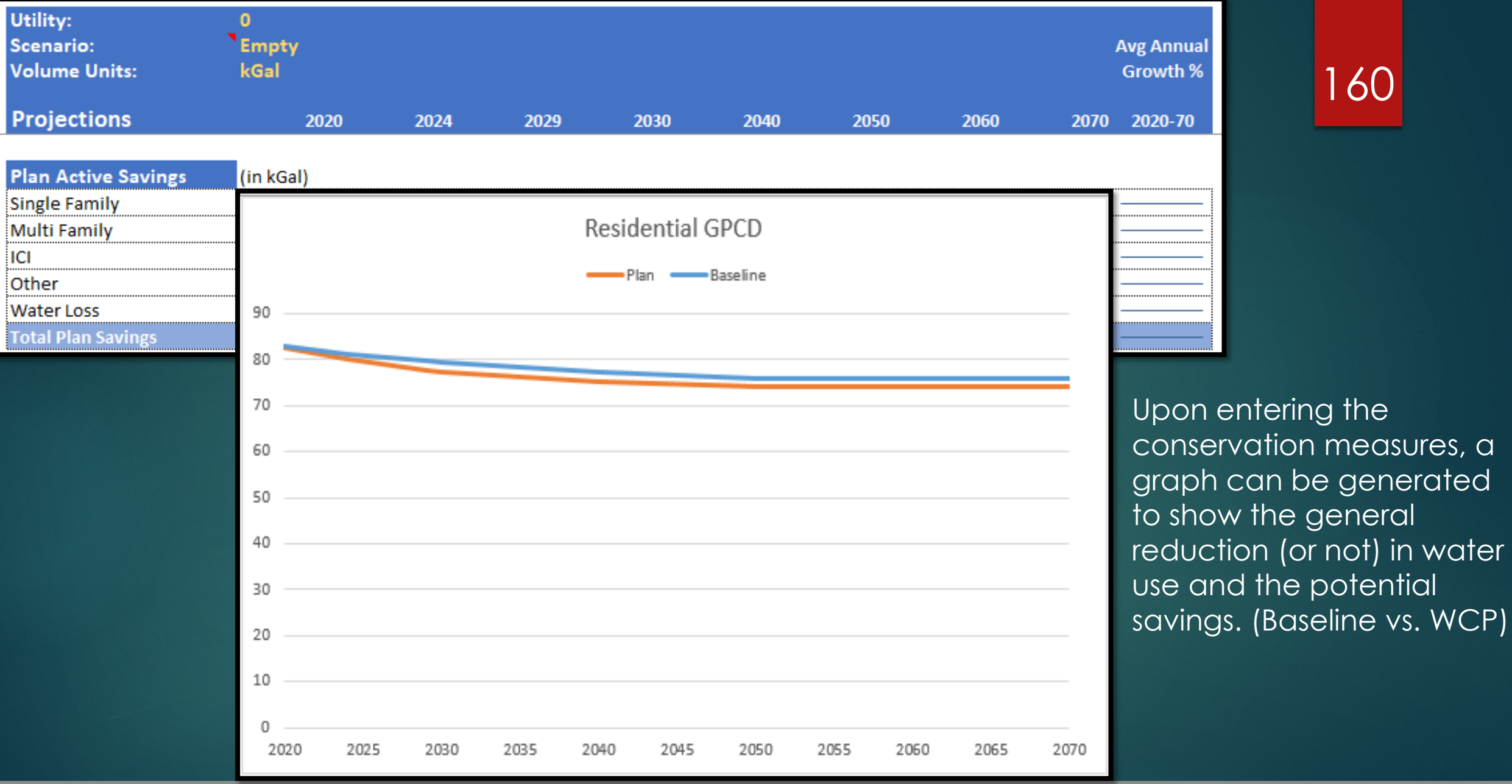

Upon entering the conservation measures, a graph can be generated to show the general reduction (or not) in water use and the potential

160

**Texas Water Development Board** 

www.twdb.texas.gov

www.facebook.com/twdboard

🔰 @twdb

# Annual Report – Retail Conservation Programs and Activities (Page 4)

| 5                                                   |               |               |
|-----------------------------------------------------|---------------|---------------|
| Residential Clothes Washer Incentive Program        |               |               |
| Water Wise Landscape Design and Conversion Programs | 172,572       |               |
| Showerhead, Aerator, and Toilet Flapper Retrofit    | 11,194,638    |               |
| Residential Toilet Replacement Programs             |               |               |
| ICI Incentive Programs                              | 8,444,835     |               |
| Conservation Technology & Resuse                    |               |               |
| New Construction Graywater                          |               |               |
| Rainwater Harvesting and Condensate Reuse           | 4,120,452     |               |
| Reuse for On-site Irrigation                        |               | 0             |
| Reuse for Plant Washdown                            |               | 0             |
| Reuse for Chlorination/Dechlorination               |               | 0             |
| Reuse for Industry                                  |               | 753,826,217   |
| Reuse for Agriculture                               |               |               |
| Regulatory and Enforcement                          |               |               |
| Prohibition on Wasting Water                        | 5,347,478,100 |               |
| Retail                                              |               |               |
| Other                                               | 188,340       | 1,873,907,300 |
| Totals                                              | 5,379,519,437 | 3,303,906,117 |

Included in "Other:

Descri

Estimated Gallons Saved: Pressure Regulating Valve Rebate Estimated Gallons Reused: Toilet flushing, Plant Washdown, Chlorination/Dechlorination, and Onsite Irrigation.

#### www.twdb.texas.gov

G www.facebook.com/twdboard

#### 🔰 @twdb

Texas Water Development Board

161

### Annual Report – Retail Conservation Programs and Activities

4. For this reporting period, estimate the savings from water conservation activities and programs. Total Volume Dollar Value Gallons Gallons Saved/Conserved Recycled/Reused of Water Saved<sup>1</sup> of Water Saved<sup>2</sup> 8,683,425,554 3,303,906,117 3,351,802 5,379,519,437 <sup>1</sup>Estimated Gallons Saved + Estimated Gallons Recycled/Reused = Total Volume Saved <sup>2</sup>Estimated this value by taking into account water savings, the cost of treatment or purchase of water, and deferred capital cost due to conservation. 5. Comments or Explanations Regarding Data Entered in Sections Above. Files to support or explain this may be attached below. Now with these new estimates from the tool we can better report our water and MONEY savings.

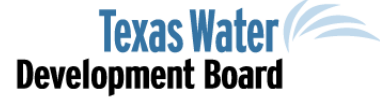

162

www.twdb.texas.gov

🚯 www.facebook.com/twdboard 🛛 🔰 @twdb

| PWS Code               |                       | 2270001                           |          |                     |                |     |
|------------------------|-----------------------|-----------------------------------|----------|---------------------|----------------|-----|
| O PWS Name/U           | Jtility Name          |                                   |          |                     |                | 161 |
|                        |                       | Search Reset                      |          |                     |                | 103 |
| Annual Rep             | ort                   |                                   |          |                     |                |     |
| - Annual Re            | port List             |                                   |          |                     |                |     |
| PWS Code               | Utility Type          | System Name                       | Year Due | Status              | Submitted Date |     |
| 2270001                | Retail Water Supplier | City of Austin Water & Wastewater | 2019     | Review<br>Completed | 04/29/19       |     |
|                        | e                     |                                   |          |                     |                |     |
| PWS Code               | Utility Type          | System Name                       | Year Due | Status              | Submitted Date |     |
| 2270001                | Retail Water Supplier | City of Austin Water & Wastewater | 2024     | N/A                 |                |     |
| Conservation Plan List |                       |                                   |          |                     |                |     |
| PWS Code               | Utility Type          | System Name                       | Year Due | Status              | Submitted Date |     |
| 2270001                | Retail Water Supplier | City of Austin Water & Wastewater | 2024     | N/A                 |                |     |

Texas Water Development Board

www.twdb.texas.gov

😚 www.facebook.com/twdboard 🛛 😏 @twdb

🔰 @twdb

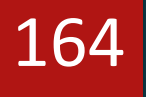

The Utility Profile serves as the first component in developing a Water Conservation Plan.

The purpose of the Utility Profile is to assist you with water conservation plan development and to ensure that important information and data about your utility system be considered when preparing your water conservation plan and the associated target and goals.

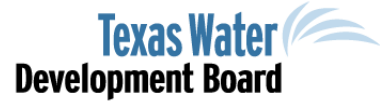

www.twdb.texas.gov

🔰 @twdb

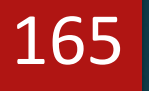

Completion of the utility profile is required and should be submitted with the water conservation plan.

In fact, the utility profile should be considered a component of the plan, NOT a separate form or report.

It is the overarching data element of the water conservation plan.

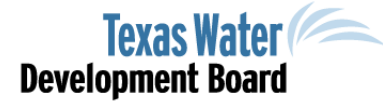

www.twdb.texas.gov

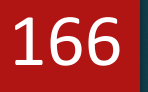

# By using the 5-year rolling history of your system, you can set appropriate goals.

Provide system input data for the previous five years. Total System Input = Self supplied + Imported - Exported

| Year                | Water Produced<br>in Gallons | Purchased/Imported<br>Water in Gallons | Exported Water<br>in Gallons | Total System<br>Input | Total GPCD |
|---------------------|------------------------------|----------------------------------------|------------------------------|-----------------------|------------|
| 2018                | 47,999,230,963               | 940,000                                | 2,385,015,400                | 45,615,155,563        | 124        |
| 2017                | 48,366,392,060               | 689,000                                | 2,783,459,800                | 45,583,621,260        | 128        |
| 2016                | 45,653,599,594               | 1,494,000                              | 2,527,643,397                | 43,127,450,197        | 123        |
| 2015                | 44,743,637,572               | 8,800,000                              | 2,538,933,179                | 42,213,504,393        | 124        |
| 2014                | 29,148,336,469               | 15,443,172,848                         | 2,579,530,487                | 42,011,978,830        | 128        |
| Historic<br>Average | 43,182,239,332               | 3,091,019,170                          | 2,562,916,453                | 43,710,342,049        | 125        |

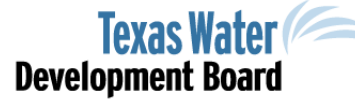

www.twdb.texas.gov

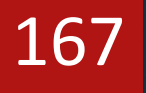

Also, the data flows through the reports and self calculates within, so CONSISTENCY and ACCURACY are important.

| Water Use Category | Total Residential GPCD |
|--------------------|------------------------|
| 2018               | 65                     |
| 2017               | 66                     |
| 2016               | 66                     |
| 2015               | 66                     |
| 2014               | 70                     |
| Historic Average   | 67                     |

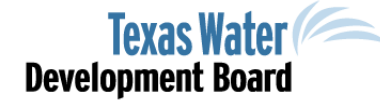

www.twdb.texas.gov

# Water Conservation Plan

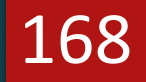

#### Annual Report

🔰 @twdb

| - Annual Re       | port List             |                                   |          |                     |                |  |
|-------------------|-----------------------|-----------------------------------|----------|---------------------|----------------|--|
| PWS Code          | Utility Type          | System Name                       | Year Due | Status              | Submitted Date |  |
| 2270001           | Retail Water Supplier | City of Austin Water & Wastewater | 2019     | Review<br>Completed | 04/29/19       |  |
|                   | le                    |                                   |          |                     |                |  |
| - Utility Prof    |                       |                                   |          |                     |                |  |
| PWS Code          | Utility Type          | System Name                       | Year Due | Status              | Submitted Date |  |
| 2270001           | Retail Water Supplier | City of Austin Water & Wastewater | 2024     | N/A                 |                |  |
| Conservation Plan |                       |                                   |          |                     |                |  |
| - Conservati      | on Plan List          |                                   |          |                     |                |  |
| PWS Code          | Utility Type          | System Name                       | Year Due | Status              | Submitted Date |  |
| 2270001           | Retail Water Supplier | City of Austin Water & Wastewater | 2024     | N/A                 |                |  |

Texas Water Development Board

#### www.twdb.texas.gov

# Water Conservation Plan

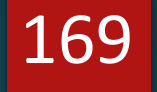

By using the information and data discussed in the previous section from the utility profile, a system can better adjust and create more realistic goals.

| 2014                | 20110500000    | 13,113,172,010 | 2,5,5,5,5,5,6,107            | 42,011,010,000 | 120 |
|---------------------|----------------|----------------|------------------------------|----------------|-----|
| Historic<br>Average | 43,182,239,332 | 3,091,019,170  | 2,562,916 <mark>,</mark> 453 | 43,710,342,049 | 125 |

5-year historic average is 125 GPCD... "I'll set my 5-year goal as 123, and 10-year goal as 120..."

### ► Is this goal appropriate?

www.twdb.texas.gov

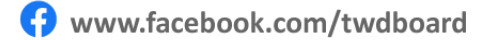

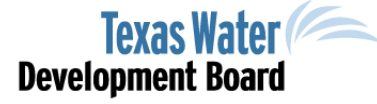

# Full circle!

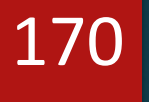

### FLOW OF DATA

<u>Water Use Survey</u>: current ground and surface water use.

<u>Water Loss Audit</u>: where and how much water is lost.

<u>Annual Report</u>: evaluate the progress and effectiveness of program implementation

<u>Utility Profile</u>: data and water usage history of the system (a "snapshot")

<u>Water Conservation Plan</u>: ties it all together...

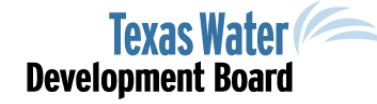

www.twdb.texas.gov

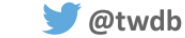

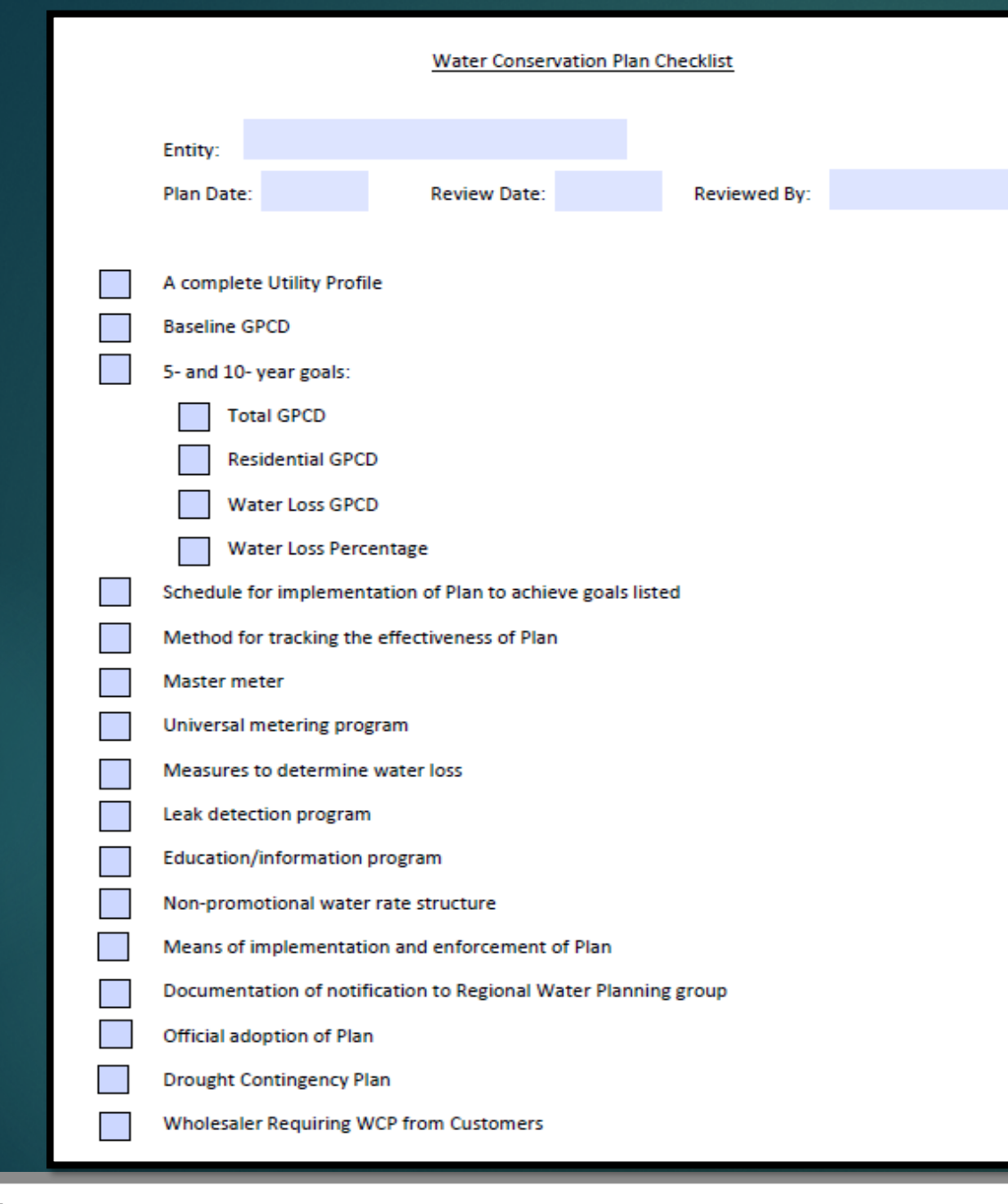

🔰 @twdb

These are the bare minimum requirements for a WCP.

17

This checklist can be used as the framework for the creation of a new WCP.

However, the details are more important.

Make the plan your own!

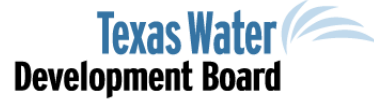

www.twdb.texas.gov

# Water Conservation Plan

172

If you have identified that you must submit a Water Conservation Plan (WCP) then please use all available resources and references to create the best plan possible.

### This plan is for the <u>benefit</u> of your system. It is a "living" document, NOT a report.

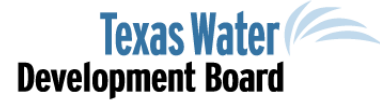

www.twdb.texas.gov

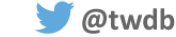

# Water Conservation

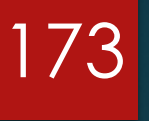

BMPs are a great starting place!

#### For Example:

🔰 @twdb

Utility Water Audit and Water Loss (Updated 2020)

 Ensuring the validity of the water loss audit data helps the utility identify cost-effective steps in controlling water loss. They can use their data to guide their water loss control mitigation programs.

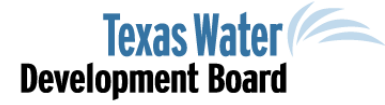

www.twdb.texas.gov

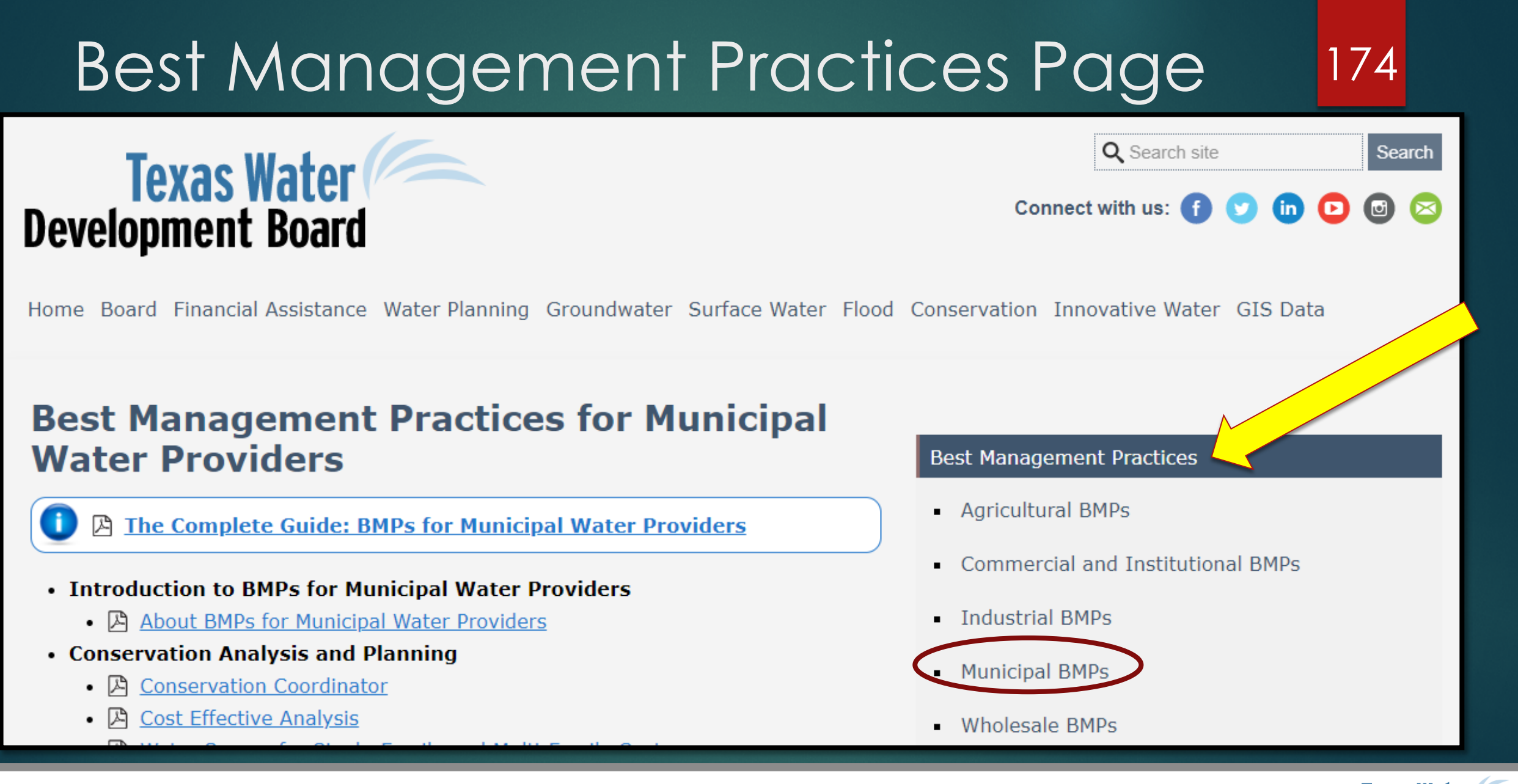

**Development Board** 

www.twdb.texas.gov

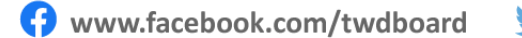

🔰 @twdb

Water Conservation Plan Helpful tips and information...

1. Water Conservation Plan Checklist

- 2. WCP Goals Table Form
- 3. Water Conservation Plan FAQs

A. Refer to your previous plan (2009, 2014, 2019...)
 Call the TWDB for help

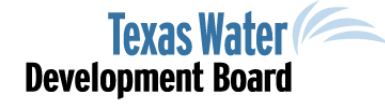

175

www.twdb.texas.gov

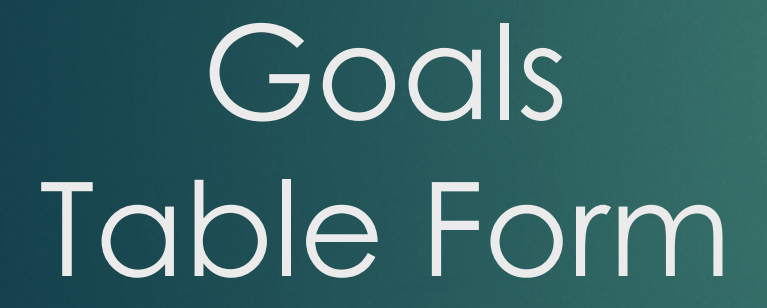

Water Conservation Plan Goals Table TWDB Form No.1964

Title 31 TAC Chapter 363, Rule §363.15 (B)

#### WATER CONSERVATION PLAN 5- AND 10-YR GOALS FOR WATER SAVINGS

Name:

Water Conservation Plan Year:

|                                      | Historic 5-yr<br>Average | Baseline* | 5-yr Goal for<br>year | 10-yr Goal for<br>year |
|--------------------------------------|--------------------------|-----------|-----------------------|------------------------|
| Total (GPCD) <sup>1</sup>            |                          |           |                       |                        |
| Residential (GPCD) <sup>2</sup>      |                          |           |                       |                        |
| Water Loss (GPCD) <sup>3</sup>       |                          |           |                       |                        |
| Water Loss (Percentage) <sup>4</sup> | %                        | %         | %                     | %                      |

1. Total GPCD = (Total Gallons in System + Permanent Population) + 365

2. Residential GPCD = (Gallons Used for Residential Use ÷ Residential Population) ÷ 365

3. Water Loss GPCD = (Total Water Loss ÷ Permanent Population) ÷ 365

4. Water Loss Percentage = (Total Water Loss ÷ Total Gallons in System) x 100; or (Water Loss GPCD ÷ Total GPCD) x 100

GPCD - Gallons Per Capita Per Day

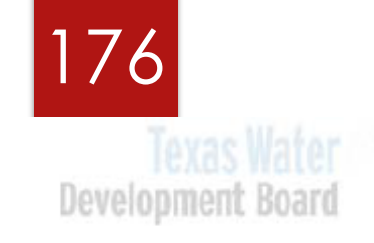

# Water Conservation Plan

#### 177

### Most common errors...

Goals are NOT represented in Gallons per Capita per Day or GPCD.
 (TOTAL, RESIDENTIAL, and WATER LOSS)

- 2. Adoption by resolution is NOT included or is unsigned.
- 3. Using a template WCP that does NOT address the specific(s) needs/problems of the system.
- 4. Please proof-read your submissions; check for ordinance numbers, signatures, items that are listed in appendices are listed, etc.

Texas Water Development Board

www.twdb.texas.gov

😚 www.facebook.com/twdboard 🛛 🔰 @twdb

### Water Conservation Historical Resources

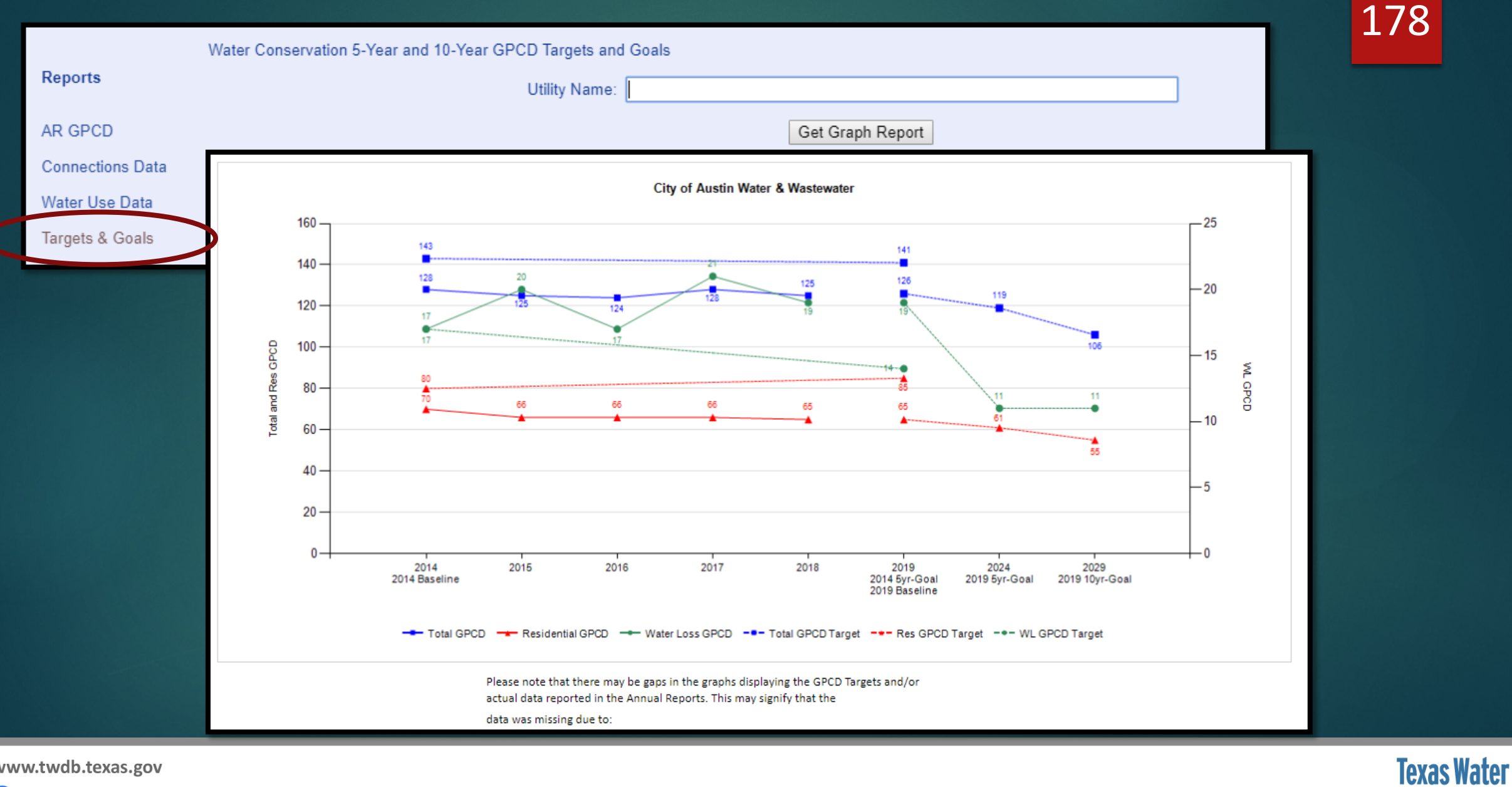

**Development Board** 

www.twdb.texas.gov

www.facebook.com/twdboard

🔰 @twdb

### Water Conservation Historical Resources

179

**Texas Water** 

**Development Board** 

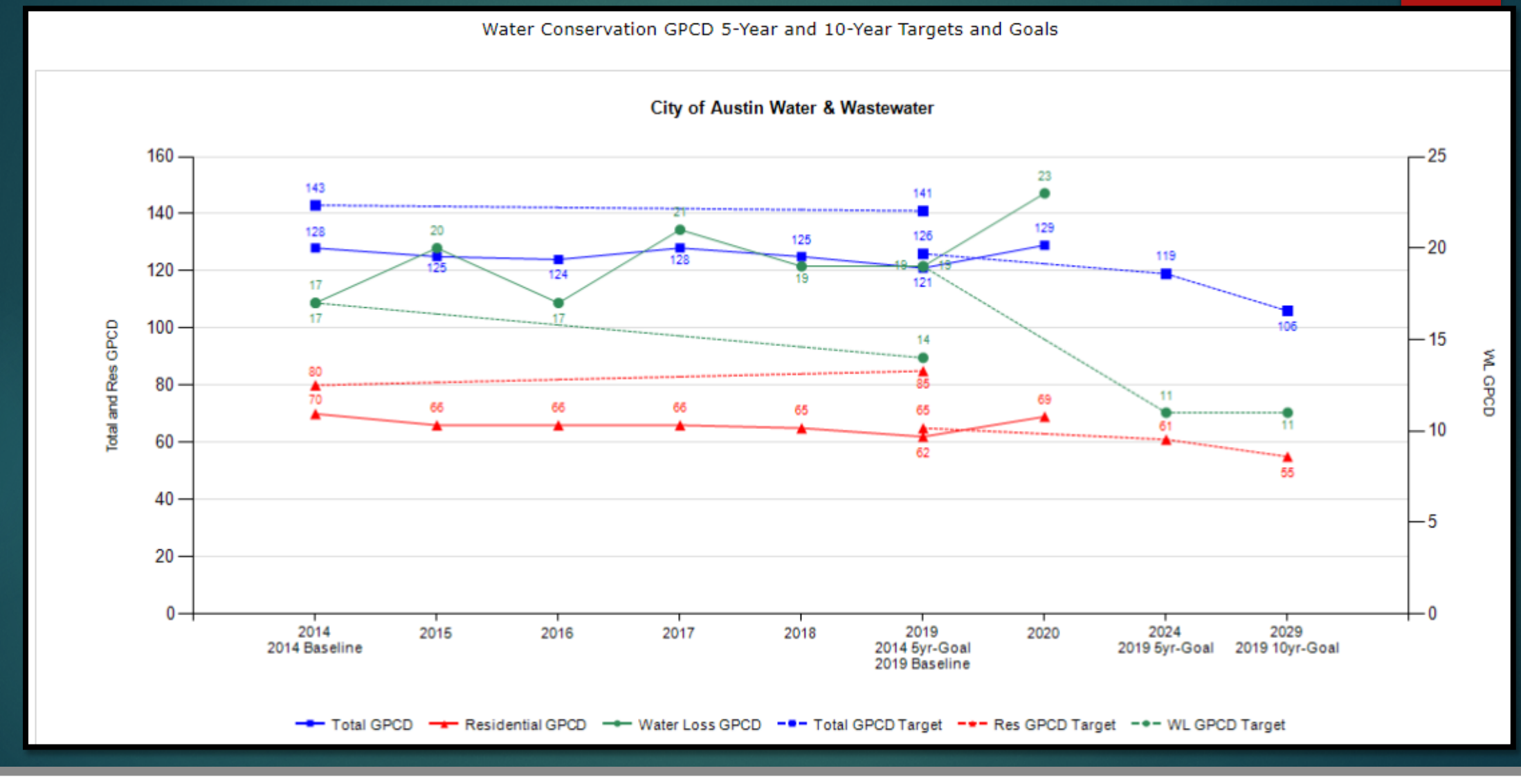

www.twdb.texas.gov

www.facebook.com/twdboard

d 🔰 🔰 @twdb

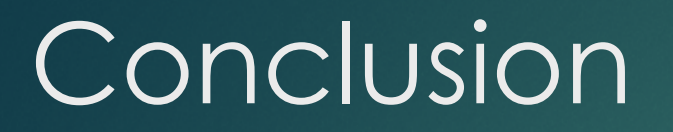

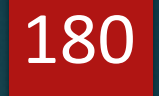

Contact
Phone: 512-463-7988
wcpteam@twdb.texas.gov

🔰 @twdb

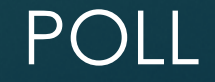

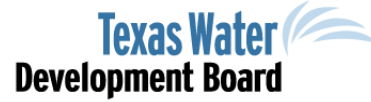

www.twdb.texas.gov
### TWDB Financial Assistance Programs

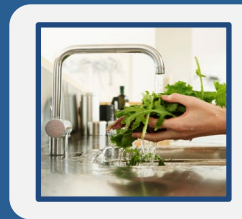

Drinking Water State Revolving Fund (DWSRF)

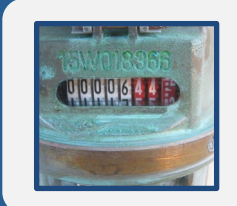

Clean Water State Revolving Fund (CWSRF)

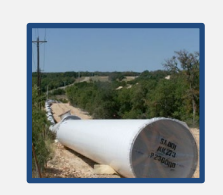

Texas Water Development Fund (Dfund)

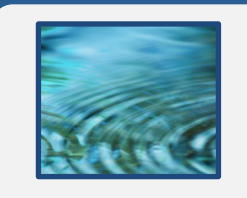

State Water Implementation Fund for Texas (SWIFT)

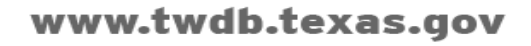

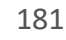

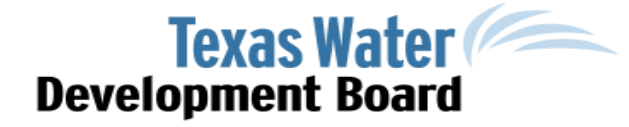

# **Financial Assistance Programs**

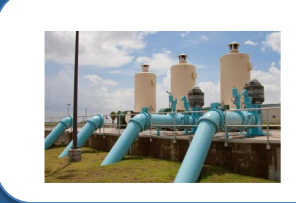

#### Infrastructure Investment & Jobs Act –

A supplement to the existing CWSRF & DWSRF programs.

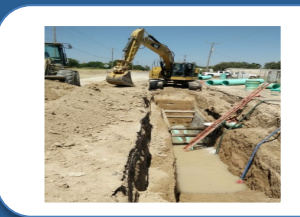

#### **Economically Distressed Areas Program**

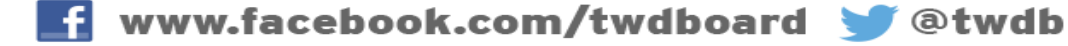

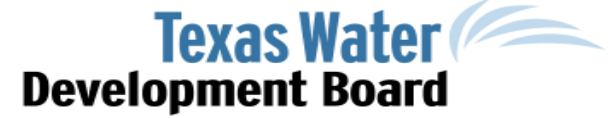

### Drinking Water State Revolving Fund (DWSRF)

- Offers below-market fixed interest rates
- Principal forgiveness subsidies for qualifying projects:
  - Disadvantaged
  - Small/Rural Disadvantaged
  - Green
  - Very Small Systems
  - Emergency Preparedness
  - Urgent Need
- Up to 30-year repayment period

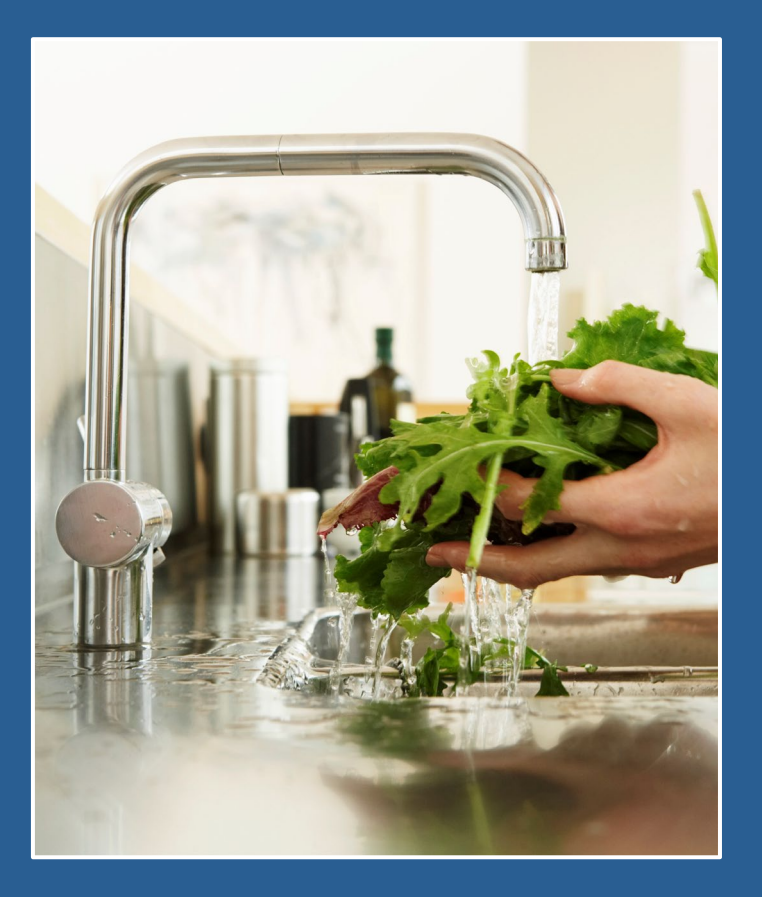

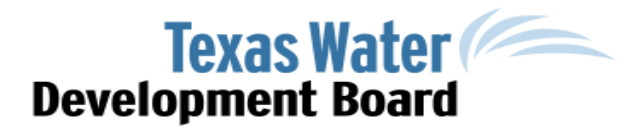

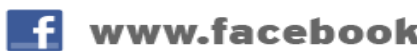

### Clean Water State Revolving Fund (CWSRF)

- Offers below-market fixed interest rates
- Principal forgiveness subsidies for qualifying projects:
  - Disadvantaged
  - Disadvantaged Small/Rural
  - Emergency Preparedness
  - Green
  - Urgent
- Up to 30-year repayment period

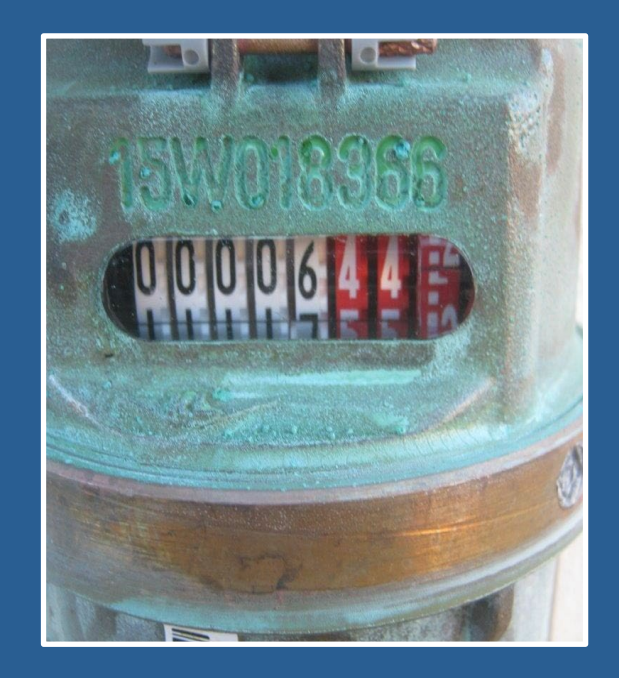

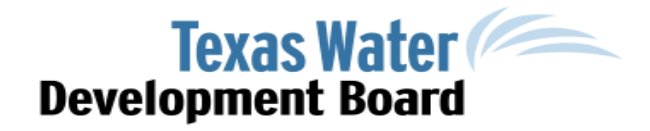

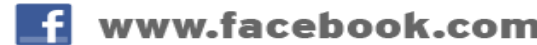

### Clean Water State Revolving Fund (CWSRF)

- A wastewater financial assistance program funding water meter replacements?
- YES!!! It is eligible as a conservation measure.
- Green Project Reserve Funding
  <u>http://www.twdb.texas.gov/financial/programs/green/index.asp</u>
- At least 30% of a project needs to be "green" and of that 30% up to 15% of the costs are eligible for principal forgiveness
- Water meters are 100% green!

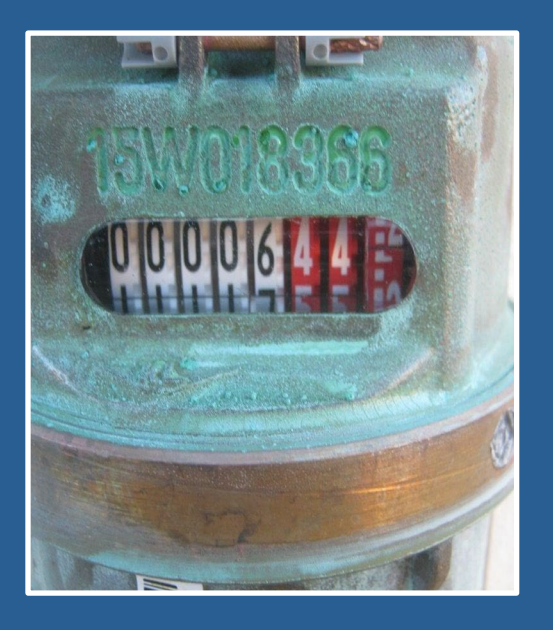

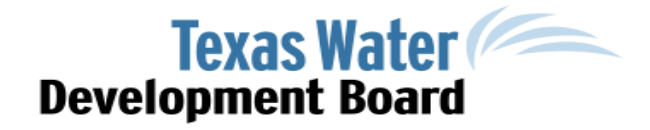

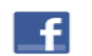

### Texas Water Development Fund (Dfund)

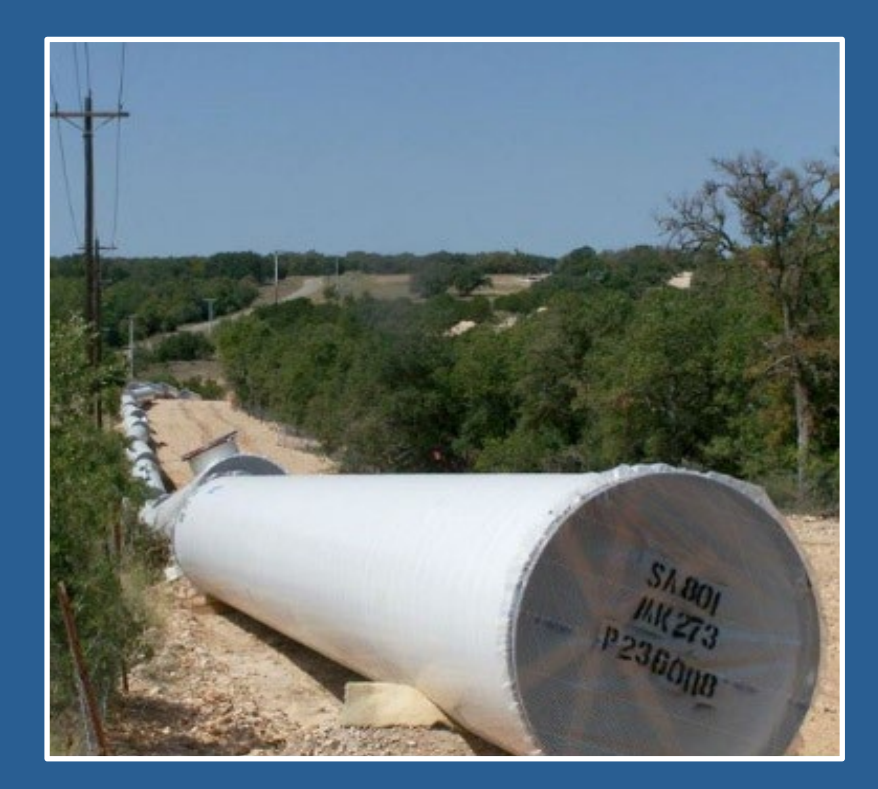

- TWDB's original financial assistance program
- > Flexible, available year-round
- Low rates based on TWDB's cost of funds
- AAA Bond Rating
- Can fund both water/wastewater projects in a single commitment
- Repayment terms up to 40 years

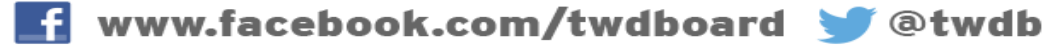

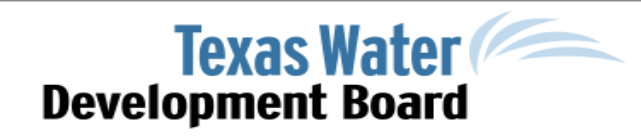

#### State Water Implementation Fund for Texas (SWIFT)\*

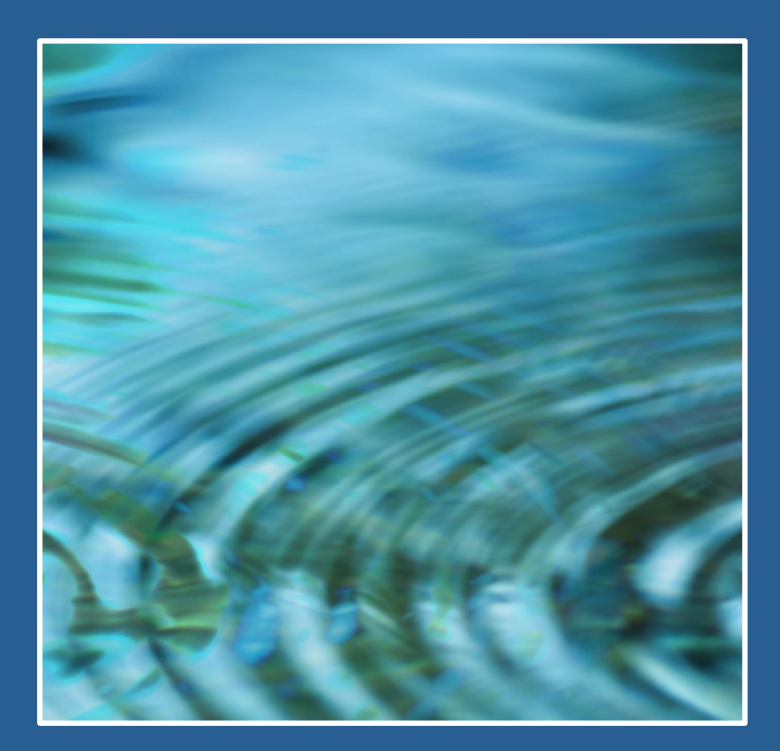

- Offers low-interest loans reflecting TWDB's low cost of funds

   Rural/Agricultural additional interest rate subsidy
- > Up to 30-year repayment
- Flexible financing structures

   -Low-interest loans
   -Deferred Loans
   -Board Participation
- No maximum funding limit

\* The SWIFT program includes two funds, the State Water Implementation Fund for Texas (SWIFT) and the State Water Implementation Revenue Fund for Texas (SWIRFT). Bonds for the program are issued through SWIRFT.

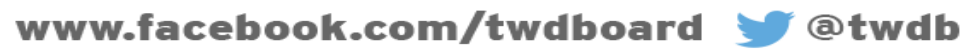

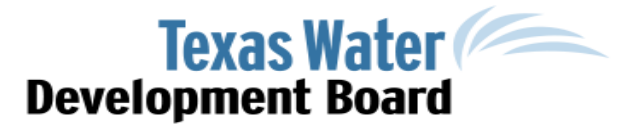

### Infrastructure Investment & Jobs Act

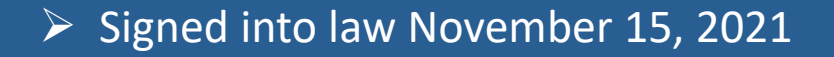

Supplemental State Revolving Funds

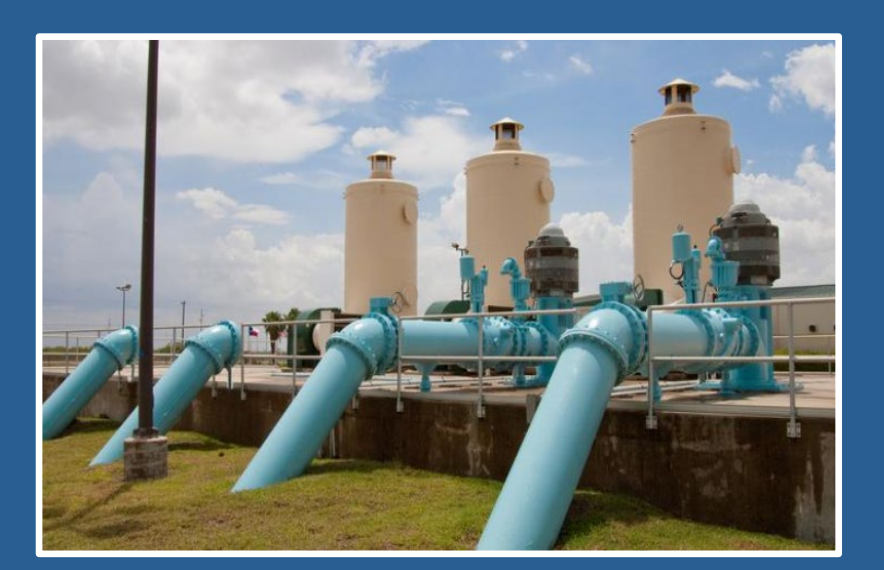

- Offers below market fixed Interest Rates
- Principal forgiveness subsidies
- Infrastructure priorities

   DWSRF
   DWSRF Lead Service Line Replacement
   DWSRF Emerging Contaminants
   CWSRF
   CWSRF Emerging Contaminants
   Water Infrastructure Improvements for the Nation (WIIN) Grants to address emerging contaminants

**Texas Water** 

**Development Board** 

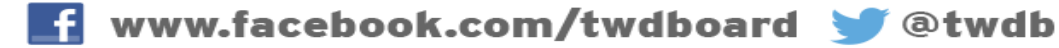

#### **Economically Distressed Areas Program**

- > Financial assistance provided in form of combination grant and loan.
  - Portion not paid by a grant must be provided as an EDAP loan.
- Maximum of 70% grant per project
  - Grant percentage may not exceed 50% unless a public health nuisance exists, as determined by DSHS or TWDB (see EDAP IUP)
  - Grant also subject to availability of funds (see next slide)
- Long-term loans with low-interest rates based on TWDB's cost of fund
- Prioritization process will determine funding for eligible projects, including criteria for those that address public health and safety concerns and those in areas under enforcement action.

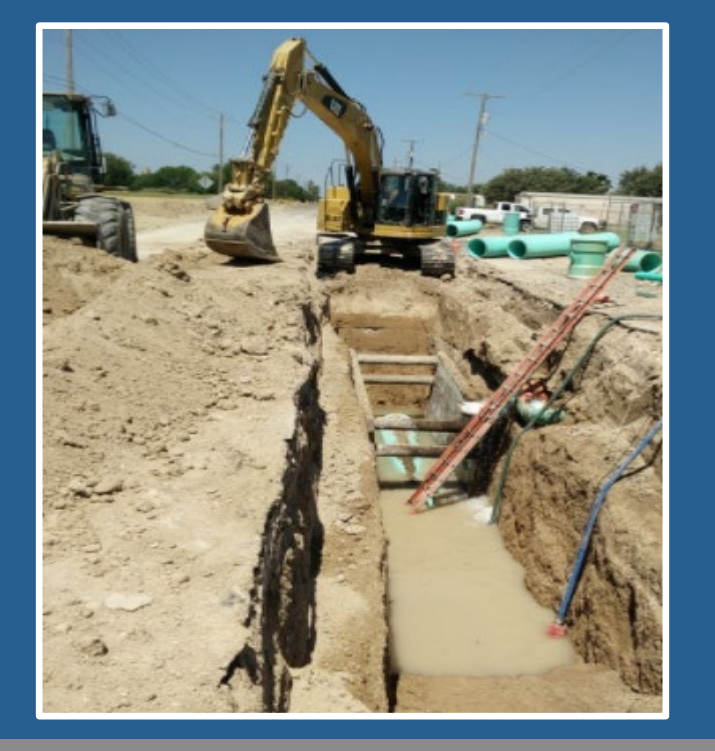

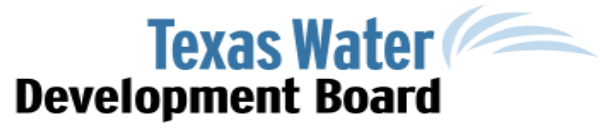

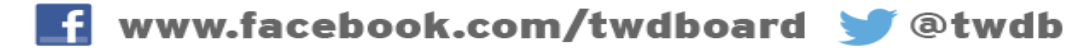

# Eligible Applicants

|                                                               | DWSRF | CWSRF                                                          | DFund | SWIFT | EDAP |
|---------------------------------------------------------------|-------|----------------------------------------------------------------|-------|-------|------|
| Political Subdivisions<br>(Cities, Counties, Districts, etc.) | ٢     | ٢                                                              | ۵     | ٨     | ٢    |
| Non-profit WSC's                                              | ٥     | ٢                                                              | ۵     | ٥     | ۵    |
| Investor-owned Utilities                                      | ٥     |                                                                |       |       |      |
| Private Entities                                              |       | ٢                                                              |       |       |      |
|                                                               |       | Nonpoint<br>Source<br>Pollution<br>Control<br>Projects<br>Only |       |       |      |

www.twdb.texas.gov

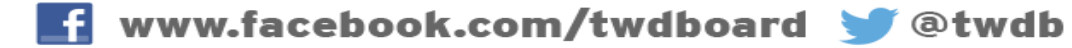

190

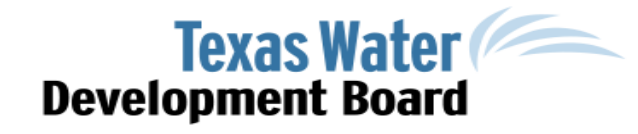

# **Eligible Projects**

|                                   | DWSRF | CWSRF | DFund | SWIFT | EDAP |
|-----------------------------------|-------|-------|-------|-------|------|
| Water Supply: Current Need        | 6     |       | ٢     | 6     | 6    |
| Water Supply: Future Need         | ٢     |       | 6     | ٥     |      |
| Water Treatment                   | 6     |       | 6     | 6     | ٢    |
| Water Transmission & Distribution | ۵     |       | ۵     | ٥     | 6    |
| Potable Reuse                     |       | ٥     | ٢     | 6     |      |
| Wastewater Collection             |       | ٥     | ٢     |       | 6    |
| Wastewater Treatment              |       | ٥     | ٢     |       | ۵    |
| Conservation (Meters)             | 6     | 6     | 6     | ۵     |      |

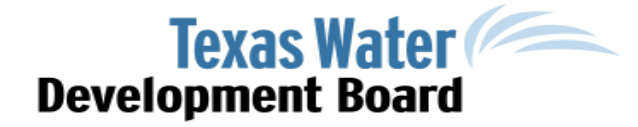

### **Program Requirements**

| Requirement*                                                           | DWSRF | CWSRF | DFUND | SWIFT | EDAP |
|------------------------------------------------------------------------|-------|-------|-------|-------|------|
| Davis Bacon Wage                                                       | ٨     | ۵     |       |       |      |
| Disadvantaged Business Enterprise (DBE – Equivalency projects)         | ٢     | ۵     |       |       |      |
| American Iron & Steel                                                  | 6     | 6     |       |       |      |
| US Iron & Steel                                                        | 6     | 6     | ٢     | 6     | ٥    |
| Loan Origination Fee                                                   | 6     | ٢     |       |       |      |
| Consistent with State Water Plan (SWP)                                 | ٢     | ۵     | 6     | ٢     | ٢    |
| Recommended Water Management Strategy with capitalized cost in the SWP |       |       |       | ۵     |      |
| Water Conservation & Drought Contingency Plan for projects > \$500K    | ۵     | ٢     | ٢     | ٢     | ٢    |
| Review of water loss threshold limits                                  | 6     | 6     | ٥     | 6     | 6    |
| Project in current DWSRF/CWSRF IUP                                     | 6     | 6     |       |       |      |

Note: there may be more program requirements than listed; please refer to website for further details.

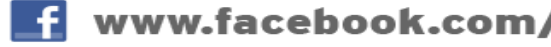

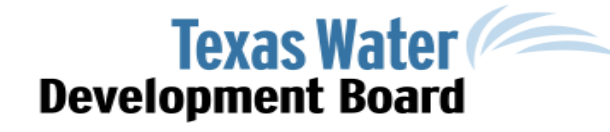

Outreach Scott Galaway 737-226-3381

Enriqueta "Keta" Caballero 512-435-9071

**SRF** Coordinator Alyssa Azari 512-463-5801

**DWSRF** Coordinator Heather O'Keefe 512-475-1835

**State Programs** Coordinator William Alfaro 512-463-4741

Team #1 - Panhandle/West (regions A/O/E/F) Jesse Milonovich, P.E. (512) 463-8657

Team #2 - Brazos (regions G/B) Tom Barnett, (512) 475-1919

Team #3 - Northeast (regions C/D) Joe Koen, P.E. (512) 936-8169

Team #4 - East (regions H/I) Nancy Richards, (512) 463-0250

Team #5 - Central (regions J/K/L/P) Dain Larsen, (512) 463-1618

Team #6 - South (regions M/N) Mireya Loewe, (512) 475-0590

Team #7 - Statewide Jeff Taylor, CPA (512) 463-5850

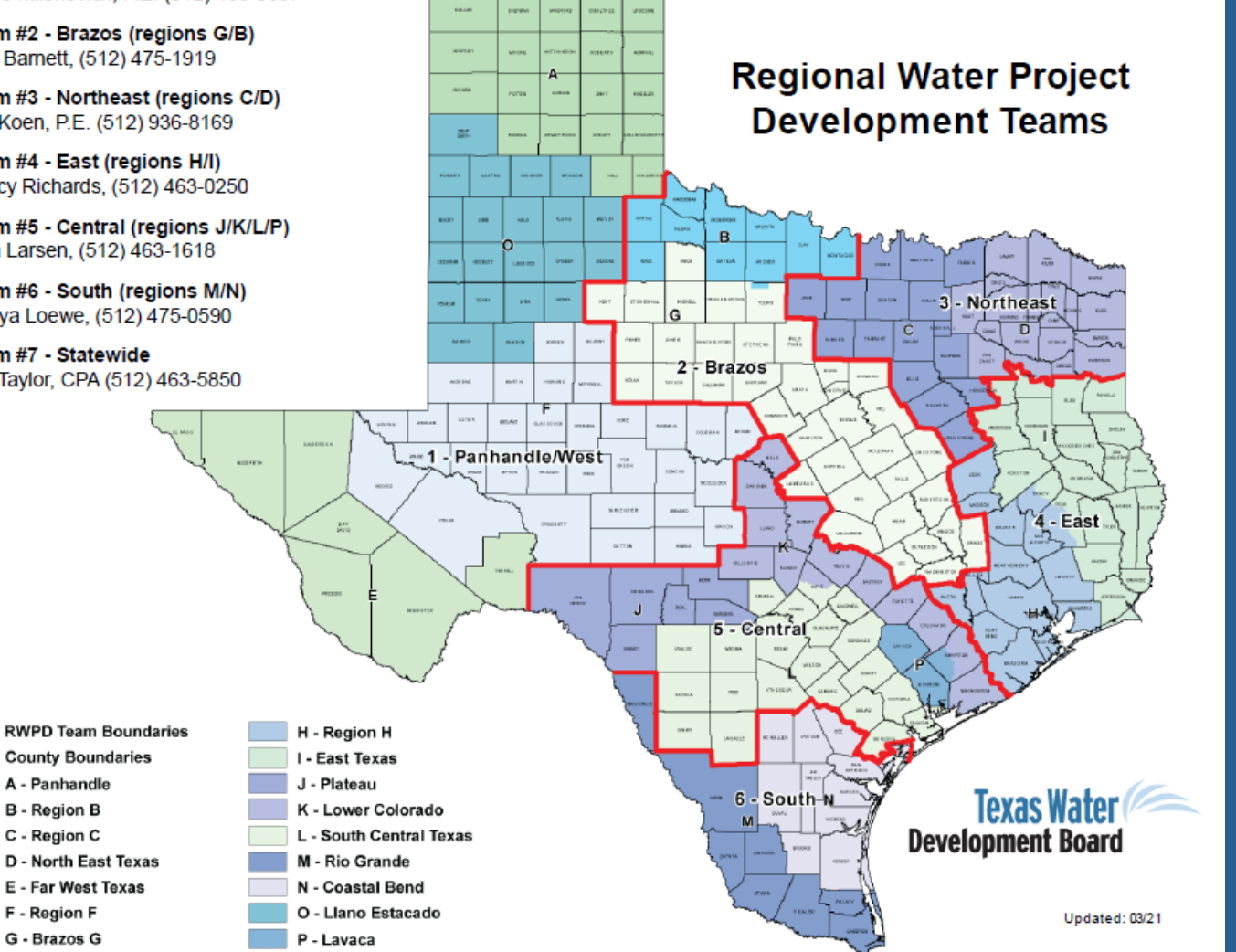

**Texas Water** 

**Development Board** 

#### financial assistance@twdb.texas.gov

## **Financial Assistance Weblinks**

Financial Assistance Page:

#### https://www.twdb.texas.gov/financial/index.asp

Clean Water State Revolving Fund, Drinking Water State Revolving, Texas Water Development Fund:

<u>https://www.twdb.texas.gov/financial/programs/CWSRF/index.asp</u> <u>https://www.twdb.texas.gov/financial/programs/DWSRF/index.asp</u> <u>https://www.twdb.texas.gov/financial/programs/TWDF/index.asp</u>

State Water Implementation Fund for Texas:

https://www.twdb.texas.gov/financial/programs/SWIFT/index.asp

For specific questions on SWIFT: <u>SWIFT@twdb.texas.gov</u>

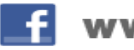

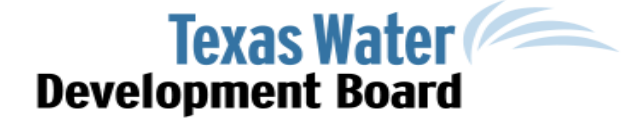

## **Financial Assistance Webinars**

State Revolving Funds Webinar:

https://www.twdb.texas.gov/financial/programs/DWSRF/index.asp#SRF-2021-02-05

SRF Programs Overview pdf:

https://www.twdb.texas.gov/financial/programs/doc/SRF\_OVERVIEW\_2022.pdf

SWIFT webinar:

https://www.twdb.texas.gov/financial/programs/SWIFT/index.asp#swift-webinar

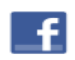

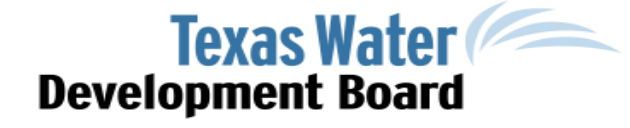

# FINANCIAL, MANAGERIAL, AND TECHNICAL (FMT) ASSISTANCE PROGRAM

APRIL 12, 2022

TWDB WATER LOSS, USE, AND CONSERVATION WORKSHOP

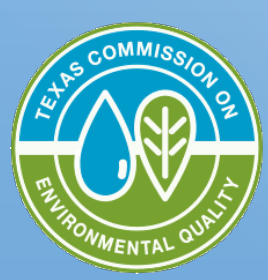

Texas Commission on Environmental Quality

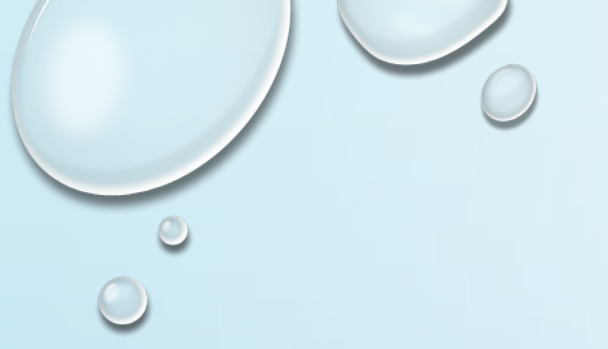

## OUR PROCESS

- When assistance is requested, a referral is sent to TRWA
- TRWA schedules a visit with you; then
- TRWA delivers the assistance (USUALLY this is on-site, but can also offer some assistance virtually)
- If more help is needed, follow-up assistance may be requested

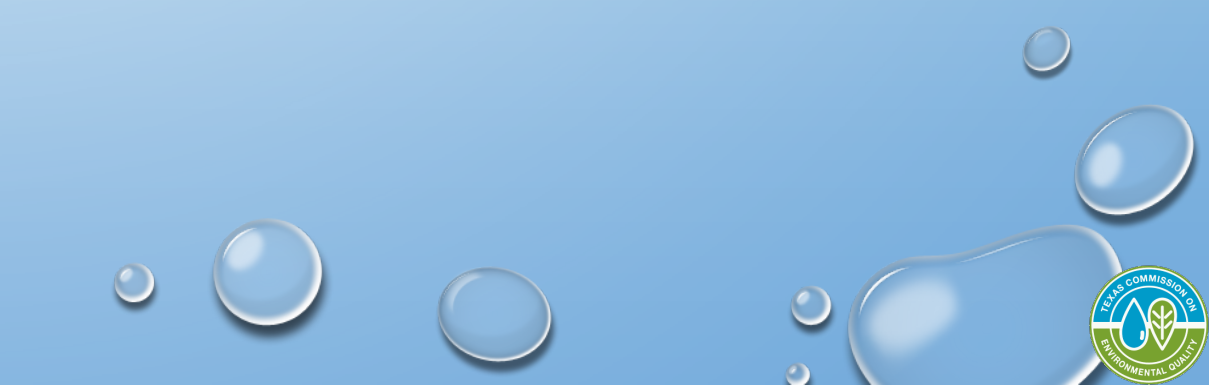

# POPULAR FMT ASSISTANCE TASKS

- Water Loss And Conservation
  - Water Loss Tracking
  - Water Loss Audit
  - Water Conservation Plan (WCP)
  - Drought Contingency Plan
  - Leak Detection
- Monitoring Plan
- Nitrification Action Plan

- Capital Improvement Plans And Asset Management
- Funding
  - Funding Information And Sources
  - Funding Application Assistance
- Emergency Planning
  - Emergency Preparedness
     Plan (EPP)

### LEAK DETECTION ASSIGNMENT

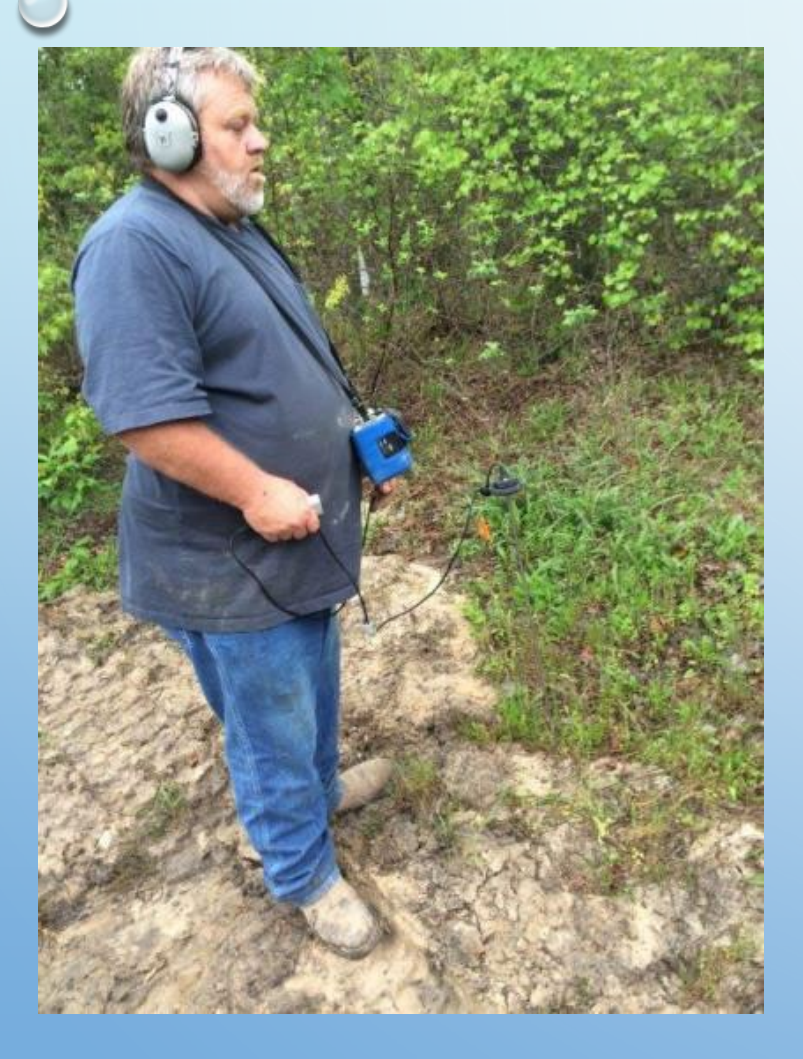

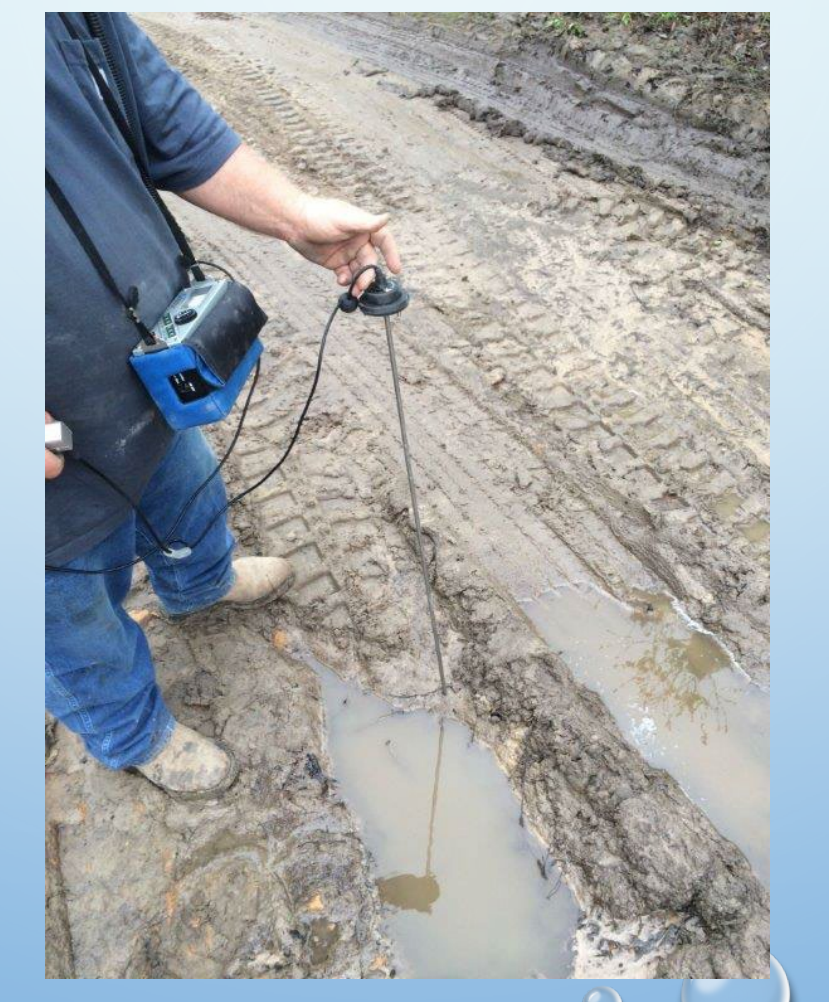

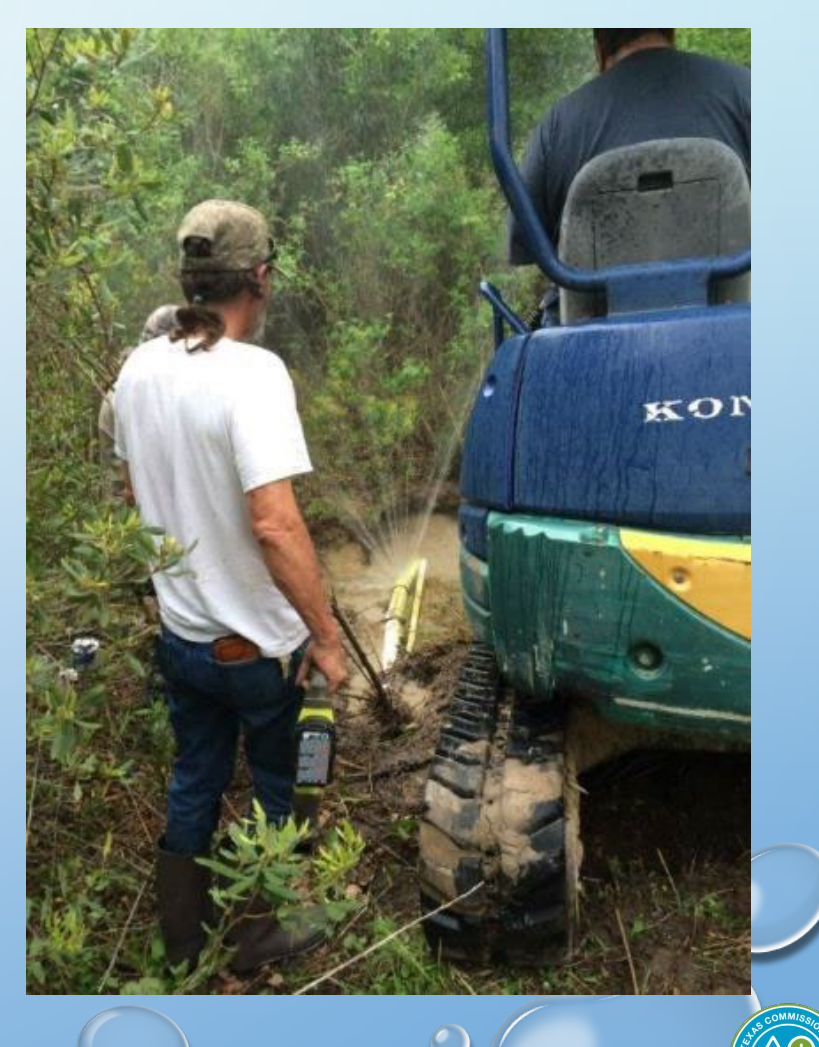

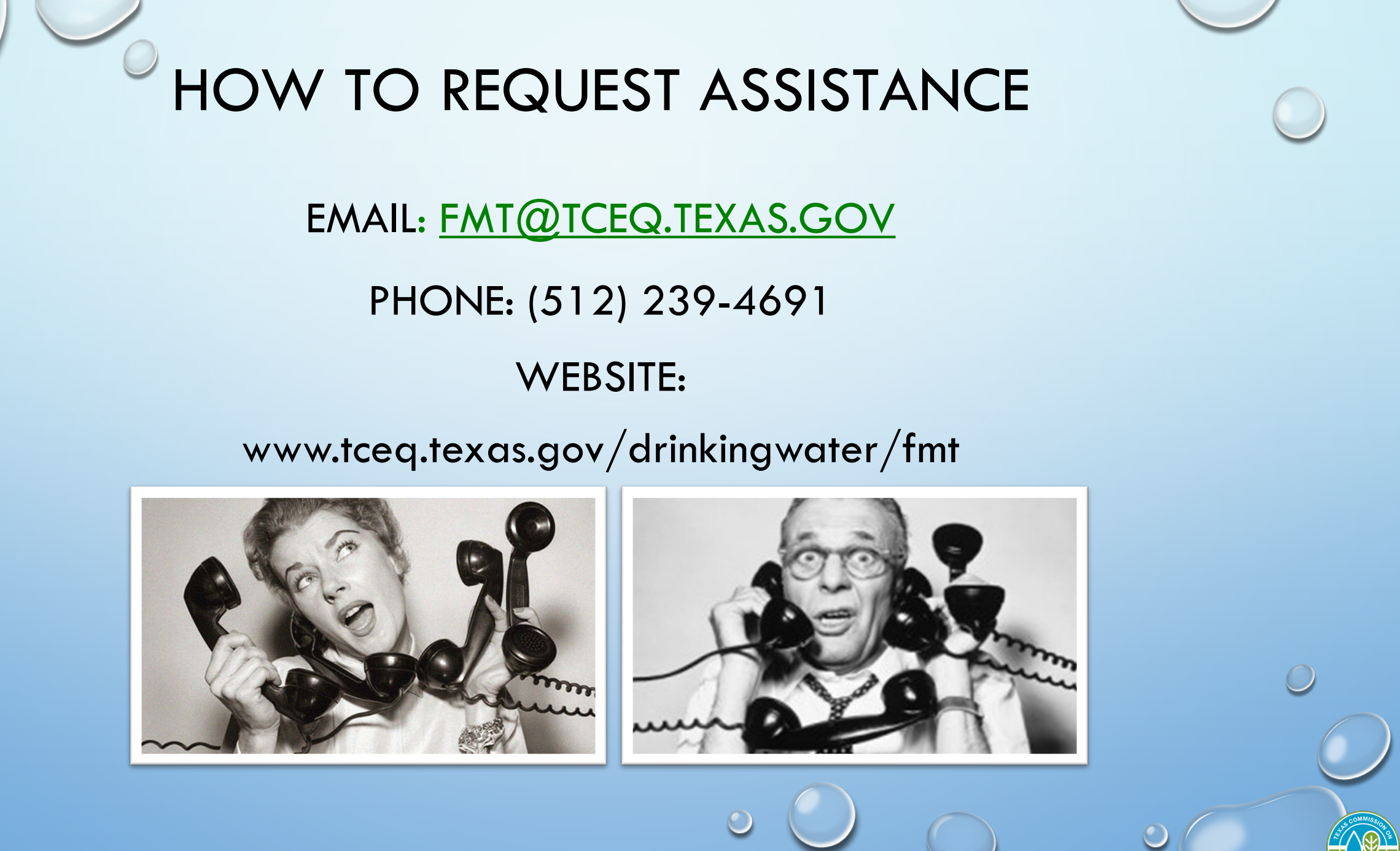

Water Loss, Use, and Conservation Workshop

### **Full Panel**

### **QUESTION and ANSWER**

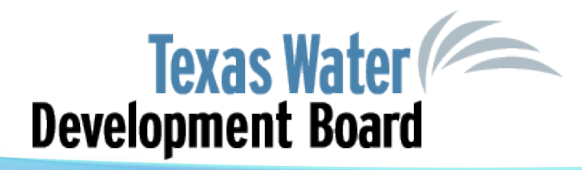